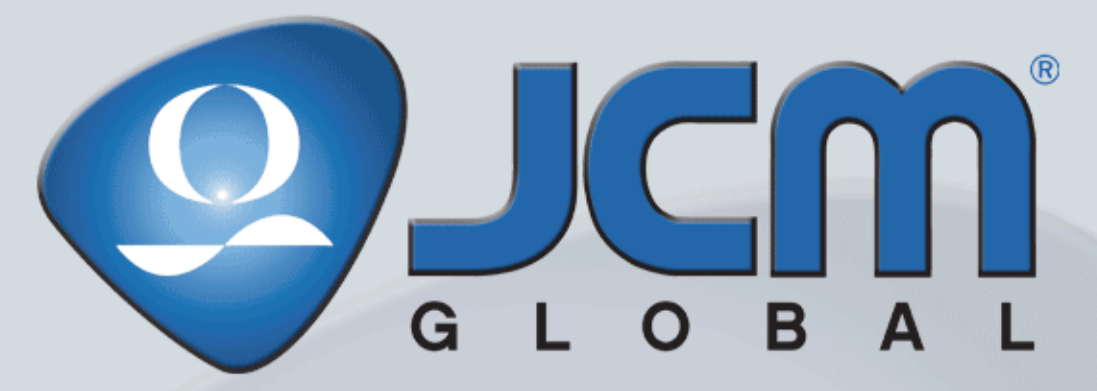

Web-Site: http://www.jcmglobal.com

# **TBV**<sup>®</sup> Series

# **Transaction Based** Validator

**Operation and Maintenance Manual** 

(Revision 2)

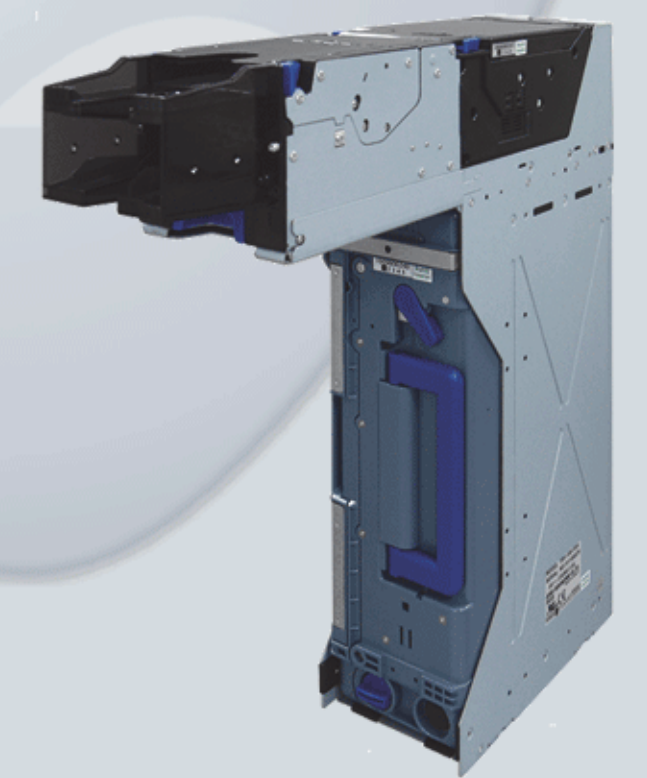

P/N 960-100926R\_Rev. 2 {EDP #148849}

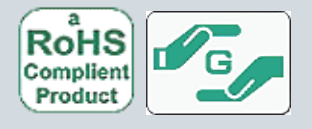

#### Issue #4060-SME-01-02

| REVISION HISTORY |          |                                                                                                    |         |  |
|------------------|----------|----------------------------------------------------------------------------------------------------|---------|--|
| <b>Rev</b> №.    | Date     | Reason for Update                                                                                                    | Comment |  |
| А                | 2/14/11  | Initial Version                                                                                                    |         |  |
| 1                | 12/08/11 | Added FSH ICB, FLD, GSH and GLD Specification                                                                                                    |         |  |
| 2                | 3/13/15  | Added TBV Unit Clearance Dimension, JCM Tool Suite Stan-<br>dard Edition Model, TBV Single Bezel Assy. Exploded View &<br>Parts List, ICB Error Codes, Sensor Calibration Error Codes. |         |  |
|                  |          |                                                                                                    |         |  |

### **International Compliance**

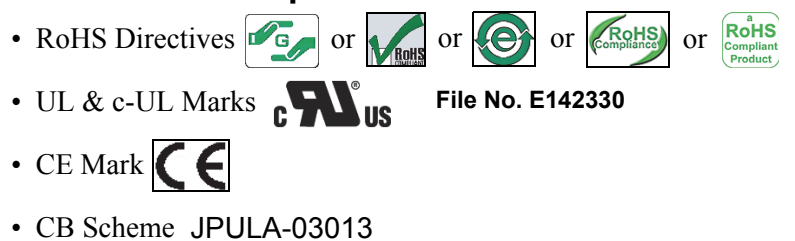

FCC Directives

#### FCC WARNING

Changes or modifications not expressly approved by the party responsible for compliance could void the user's authority to operate the equipment. FCC NOTICE

This equipment has been tested and found to comply with the limits for a Class A digital device, pursuant to part 15 of the FCC Rules. These limits are designed to provide reasonable protection against harmful interference when the equipment is operated in a commercial environment. This equipment generates, uses and can radiate radio frequency energy and, if not installed and used in accordance with the

instructions, may cause harmful interference to radio communications. Operation of this equipment in a residential area is likely to cause harmful interference in which case the user will be required to correct the interference at his own expense. IC NOTICE

This class A digital apparatus complies with Canadian ICES-003.

Cet appareil numerique de la classe A est conforme a la norme NMB-003 du Canada.

### **Electrical Current Symbol**

Direct Current: **\_\_\_** indicates Direct Current values on product labels.

### Copyright © 2015 By JAPAN CASH MACHINE CO., LTD.

This product document (hereinafter referred to as "Manual") is fully covered by legal Copyrights owned by the JAPAN CASH MACHINE CO., LTD. (hereinafter referred to as "JCM") under Japanese laws and foreign countries. This Manual contains many copyrighted, patented or properly registered equipment items manufactured by JCM, that are prohibited and illegal to duplicate, replicate or copy in whole, or in part, without the express authorization by JCM with the following exceptions:

1. When an authorized JCM agency or distributor duplicates the Manual for sales promotion and/or service maintenance of the product, or technical service personnel education as required; and

 When an end user duplicates the Manual to maintain operation of the product or operate the product in general. JCM retains all rights to amend, alter, change or delete any portion of this Manual in whole, or in part, or add items the product without patient operate the product or in part, or add items

thereto without notice regarding the product or its related products. JCM is a registered trademark of JAPAN CASH MACHINE CO., LTD. All other product names mentioned herein may be registered trademarks or trademarks of their respective companies. Furthermore, <sup>TM</sup>, <sup>®</sup> and <sup>©</sup> are not always mentioned in each case throughout this publication.

# **TBV® Series** Transaction Based Validator Table of Contents

|                                                 | Г         | ay               |
|-------------------------------------------------|-----------|------------------|
|                                                 | 1-        | -1               |
| Description                                     | 1.        | -1               |
| BV Units                                        | 1.        | -1               |
| lodel Descriptions                              | 1         | -2               |
| ype Descriptions                                | 1         | -2               |
| oftware Descriptions                            | 1         | -2               |
| recautions                                      | 1         | -2               |
| User Cautions                                   | 1         | -2               |
| Installation Cautions                           | 1         | -2               |
| Mounting, Dismounting & Transportation          | 1.        | -3               |
| Handling                                        | 1         | -3<br>2          |
| Unaccentable Banknote                           | 1         | -3<br>-3         |
| rimary Features                                 | 1,        | -4               |
| ndividual Component Names & Locations           | 1.        | -5               |
| necifications (TBV FSH Version Specification)   | 1.        | -6               |
| FSH Technical Specifications                    | 1         | -6               |
| FSH Environmental Specifications                | 1         | -7               |
| SH Electrical Specifications                    | 1         | -7               |
| -SH Structural Specifications                   | 1         | -7               |
| pecifications (TBV GSH Version Specification)   | 1.        | -8               |
| GSH Technical Specifications                    | 1         | -8               |
| GSH Environmental Specifications                | 1.        | -9               |
| SSH Electrical Specifications                   | 1·<br>1   | -9<br>0          |
| pecifications (TBV FLD Version Specification)   | -1        | 0                |
| FLD Technical Specifications                    | _         | 10               |
| LD Environmental Specifications                 | -1        | 11               |
| FLD Electrical Specifications                   | -'        | 11               |
| FLD Structural Specifications                   | -'        | 11               |
| Specifications (TBV GLD Version Specification)1 | -1        | 2                |
| GLD Technical Specifications                    | -1        | 12               |
| GLD Environmental Specifications                | -1        | 13               |
| Init Dimensions                                 | -  <br>_1 | 13<br>  <b>/</b> |
| TRV FSH Version Entire Unit Outside Dimensions  | - 1       | 1⊿               |
| TBV FLD Version Unit's Outside Dimensions       |           | 15               |
| TBV GLD Version Unit's Outside Dimensions       | _1        | 15               |
| TBV GSH Version Unit's Outside Dimensions       | -1        | 16               |
| TBV Cash Box Outside Dimensions                 | -1        | 16               |
| TBV Unit's Clearance Dimensions                 | -1        | 17               |
| echnical Contact Information1                   | -1        | 8                |
| Americas                                        | -1        | 18               |
| JUM AMERICAN                                    | -1        | 18<br>19         |
| JCM Europe GmbH                                 |           | 18               |
|                                                 |           | .0               |

Dere

|   |                                                               | Page              |
|---|---------------------------------------------------------------|-------------------|
|   | UK & Ireland                                                  | 1-18              |
|   | JCM Europe (UK Office)                                        | 1-18              |
|   | Asia and Oceania                                              | 1-18              |
|   | JCM Gold (HK) Ltd.                                            | 1-18              |
|   | Japan Cash Machine Co., LTD. (HQ)                             | 1-18              |
| 2 | INSTALLATION                                                  | 2-1               |
|   | Installation Process                                          | 2-1               |
|   | DIP Switch Configurations                                     | 2-1               |
|   | ICB and Machine Number Settings                               | 2-2               |
|   | Primary I ED Indications                                      | 2-3               |
|   | Connector Pin Assignments                                     | 2-4               |
|   | Proventive Maintenance                                        | 2_12              |
|   | Datrioving Panknotos                                          | 2 12              |
|   | Clearing a Banknote Jam                                       | 2-12<br>2 12      |
|   | Clearing a Bankhote Jam from LD Frame                         | 2-12<br>2_13      |
|   | Cleaning a Dankhote bank nom ED Frame                         | 2-13              |
|   | I D Sensor/Roller Cleaning Locations                          | 2-13              |
|   | TBV Sensor and Roller Locations                               | 2-14              |
|   | Standard Interface Circuit Schematics                         | 2_17              |
|   | Standard Interface Circuit Schematics (Continued 1)           | 2 18              |
|   | Standard Interface Circuit Schematics (Continued 1)           | 2-10<br>2_19      |
|   | Standard Interface Circuit Schematics (Continued 2)           | 2-20              |
|   | Operational Flowchart                                         | 2-21              |
| 2 | COMMUNICATIONS                                                | 2 1               |
| J |                                                               | <b>J-I</b><br>3 1 |
|   | JCM American                                                  |                   |
|   | Europe Africa Russia & Middle East                            |                   |
|   | JCM Europe GmbH                                               |                   |
|   | UK & Ireland                                                  | 3-1               |
|   | JCM Europe (UK Office)                                        | 3-1               |
|   | Asia and Oceania                                              | 3-1               |
|   | JCM Gold (HK) Ltd.                                            | 3-1               |
|   | Japan Cash Machine Co., LTD. (HQ)                             | 3-1               |
| 4 | DISASSEMBLY/REASSEMBLY                                        | 4-1               |
|   | Tool Requirements                                             | 4-1               |
|   | BNF Prism-PTR Circuit Board & PI Sensor Circuit Board Removal | 4-1               |
|   | BNF Prism-LED Circuit Board Removal                           | 4-2               |
|   | BNF Circuit Board Removal                                     | 4-2               |
|   | BNF Grin Motor Removal                                        | A_2               |
|   | Transport Motor Removal                                       |                   |
|   |                                                               | 4-3               |
|   |                                                               | 4-3               |
|   | Timing Belt Removal (BNF Lower Section)                       | 4-4               |
|   | Timing Belt Removal (BNF Upper Section)                       | 4-5               |
|   | Feed Roller Assy. & TR Feed Roller (A) Removal                | 4-6               |
|   | Bar Circuit Board (UP) Removal                                | 4-7               |
|   | Side Sensor Removal (Transport Assembly Right Side)           | 4-7               |
|   |                                                               |                   |

#### Page

|   | Side Sensor Removal                                            |            |
|---|----------------------------------------------------------------|------------|
|   | (Transport Assembly Left Side)                                 | 4-7        |
|   | Sensor Circuit Board (OU) Removal                              | 4-8        |
|   | CPU Circuit Board Removal                                      | 4-8        |
|   | Sensor Circuit (In-Down) Board Removal                         | 4-9        |
|   | Timing Belt Removal (Transport Section Rear)                   | 4-10       |
|   | Transport Feed Pulley #4 & Timing Belt Removal                 |            |
|   | (Transport Section Rear Upper)                                 | 4-10       |
|   | Timing Belt Removal (Transport Section Lower Upper)            | 4-11       |
|   | Centering Guide Positioning                                    | 4-11       |
|   | Centering Motor Removal                                        | 4-11       |
|   | Centering Circuit Board Removal                                | 4-12       |
|   | Transport Feed Roller 4 Assy. Removal                          | 4-12       |
|   | Encoder Circuit Board Removal                                  | 4-12       |
|   | FAN Motor Removal                                              | 4-12       |
|   | Stacker Motor Removal                                          | 4-13       |
|   | Transport Motor Removal                                        | 4-13       |
|   | Power Grip GT Belt Removal                                     | 4-14       |
|   | Power Grip GT Belt Reassembly                                  | 4-16       |
| 5 | WIRING DIAGRAMS                                                | 5-1        |
|   | TBV FSH Centering System Wiring Diagram                        | 5-1        |
|   | TBV FSH Fixed System Wiring Diagram                            | 5-2        |
|   | TBV FSH with ICB System Wiring Diagram                         | 5-3        |
|   | TBV GSH System Wiring Diagram                                  | 5-4        |
|   | TBV FLD Centering System Wiring Diagram                        | 5-5        |
|   | TBV FLD Fixed System Wiring Diagram                            | 5-6        |
|   | TBV GLD System Wiring Diagram                                  | 5-7        |
| 6 | CALIBRATION AND TESTING                                        | 6-1        |
| - | Tool Requirement                                               | 6-1        |
|   | Workbench Tool Requirements With Reference Paper and a PC      | 6-1        |
|   | Workbench Tool Requirements Without a PC                       | 6-1        |
|   | Application Software Installation                              | 6-1        |
|   | Driver Installation Procedure                                  | 6-2        |
|   | JCM Tool Suite Standard Edition Mode                           | 6-3        |
|   | Download Procedures                                            | 6-3        |
|   | Software Program Download                                      | 6-3        |
|   | Calibration                                                    | 6-5        |
|   | When to Calibrate                                              | 6-5        |
|   | Calibration Tool Requirements                                  | 6-5        |
|   | IBV Relefence Paper Types                                      | 6-5<br>6 5 |
|   | Placing Reference Papers on the Validation Section             | 0-5<br>6_5 |
|   | Placing Reference Paper for the Transport and the BNF Sections | 6-6        |
|   | Calibration Program                                            | 6-6        |
|   | Validation Sensor Calibration                                  | 6-6        |
|   |                                                                |            |

|                                                                                 | Page |
|---------------------------------------------------------------------------------|------|
| Validation Sensor Calibration Preparation                                       | 6-7  |
| Validation Sensor [D/A Value, non-Paper] Calibration                            | 6-7  |
| Validation Sensor [with the Reference Paper] Calibration                        | 6-8  |
| UV (Reflection) Sensor with Paper Calibration                                   | 6-8  |
| UV (Transmissive) Sensor with Paper Calibration                                 | 6-9  |
| Validation & UV (Transmissive) Sensor non-Paper Calibration/BAR Sensor with Pap | er/  |
| String Detection Sensor Calibration and Saving                                  | 6-9  |
| Positioning Sensor Calibration                                                  | 6-10 |
| Positioning Sensor Calibration Preparation                                      | 6-11 |
| Positioning Sensor Calibration/Transport Motor Test & Saving Calibration Values | 6-11 |
| Model Information Confirmation                                                  | 6-12 |
| Reading the Model Information                                                   | 6-13 |
| Reading the TBV Calibration Tool's Software Version                             | 6-14 |
| Performance Test                                                                | 6-14 |
| Performance Test Tool Requirement using a PC                                    | 6-14 |
| Performance Test Using PC Procedures                                            | 6-14 |
| Performance Test Tab                                                            | 6-15 |
| Sensor ON/OFF Tab                                                               | 6-15 |
| DIP Switch Tab                                                                  | 6-15 |
| Denomination Tab                                                                | 6-15 |
| Operation Test Mode                                                             | 6-16 |
| Acceptance Tests                                                                | 6-16 |
| Aging Test                                                                      | 6-17 |
| Motor Tests                                                                     | 6-18 |
| Device LED Function Test                                                        | 6-19 |
| Sensor Tests                                                                    | 6-20 |
| DIP Switch Test                                                                 | 6-21 |
| Performance Test Tool Requirement without a PC                                  | 6-21 |
| DIP Switch Configuration for Performance Tests without a PC                     | 6-22 |
| Performance Test without PC Procedures                                          | 6-23 |
| DIP Switch Test                                                                 | 6-23 |
| Sensor Test                                                                     | 6-24 |
| EXPLODED VIEWS AND PARTS LISTS                                                  | 7-1  |
| Entire TBV Unit Exploded Views                                                  |      |
| Entire TRV Unit Major Parts List                                                | 7-2  |
| TBV BNF Unit Exploded View 1                                                    | 7_3  |
| TDV DNE Unit Darta Liat 1                                                       |      |
| TBV DNF Unit Funded View 2                                                      |      |
|                                                                                 |      |
| TBV BNF Unit 2 Parts List 2                                                     |      |
| IBV BNF Unit Exploded View 3                                                    |      |
| TBV BNF Unit 3 Parts List 3                                                     | 7-8  |
| TBV BNF Unit Exploded View 4                                                    |      |
| TBV BNF Unit Parts List 4                                                       | 7-10 |
| TBV BNF Unit Exploded View 5                                                    | 7-11 |
| TBV BNF Unit Parts List 5                                                       | 7-12 |
| TBV BNF Unit Exploded View 6                                                    | 7-13 |
| TBV BNF Unit 6 Parts List 6                                                     |      |
| TBV BNF Unit Exploded View 7                                                    | 7-15 |
| TBV BNF Linit Parts List 7                                                      | 7_16 |
|                                                                                 |      |

7

|                                             | Page         |
|---------------------------------------------|--------------|
| TBV BNF Unit Exploded View 8                | . 7-17       |
| TBV BNF Unit Parts List 8                   | 7-18         |
| TBV Transport Unit Exploded View 1          | . 7-20       |
| TBV Transport Unit Parts List 1             | 7-21         |
| TBV Transport Unit Exploded View 2          | . 7-22       |
| TBV Transport Unit Parts List 2             | 7-23         |
| TBV Transport Unit Exploded View 3          | . 7-24       |
| TBV Transport Unit Parts List 3             | 7-25         |
| TBV Transport Unit Exploded View 4          | . 7-26       |
| TBV Transport Unit Parts List 4             | 7-27         |
| TBV Transport Unit Exploded View 5          | . 7-28       |
| TBV Transport Unit Parts List 5             | 7-29         |
| TBV Transport Unit Exploded View 6          | . 7-30       |
| TBV Transport Unit Parts List 6             | 7-31         |
| TBV Transport Unit Exploded View 7          | . 7-32       |
| TBV Transport Unit Parts List 7             | 7-33         |
| TBV Transport Unit Exploded View 8          | . 7-34       |
| TBV Transport Unit Parts List 8             | 7-35         |
| TBV Transport Unit Exploded View 9          | . 7-36       |
| TBV Transport Unit Parts List 9             | 7-37         |
| TBV Transport Unit Exploded View 10         | . 7-38       |
| TBV Transport Unit Parts List 10            | 7-39         |
| TBV Cash Box Unit Exploded View 1           | . 7-40       |
| TBV Cash Box Unit Parts List 1              | 7-41         |
| TBV Cash Box Unit Exploded View 2           | . 7-42       |
| TBV Cash Box Unit Parts List 2              | 7-43         |
| TBV Cash Box Unit Exploded View 3           | . 7-44       |
| TBV Cash Box Unit Parts List 3              | 7-45         |
| TBV Cash Box Unit Exploded View 4           | . 7-46       |
| TBV Cash Box Unit Parts List 4              | 7-47         |
| TBV Cash Box Unit Exploded View 5           | . 7-49       |
| TBV/ Cash Box   Init Parts   ist 5          | 7-50         |
| TBV Cash Box Unit Exploded View 6           |              |
| TBV/ Cash Box Unit Parts List 6             | 7-52         |
| TBV Cash Box Unit Funded View 7             | /-JZ<br>7_53 |
| TDV Cash Dox Unit Darta List 7              | . 7 - 33     |
| TBV Cash Box Unit Funded View 9             | /-54         |
|                                             | . 7-55       |
| TBV Cash Box Unit Parts List 8              | /-56         |
| I BV Cash Box Unit Exploded View 9          | . / -58      |
| TBV Cash Box Unit Parts List 9              | 7-59         |
| IBV and IBV-SH Frame Unit Exploded View     | . 7-60       |
| TBV and TBV-SH Frame Unit Parts List        | 7-61         |
| TBV BNF and Type 3 Bezel Unit Exploded View | . 7-62       |
| TBV BNF and Type 3 Bezel Unit Parts List    | 7-63         |
| TBV Shutter Bezel Unit Exploded View        | . 7-64       |
| TBV Shutter Bezel Unit Parts List           | 7-65         |

|   |                                                     | Page |
|---|-----------------------------------------------------|------|
|   | TBV FLD/GLD Frame Unit Exploded View 1              |      |
|   | TBV FLD/GLD Frame Unit Parts List 1                 | 7-67 |
|   | TBV FLD/GLD Frame Unit Exploded View 2              |      |
|   | TBV FLD/GLD Frame Unit Parts List 2                 | 7-69 |
|   | TBV Single Bezel Assy. Exploded View                |      |
|   | TBV Single Bezel Assy. Parts List                   | 7-70 |
| 8 |                                                     |      |
| A | TROUBLESHOOTING                                     | A-1  |
|   | Introduction                                        | A-1  |
|   | Troubleshooting Overview                            | A-1  |
|   | Malfunction LED Error Codes                         | A-1  |
|   | LED Indication Conditions                           | A-1  |
|   | Standard Error and Reject Codes                     | Δ-3  |
|   | Standard Error Codes                                | A-3  |
|   | ICB Error Code Conditions                           | A-6  |
|   | Reject Error Codes                                  | A-7  |
|   | Sensor Calibration Error                            | A-8  |
|   | Sensor Calibration Error Code Formats               | A-8  |
|   | Sensor Flag Values                                  | A-9  |
|   | Bar Sensor and Positioning Sensor Calibration Error | A-9  |
|   | Validation Sensor Calibration Error                 | A-9  |
|   | Maintenance Equipment                               | A-10 |
|   | TBV Maintenance Equipment                           | A-10 |
|   | Reference Paper Handling                            | A-11 |
| В | GLOSSARY                                            | B-1  |

■ vi ■ © 2015, JAPAN CASH MACHINE CO., LTD.

# **TBV® Series Transaction Based Validator List of Figures**

| Figure 1-1  | TBV Unit Versions Available                                 | Plade |
|-------------|-------------------------------------------------------------|-------|
| Figure 1-2  | Precautionary Symbols                                       | 1-2   |
| Figure 1-3  | Unacceptable Banknotes                                      | 1-3   |
| Figure 1-4  | Fan-Flipping Banknotes                                      | 1-3   |
| Figure 1-5  | Aligning Bankhotes Edges                                    | 1-4   |
| Figure 1-6  | TBV Component Names                                         | 1-5   |
| Figure 1-7  | TBV ESH Version Outside Dimensions                          | 1-14  |
| Figure 1-8  | TBV FLD Version FLD Unit Outside Dimensions                 | 1-15  |
| Figure 1-9  | TBV GLD Version GLD Unit Outside Dimensions                 | 1-15  |
| Figure 1-10 | TBV GSH Version Shutter Bezel Unit Outside Dimensions       | 1-16  |
| Figure 1-11 | TBV Cash Box Outside Dimensions                             | 1-16  |
| Figure 1-12 | TBV Clearance Dimensions                                    | 1-17  |
| Figure 2-1  | M4 Screw Locations (Right & Left)                           |       |
| Figure 2-2  | M4 Screw Locations (Bottom & Back)                          |       |
| Figure 2-3  | ICB DIP Switch Setting 1                                    |       |
| Figure 2-4  | ICB DIP Switch Setting 2                                    |       |
| Figure 2-5  | Removing the Cash Box                                       |       |
| Figure 2-6  | Opening the Cash Box Door                                   | 2-12  |
| Figure 2-7  | Removing a Jammed Banknote 1                                | 2-12  |
| Figure 2-8  | Removing a Jammed Banknote 2                                | 2-12  |
| Figure 2-9  | Removing a Jammed Banknote 3                                | 2-13  |
| Figure 2-10 | Removing a Jammed Banknote 4                                | 2-13  |
| Figure 2-11 | Removing a Jammed Banknote 5                                | 2-13  |
| Figure 2-12 | LD Sensor/Roller Cleaning Location                          | 2-13  |
| Figure 2-13 | TBV Sensor and Roller Cleaning Locations                    | 2-14  |
| Figure 2-14 | TBV USB Interface Schematic Diagram                         | 2-17  |
| Figure 2-15 | TBV Photo-Coupler Interface Schematic Diagram               | 2-18  |
| Figure 2-16 | TBV RS232 Interface Schematic Diagram                       | 2-19  |
| Figure 2-17 | TBV ccTalk Interface Schematic Diagram                      | 2-20  |
| Figure 2-18 | TBV Operational Flowchart                                   | 2-21  |
| Figure 4-1  | Transport/BNF/Bezel Unit Separation                         | 4-1   |
| Figure 4-2  | BNF Prism-PTR Circuit Board/PI Sensor Circuit Board Removal | 4-2   |
| Figure 4-3  | BNF Prism-LED Board Removal                                 | 4-2   |
| Figure 4-4  | BNF Circuit Board Removal                                   | 4-2   |
| Figure 4-5  | PCB Cover/Prism (F) Removal                                 | 4-3   |
| Figure 4-6  | BNF Grip Motor Removal                                      | 4-3   |
| Figure 4-7  | Transport Motor Removal                                     | 4-3   |
| Figure 4-8  | BNF Upper/Lower Unit Separation                             | 4-3   |
| Figure 4-9  | Left Lever Removal                                          | 4-3   |
| Figure 4-10 | BNF Lower Right Gears Removal                               | 4-4   |
| Figure 4-11 | Feed Roller Assy. Removal                                   | 4-4   |
|             |                                                             |       |

|             |                                                    | Page  |
|-------------|----------------------------------------------------|-------|
| Figure 4-12 | Gear and Harness Removal                           | .4-4  |
| Figure 4-13 | Side Guide (L) Assy. Removal                       | .4-4  |
| Figure 4-14 | Side Guide (R) Assy. Removal                       | . 4-5 |
| Figure 4-15 | Timing Belt Removal                                | . 4-5 |
| Figure 4-16 | Reject Open/Close Lever/Side Cover (U) Removal     | . 4-5 |
| Figure 4-17 | Reject Guide (A) & Reject Guide (B) Removal        | . 4-5 |
| Figure 4-18 | BNF Timing Belt Removal                            | . 4-6 |
| Figure 4-19 | Prism (C) & Roller Arm Assy. Removal               | . 4-6 |
| Figure 4-20 | Feed Roller Assy./TR Feed Roller Assy. (A) Removal | . 4-6 |
| Figure 4-21 | Bar Circuit Board (UP) Removal                     | . 4-7 |
| Figure 4-22 | Side Sensor (Right Side) Removal                   | . 4-7 |
| Figure 4-23 | Side Sensor (Left Side) Removal                    | . 4-7 |
| Figure 4-24 | Sensor Board (OU) Removal                          | . 4-8 |
| Figure 4-25 | CPU Cover Removal                                  | . 4-8 |
| Figure 4-26 | CPU Circuit Board Removal                          | . 4-8 |
| Figure 4-27 | Centering Frame Cover R/L Removal                  | . 4-9 |
| Figure 4-28 | Transport Section Separation                       | . 4-9 |
| Figure 4-29 | Transport Guide Lower Removal                      | . 4-9 |
| Figure 4-30 | Sensor Circuit (In-Down) Board Removal             | . 4-9 |
| Figure 4-31 | Timing Belt Removal                                | 4-10  |
| Figure 4-32 | Transport Feed Pulley #4/Timing Belt Removal       | 4-10  |
| Figure 4-33 | Upper Timing Belt Removal                          | 4-11  |
| Figure 4-34 | Centering Guide Positioning                        | 4-11  |
| Figure 4-35 | Centering Unit Removal                             | 4-11  |
| Figure 4-36 | Centering Motor Removal                            | 4-11  |
| Figure 4-37 | Centering Board Removal                            | 4-12  |
| Figure 4-38 | Transport Feed Roller 4 Assy. Removal              | 4-12  |
| Figure 4-39 | Encoder Board Removal                              | 4-12  |
| Figure 4-40 | Fan Motor Removal                                  | 4-12  |
| Figure 4-41 | IR Frame L Assy. Removal                           | 4-13  |
| Figure 4-42 | Stacker Motor Unit Removal                         | 4-13  |
| Figure 4-43 | Stacker Motor Removal                              | 4-13  |
| Figure 4-44 | Iransport Motor Unit Removal                       | 4-13  |
| Figure 4-45 | Feed Encoder Removal                               | 4-14  |
| Figure 4-46 | Transport Motor Removal                            | 4-14  |
| Figure 4-47 | Cash Box Rear Screw Removal                        | 4-14  |
| Figure 4-48 | Panel Plate L Removal                              | 4-14  |
| Figure 4-49 | Receive Plate Block Removal                        | 4-14  |
| Figure 4-50 | Receive Plate Removal                              | 4-15  |
| ⊢igure 4-51 | Panel B Plate Removal                              | 4-15  |
| ⊢igure 4-52 | Panel Plate R Removal                              | 4-15  |
| ⊢igure 4-53 | Damper Unit Removal                                | 4-15  |
| ⊢igure 4-54 |                                                    | 4-15  |
| ⊢igure 4-55 | IR Guide C (Outside) Removal                       | 4-15  |

|             |                                                                 | Page  |
|-------------|-----------------------------------------------------------------|-------|
| Figure 4-56 | Pusher Mechanism Left Gear Removal                              | .4-16 |
| Figure 4-57 | Left Power Grip GT Belt Removal                                 | .4-16 |
| Figure 4-58 | Right Power Grip GT Belt Removal                                | .4-16 |
| Figure 4-59 | Power Grip GT Belt Reassembly                                   | .4-16 |
| Figure 5-1  | TBV FSH Centering System Wiring Diagram                         | 5-1   |
| Figure 5-2  | TBV FSH Fixed System Wiring Diagram                             | 5-2   |
| Figure 5-3  | TBV FSH with ICB System Wiring Diagram                          | 5-3   |
| Figure 5-4  | TBV GSH System Wiring Diagram                                   | 5-4   |
| Figure 5-5  | TBV FLD Centering System Wiring Diagram                         | 5-5   |
| Figure 5-6  | TBV FLD Fixed System Wiring Diagram                             | 5-6   |
| Figure 5-7  | TBV GLD System Wiring Diagram                                   | 5-7   |
| Figure 6-1  | Workbench Tool Requirements 1                                   | 6-1   |
| Figure 6-2  | USB Cable Identification                                        | 6-1   |
| Figure 6-3  | Workbench Tool Requirements 2                                   | 6-1   |
| Figure 6-4  | Setup.exe File Location                                         | 6-1   |
| Figure 6-5  | InstallShield Wizard Screen                                     | 6-2   |
| Figure 6-6  | Destination Folder Screen                                       | 6-2   |
| Figure 6-7  | Current Settings Confirmation                                   | 6-2   |
| Figure 6-8  | Installation Completion Screen                                  | 6-2   |
| Figure 6-9  | Hardware Update Wizard Screen 1                                 | 6-2   |
| Figure 6-10 | Hardware Update Wizard Screen 2                                 | 6-3   |
| Figure 6-11 | Normal Mode Selection                                           | 6-3   |
| Figure 6-12 | Test Mode Selection                                             | 6-3   |
| Figure 6-13 | Normal Upgrade Setting                                          | 6-3   |
| Figure 6-14 | Initial Download Setting                                        | 6-3   |
| Figure 6-15 | Normal Upgrade Screen                                           | 6-4   |
| Figure 6-16 | JCM USB Downloader Screen                                       | 6-4   |
| Figure 6-17 | TBV Software Selection Screen                                   | 6-4   |
| Figure 6-18 | Reset Pull Down Menu Selection                                  | 6-4   |
| Figure 6-19 | Download Progress Screen                                        | 6-4   |
| Figure 6-20 | Download Completed Screen                                       | 6-4   |
| Figure 6-21 | Placing Reference Paper Types (KS-0/3/0/4/0/5/0///0/8 & 0/9) 1. | 6-6   |
| Figure 6-22 | Placing Reference Paper Types (KS-0/3/0/4/0/5/0///078 & 0/9) 2. | 6-6   |
| Figure 6-23 | KS-076 Reference Paper Setting 1                                | 6-6   |
| Figure 6-24 | KS-076 Reference Paper Setting 2                                | 6-6   |
| Figure 6-25 | BNF Calibration DIP Switch Setting 1                            | 6-7   |
| Figure 6-26 | Calibration Selection Screen 1                                  | 6-7   |
| Figure 6-27 | Calibration Selection Screen                                    | 6-7   |
| Figure 6-28 | Validation Sensor non Paper Calibration Screen 2                | /-0   |
| Figure 6-29 | Validation Sensor Calibration with Danar Screen 4               | 0-0   |
| Figure 6-30 | Validation Sensor Calibration with Paper Screen 2               | 0-0   |
| Figure 6-31 | Valuation Sensor With Paper Calibration Serson 1                | 0-0   |
|             | UV (Reflection) Sensor with Dener Calibration Serson 2          | 0-0   |
| rigule 6-33 | ov (Renection) Sensor with Paper Calibration Screen 2           | 0-9   |

|             | Pa                                                        | age |
|-------------|-----------------------------------------------------------|-----|
| Figure 6-34 | UV (Transmissive) Sensor with Paper Calibration Screen 16 | -9  |
| Figure 6-35 | UV (Transmissive) Sensor with Paper Calibration Screen 26 | -9  |
| Figure 6-36 | Auto Sensors Calibration and Save Screen 1                | -9  |
| Figure 6-37 | Auto Sensors Calibration and Save Screen 2                | 10  |
| Figure 6-38 | Checking Sensor Value (with paper) 1                      | 10  |
| Figure 6-39 | Checking Sensor Value (non-paper) 1                       | 10  |
| Figure 6-40 | Calibration Completed Dialog Screen                       | 10  |
| Figure 6-41 | BNF Calibration DIP Switch Setting 2                      | 11  |
| Figure 6-42 | Calibration Selection Screen 2                            | 11  |
| Figure 6-43 | Calibration Selection Screen 2                            | 11  |
| Figure 6-44 | Positioning Sensor Calibration Preparation Screen         | 11  |
| Figure 6-45 | Positioning Sensor Calibration Screen                     | 11  |
| Figure 6-46 | Transport Motor Test Screen                               | 12  |
| Figure 6-47 | Checking Sensor Value (with paper) 2                      | 12  |
| Figure 6-48 | Checking Sensor Value (non-paper) 26-                     | 12  |
| Figure 6-49 | Calibration Completed Dialog Screen6-                     | 12  |
| Figure 6-50 | Serial No. Screen Button Location                         | 12  |
| Figure 6-51 | Model Information Saving Screen 1                         | 12  |
| Figure 6-52 | Model Information Saving Screen 2                         | 13  |
| Figure 6-53 | Model Information Saving Completed Screen                 | 13  |
| Figure 6-54 | Serial No. Screen Button Location                         | 13  |
| Figure 6-55 | Loading Model Information Screen 1                        | 13  |
| Figure 6-56 | Loading Model Information Screen 2                        | 13  |
| Figure 6-57 | Loading Model Information Screen                          | 13  |
| Figure 6-58 | Version Information Screen 1                              | 14  |
| Figure 6-59 | Version Information Screen                                | 14  |
| Figure 6-60 | BNF Calibration DIP Switch Setting 3                      | 14  |
| Figure 6-61 | Performance Test Selection Screen                         | 14  |
| Figure 6-62 | Performance Test Selection Screen 1                       | 14  |
| Figure 6-63 | Performance Test Selection Screen 2                       | 15  |
| Figure 6-64 | Sensor ON/OFF Test Screen Selection                       | 15  |
| Figure 6-65 | DIP Switch Test Selection Screen 1                        | 15  |
| Figure 6-66 | Denomination Update Screen6-                              | 15  |
| Figure 6-67 | Performance Test Tab Selection                            | 16  |
| Figure 6-68 | Denomination Tab Selection                                | 17  |
| Figure 6-69 | Aging Test Screen Button Location                         | 17  |
| Figure 6-70 | Performance Test Stop Screen Button Location              | 17  |
| Figure 6-71 | Performance Test Tab Selection                            | 18  |
| Figure 6-72 | Motor Speed Test Screen                                   | 18  |
| Figure 6-73 | LED Test Screen Button Location                           | 19  |
| Figure 6-74 | Sensor ON/OFF Test Screen 1                               | 20  |
| Figure 6-75 | Sensor ON/OFF Test Selection Screen 2                     | 21  |
| Figure 6-76 | DIP Switch Test Selection Screen 1                        | 21  |
| Figure 6-77 | DIP Switch Test Selection Screen 2                        | 21  |
| 0           |                                                           |     |

X

|             | Page                                               | Э        |
|-------------|----------------------------------------------------|----------|
| Figure 6-78 | Performance Test Tool Requirements                 |          |
| Figure 6-79 | BNF Calibration DIP Switch Setting 4               | 3        |
| Figure 6-80 | BNF Calibration DIP Switch Setting 5               | 3        |
| Figure 6-81 | BNF Calibration DIP Switch Setting 6               | ŀ        |
| Figure 7-1  | Entire TBV Unit Exploded Views                     |          |
| Figure 7-2  | TBV BNF Unit Exploded View 17-3                    | 3        |
| Figure 7-3  | TBV BNF Unit Exploded View 27-5                    | 5        |
| Figure 7-4  | TBV BNF Unit Exploded View 37-7                    | ,        |
| Figure 7-5  | TBV BNF Unit Exploded View 47-9                    | )        |
| Figure 7-6  | TBV BNF Unit Exploded View 57-11                   |          |
| Figure 7-7  | TBV BNF Unit Exploded View 67-13                   | 3        |
| Figure 7-8  | TBV BNF Unit Exploded View 77-15                   | 5        |
| Figure 7-9  | TBV BNF Unit Exploded View 87-17                   | ,        |
| Figure 7-10 | TBV Transport Unit Exploded View 17-20             | )        |
| Figure 7-11 | TBV Transport Unit Exploded View 27-22             | )        |
| Figure 7-12 | TBV Transport Unit Exploded View 37-24             | ŀ        |
| Figure 7-13 | TBV Transport Unit Exploded View 47-26             | 5        |
| Figure 7-14 | TBV Transport Unit Exploded View 57-28             | 3        |
| Figure 7-15 | TBV Transport Unit Exploded View 67-30             | )        |
| Figure 7-16 | TBV Transport Unit Exploded View 77-32             | )        |
| Figure 7-17 | TBV Transport Unit Exploded View 87-34             | ŀ        |
| Figure 7-18 | TBV Transport Unit Exploded View 97-36             | 5        |
| Figure 7-19 | TBV Transport Unit Exploded View 107-38            | 5        |
| Figure 7-20 | TBV Cash Box Unit Exploded View 17-40              | )        |
| Figure 7-21 | TBV Cash Box Unit Exploded View 27-42              | )        |
| Figure 7-22 | TBV Cash Box Unit Exploded View 37-44              | ŀ        |
| Figure 7-23 | TBV Cash Box Unit Exploded View 47-46              | 5        |
| Figure 7-24 | TBV Cash Box Unit Exploded View 57-49              | )        |
| Figure 7-25 | TBV Cash Box Unit Exploded View 67-51              |          |
| Figure 7-26 | TBV Cash Box Unit Exploded View 77-53              | 5        |
| Figure 7-27 | TBV Cash Box Unit Exploded View 87-55              | ;        |
| Figure 7-28 | TBV Cash Box Unit Exploded View 97-58              | 5        |
| Figure 7-29 | TBV and TBV-SH Frame Unit Exploded View7-60        | )        |
| Figure 7-30 | TBV BNF Bezel Unit Exploded View7-62               | <u>)</u> |
| Figure 7-31 | TBV Bezel Unit Exploded View7-64                   | ŀ        |
| Figure 7-32 | TBV FLD/GLD Frame Unit Exploded View 17-66         | ;        |
| Figure 7-33 | TBV FLD/GLD Frame Unit Exploded View 27-68         | 3        |
| Figure 7-34 | TBV Single Bezel Assy. Exploded View7-70           | )        |
| Figure A-1  | Additional Maintenance Equipment Requirements A-10 | )        |
|             |                                                    |          |

TBV® Series Transaction Based Validator List of Figures

## THIS PAGE INTENTIONALLY LEFT BLANK

# **TBV® Series Transaction Based Validator** List of Tables

|            |                                                                | Page  |
|------------|----------------------------------------------------------------|-------|
| Table 1-1  | TBV Model Number Specifications                                | . 1-2 |
| Table 1-2  | TBV Type Specifications                                        | 1-2   |
| Table 1-3  | TBV Software Number Specifications                             | 1-2   |
| Table 1-4  | TBV FSH Version Technical Specification                        | 1-6   |
| Table 1-5  | TBV FSH Version Environmental Specification                    | 1-7   |
| Table 1-6  | TBV FSH Version Electrical Specification                       | 1-7   |
| Table 1-7  | TBV FSH Version Structural Specification                       | 1-7   |
| Table 1-8  | TBV GSH Version Technical Specification                        | 1-8   |
| Table 1-9  | TBV GSH Version Environmental Specification                    | 1-9   |
| Table 1-10 | TBV GSH Version Electrical Specification                       | 1-9   |
| Table 1-11 | TBV GSH Version Structural Specification                       | 1-9   |
| Table 1-12 | TBV FLD Version Technical Specification                        | 1-10  |
| Table 1-13 | TBV FLD Version Environmental Specification                    | 1-11  |
| Table 1-14 | TBV FLD Version Electrical Specification                       | 1-11  |
| Table 1-15 | TBV FLD Version Structural Specification                       | 1-11  |
| Table 1-16 | TBV GLD Version Technical Specification                        | 1-12  |
| Table 1-17 | TBV GLD Version Environmental Specification                    | 1-13  |
| Table 1-18 | TBV GLD Version Electrical Specification                       | 1-13  |
| Table 1-19 | TBV GLD Version Structural Specification                       | 1-13  |
| Table 2-1  | BNF Set Vend Denomination Switch DS1 Settings                  | 2-1   |
| Table 2-2  | BNF Buzzer Volume Switch DS2 Settings                          | 2-1   |
| Table 2-3  | TBV Set Vend Denomination Switch DS3 Settings                  | 2-2   |
| Table 2-4  | TBV Centering Mechanism & Select Com Interface Switch          |       |
|            | DS4 Settings                                                   | 2-2   |
| Table 2-5  | TBV Photo-Coupler/RS232 Interface Selection Switch DS5 Setting | 2-2   |
| Table 2-6  | TBV Option Memory Selection Switch DS6 Settings                | 2-2   |
| Table 2-7  | TBV ICB Cash Box DS7 Settings                                  | 2-2   |
| Table 2-8  | LED Error Pattern Indications                                  | 2-3   |
| Table 2-9  | TBV FSH/GSH Version USB Interface Pin Assignments              | 2-4   |
| Table 2-10 | TBV FSH/GSH Version Photo-Coupler Interface Pin Assignments    | 2-5   |
| Table 2-11 | TBV FSH/GSH Version RS232 Interface Pin Assignments            | 2-6   |
| Table 2-12 | TBV FSH/GSH Version ccTalk Interface Pin Assignments           | 2-7   |
| Table 2-13 | TBV FLD/GLD Version USB Interface Pin Assignments              | 2-8   |
| Table 2-14 | TBV FLD/GLD Version Photo-Coupler Interface Pin Assignments    | 2-9   |
| Table 2-15 | TBV FLD/GLD Version RS232 Interface Pin Assignments            | 2-10  |
| Table 2-16 | TBV FLD/GLD Version ccTalk Interface Pin Assignments           | 2-11  |
|            |                                                                |       |

# **List of Tables**

|            |                                                  | Page |
|------------|--------------------------------------------------|------|
| Table 2-17 | LD Sensor/Roller Cleaning Method                 | 2-13 |
| Table 2-18 | TBV Sensor and Roller Type Cleaning Methods      | 2-15 |
| Table 6-1  | Reference Paper Types                            | 6-5  |
| Table 6-2  | Validation Contents and Calibration Order        | 6-7  |
| Table 6-3  | Position Contents and Calibration Order          | 6-10 |
| Table 6-4  | Operation Test Items                             | 6-16 |
| Table 6-5  | Motor Test Functions                             | 6-18 |
| Table 6-6  | Device LED Function Test                         | 6-19 |
| Table 6-7  | Sensor Test Items                                | 6-20 |
| Table 6-8  | DIP Switch Configurations for Tests without a PC | 6-22 |
| Table 6-9  | Sensor Test DIP Switch Configurations            | 6-24 |
| Table 7-1  | Entire TBV Unit Major Parts List                 | 7-2  |
| Table 7-2  | TBV BNF Unit Parts List 1                        | 7-4  |
| Table 7-3  | TBV BNF Unit Parts List 2                        | 7-6  |
| Table 7-4  | TBV BNF Unit Parts List 3                        | 7-8  |
| Table 7-5  | TBV BNF Unit Parts List 4                        | 7-10 |
| Table 7-6  | TBV BNF Unit Parts List 5                        | 7-12 |
| Table 7-7  | TBV BNF Unit Parts List 6                        | 7-14 |
| Table 7-8  | TBV BNF Unit Parts List 7                        | 7-16 |
| Table 7-9  | TBV BNF Unit Parts List 8                        | 7-18 |
| Table 7-10 | TBV Transport Unit Parts List 1                  | 7-21 |
| Table 7-11 | TBV Transport Unit Parts List 2                  | 7-23 |
| Table 7-12 | TBV Transport Unit Parts List 3                  | 7-25 |
| Table 7-13 | TBV Transport Unit Parts List 4                  | 7-27 |
| Table 7-14 | TBV Transport Unit Parts List 5                  | 7-29 |
| Table 7-15 | TBV Transport Unit Parts List 6                  | 7-31 |
| Table 7-16 | TBV Transport Unit Parts List 7                  | 7-33 |
| Table 7-17 | TBV Transport Unit Parts List 8                  | 7-35 |
| Table 7-18 | TBV Transport Unit Parts List 9                  | 7-37 |
| Table 7-19 | TBV Transport Unit Parts List 10                 | 7-39 |
| Table 7-20 | TBV Cash Box Unit Parts List 1                   | 7-41 |
| Table 7-21 | TBV Cash Box Unit Parts List 2                   | 7-43 |
| Table 7-22 | TBV Cash Box Unit Parts List 3                   | 7-45 |
| Table 7-23 | TBV Cash Box Unit Parts List 4                   | 7-47 |
| Table 7-24 | TBV Cash Box Unit Parts List 5                   | 7-50 |
| Table 7-25 | TBV Cash Box Unit Parts List 6                   | 7-52 |
| Table 7-26 | TBV Cash Box Unit Parts List 7                   | 7-54 |
| Table 7-27 | TBV Cash Box Unit Parts List 8                   | 7-56 |

# **List of Tables**

|            |                                                          | Page |
|------------|----------------------------------------------------------|------|
| Table 7-28 | TBV Cash Box Unit Parts List 9                           | 7-59 |
| Table 7-29 | TBV and TBV-SH Frame Unit Parts List                     | 7-61 |
| Table 7-30 | TBV BNF Bezel Unit Parts List                            |      |
| Table 7-31 | TBV Shutter Bezel Unit Parts List                        | 7-65 |
| Table 7-32 | TBV FLD/GLD Frame Unit Parts List 1                      | 7-67 |
| Table 7-33 | TBV FLD/GLD Frame Unit Parts List 2                      | 7-69 |
| Table 7-34 | TBV Single Bezel Assy. Parts List                        | 7-70 |
| Table A-1  | LED Status/Error Code Condition                          | A-1  |
| Table A-2  | Standard LED Error Codes                                 | A-3  |
| Table A-3  | ICB LED Error Codes                                      | A-6  |
| Table A-4  | LED Flash Reject Error Codes                             | A-7  |
| Table A-5  | Sensor Calibration Error Coed Format                     | A-8  |
| Table A-6  | Sensor Flag Values                                       |      |
|            | (Bar Sensor or Positioning Sensor Calibration Error)     | A-9  |
| Table A-7  | Sensor Flag Values (Validation Sensor Calibration Error) | A-9  |
| Table A-8  | Additional Maintenance Equipment Parts Lists             | A-11 |

TBV® Series Transaction Based Validator List of Tables

## THIS PAGE INTENTIONALLY LEFT BLANK

## **TBV® Series** Transaction Based Validator

Section 1

### 1 GENERAL INFORMATION Description

This section provides a general overview of the TBV<sup>®</sup> Series Transaction Based Validator pictured in Figure 1-1. This first section is designed to help you navigate through this guide with ease and provides the following information:

- TBV Units
- Model Descriptions
- Type Descriptions
- Software Descriptions
- Precautions
- Primary Features
- Component Names
- Specifications

### **TBV Units**

- Unit Dimensions
- Technical Contact Information.

In order to make operation of this device easier and make navigation within this manual simpler, the following illustrations were used within the text:

- Safety Instructions, which need to be observed in order to protect the operators and equipment, have been written in Bold text and have been given the pictographs:
- Special *Notes*, which effect the use of the Banknote Validator, have been written in *italic* text and have been given the pictograph:
- been given the pictograph: 
  Steps, requiring the operator to perform specific actions are given sequential numbers (1., 2., 3., etc).

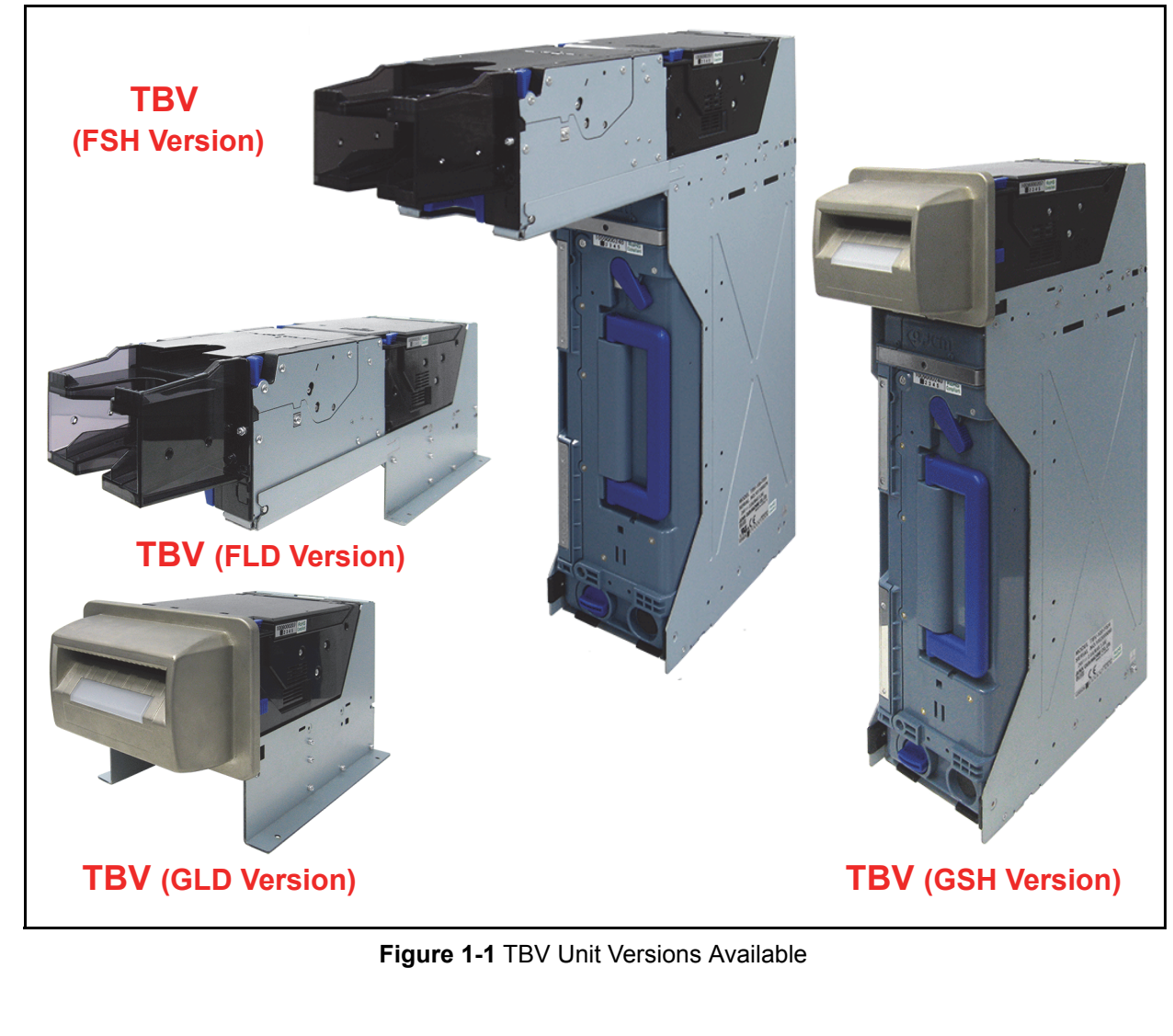

### **Model Descriptions**

Table 1-1 lists the Product Model Number Descriptions.

Table 1-1 TBV Model Number Specifications

| NIO | Model: <u>TBV</u> - <u>* * </u> - <u>* * *</u>                                                        |  |  |
|-----|----------------------------------------------------------------------------------------------------|--|--|
| N-  | N <sup>Ω</sup> (1) (2)(3)(4) (5)(6)(7)                                                                |  |  |
| (1) | Product Series Name                                                                                   |  |  |
| (2) | Validate Sensor<br>1 = World Wide Type 1 (Standard)<br>2 = World Wide Type 2                          |  |  |
| (3) | Option Board<br><sup>0</sup> = None (Standard)                                                        |  |  |
| (4) | Centering Unit<br>0 = Feature (Guide Width 60 - 85mm)<br>1 = None (USA Dollar 66mm only) <sup>*</sup> |  |  |
| (5) | Accessory Unit<br>F = BNF Unit<br>G = Shutter Unit <sup>†</sup><br>A = Reserved                       |  |  |
| (6) | Stacker Type<br>SH = Horizontal Stacking Mechanism<br>LD = No Stacking Mechanism                      |  |  |
| (7) | Box Access<br>0 = Front Access Frame (Standard) <sup>‡</sup><br>R = Rear Access Frame                 |  |  |

\*. The BNF Section Guides, Validation Section and Bezel width dimensions are all equal in size.

<u>+. Centering Unit is required.</u> Without Centering Unit is not an option.

‡. "0" can be omitted.

## **Type Descriptions**

Table 1-2 lists the Product Type Number Descriptions.

Table 1-2 TBV Type Specifications

| N <sup>⁰</sup>                                                     | Type: <u>*</u> * <u>*</u> * <u>*</u> * <u>*</u> * <u>*</u> - <u>*</u> * <u>*</u> *<br>N <sup>©</sup> (1)(2)(3)(4)(5)(6)(7)(8) |  |
|--------------------------------------------------------------------|----------------------------------------------------------------------------------------------------|--|
| (1)                                                                | Cash Box Capacity <sup>*</sup><br>0 = No Cash Box<br>K = 2,000 notes                                                          |  |
| (2)                                                                | Cash Box Option<br>0 = Thumb Twist Lock Knob (Standard)<br>1 = Sealing                                                        |  |
| (3)                                                                | ICB<br>0 = None (Standard)<br>1 = Optical Transport Method                                                                    |  |
| (4)                                                                | Bezel Type<br>0 = None<br>1 = Plastic (Standard)<br>2 = Metal<br>3 = Plastic, 79mm (Incorrect Coin Insertion Prevention)      |  |
| (5)                                                                | I/F Harness<br>0 = None<br>1 = Standard (RS232C, Photo-Coupler, ccTalk)<br>2 = USB Interface <sup>†</sup>                     |  |
| (6)                                                                | Reserved                                                                                                    |  |
| (7)                                                                | Reserved                                                                                                    |  |
| (8)                                                                | Reserved                                                                                                    |  |
| * The numbers of stacked Netes depende on the Penknets's condition |                                                                                                    |  |

The numbers of stacked Notes depends on the Banknote's condition.

†. The corresponding Transport Unit and Software are required. Contact your local JCM Representative for details.

## **Software Descriptions**

Table 1-3 lists the Software Number Descriptions. **Table 1-3** TBV Software Number Specifications

|                                                                      | Software:                                | TBV- *** * | ** * * * | * * * - | <u>V*.**</u> |
|----------------------------------------------------------------------|------------------------------------------|------------|----------|---------|--------------|
| N⁰                                                                   | N <sup>o</sup>                           | (A)        | (B)      | (C)     | (D)          |
| (A)                                                                  | Software Model Name                      |            |          |         |              |
| (B)                                                                  | Denomination (Country Code) <sup>*</sup> |            |          |         |              |
| (C)                                                                  | C) Interface Protocol Name               |            |          |         |              |
| (D) Software Version                                                 |                                          |            |          |         |              |
| * The Country Code is indicated by three (3) Alphabetical Characters |                                          |            |          |         |              |

The Country Code is indicated by three (3) Alphabetical Characters following the JIS Standard.

### Precautions

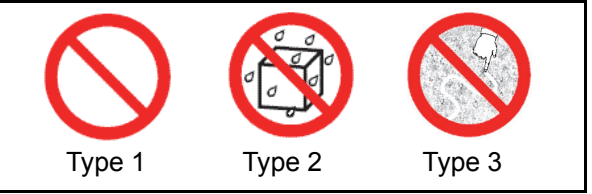

#### Figure 1-2 Precautionary Symbols

The Figure 1-2 symbols are defined as follows:

- 1. (Type 1) Do not insert a torn, folded, or wet Banknote, as this action may cause a Banknote jam inside the unit.
- 2. (Type 2) Do not expose the unit to water. The unit contains several precision electronic devices which can be damaged if water or any liquid is sprayed or spilled into the unit.
- 3. (Type 3) Do not install the unit into a dusty environment. Dust may affect and degrade the sensor's performance.

#### USER CAUTIONS

Careful measures are taken in this product to ensure its quality, however, the following cautions should be read and understood by all users in order to confirm safe operation.

#### **Installation Cautions**

- 1. Do not allow the Unit to endure or operate at a high temperature, in high humidity and/or in a dusty environment.
- 2. Do not install the Unit into an area where excessive vibration or shock are present.
- 3. This equipment is not full warranted for outdoor use. Be sure that the Host Machine contains enough protection to avoid wet or dusty conditions when installing it in both open-air and indoor space.
- 4. Avoid exposing the Unit to direct Sunlight and/or incandescent Lamp illumination having a Gradient Angle of 15 Degree or more, and an illumination index of 3,000 Lux or less.
- Insure that the Host Machine is designed for daily operational access such as maintenance and/or clearing a Banknote Jam.
- 6. When installing the equipment, connect the Frame Unit to the Frame Ground of the Host Machine.

7. Be sure to connect the Ground Wire of the Interface Connector to the Chassis Frame Ground.

#### Mounting, Dismounting & Transportation

- 1. Be sure to turn the Power OFF before mounting or removing the Unit from its permanent location. Plugging or unplugging Connector Plugs from their receptacles while the Power is ON may cause damage to the Unit.
- 2. When reassembling a disassembled Unit Section, ensure that each part is properly placed in its correct location.
- 3. Be sure to carry the Unit by both hands when transporting it. Holding the Unit by one hand may cause personal injury if the Unit accidentally becomes disassembled and falls apart.
- 4. Be careful not to use excessive outside pressure on the Unit, or subject it to excessive vibration during transportation.
- 5. Be careful not to exert external pressure on the equipment without the Cash Box in place. Strong pressure on the Frame may cause it to distort.
- 6. When installing the Unit ensure that additional pressure from the Host Machine does not exist, otherwise the Unit's performance will degrade and reading errors and/or Banknote Jams may occur.

#### Handling

- 1. Do not drop or severely pound on the Cash Box. The Banknotes in the Cash Box may become unstacked. Operate the Unit after the Cash Box is seated so the Banknotes within will stack properly to avoid Banknote Jams.
- 2. Do not restore Banknotes into the Cash Box.
- 3. Do not insert more than a single Banknote into the Insertion Slot. This action may cause damage to the Unit (e.g., in the GSH and GLD Versions).
- 4. Do not insert any objects into the insertion slot (i.e., coins, receipts, paper clips, rubber bands, cards and etc.) except Banknotes or Barcode Ticket/Coupons. Placing foreign objects into the Insertion Slot may cause damage to the Unit.

#### **Preventive Maintenance**

- 1. Be sure to turn the Power OFF before beginning a Maintenance Procedure. The equipment produces improper operating signals while in maintenance mode that may cause personal injury.
- 2. If the Validator section is dirty due to dust, foreign objects or other such debris adhering to it, the Banknote acceptance rate will degrade. Clean the Unit once a month to keep its performance stable.
- 3. Use a soft, lint-free cloth, Cotton swab or Compressed Air spray to clean dust and debris from the Banknote transportation path.
- 4. Perform cleaning and maintenance regularly when using the equipment in places where excessive Automobile exhaust emission or Cigarette Smoke may exist.
- 5. Be sure that the Guide or individual Unit Sections are properly placed in their correct location following a maintenance procedure.

- 6. Do not redesign or disassemble the Unit. Unauthorized use by inadequately trained personnel, or use outside the original manufacture's intent for operation voids the warranty.
  - Caution: Do not use any Alcohol, thinner or citrus based products for cleaning any surfaces. The Lenses can become clouded by chemical effect that may cause acceptance errors. Use a lint-free, slightly damp with water, cloth to clean the <u>BNF Rollers only</u>.

#### Unacceptable Banknote

- The following Banknote types may not validate correctly, or can cause a Banknote jam and/or damage to the Unit's Transport path. Banknotes exhibiting the conditions listed below and illustrated in Figure 1-3 should be avoided:
   torn
  - excessive folds or wrinkles
  - dirty
  - curled
  - wet
  - · containing foreign objects and/or oil

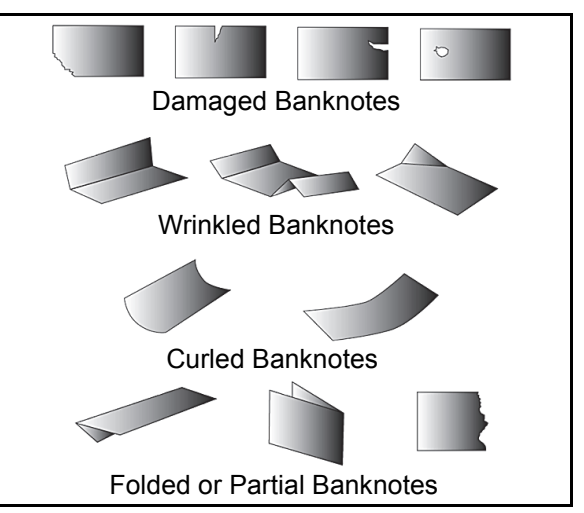

#### Figure 1-3 Unacceptable Banknotes

2. When inserting a stack of Banknotes, Flip-over and Fan-Flip the Banknotes; especially the new or nearly new Banknotes to insert air in-between them so they do not stick together when inserted into the Bezel (Figure 1-4).

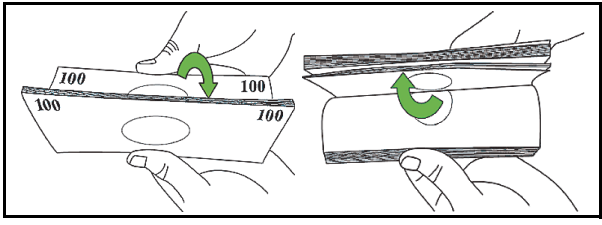

Figure 1-4 Fan-Flipping Banknotes

3. When inserting Banknotes of mixed sizes into the Bezel, align the leading edge of the banknotes before placing in the BNF. (Figure 1-5).

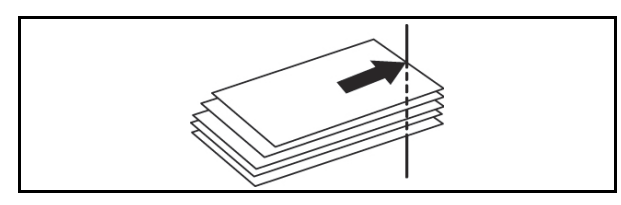

Figure 1-5 Aligning Banknotes Edges

### **Primary Features**

The TBV Series of Banknote Validator contains the following primary features:

- Ability to intake 50 Banknotes at a time.
  High Validation capability using the Centering Mechanism and its own high precision Sensors.
  Able to stack up to 2,000 Banknotes in the plastic Cash Box (only SH Models).

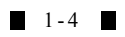

#### **Individual Component Names & Locations** Figure 1-6 illustrates the various TBV Component Names and Locations. Frame Section Top 33 ] 8 28 29 30 31 Frame Section LD Frame Section Transport 2 Shutter 35 3 Section Bezel Δ 6 37 36 8 (DLQ) 9 11 10 12 23 13 15 22 14 19 20 21 16 24 27 18 **BNF** 34 Section 26 Cash Box Bezel 25 Section 1. Interface Connector 21.Bezel LED Indicator Connector 22. Transport Signal Connector 2. Cash Box Lock Lever (Back Side) 3. ICB Sensor Lens Assembly (Option) 23.Cash Box Release Lever ICB Power Switch (DS7) (Option) Transport Signal Connector Transport Section Rear Guide Latch 24.Cash Box Handle 25.Thumb Twist Lock Knob (replaced by Optional Lock) 26.Gasket Seal Assembly (Option) Centering Release Port (Back Side) Transport Section Front Guide Release Latch 7. 27.Cash Box Lock Lever (Back Side) 28.Set BNF Buzzer Volume Switches (DS2) 29.Denomination INHIBIT/ACCEPT Switches (DS1 8. 9. Transport Section Release Lever [Set identical as DS3]) 30.TBV Centering Mechanism ON/OFF & Select 10.LED Indicator (Green/Yellow/Red) 11.Return Path Open/Close Cover 12.BNF Guide Latch Communication Interface Switches (DS4) 31.ICB Sensor 32.TBV Photo-Coupler/RS232 Interface Selection 13. Pusher Plate 14.BNF LED Indicator (Full Color Range) Switch (DS5) 15.Bezel (Standard) 33.TBV Option Memory Selection Switches (DS6) 34.Lock & Key Assembly (Option) 35.Shutter LED Indicator (Full Color Range) 16.BNF/Transport Section Release Lever 17.USB Connector Port 18.BNF Connector (Back Side) 19.Transport USB Connector Port 20.Denomination INHIBIT/ACCEPT Switches (DS3 36.Shutter/Transport Unit Release Lever 37.LD Guide Latch (On LD Frame only). [Set identical as DS1])

#### Figure 1-6 TBV Component Names

#### Specifications (TBV FSH Version Specification) **FSH TECHNICAL SPECIFICATIONS** Table 1-4 TBV FSH Version Technical Specification 98% or greater Note: The following banknote types are excluded: a) Worn, dirty wet, stained, torn or excessively wrinkled Banknotes b) Double (dual) Banknotes Acceptance Rate: c) Banknotes with adhering oil or iron powder d) Banknotes having folded corners or edges e) Banknotes with excess or inadequate Magnetism or unclear Graphics g) Banknotes having the wrong cut dimensions or printing displacement g) Banknotes having excessive fold lines or specific Banknote processing machine damage. Long side: 110~170mm (4.33~6.69 in.) Bill Types Accepted: Short side: 60~85mm (2.36~3.35 in.) Standard Specification a) Read code interleave interval: 2 of 5 b) Narrow Bar: 0.5mm-0.6mm (0.019-0.023 in.) c) Wide Bar: Narrow Bar = 3:1 Barcode Coupon: d) Characters: 18 Characters e) Print Position: Middle (Coupon divided equally from the left, right, top and bottom of the Coupon's center) f) Print Width: Wider than 10mm (0.39 in.) g) Thickness: 0.1mm Batch: Up to 50 Notes Banknote: Four-way Insertion Direction: Barcode Coupon: Two way (Barcode Surface Up Only) TBV-101-FSH (Fixed Type): Banknote - Approximately 1.3 seconds/note from Banknote insertion to Escrow. Approximately 1.7 seconds/note between the first and next Banknote insertion during a sequential insertion operation. Barcode Coupon/Double Read<sup>‡</sup> - Approximately 3.0 seconds/note from Coupon insertion to Escrow. - Approximately 3.7 seconds/note between the next Coupon insertion during a sequential insertion operation. Barcode Coupon/Single Read<sup>‡</sup> - Approximately 1.3 seconds/note from Coupon insertion to Escrow. - Approximately 2.0 seconds/note between the next Coupon insertion during a sequential insertion operation. Processing Speed<sup>†</sup>: TBV-100-FSH/TBV-200-FSH (Centering Type): Banknote - Approximately 1.6 seconds/note from Banknote insertion to Escrow. - Approximately 2.0 seconds/note between the next Banknote insertion during a sequential insertion operation. Barcode Coupon/Double Read<sup>‡</sup> - Approximately 3.5 seconds/note from Coupon insertion to Escrow. - Approximately 4.2 seconds/note between the next Coupon insertion during a sequential insertion operation. Barcode Coupon/Single Read<sup>‡</sup> - Approximately 1.6 seconds/note from Coupon insertion to Escrow. - Approximately 2.3 seconds/note between the next Coupon insertion during a sequential insertion operation. Validation Method: Optical (6 Illumination Types, [Transmissive/Reflective]) and Magnetic Diagnostic Indicators: LED Full Color Range Escrow: 1 Note Anti-stringing Mechanism: Optical Sensor & Pusher Mechanism Simplified Security Cash Box Cash Box Type<sup>\*\*</sup>: Intelligent Cash Box (Option) Approximately 2,000 Notes (New Banknote) (Nearly Full = Approximately 1,800 Notes) Cash Box Capacity<sup>††</sup>: Interface: Photo-Coupler Isolation, RC232C, ccTalk, USB (Full Speed) . Refer to the specific Country's "Barcode Coupon Specification" Sheet for more details.

<u>†. The time between the first Banknote's insertion to the next sequential Banknote insertion operation.</u>

<u>‡. The Barcode Ticket/Coupon Reading Specification can be changed by DIP Switch Settings.</u>

\*\*.User supplied installed Locks (including the attached Plate, Lock and Key).

††.The number of Notes stacked depends on the Banknote's condition.

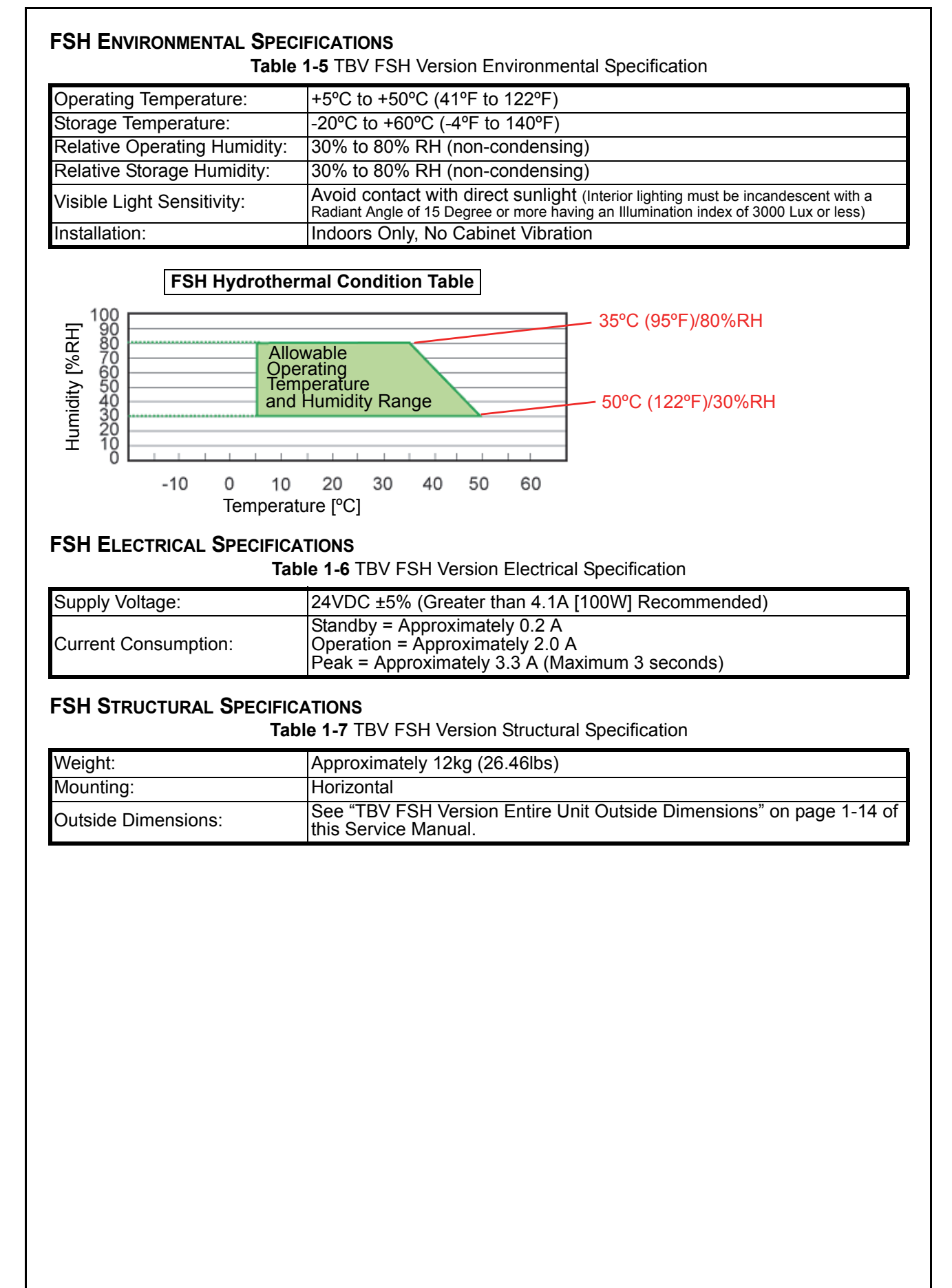

| Specifications (TBV GSH Version Specification)<br>GSH TECHNICAL SPECIFICATIONS<br>Table 1-8 TBV GSH Version Technical Specification |                                                                                                    |  |  |
|----------------------------------------------------------------------------------------------------|----------------------------------------------------------------------------------------------------|--|--|
| Acceptance Rate:                                                                                                    | <ul> <li>98% or greater</li> <li>Note: The following banknote types are excluded: <ul> <li>a) Worn, dirty wet, stained, torn or excessively wrinkled Banknotes</li> <li>b) Double (dual) Banknotes</li> <li>c) Banknotes with adhering oil or iron powder</li> <li>d) Banknotes having folded corners or edges</li> <li>e) Banknotes having the wrong cut dimensions or printing displacement</li> <li>g) Banknotes having the cessive fold lines or specific Banknote processing machine damage.</li> </ul> </li> </ul>                                                                                                    |  |  |
| Bill Types Accepted:                                                                                                    | Long side: 110~170mm (4.33~6.69 in.)<br>Short side: 60~85mm (2.36~3.35 in.)                                                                                                    |  |  |
| Barcode Coupon <sup>*</sup> :                                                                                                    | Standard Specification         a) Read code interleave interval: 2 of 5         b) Narrow Bar: 0.5mm-0.6mm (0.019-0.023 in.)         c) Wide Bar : Narrow Bar = 3:1         d) Characters: 18 Characters         e) Print Position: Middle (Coupon divided equally from the left, right, top and bottom of the Coupon's center)         f) Print Width: Wider than 10mm (0.39 in.)         g) Thickness: 0.1mm                                                                                                    |  |  |
| Insertion Direction:                                                                                                    | Banknote: Four-way<br>Barcode Coupon: Two way (Barcode Surface Up Only)                                                                                                    |  |  |
| Processing Speed <sup>†</sup> :                                                                                                    | <ul> <li>TBV-100-GSH (Centering Type Only):</li> <li>Banknote <ul> <li>Approximately 2.0 seconds/note from Banknote insertion to Escrow.</li> <li>Approximately 3.0 seconds/note between the next Banknote insertion during a sequential insertion operation.</li> </ul> </li> <li>Barcode Coupon/Double Read<sup>‡</sup> <ul> <li>Approximately 4.0 seconds/note between the next Coupon insertion during a sequential insertion operation.</li> </ul> </li> <li>Barcode Coupon/Single Read<sup>‡</sup> <ul> <li>Approximately 2.0 seconds/note from Coupon insertion to Escrow.</li> <li>Approximately 4.9 seconds/note between the next Coupon insertion during a sequential insertion operation.</li> </ul> </li> <li>Barcode Coupon/Single Read<sup>‡</sup> <ul> <li>Approximately 2.0 seconds/note from Coupon insertion to Escrow.</li> <li>Approximately 2.0 seconds/note between the next Coupon insertion during a sequential insertion operation.</li> </ul> </li> </ul> |  |  |
| Validation Method:                                                                                                    | Optical (6 Illumination Types, [Transmissive/Reflective]) and Magnetic                                                                                                    |  |  |
| Diagnostic Indicators:                                                                                                    | LED Full Color Range                                                                                                    |  |  |
| Escrow:                                                                                                    | 1 Note                                                                                                    |  |  |
| Anti-stringing Mechanism:                                                                                                    | Optical Sensor & Shutter                                                                                                    |  |  |
| Cash Box Type <sup>**</sup> :                                                                                                    | Simplified Security Cash Box<br>Intelligent Cash Box (Option)                                                                                                    |  |  |
| Cash Box Capacity <sup>††</sup> :                                                                                                   | Approximately 2,000 Notes (New Banknote)<br>(Nearly Full Approximately 1,800 Notes)                                                                                                    |  |  |
| Interface:                                                                                                    | Photo-Coupler Isolation, RC232C, ccTalk, USB (Full Speed)                                                                                                    |  |  |

\*. Refer to the specific Country's "Barcode Coupon Specification" Sheet for more details.

 $\underline{\texttt{+}. \text{The time between the first}} \text{ Banknote's insertion to the next sequential Banknote insertion operation.}$ 

<u>t. The Barcode Ticket/Coupon Reading Specification can be changed by DIP Switch Settings.</u>

\*\*.User supplied installed Locks (including the attached Plate, Lock and Key).

tt. The number of Notes stacked depends on the Banknote's condition.

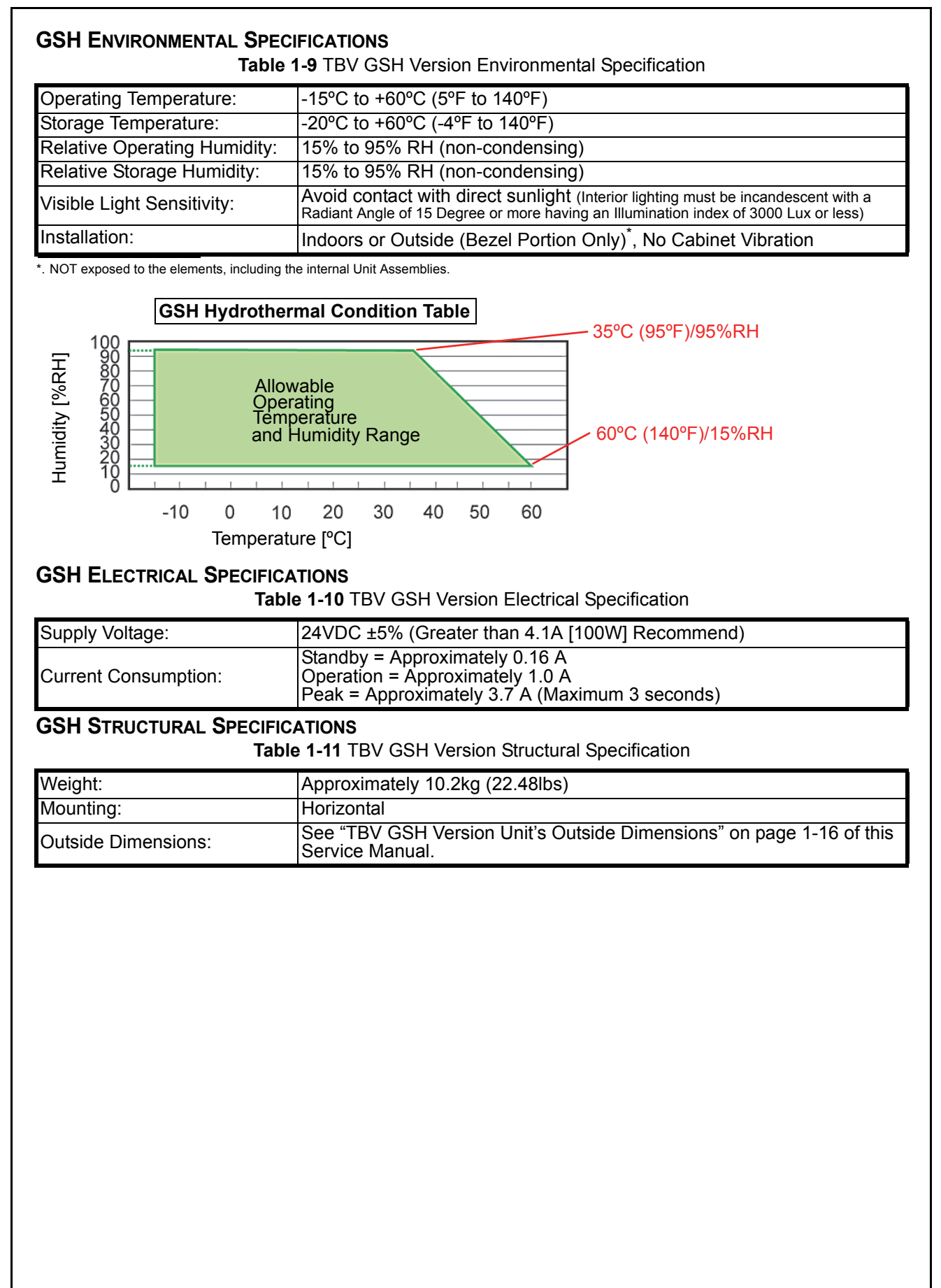

#### Specifications (TBV FLD Version Specification) **FLD TECHNICAL SPECIFICATIONS** Table 1-12 TBV FLD Version Technical Specification 98% or greater Note: The following banknote types are excluded: a) Worn, dirty wet, stained, torn or excessively wrinkled Banknotes Double (dual) Banknotes Banknotes with adhering oil or iron powder Banknotes having folded corners or edges Banknotes with excess or inadequate Magnetism or unclear Graphics Acceptance Rate: C) e) Banknotes having the wrong cut dimensions or printing displacement Banknotes having excessive fold lines or specific Banknote processing machine g) damage. Long side: 110~170mm (4.33~6.69 in.) Bill Types Accepted: Short side: 60~85mm (2.36~3.35 in.) Standard Specification a) Read code interleave interval: 2 of 5 b) Narrow Bar: 0.5mm-0.6mm (0.019-0.023 in.) c) Wide Bar : Narrow Bar = 3:1 Barcode Coupon<sup>\*</sup>: d) Characters: 18 Characters Print Position: Middle (Coupon divided equally from the left, right, top and bottom of the Coupon's center) Print Width: Wider than 10mm (0.39 in.) f) g) Thickness: 0.1mm Batch: Approximately 50 Notes Banknote: Four-way Insertion Direction: Barcode Coupon: Two way (Barcode Surface Up Only) TBV-101-FLD (Fixed Type): Banknote - Approximately 1.4 seconds/note from Banknote insertion to Escrow. - Approximately 2.0 seconds/note between the first and next Banknote insertion during a sequential insertion operation. Barcode Coupon/Double Read<sup>‡</sup> - Approximately 2.9 seconds/note from Coupon insertion to Escrow. - Approximately 3.4 seconds/note between the next Coupon insertion during a sequential insertion operation. Barcode Coupon/Single Read<sup>‡</sup> - Approximately 1.4 seconds/note from Coupon insertion to Escrow. - Approximately 2.1 seconds/note between the next Coupon insertion during a sequential insertion operation. Processing Speed<sup>†</sup>: TBV-100-FLD/TBV-200-FLD (Centering Type): Banknote - Approximately 1.8 seconds/note from Banknote insertion to Escrow. - Approximately 2.4 seconds/note between the next Banknote insertion during a sequential insertion operation. Barcode Coupon/Double Read<sup>‡</sup> - Approximately 4.1 seconds/note from Coupon insertion to Escrow. - Approximately 4.7 seconds/note between the next Coupon insertion during a sequential insertion operation. Barcode Coupon/Single Read<sup>‡</sup> - Approximately 1.9 seconds/note from Coupon insertion to Escrow. - Approximately 2.5 seconds/note between the next Coupon insertion during a sequential insertion operation. Optical (6 Illumination Types, [Transmissive/Reflective]) and Magnetic Validation Method: Diagnostic Indicators: LED Full Color Range Escrow: 1 Note Anti-stringing Mechanism: Optical Sensor & Pusher Mechanism Photo-Coupler Isolation, RC232C, ccTalk, USB (Full Speed) Interface:

Refer to the specific Country's "Barcode Coupon Specification" Sheet for more details.

†. The time between the first Banknote's insertion to the next sequential Banknote insertion operation.

‡. The Barcode Ticket/Coupon Reading Specification can be changed by DIP Switch Settings.

### **FLD Environmental Specifications** Table 1-13 TBV FLD Version Environmental Specification **Operating Temperature:** -5°C to +50°C (41°F to 122°F) Storage Temperature: -20°C to +60°C (-4°F to 140°F) Relative Operating Humidity: 30% to 80% RH (non-condensing) Relative Storage Humidity: 30% to 80% RH (non-condensing) Avoid contact with direct sunlight (Interior lighting must be incandescent with a Radiant Angle of 15 Degree or more having an Illumination index of 3000 Lux or less) Visible Light Sensitivity: Indoors Only, No Cabinet Vibration Installation: FLD Hydrothermal Condition Table 35°C (95°F)/80%RH 100 900 700 500 400 200 100 Humidity [%RH] Allowable Operating Temperature and Humidity Range 50°C (122°F)/30%RH -10 0 20 30 10 40 50 60 Temperature [°C] **FLD ELECTRICAL SPECIFICATIONS** Table 1-14 TBV FLD Version Electrical Specification Supply Voltage: 24VDC ±5% (Greater than 4.1A [100W] Recommend) Standby = Approximately 0.2 A Operation = Approximately 2.0 A Current Consumption: Peak = Approximately 3.3 A (Maximum 3 seconds) FLD STRUCTURAL SPECIFICATIONS Table 1-15 TBV FLD Version Structural Specification Weight: Approximately 6.4kg (14.11lbs) Mounting: Horizontal See "TBV FLD Version FLD Unit Outside Dimensions" on page 1-15 of Outside Dimensions: this Service Manual.

| Specifications (TBV GLD Version Specification)     |                                                                                                    |  |  |  |
|----------------------------------------------------|----------------------------------------------------------------------------------------------------|--|--|--|
| GLD TECHNICAL SPECIFICATIONS                       |                                                                                                    |  |  |  |
| Table 1-16 TBV GLD Version Technical Specification |                                                                                                    |  |  |  |
| Acceptance Rate:                                   | <ul> <li>98% or greater</li> <li>Note: The following banknote types are excluded: <ul> <li>a) Worn, dirty wet, stained, torn or excessively wrinkled Banknotes</li> <li>b) Double (dual) Banknotes</li> <li>c) Banknotes with adhering oil or iron powder</li> <li>d) Banknotes having folded corners or edges</li> <li>e) Banknotes having the wrong cut dimensions or printing displacement</li> <li>g) Banknotes having excessive fold lines or specific Banknote processing machine damage.</li> </ul> </li> </ul>                                                                                                    |  |  |  |
| Bill Types Accepted:                               | Long side: 110~170mm (4.33~6.69 in.)<br>Short side: 60~85mm (2.36~3.35 in.)                                                                                                    |  |  |  |
| Barcode Coupon <sup>*</sup> :                      | Standard Specification         a) Read code interleave interval: 2 of 5         b) Narrow Bar: 0.5mm-0.6mm (0.019-0.023 in.)         c) Wide Bar : Narrow Bar = 3:1         d) Characters: 18 Characters         e) Print Position: Middle (Coupon divided equally from the left, right, top and bottom of the Coupon's center)         f) Print Width: Wider than 10mm (0.39 in.)         g) Thickness: 0.1mm                                                                                                    |  |  |  |
| Insertion Direction:                               | Banknote: Four-way<br>Barcode Coupon: Two way (Barcode Surface Up Only)                                                                                                    |  |  |  |
| Processing Speed <sup>†</sup> :                    | <ul> <li>TBV-100-GLD (Centering Type Only):</li> <li>Banknote <ul> <li>Approximately 1.8 seconds/note from Banknote insertion to Escrow.</li> <li>Approximately 2.2 seconds/note between the next Banknote insertion during a sequential insertion operation.</li> </ul> </li> <li>Barcode Coupon/Double Read<sup>‡</sup> <ul> <li>Approximately 4.3 seconds/note between the next Coupon insertion during a sequential insertion operation.</li> </ul> </li> <li>Barcode Coupon/Single Read<sup>‡</sup> <ul> <li>Approximately 1.8 seconds/note from Coupon insertion to Escrow.</li> <li>Approximately 4.3 seconds/note between the next Coupon insertion during a sequential insertion operation.</li> </ul> </li> <li>Barcode Coupon/Single Read<sup>‡</sup> <ul> <li>Approximately 1.8 seconds/note from Coupon insertion to Escrow.</li> <li>Approximately 2.3 seconds/note between the next Coupon insertion during a sequential insertion operation.</li> </ul> </li> </ul> |  |  |  |
| Validation Method:                                 | Optical (6 Illumination Types, [Transmissive/Reflective]) and Magnetic                                                                                                    |  |  |  |
| Diagnostic Indicators:                             | LED Full Color Range                                                                                                    |  |  |  |
| Escrow:                                            | 1 Note                                                                                                    |  |  |  |
| Anti-stringing Mechanism:                          | Optical Sensor & Shutter                                                                                                    |  |  |  |
| Interface:                                         | Photo-Coupler Isolation, RC232C, ccTalk, USB (Full Speed)                                                                                                    |  |  |  |

\*. Refer to the specific Country's "Barcode Coupon Specification" Sheet for more details.

 $\underline{\texttt{+}. \text{The time between the first}} \text{ Banknote's insertion to the next sequential Banknote insertion operation.}$ 

‡. The Barcode Ticket/Coupon Reading Specification can be changed by DIP Switch Settings.

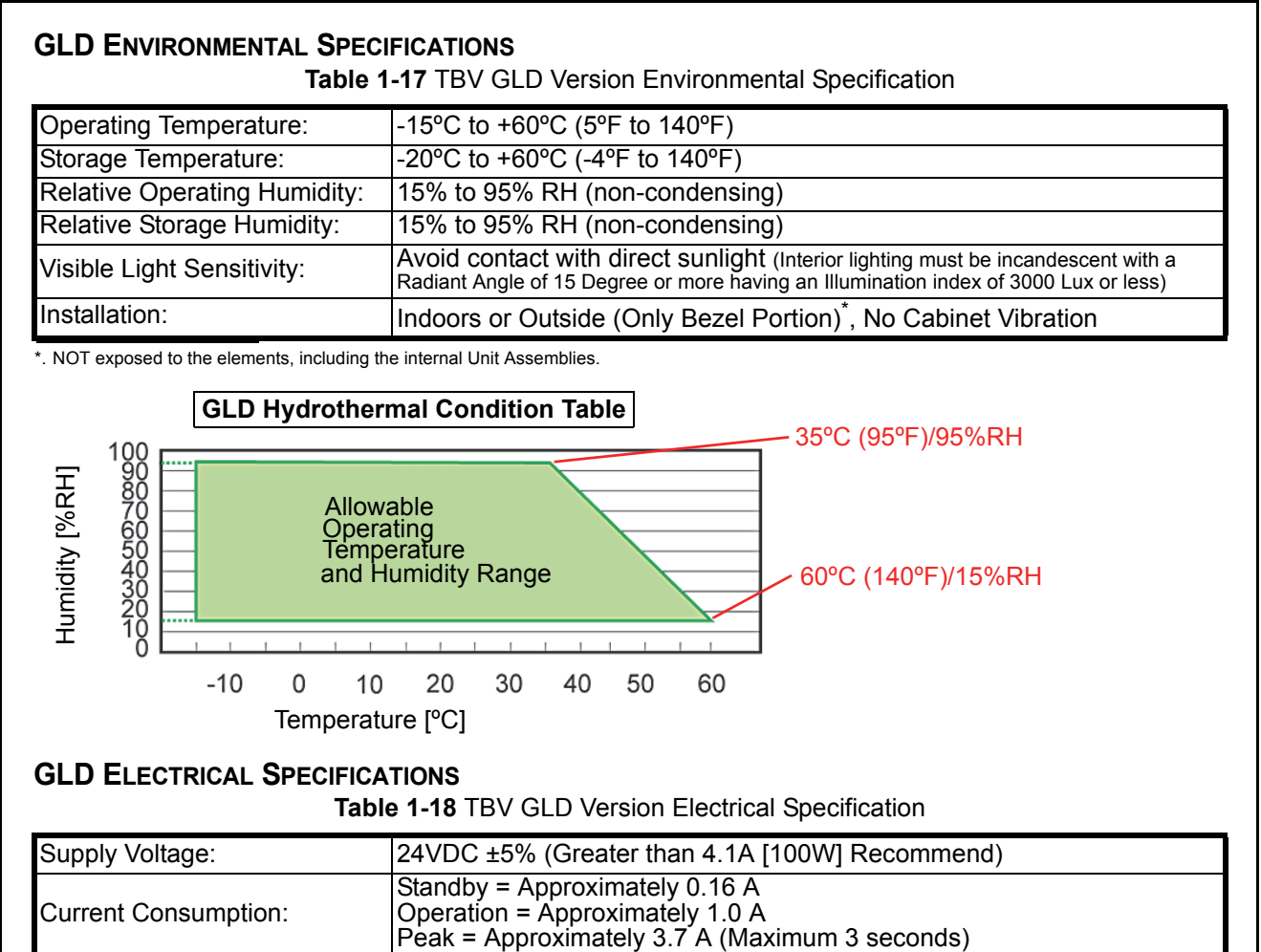

|  | Peak = Approximately |
|--|----------------------|
|  |                      |
|  |                      |

### **GLD STRUCTURAL SPECIFICATIONS**

 Table 1-19 TBV GLD Version Structural Specification

| Weight:             | Approximately 4.6kg (10.14lbs)                                                       |
|---------------------|--------------------------------------------------------------------------------------|
| Mounting:           | Horizontal                                                                           |
| Outside Dimensions: | See "TBV GLD Version Unit's Outside Dimensions" on page 1-15 of this Service Manual. |

### **Unit Dimensions TBV FSH VERSION ENTIRE UNIT OUTSIDE DIMENSIONS** Figure 1-7 illustrates the TBV FSH Unit's entire outside dimensions. 14 ဖ 468.9 396.4 0 74. 4xM4 0 a)a 0 0 475.8 0 401 370 323.3 693 ۰ 4xM4 0 95 0 ര 116.5 27 2.4 80 231 4xM4 116.5 12 0 $\odot$ 6 0 0 NOTE: All dimensions are in millimeters Figure 1-7 TBV FSH Version Outside Dimensions

#### **TBV FLD VERSION UNIT'S OUTSIDE DIMENSIONS**

Figure 1-8 illustrates the TBV FLD Unit outside dimensions.

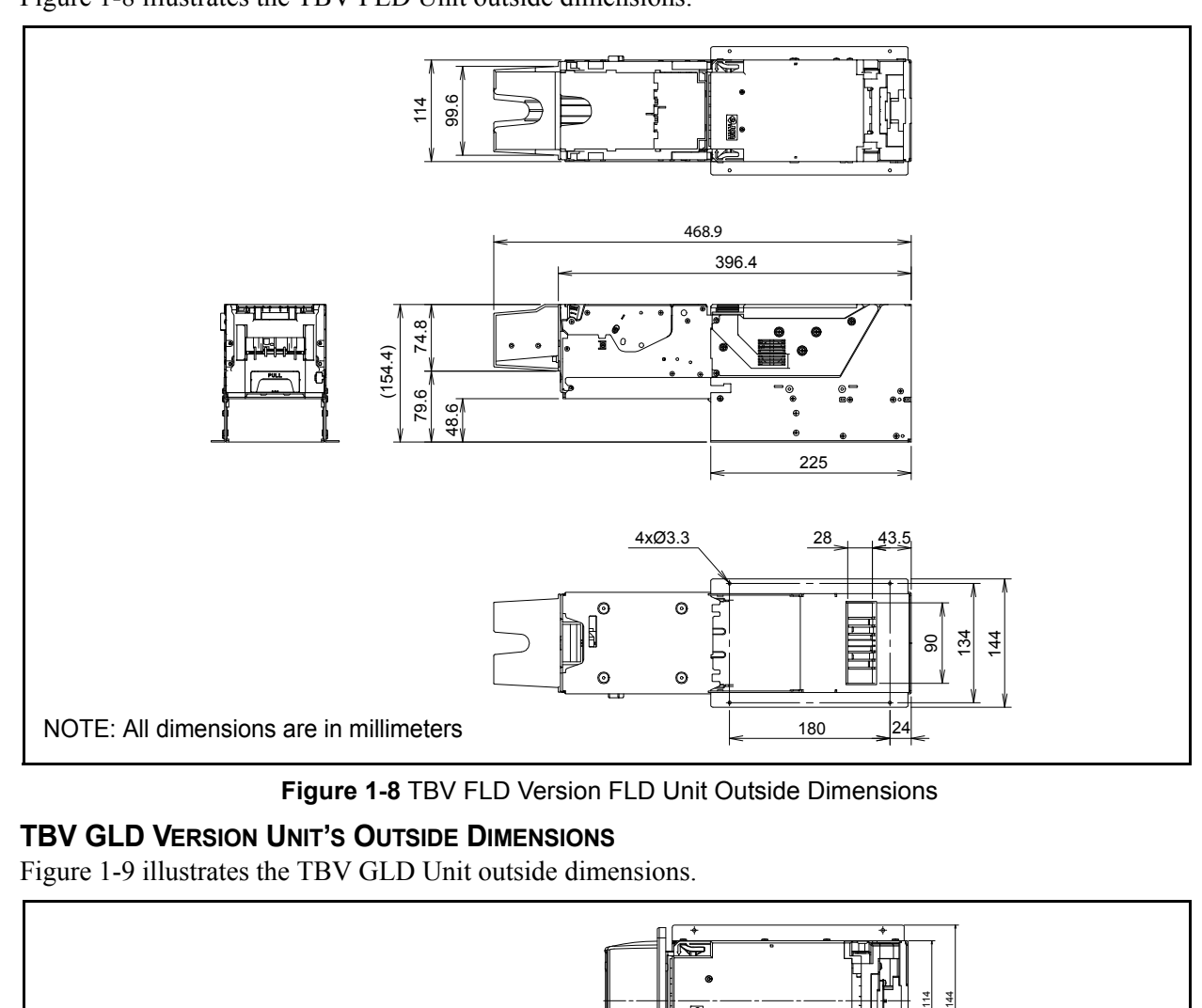

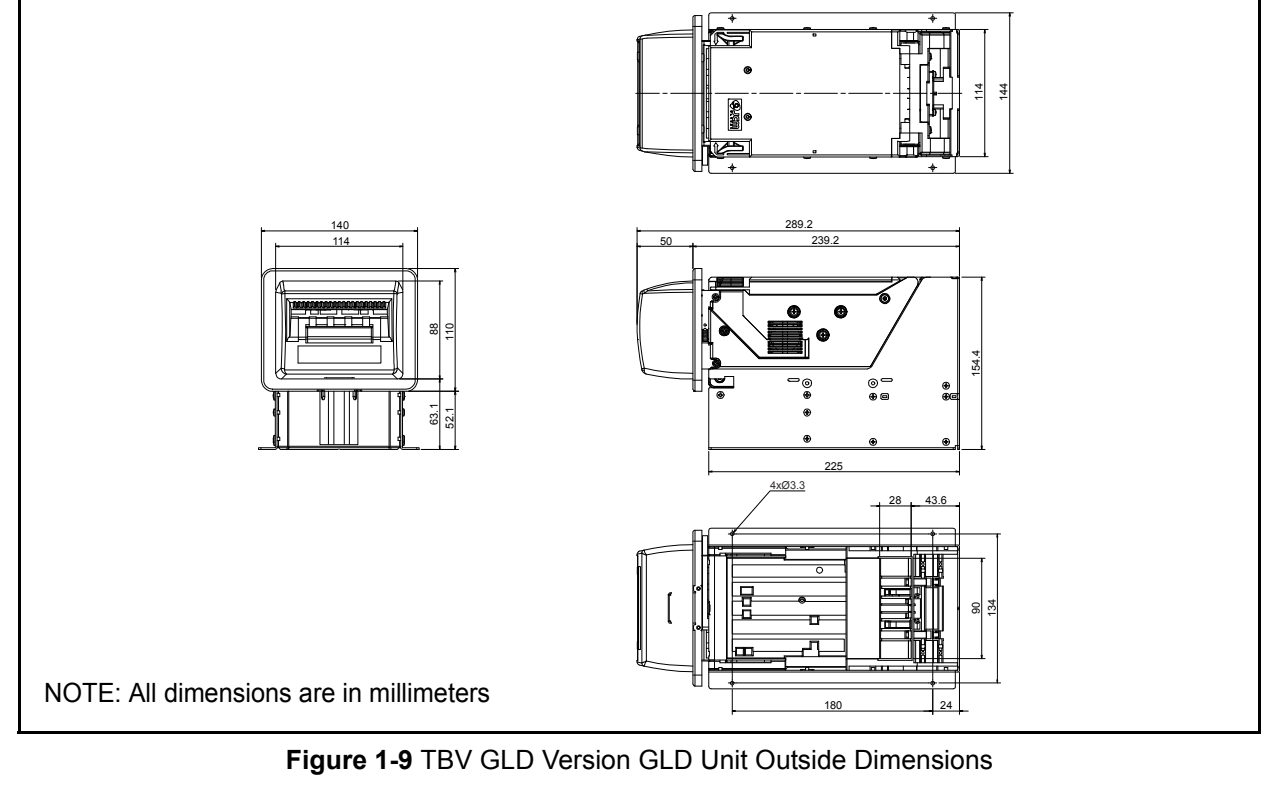

#### **TBV GSH VERSION UNIT'S OUTSIDE DIMENSIONS**

Figure 1-10 illustrates the TBV GSH Unit Outside dimensions.

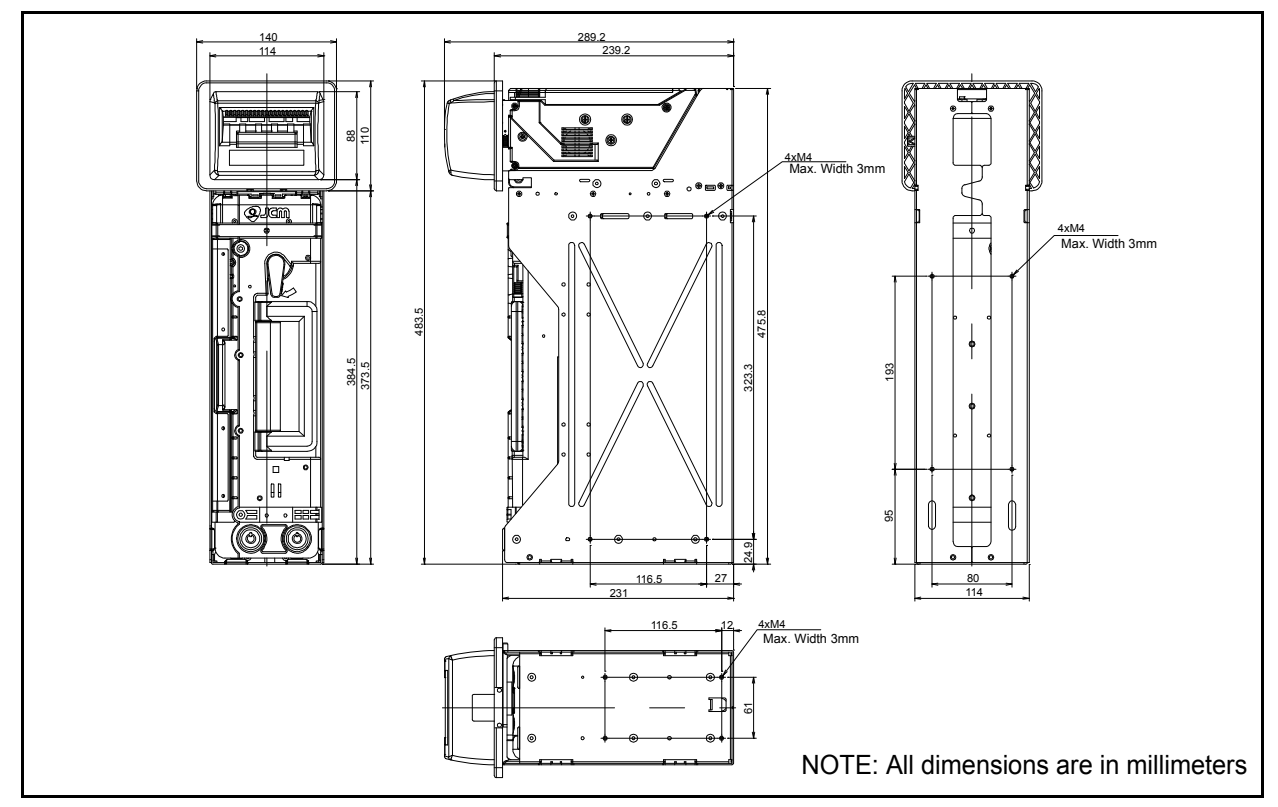

Figure 1-10 TBV GSH Version Shutter Bezel Unit Outside Dimensions

#### **TBV CASH BOX OUTSIDE DIMENSIONS**

Figure 1-11 illustrates the TBV Cash Box outside dimensions.

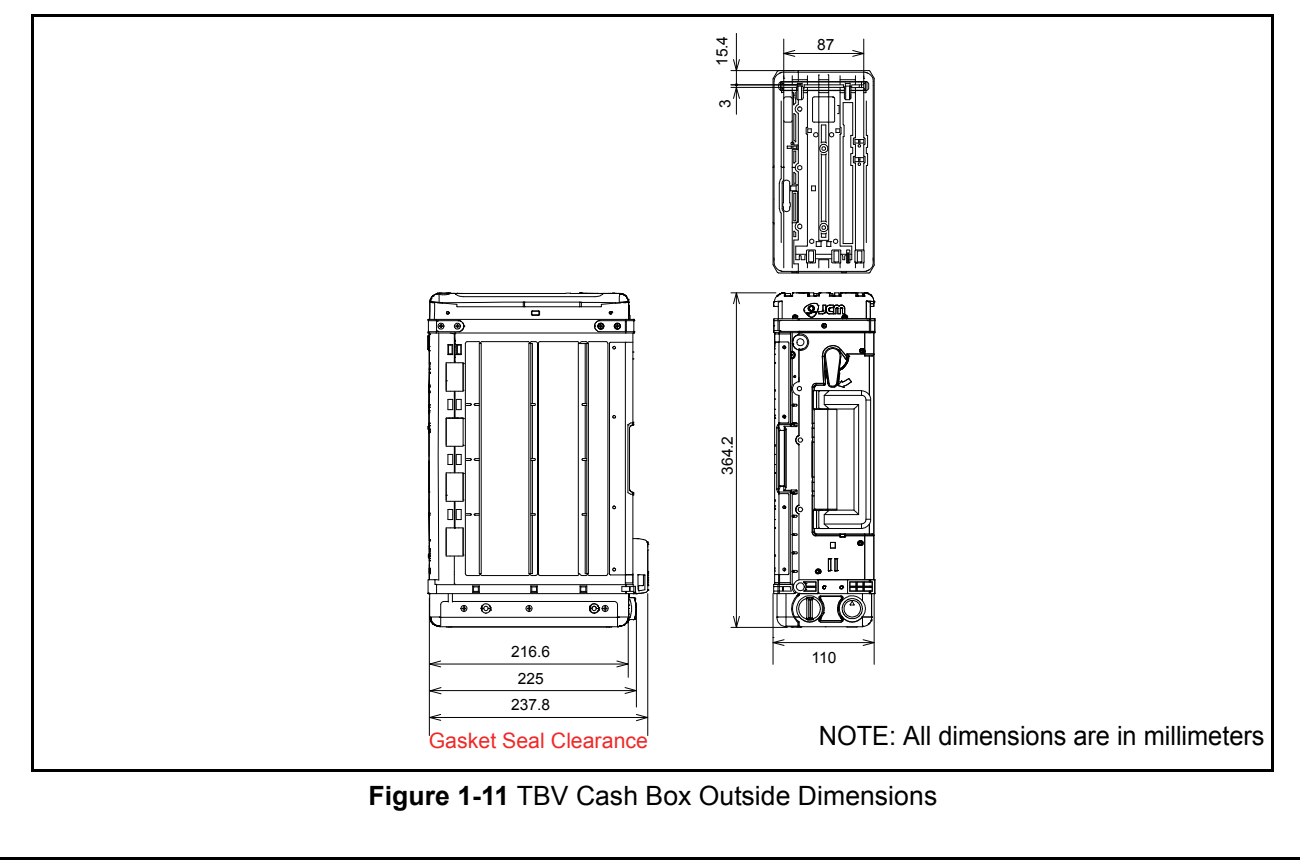

#### TBV Unit's Clearance Dimensions

Figure 1-12 illustrates the TBV Unit clearance dimensions.

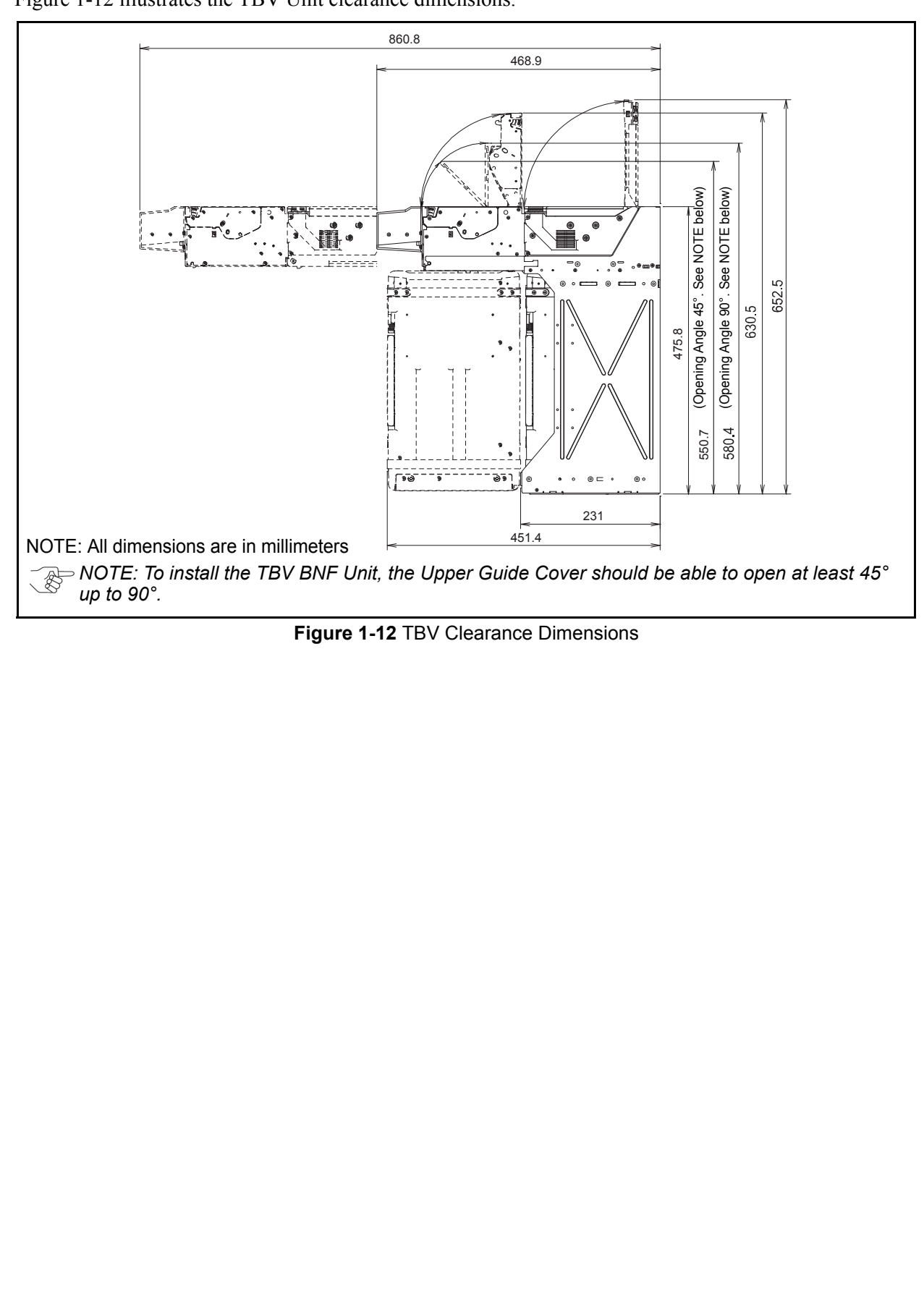

### **Technical Contact Information**

To obtain further Technical Information regarding the TBV Device, please contact the closest office to your location listed below:

### AMERICAS

JCM American Phone: +1-702-651-0000

1 Hone: + 1-702-051-0000

Fax: +1-702-644-5512

925 Pilot Road, Las Vegas, NV 89119

E-mail: support@jcmglobal.com

# EUROPE, AFRICA, RUSSIA & MIDDLE EAST JCM Europe GmbH

Phone: +49-211-530-645-60

Fax: +49-211-530-645-85

Muendelheimer Weg 60

D-40472 Duesseldorf Germany

E-mail: support@jcmglobal.eu

#### UK & IRELAND JCM Europe (UK Office)

Phone: +44 (0) 190-837-7331

Fax: +44 (0) 190-837-7834

Unit B, Third Avenue

Denbigh West Business Park

Bletchley, Milton Keynes,

Buckinghamshire MK1 1DH, UK

E-mail: support@jcmglobal.eu

#### ASIA AND OCEANIA JCM Gold (HK) Ltd.

Phone: +852-2429-7187

Fax: +852-2929-7003

Unit 1-7, 3/F., Favor Industrial Centre

2-6 Kin Hong Street, Kwai Chung,

N.T. Hong Kong

E-mail: asiapactechsupport@jcmglobal.com

#### Japan Cash Machine Co., LTD. (HQ)

Phone: +81-6-6703-8400

Fax: +81-6-6707-0348

2-3-15, Nishiwaki, Hirano-ku, Osaka 547-0035 JAPAN

E-mail: Shohin@jcm-hq.co.jp

All of these Websites are available via: http://www.jcmglobal.com

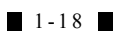
# **TBV®** Series **Transaction Based Validator**

# Section 2

# **2 INSTALLATION**

This section provides installation and operating instructions for the TBV® Series Transaction Based Validator. The information within contains the following features:

- Installation Process
- DIP Switch Configurations
- Connector Pin Assignments
- Preventive Maintenance
- TBV Sensor and Roller Locations
- Standard Interface Circuit Schematics
- Operational Flowchart.

## Installation Process

Perform the following steps to install a TBV Device:

- 1. Place the TBV in its intended mounting location.
- 2. Bolt both the right and left sides of the TBV Frame into its intended location using eight (8) Pan Head Screws (4 on each side) from the outside of the Frame when this mounting configuration is preferred (Figure 2-1).

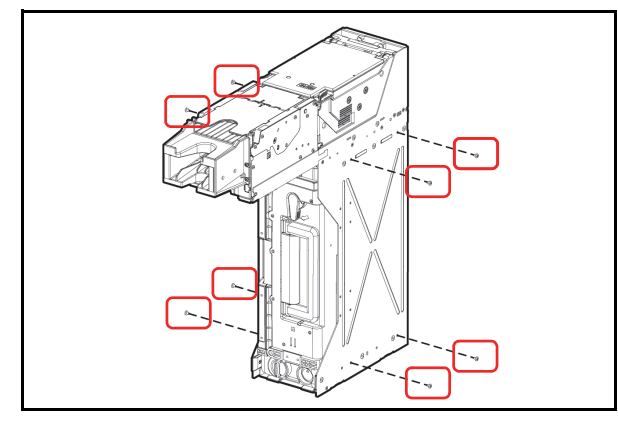

Figure 2-1 M4 Screw Locations (Right & Left)

- Remove the Cash Box and bolt the back side and 3 bottom side of the TBV Frame into its intended location using eight (8) M4 Pan Head Screws from the outside of the Frame when this mounting configuration is preferred (Figure 2-2).
  - $_{\supset}$  NOTE: The maximum length of the M4 Pan Head Screws should be 4mm plus the thickness of the related Cabinet or Mounting Bracket (See "TBV FSH Version Entire Unit Outside Dimensions" on page 1-14 of this Manual to confirm the length of each Screw required).

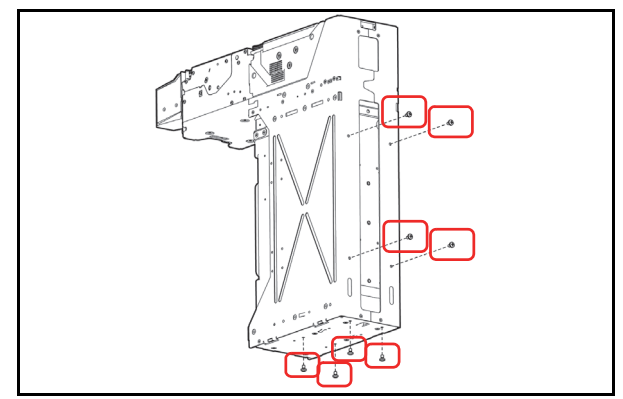

### Figure 2-2 M4 Screw Locations (Bottom & Back)

Connect the TBV Unit to the Host Machine using 4. a packaged Harness, and then supply the power to the Unit.

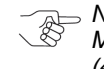

NOTE: To install the TBV Unit into a Host Machine, affix at least two (2) of the four (4) side locations in place.

# DIP Switch Configurations

This section provides the BNF and TBV DIP Switch Block settings for the TBV Unit.

 
 Table 2-1 BNF Set Vend Denomination
 Switch DS1 Settings

| ON<br>OFF  | ON<br>1 2 3 4 5 6 7 8 | DS1           |
|------------|-----------------------|---------------|
| Switch No. | Switch ON             | Switch OFF    |
| 1          | VEND 1 INHIBIT        | VEND 1 ACCEPT |
| 2          | VEND 2 INHIBIT        | VEND 2 ACCEPT |
| 3          | VEND 3 INHIBIT        | VEND 3 ACCEPT |
| 4          | VEND 4 INHIBIT        | VEND 4 ACCEPT |
| 5          | VEND 5 INHIBIT        | VEND 5 ACCEPT |
| 6          | VEND 6 INHIBIT        | VEND 6 ACCEPT |
| 7          | VEND 7 INHIBIT        | VEND 7 ACCEPT |
| 8          | N/A <sup>*</sup>      | OFF (Fixed)   |

\*. Not Applicable (N/A), Never Switched to ON

| Table 2-2 BNF Buzzer Volume Switch |
|------------------------------------|
| DS2 Settings                       |

|               | ON<br>OFF             | DS2                    |
|---------------|-----------------------|------------------------|
| Switch<br>No. | Switch ON             | Switch OFF             |
| 1             | N/A <sup>*</sup>      | OFF (Fixed)            |
| 2             | Performance Buzzer ON | Performance Buzzer OFF |
| 3             | ON Fixed              | N/A                    |
| 4             | N/A*                  | OFF (Fixed)            |

Not Applicable (N/A). Never Switched to ON.

# Table 2-3 TBV Set Vend Denomination Switch DS3 Settings

| ON<br>OFF 1 2 3 4 5 6 7 8 OFF |                  |               |  |
|-------------------------------|------------------|---------------|--|
| Switch No.                    | Switch ON        | Switch OFF    |  |
| 1                             | VEND 1 INHIBIT   | VEND 1 ACCEPT |  |
| 2                             | VEND 2 INHIBIT   | VEND 2 ACCEPT |  |
| 3                             | VEND 3 INHIBIT   | VEND 3 ACCEPT |  |
| 4                             | VEND 4 INHIBIT   | VEND 4 ACCEPT |  |
| 5                             | VEND 5 INHIBIT   | VEND 5 ACCEPT |  |
| 6                             | VEND 6 INHIBIT   | VEND 6 ACCEPT |  |
| 7                             | VEND 7 INHIBIT   | VEND 7 ACCEPT |  |
| 8                             | N/A <sup>*</sup> | OFF (Fixed)   |  |

\*. Not Applicable (N/A). Never Switched to ON.

NOTE: When installing the BNF Section onto the TBV-100 Unit, DIP Switch #3 settings will have no effect. In this case, DIP Switch #1 on the BNF Section should be used for setting the required denomination.

 Table 2-4 TBV Centering Mechanism &

 Select Com Interface Switch DS4

 Settings

|            | ON<br>OFF                                                           | DS                    | 64  |           |
|------------|---------------------------------------------------------------------|-----------------------|-----|-----------|
| Switch No. | witch No. Switch ON Switch OFF                                      |                       |     |           |
| 1          | Fixed Version Centering Version                                     |                       |     |           |
| 2          | Barcode Coupon<br>Single Read <sup>*</sup> Double Read <sup>*</sup> |                       |     |           |
| 3†         | I/F Selection                                                       | Switch                |     | Switch #4 |
| -          | RS232                                                               | OFF                   |     | OFF       |
|            | Photo-Coupler                                                       |                       | ON  | OFF       |
| 4†         | ccTalk                                                              |                       | OFF | ON        |
|            | ccTalk with Encryption                                              | cTalk with Encryption |     | ON        |

. When using the "Single Read" Barcode Coupon setting, its Checksum may have to be changed to improve reading accuracy. The "Double Read" setting however, has a higher reliability and read accuracy by the TBV Validation System.

t. Match each setting to equal the setting of DIP Switch DS5 Switch #1. **Table 2-5** TBV Photo-Coupler/RS232 Interface Selection Switch DS5 Setting

| DS5 OFF Photo-Coupler |               |            |
|-----------------------|---------------|------------|
| Switch No.            | Switch ON     | Switch OFF |
| 1*                    | Photo-Coupler | RS232      |

\*. Match each setting to DIP Switch DS4 Switches #3 & #4.

| Table 2-6 TBV Option Memory Selection |
|---------------------------------------|
| Switch DS6 Settings                   |

| Switch No. | Switch ON        | Switch OFF  |  |
|------------|------------------|-------------|--|
| 1          | N/A <sup>*</sup> | OFF (Fixed) |  |
| 2          | N/A*             | OFF (Fixed) |  |

\*. Not Applicable (N/A). Never Switched to ON.

### Table 2-7 TBV ICB Cash Box DS7 Settings

| I          | DS7 ON<br>OFF ICB Ena | able                 |
|------------|-----------------------|----------------------|
| Switch No. | Switch ON             | Switch OFF           |
| 1          | ICB ON                | ICB OFF <sup>*</sup> |
|            |                       |                      |

. Initial Switch setting is OFF. When using the ICB, turn the ICB Switch located on the Intelligent Cash Box side to ON.

### ICB AND MACHINE NUMBER SETTINGS

To enable or disable the ICB Cash Box feature, proceed as follows:

- 1. Set TBV ICB Cash Box DS7 to the desired function either ICB Enable or Disable (Table 2-7). To setup the machine number, set DS7 to ICB Enable.
  - NOTE: The ICB function can be permanently disabled by setting TBV ICB Cash Box DS7 to ICB Disable and disabling the ICB function in the TBV with a Disable Ticket using the following procedure.
- 2. Set BNF 8-Position DIP Switch #2, #4, #7 and #8 to ON (Figure 2-3).

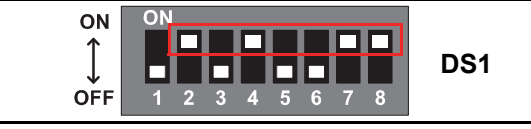

Figure 2-3 ICB DIP Switch Setting 1

- 3. Turn the TBV Power Switch to ON.The Bezel LED will begin flashing at a White Color Rate (Test Mode).
- 4. Set BNF 8-Position DIP Switch #8 to OFF (Figure 2-3). The Bezel LED will light a steady Blue Color.

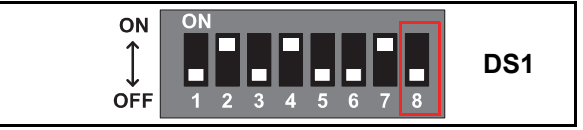

Figure 2-4 ICB DIP Switch Setting 2

- 5. Insert an Enable or Disable Ticket. The Bezel LED will begin flashing at a rapid White Color Rate while the ticket is being held.
- 6. The Enable or Disable Ticket will be returned. Confirm that the Bezel LED flashes at a Green Color Rate 7 times and this repeats 3 times, and then the Bezel LED goes back to Blue Color.
- 7. Insert an Asset Ticket. The Bezel LED will begin flashing at a rapid White Color Rate while the ticket is being held.
- 8. The Asset Ticket will be returned. Confirm that the Bezel LED flashes at a Green Color Rate 7 times and this repeats 3 times, and then the Bezel LED goes back to Blue Color.
  - NOTE: Refer to "Standard Error and Reject Codes" on page A-3 when a Ticket is returned and the Bezel LED flashes 7 times.

#### Section 2

## **Primary LED Indications**

The following Table 2-8 Color LED indications occur during various TBV operating and error conditions.

Table 2-8 LED Error Pattern Indications

| Mode           | TBV LED<br>Indication          | TBV Condition                                                                    |
|----------------|--------------------------------|----------------------------------------------------------------------------------|
|                | Lit Blue                       | Stand-by (Waiting for a Banknote insertion)                                      |
|                | Lit Yellow                     | Waiting for a Host Machine<br>Command                                            |
| Normal<br>Mode | OFF<br>(Extinguished)          | BUSY (Processing Validation) or an INHIBIT Command                               |
|                | Yellow Flashes                 | Internal processing (Self download: Transport Section $\rightarrow$ BNF Section) |
|                | Yellow<br>Flashes <sup>*</sup> | Banknote Jam or Setting<br>malfunction                                           |
|                | Red Flashes <sup>†</sup>       | Abnormal (ABN) Error                                                             |
|                | Green Flashes                  | Waiting for a Download                                                           |
| Mode           | Yellow Flashes                 | Downloading                                                                      |
|                | Green Flashes                  | Download completed                                                               |

\*. Returns to Stand-by Mode after clearing the error condition (See "Standard Error and Reject Codes" on page A-3 of this Guide to resolve the detected error type).

T. Returns to Stand-by Mode from a RESET Command, or after clearing the error condition (See "Standard Error and Reject Codes" on page A-3 of this Guide to resolve the detected error type).

# **Connector Pin Assignments**

Table 2-9 through Table 2-12 list the TBV FSH & GSH Version Pin Assignments respectively. Table 2-9 lists the TBV FSH & GSH Version USB Interface Pin Assignments. **Table 2-9** TBV FSH/GSH Version USB Interface Pin Assignments

| Back Side View |                                                                                                    |            |                                              |  |  |
|----------------|----------------------------------------------------------------------------------------------------|------------|----------------------------------------------|--|--|
|                |                                                                                                    |            |                                              |  |  |
|                | Socket (Transport Unit Side): DR1P026SA1 (JCM)<br>Socket (Frame Unit Side): DR1R026PA1 (JCM)<br>Contact (Frame Unit Side): D02-22-22P-10000 (JAE) (Pole# 1,9,18 & 26)<br>UL3443 AWG#24 Ø1.3 - 1.1mm or less<br>D02-22-26P-10000 (JAE) (Poles except 1,9,18 & 26)<br>UL1061 AWG#26 Ø0.9 - 1.1mm or less |            |                                              |  |  |
| Pin No.        | Signal Name                                                                                                    | I/O*       | Function                                     |  |  |
| 1              | 24V DC (POWER)                                                                                                    | -          | +24V DC Power Supply                         |  |  |
| 2              | M-RESET                                                                                                    | IN         | Validator Reset Signal Input Line            |  |  |
| 3              | USB+                                                                                                    | IN/<br>OUT | USB Communication Input/Output Signal Line   |  |  |
| 4              | USB-                                                                                                    | IN/<br>OUT | USB Communication Input/Output Signal Line   |  |  |
| 5              | USB GND                                                                                                    |            | USB Communication Ground (0V DC)             |  |  |
| 6              | -                                                                                                    |            | No Connection                                |  |  |
| 7              | -                                                                                                    |            | No Connection                                |  |  |
| 8              | -                                                                                                    |            | No Connection                                |  |  |
| 9              | 24V DC (POWER)                                                                                                    |            | +24V DC Power Supply                         |  |  |
| 10             | -                                                                                                    |            | No Connection                                |  |  |
| 11             | -                                                                                                    |            | No Connection                                |  |  |
| 12             | +12V (Opto)                                                                                                    |            | +12V DC (or +5V DC) Power Supply             |  |  |
| 13             | USB Vbus                                                                                                    |            | USB Communication Vbus Signal Line (+5V DC)  |  |  |
| 14             | -                                                                                                    |            | No Connection                                |  |  |
| 15             | -                                                                                                    |            | No Connection                                |  |  |
| 16             | -                                                                                                    |            | No Connection                                |  |  |
| 17             | -                                                                                                    |            | No Connection                                |  |  |
| 18             | Power GND                                                                                                    |            | 0V DC Power Supply                           |  |  |
| 19             | -                                                                                                    |            | No Connection                                |  |  |
| 20             | -                                                                                                    |            | No Connection                                |  |  |
| 21             | -                                                                                                    |            | No Connection                                |  |  |
| 22             | -                                                                                                    |            | No Connection                                |  |  |
| 23             | -                                                                                                    |            | No Connection                                |  |  |
| 24             | -                                                                                                    |            | No Connection                                |  |  |
| 25             | -                                                                                                    |            | No Connection                                |  |  |
| 26             | Power GND                                                                                                    |            | 0V DC Power Supply                           |  |  |
| Frame<br>GND   | Frame Ground                                                                                                    |            | (Be sure to connect it to the Chassis Frame) |  |  |

\*. I/O (input/output) is the Terminal as viewed from the Banknote Validator's backside.

# Table 2-10 lists the TBV FSH & GSH Version Photo-Coupler Interface Pin Assignments.Table 2-10 TBV FSH/GSH Version Photo-Coupler Interface Pin Assignments

| Back Side View                                                                                                    |                |                  |                                              |  |
|----------------------------------------------------------------------------------------------------|----------------|------------------|----------------------------------------------|--|
| Socket (Transport Unit Side): DR1P026SA1 (JCM)<br>Socket (Frame Unit Side): DR1P026SA1 (JCM)<br>Socket (Frame Unit Side): DR1R026PA1 (JCM)<br>Contact (Frame Unit Side): D0-22-22P-10000 (JAE) (Pole# 1,9,18 & 26)<br>UL3443 AWG#24 Ø1.1 - 1.3mm or less<br>D02-22-26P-10000 (JAE) (Poles except 1,9,18 & 26)<br>UL1061 AWG#26 Ø0.9 - 1.1mm or less |                |                  |                                              |  |
| Pin No.                                                                                                    | Signal Name    | I/O <sup>*</sup> | Function                                     |  |
| 1                                                                                                    | 24V DC (POWER) | -                | +24V DC Power Supply                         |  |
| 2                                                                                                    | M-RESET        | IN               | Validator Reset Signal Input Line            |  |
| 3                                                                                                    |                |                  | No Connection                                |  |
| 4                                                                                                    | -              |                  | No Connection                                |  |
| 5                                                                                                    | -              |                  | No Connection                                |  |
| 6                                                                                                    | -              |                  | No Connection                                |  |
| 7                                                                                                    | -              |                  | No Connection                                |  |
| 8                                                                                                    | -              |                  | No Connection                                |  |
| 9                                                                                                    | 24V DC (POWER) |                  | +24V DC Power Supply                         |  |
| 10                                                                                                    | -              |                  | No Connection                                |  |
| 11                                                                                                    | Serial OUT     | OUT              | Serial Communication Output Signal Line TXD  |  |
| 12                                                                                                    | +12V (Opto)    |                  | Interface Power Supply (+12V DC)             |  |
| 13                                                                                                    | -              |                  | No Connection                                |  |
| 14                                                                                                    | -              |                  | No Connection                                |  |
| 15                                                                                                    | -              |                  | No Connection                                |  |
| 16                                                                                                    | -              |                  | No Connection                                |  |
| 17                                                                                                    | -              |                  | No Connection                                |  |
| 18                                                                                                    | Power GND      |                  | 0V DC Power Supply                           |  |
| 19                                                                                                    | Opto GND       |                  | Photo-coupler Communication Ground           |  |
| 20                                                                                                    | Serial IN      | IN               | Serial Communication Input Signal Line RXD   |  |
| 21                                                                                                    | -              |                  | No Connection                                |  |
| 22                                                                                                    | -              |                  | No Connection                                |  |
| 23                                                                                                    | -              |                  | No Connection                                |  |
| 24                                                                                                    | -              |                  | No Connection                                |  |
| 25                                                                                                    | -              |                  | No Connection                                |  |
| 26                                                                                                    | Power GND      |                  | 0V DC Power Supply                           |  |
| Frame<br>GND                                                                                                    | Frame Ground   |                  | (Be sure to connect it to the Chassis Frame) |  |

\*. I/O (input/output) is the Terminal as viewed from the Banknote Validator's backside.

| Table 2-11 lists the TBV FSH & GSH Version RS232 Interface Pin Assignments.         Table 2-11 TBV FSH/GSH Version RS232 Interface Pin Assignments |                                                                                                    |                  |                                              |  |  |  |  |
|----------------------------------------------------------------------------------------------------|----------------------------------------------------------------------------------------------------|------------------|----------------------------------------------|--|--|--|--|
|                                                                                                    |                                                                                                    |                  | Back Side View                               |  |  |  |  |
|                                                                                                    |                                                                                                    |                  |                                              |  |  |  |  |
|                                                                                                    | Socket (Transport Unit Side): DR1P026SA1 (JCM)<br>Socket (Frame Unit Side): DR1R026PA1 (JCM)<br>Contact (Frame Unit Side): D02-22-22P-10000 (JAE) (Pole# 1,9,18 & 26)<br>UL3443 AWG#24 Ø1.1 - 1.3mm or less<br>D02-22-26P-10000 (JAE) (Poles except 1,9,18 & 26)<br>UL1061 AWG#26 Ø0.9 - 1.1mm or less |                  |                                              |  |  |  |  |
| Pin No.                                                                                                    | Signal Name                                                                                                    | I/O <sup>*</sup> | Function                                     |  |  |  |  |
| 1                                                                                                    | 24V DC (POWER)                                                                                                    | -                | +24V DC Power Supply                         |  |  |  |  |
| 2                                                                                                    | M-RESET                                                                                                    | IN               | Validator Reset Signal Input Line            |  |  |  |  |
| 3                                                                                                    | -                                                                                                    |                  | No Connection                                |  |  |  |  |
| 4                                                                                                    | -                                                                                                    |                  | No Connection                                |  |  |  |  |
| 5                                                                                                    | -                                                                                                    |                  | No Connection                                |  |  |  |  |
| 6                                                                                                    | -                                                                                                    |                  | No Connection                                |  |  |  |  |
| 7                                                                                                    | -                                                                                                    |                  | No Connection                                |  |  |  |  |
| 8                                                                                                    | -                                                                                                    |                  | No Connection                                |  |  |  |  |
| 9                                                                                                    | 24V DC (POWER)                                                                                                    |                  | +24V DC Power Supply                         |  |  |  |  |
| 10                                                                                                    | GND                                                                                                    |                  | RS232 Interface Ground                       |  |  |  |  |
| 11                                                                                                    | Serial OUT                                                                                                    | OUT              | Serial Communication Output Signal Line TXD  |  |  |  |  |
| 12                                                                                                    | +12V (Opto)                                                                                                    |                  | +12V DC (or +5V) Power Supply                |  |  |  |  |
| 13                                                                                                    | -                                                                                                    |                  | No Connection                                |  |  |  |  |
| 14                                                                                                    | -                                                                                                    |                  | No Connection                                |  |  |  |  |
| 15                                                                                                    | -                                                                                                    |                  | No Connection                                |  |  |  |  |
| 16                                                                                                    | -                                                                                                    |                  | No Connection                                |  |  |  |  |
| 17                                                                                                    | -                                                                                                    |                  | No Connection                                |  |  |  |  |
| 18                                                                                                    | Power GND                                                                                                    |                  | 0V DC Power Supply                           |  |  |  |  |
| 19                                                                                                    | -                                                                                                    |                  | No Connection                                |  |  |  |  |
| 20                                                                                                    | Serial IN                                                                                                    | IN               | Serial Communication Input Signal Line RXD   |  |  |  |  |
| 21                                                                                                    | -                                                                                                    |                  | No Connection                                |  |  |  |  |
| 22                                                                                                    | -                                                                                                    |                  | No Connection                                |  |  |  |  |
| 23                                                                                                    | -                                                                                                    |                  | No Connection                                |  |  |  |  |
| 24                                                                                                    | -                                                                                                    |                  | No Connection                                |  |  |  |  |
| 25                                                                                                    | -                                                                                                    |                  | No Connection                                |  |  |  |  |
| 26                                                                                                    | Power GND                                                                                                    |                  | 0V DC Power Supply                           |  |  |  |  |
| Frame<br>GND                                                                                                    | Frame Ground                                                                                                    |                  | (Be sure to connect it to the Chassis Frame) |  |  |  |  |

\*. I/O (input/output) is the terminal as viewed from the Banknote Validator's backside.

#### Table 2-12 lists the TBV FSH & GSH Version ccTalk Interface Pin Assignments. Table 2-12 TBV FSH/GSH Version ccTalk Interface Pin Assignments **Back Side View** Frame Ground Socket (Transport Unit Side): DR1P026SA1 (JCM) Socket (Frame Unit Side): DR1R026PA1 (JCM) Contact (Frame Unit Side): D02-22-22P-10000 (JAE) (Pole# 1,9,18 & 26) UL3443 AWG#24 Ø1.1 - 1.3mm or less D02-22-26P-10000 (JAE) (Poles except 1,9,18 & 26) UL1061 AWG#26 Ø0.9 - 1.1mm or less Pin No. Signal Name Function I/O<sup>\*</sup> 24V DC (POWER) +24V DC Power Supply 1 \_ 2 M-RESET IN Validator Reset Signal Input Line 3 No Connection \_ 4 No Connection \_ 5 No Connection -No Connection 6 \_ 7 No Connection \_ 8 No Connection 24V DC (POWER) +24V DC Power Supply 9 10 GND ccTalk Interface Ground 11 \_ No Connection Interface Power Supply +12V DC 12 +12V (Opto) 13 No Connection \_ 14 No Connection \_ 15 No Connection -No Connection 16 \_ ccTalk PULL UP 17 ccTalk Communication Signal Line Pull Up Power GND 18 **0V DC Power Supply** 19 No Connection \_ 20 No Connection \_ 21 No Connection \_ 22 No Connection \_ 23 No Connection \_ 24 No Connection \_ IN/ 25 ccTalk ccTalk Communication SIgnal Line OUT Power GND 26 **0V DC Power Supply** Frame Frame Ground (Be sure to connect it to the Chassis Frame) GND

. I/O (input/output) is the Terminal as viewed from the Banknote Validator's backside.

#### Table 2-13 through Table 2-16 list the TBV FLD & GLD Version Pin Assignments respectively. Table 2-13 lists the TBV FLD & GLD Version USB Interface Pin Assignments. Table 2-13 TBV FLD/GLD Version USB Interface Pin Assignments Back Side View S Frame Ground Socket (Transport Unit Side): DR1P026SA1 (JCM) Socket (Frame Unit Side): DR1R026PA1 (JCM) Contact (Frame Unit Side): DX-R0207A1 (JCM) Contact (Frame Unit Side): D02-22-22P-10000 (JAE) (Pole# 1,9,18 & 26) UL3443 AWG#24 Ø1.3 - 1.1mm or less D02-22-26P-10000 (JAE) (Poles except 1,9,18 & 26) UL1061 AWG#26 Ø0.9 - 1.1mm or less Pin No. Signal Name I/O\* Function 1 24V DC (POWER) +24V DC Power Supply 2 IN Validator Reset Signal Input Line M-RESET IN/ 3 USB+ USB Communication Input/Output Signal Line OUT IN/ USB-USB Communication Input/Output Signal Line 4 OUT USB GND USB Communication Ground (0V DC) 5 No Connection 6 7 No Connection \_ No Connection 8 9 24V DC (POWER) +24V DC Power Supply 10 No Connection \_ 11 No Connection +12V (Opto) +12V DC (or +5V DC) Power Supply 12 USB Vbus USB Communication Vbus Signal Line (+5V DC) 13 No Connection 14 LD Auto Recognition when Connected to FRAME ID (Pin-15 GND 21) No Connection 16 17 No Connection 0V DC Power Supply Power GND 18 19 No Connection 20 No Connection \_ 21 FRAME ID LD Auto Recognition when Connected to GND (Pin-15) 22 \_ No Connection 23 No Connection \_ 24 No Connection -25 No Connection \_ 0V DC Power Supply 26 Power GND Frame Frame Ground (Be sure to connect it to the Chassis Frame) GND

\*. I/O (input/output) is the Terminal as viewed from the Banknote Validator's backside.

### Table 2-14 lists the TBV FLD & GLD Version Photo-Coupler Interface Pin Assignments. **Table 2-14** TBV FLD/GLD Version Photo-Coupler Interface Pin Assignments

| Back Side View |                |                  |                                                             |  |  |  |
|----------------|----------------|------------------|-------------------------------------------------------------|--|--|--|
| Back Side View |                |                  |                                                             |  |  |  |
| Pin No.        | Signal Name    | I/O <sup>*</sup> | Function                                                    |  |  |  |
| 1              | 24V DC (POWER) | -                | +24V DC Power Supply                                        |  |  |  |
| 2              | M-RESET        | IN               | Validator Reset Signal Input Line                           |  |  |  |
| 3              | -              |                  | No Connection                                               |  |  |  |
| 4              | -              |                  | No Connection                                               |  |  |  |
| 5              | -              |                  | No Connection                                               |  |  |  |
| 6              | -              |                  | No Connection                                               |  |  |  |
| 7              | -              |                  | No Connection                                               |  |  |  |
| 8              | -              |                  | No Connection                                               |  |  |  |
| 9              | 24V DC (POWER) |                  | +24V DC Power Supply                                        |  |  |  |
| 10             | -              |                  | No Connection                                               |  |  |  |
| 11             | Serial OUT     | OUT              | Serial Communication Output Signal Line TXD                 |  |  |  |
| 12             | +12V (Opto)    |                  | Interface Power Supply (+12V DC)                            |  |  |  |
| 13             | -              |                  | No Connection                                               |  |  |  |
| 14             | -              |                  | No Connection                                               |  |  |  |
| 15             | GND            |                  | LD Auto Recognition when Connected to FRAME ID (Pin-<br>21) |  |  |  |
| 16             | -              |                  | No Connection                                               |  |  |  |
| 17             | -              |                  | No Connection                                               |  |  |  |
| 18             | Power GND      |                  | 0V DC Power Supply                                          |  |  |  |
| 19             | Opto GND       |                  | Photo-coupler Communication Ground                          |  |  |  |
| 20             | Serial IN      | IN               | Serial Communication Input Signal Line RXD                  |  |  |  |
| 21             | FRAME ID       |                  | LD Auto Recognition when Connected to GND (Pin-15)          |  |  |  |
| 22             |                |                  | No Connection                                               |  |  |  |
| 23             | -              |                  | No Connection                                               |  |  |  |
| 24             | -              |                  | No Connection                                               |  |  |  |
| 25             | -              |                  | No Connection                                               |  |  |  |
| 26             | Power GND      |                  | 0V DC Power Supply                                          |  |  |  |
| Frame<br>GND   | Frame Ground   |                  | (Be sure to connect it to the Chassis Frame)                |  |  |  |

\*. I/O (input/output) is the Terminal as viewed from the Banknote Validator's backside.

| Table 2-1    | Table 2-15 lists the TBV FLD & GLD Version RS232 Interface Pin Assignments.<br><b>Table 2-15</b> TBV FLD/GLD Version RS232 Interface Pin Assignments                                                                                                    |                  |                                                             |  |  |  |  |
|--------------|----------------------------------------------------------------------------------------------------|------------------|-------------------------------------------------------------|--|--|--|--|
|              | Back Side View                                                                                                    |                  |                                                             |  |  |  |  |
|              | Frame Ground                                                                                                    |                  |                                                             |  |  |  |  |
|              | Socket (Transport Unit Side): DR1P026SA1 (JCM)<br>Socket (Frame Unit Side): DR1R026PA1 (JCM)<br>Contact (Frame Unit Side): D0-22-22P-10000 (JAE) (Pole# 1,9,18 & 26)<br>UL3443 AWG#24 Ø1.1 - 1.3mm or less<br>D02-22-26P-10000 (JAE) (Poles except 1,9,18 & 26)<br>UL1061 AWG#26 Ø0.9 - 1.1mm or less |                  |                                                             |  |  |  |  |
| Pin No.      | Signal Name                                                                                                    | I/O <sup>*</sup> | Function                                                    |  |  |  |  |
| 1            | 24V DC (POWER)                                                                                                    | -                | +24V DC Power Supply                                        |  |  |  |  |
| 2            | M-RESET                                                                                                    | IN               | Validator Reset Signal Input Line                           |  |  |  |  |
| 3            | -                                                                                                    |                  | No Connection                                               |  |  |  |  |
| 4            | -                                                                                                    |                  | No Connection                                               |  |  |  |  |
| 5            | -                                                                                                    |                  | No Connection                                               |  |  |  |  |
| 6            | -                                                                                                    |                  | No Connection                                               |  |  |  |  |
| 7            | -                                                                                                    |                  | No Connection                                               |  |  |  |  |
| 8            | -                                                                                                    |                  | No Connection                                               |  |  |  |  |
| 9            | 24V DC (POWER)                                                                                                    |                  | +24V DC Power Supply                                        |  |  |  |  |
| 10           | GND                                                                                                    |                  | RS232 Interface Ground                                      |  |  |  |  |
| 11           | Serial OUT                                                                                                    | OUT              | Serial Communication Output Signal Line TXD                 |  |  |  |  |
| 12           | +12V (Opto)                                                                                                    |                  | +12V DC (or +5V) Power Supply                               |  |  |  |  |
| 13           | -                                                                                                    |                  | No Connection                                               |  |  |  |  |
| 14           | -                                                                                                    |                  | No Connection                                               |  |  |  |  |
| 15           | GND                                                                                                    |                  | LD Auto Recognition when Connected to FRAME ID (Pin-<br>21) |  |  |  |  |
| 16           | -                                                                                                    |                  | No Connection                                               |  |  |  |  |
| 17           | -                                                                                                    |                  | No Connection                                               |  |  |  |  |
| 18           | Power GND                                                                                                    |                  | 0V DC Power Supply                                          |  |  |  |  |
| 19           | -                                                                                                    |                  | No Connection                                               |  |  |  |  |
| 20           | Serial IN                                                                                                    | IN               | Serial Communication Input Signal Line RXD                  |  |  |  |  |
| 21           | FRAME ID                                                                                                    |                  | LD Auto Recognition when Connected to GND (Pin-15)          |  |  |  |  |
| 22           | -                                                                                                    |                  | No Connection                                               |  |  |  |  |
| 23           | -                                                                                                    |                  | No Connection                                               |  |  |  |  |
| 24           | -                                                                                                    |                  | No Connection                                               |  |  |  |  |
| 25           | -                                                                                                    |                  | No Connection                                               |  |  |  |  |
| 26           | Power GND                                                                                                    |                  | 0V DC Power Supply                                          |  |  |  |  |
| Frame<br>GND | Frame Ground                                                                                                    |                  | (Be sure to connect it to the Chassis Frame)                |  |  |  |  |

\*. I/O (input/output) is the Terminal as viewed from the Banknote Validator's backside.

#### Table 2-16 lists the TBV FLD & GLD Version ccTalk Interface Pin Assignments. Table 2-16 TBV FLD/GLD Version ccTalk Interface Pin Assignments **Back Side View** Frame Ground Socket (Transport Unit Side): DR1P026SA1 (JCM) Socket (Frame Unit Side): DR1R026PA1 (JCM) Contact (Frame Unit Side): D02-22-22P-10000 (JAE) (Pole# 1,9,18 & 26) UL3443 AWG#24 Ø1.1 - 1.3mm or less D02-22-26P-10000 (JAE) (Poles except 1,9,18 & 26) UL1061 AWG#26 Ø0.9 - 1.1mm or less Pin No. Signal Name Function 1/0 24V DC (POWER) +24V DC Power Supply 1 \_ 2 M-RESET IN Validator Reset Signal Input Line 3 No Connection \_ 4 No Connection -5 No Connection -6 No Connection \_ 7 No Connection \_ 8 No Connection 9 24V DC (POWER) +24V DC Power Supply ccTalk Interface Ground 10 GND 11 \_ No Connection 12 Interface Power Supply +12V DC +12V (Opto) 13 No Connection \_ 14 No Connection \_ LD Auto Recognition when Connected to FRAME ID (Pin-GND 15 21) 16 No Connection 17 ccTalk PULL UP ccTalk Communication Signal Line Pull Up 18 Power GND **0V DC Power Supply** 19 No Connection \_ 20 \_ No Connection FRAME ID 21 LD Auto Recognition when Connected to GND (Pin-15) No Connection 22 \_ 23 No Connection \_ 24 No Connection \_ IN/ 25 ccTalk ccTalk Communication SIgnal Line OUT 26 Power GND **0V DC Power Supply** Frame Frame Ground (Be sure to connect it to the Chassis Frame) GND

\*. I/O (input/output) is the Terminal as viewed from the Banknote Validator's backside.

# **Preventive Maintenance**

## **Retrieving Banknotes**

To retrieve TBV Cash Box deposited Banknotes, perform the following steps:

- 1. Rotate the Cash Box Release Lever Clockwise (Figure 2-5 a).
- 2. Remove the Cash Box from the TBV Frame Unit (Figure 2-5 b).

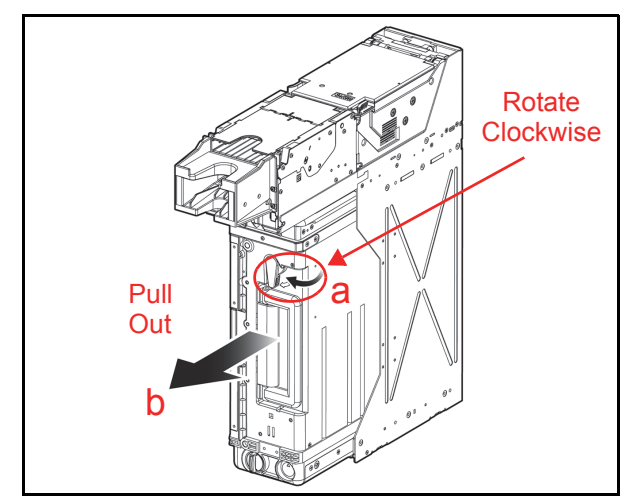

Figure 2-5 Removing the Cash Box

- 3. Rotate the Thumb Twist Lock Knob at the bottom of the Cash Box to unlock its Door (Figure 2-6 a).
- 4. Open the Cash Box Door (Figure 2-6 b).
  - NOTE: A Security Key or Keys may be required to unlock the Cash Box prior to opening it (Figure 2-6 c).
- 5. Press the Pusher Plate down (Figure 2-6 d) to Retrieve the Banknotes (Figure 2-6 e).

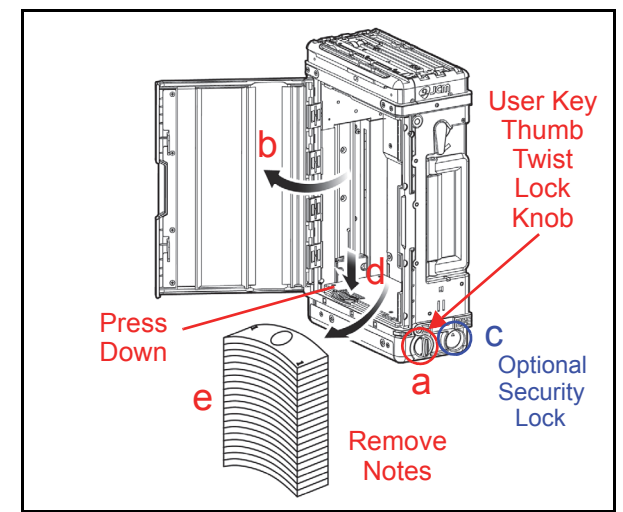

**Figure 2-6** Opening the Cash Box Door The Banknote retrieving operation is now complete.

## **Clearing a Banknote Jam**

To retrieve a jammed Banknote located inside the Banknote Validator, proceed as follows:

- 1. Open the Return Path Open/Close Cover, and remove the jammed Banknote. (Figure 2-7 a).
- 2. If the Banknote jam location is not evident, open the BNF Section's Upper Guide by simultaneously pressing in on the BNF Guide Latches (Figure 2-7 b) located on each side of the BNF Unit Upper Guide, and lift the Validator's Top Door up and open. These latches are indicated by the Blue Arrows in Figure 2-7b.
- 3. Remove the jammed Banknote. If the Banknote jam location is still not evident, open the Transport Section's Upper Guide by simultaneously pressing in on the Front Guide Latches (Figure 2-7 c) located on each side of the Transport Section's Upper Guide, and lift the Transport's Top Door up and open. These latches are indicated by the Green Arrows in Figure 2-7c.
- 4. Remove the jammed Banknote.

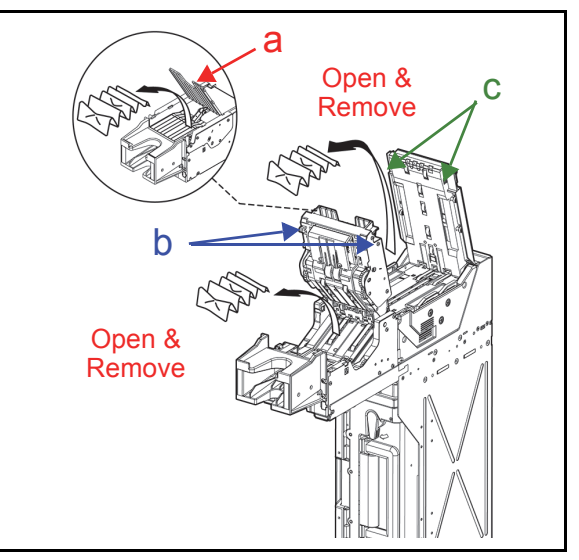

Figure 2-7 Removing a Jammed Banknote 1

- 5. If the Banknote jam location is still not evident, remove the TBV Unit from its Frame.
- 6. Open the Transport Section's Rear Guide Latch by simultaneously pressing in on the Rear Guide Latches (Figure 2-8 a) located on each side of the Transport Units Rear Guide, and lift the Guide up and open. These latches are indicated by the Blue Arrows in Figure Figure 2-8a.

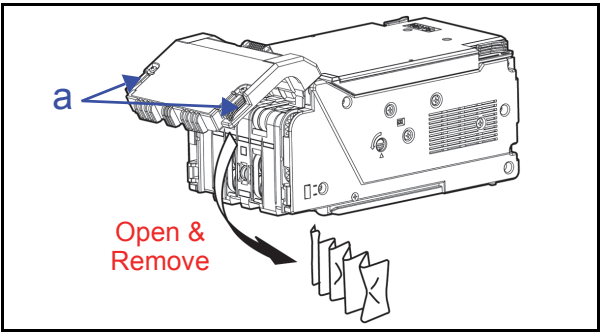

Figure 2-8 Removing a Jammed Banknote 2

7. If necessary, remove the Cash Box (Figure 2-9 a) from the Frame and remove the jammed Banknote as shown in Figure 2-9 b<sub>1</sub> & b<sub>2</sub> (Review "Removing the Cash Box" on page 2-12 if necessary to properly remove the Cash Box).

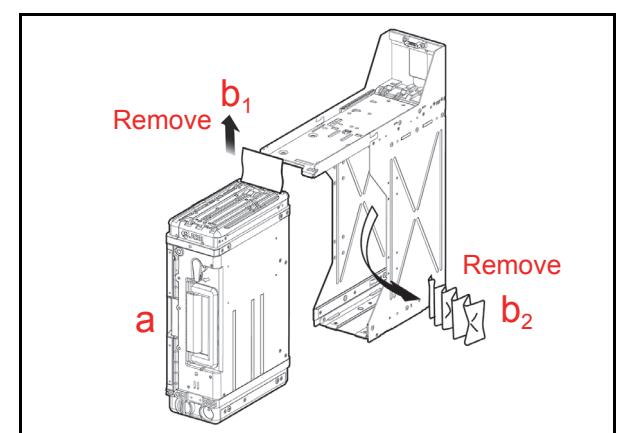

Figure 2-9 Removing a Jammed Banknote 3

### Clearing a Banknote Jam from LD Frame

- 1. Remove the TBV Unit from its Frame.
- 2. Remove the Banknote (Figure 2-10 a) from the Frame Rear Side.
- 3. If the Banknote jam location is still not evident, pull on the LD Guide Latch in the direction indicated by the small Blue Arrow in Figure 2-8b.

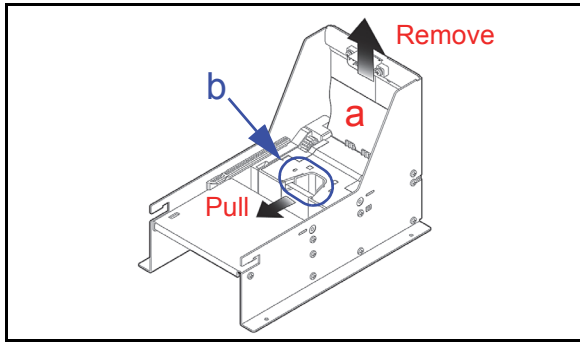

Figure 2-10 Removing a Jammed Banknote 4

4. Lift the LD Guide Latch and open the Frame Base (Figure 2-11 a). Remove the Banknote from underneath the Frame Base.

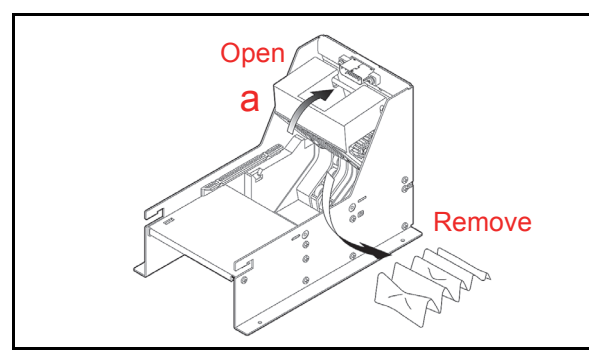

**Figure 2-11** Removing a Jammed Banknote 5 The Banknote jam clearing operation is now complete.

# **Cleaning Procedure**

To clean the TBV Validation Section, gently rub the Sensors and Rollers clean using a dry, soft, lintfree Micro-fiber Cloth.

Do not use any Alcohol, solvents, citrus based products or scouring agents that may cause damage to the Validation Section Sensors and Rollers. Sensor and Roller Cleaning Procedure:

- 1. Turn the TBV Unit and the Host Machine's Power Supply's **OFF**.
- 2. Open the Upper Chassis.
- Clean the appropriate path and Lens of each Sensor (See areas "1" through "34" in Figure 2-13 and their corresponding descriptions in Table 2-18 to locate each Sensor and Roller that requires cleaning.

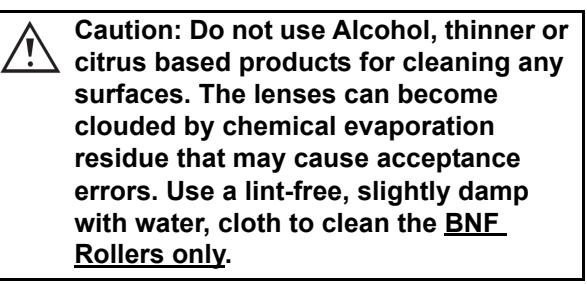

## LD SENSOR/ROLLER CLEANING LOCATIONS

LD Frame cleaning locations and methods are shown in Figure 2-12a,  $b_1$ ,  $b_2$  & c, and are also listed in Table 2-17.

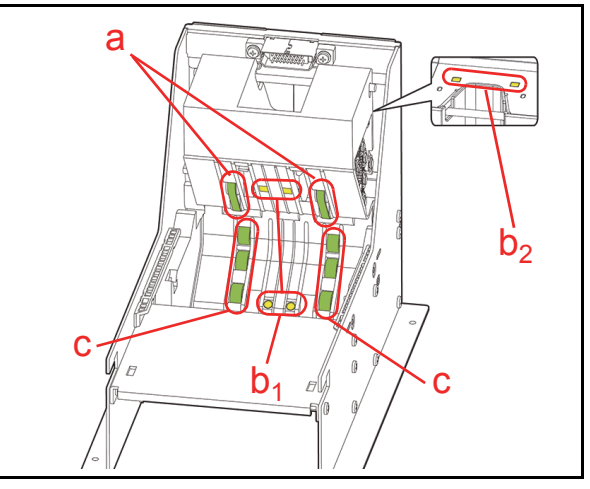

Figure 2-12 LD Sensor/Roller Cleaning Location Table 2-17 LD Sensor/Roller Cleaning Method

| Sym. | Belt/Sensor/Roller Type | Cleaning Method                                         |
|------|-------------------------|---------------------------------------------------------|
| а    | LD Transport Belt       | Wipe clean using a soft, lint free. Micro-fiber Cloth*† |
| b    | Feed Out Sensor Prism   |                                                         |
| С    | LD Transport Roller     |                                                         |

\*. Wipe and clean all of the Rollers and Green Colored Belts shown in Figure 2-12 using a soft, lint-free Micro-fiber Cloth.

†. Wipe and clean all of the Yellow Colored Sensors shown in Figure 2-12 using a soft, lint-free Micro-fiber Cloth.

# **TBV Sensor and Roller Locations**

Figure 2-13 illustrates the various TBV Sensor and Roller cleaning locations, and Table 2-18 respectively lists each TBV Sensor and Roller Type Cleaning Method.

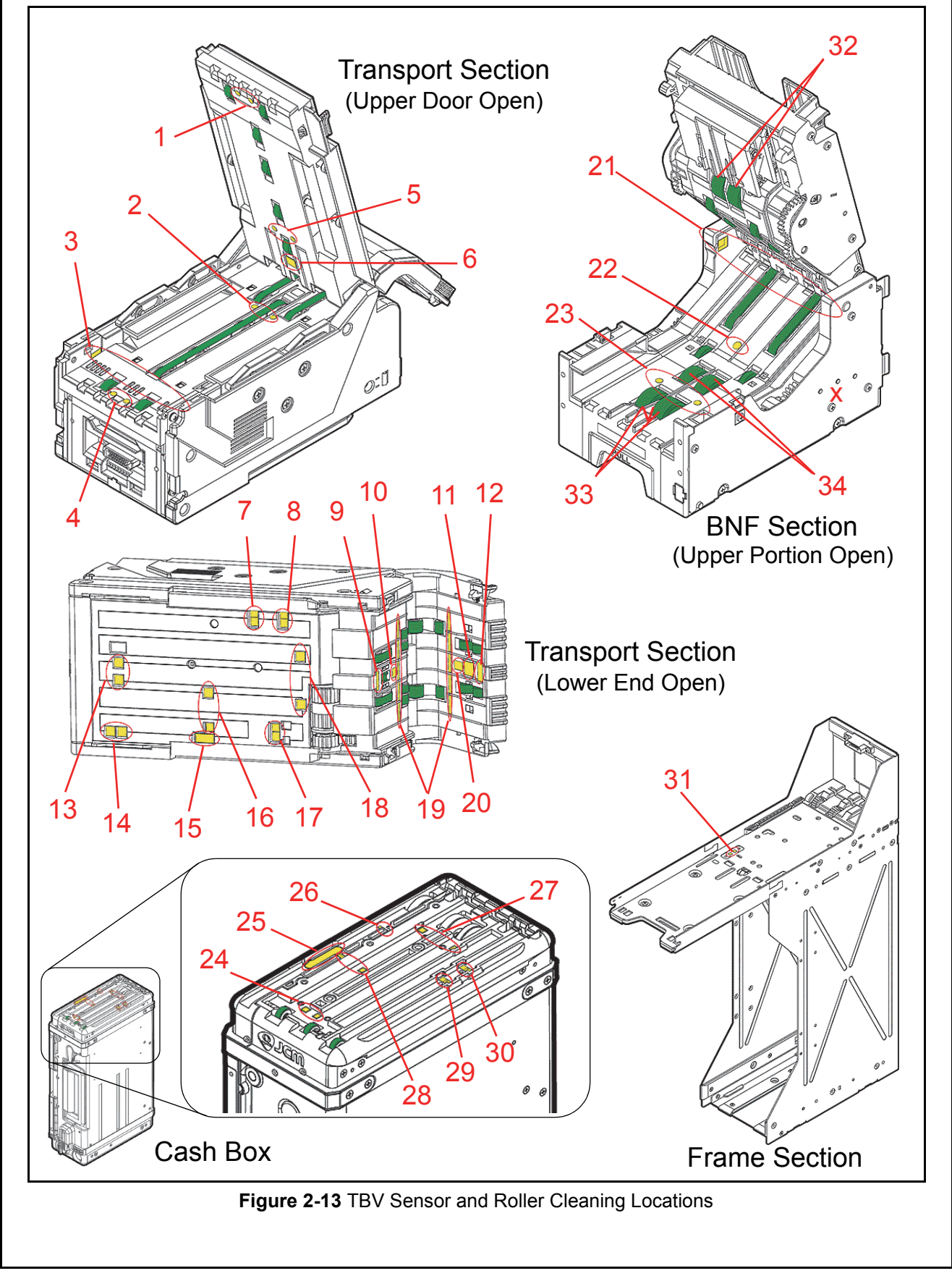

| Sym. | Sensor/Roller Type                          | Cleaning Method                                                        |
|------|---------------------------------------------|------------------------------------------------------------------------|
| 1    | Transport Entrance Sensor Prism             |                                                                        |
| 2    | Centering Sensor                            |                                                                        |
| 3    | Side Sensor                                 |                                                                        |
| 4    | Transport Entrance Sensor                   |                                                                        |
| 5    | Centering Sensor Prism                      |                                                                        |
| 6    | Bar Sensor                                  |                                                                        |
| 7    | Box Near Full Sensor                        |                                                                        |
| 8    | Box Full Sensor                             |                                                                        |
| 9    | Feed Out Sensor Prism                       |                                                                        |
| 10   | UV Sensor                                   |                                                                        |
| 11   | Magnetic Sensor                             |                                                                        |
| 12   | Feed Out Sensor                             |                                                                        |
| 13   | Pusher Plate Home Position Sensor           |                                                                        |
| 14   | Box Lock Sensor                             |                                                                        |
| 15   | ICB                                         | Wipe clean using a soft lint free Micro-                               |
| 16   | Pusher Mechanism Home Position Sensor       | fiber Cloth <sup>*</sup>                                               |
| 17   | Box Sensor                                  |                                                                        |
| 18   | Box Feed Out Sensor                         |                                                                        |
| 19   | Line Sensor                                 |                                                                        |
| 20   | UV Sensor                                   |                                                                        |
| 21   | BNF Reject Sensor                           |                                                                        |
| 22   | BNF Assignation Sensor                      |                                                                        |
| 23   | BNF Entrance Sensor                         |                                                                        |
| 24   | Pusher Plate Home Position Sensor Prism     |                                                                        |
| 25   | ICB                                         |                                                                        |
| 26   | Box Sensor Prism                            |                                                                        |
| 27   | Box Feed Out Sensor Prism                   |                                                                        |
| 28   | Pusher Mechanism Home Position Sensor Prism |                                                                        |
| 29   | Box Near Full Sensor Prism                  |                                                                        |
| 30   | Box Full Sensor Prism                       |                                                                        |
| 31   | Cash Box Lock Sensor Prism                  |                                                                        |
| 32   | Retard Roller                               | Wipe clean using a damp, lint free, Micro-<br>fiber Cloth <sup>†</sup> |
| 33   | Pick Up Roller                              |                                                                        |
| 34   | Feed Roller                                 |                                                                        |

#### -2 . . N 4 - 41-

\*. Wipe and clean all of the Rollers and Green Colored Belts shown in Figure 2-13 using a soft, lint-free Micro-fiber Cloth.

t. When cleaning the Retard Roller, the Pick Up Roller and the Feed Roller, use a lint-free Micro-fiber Cloth slightly damp with water.

NOTE: If any water adheres to the Lenses or the Prism, wipe them dry using a dry, lint-free Micro-fiber Cloth /!` , immediately! Then, let it air dry for a sufficient time to allow maximum evaporative drying to take effect.

# THIS PAGE INTENTIONALLY LEFT BLANK

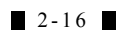

Installation

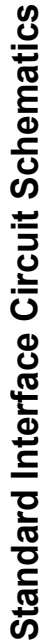

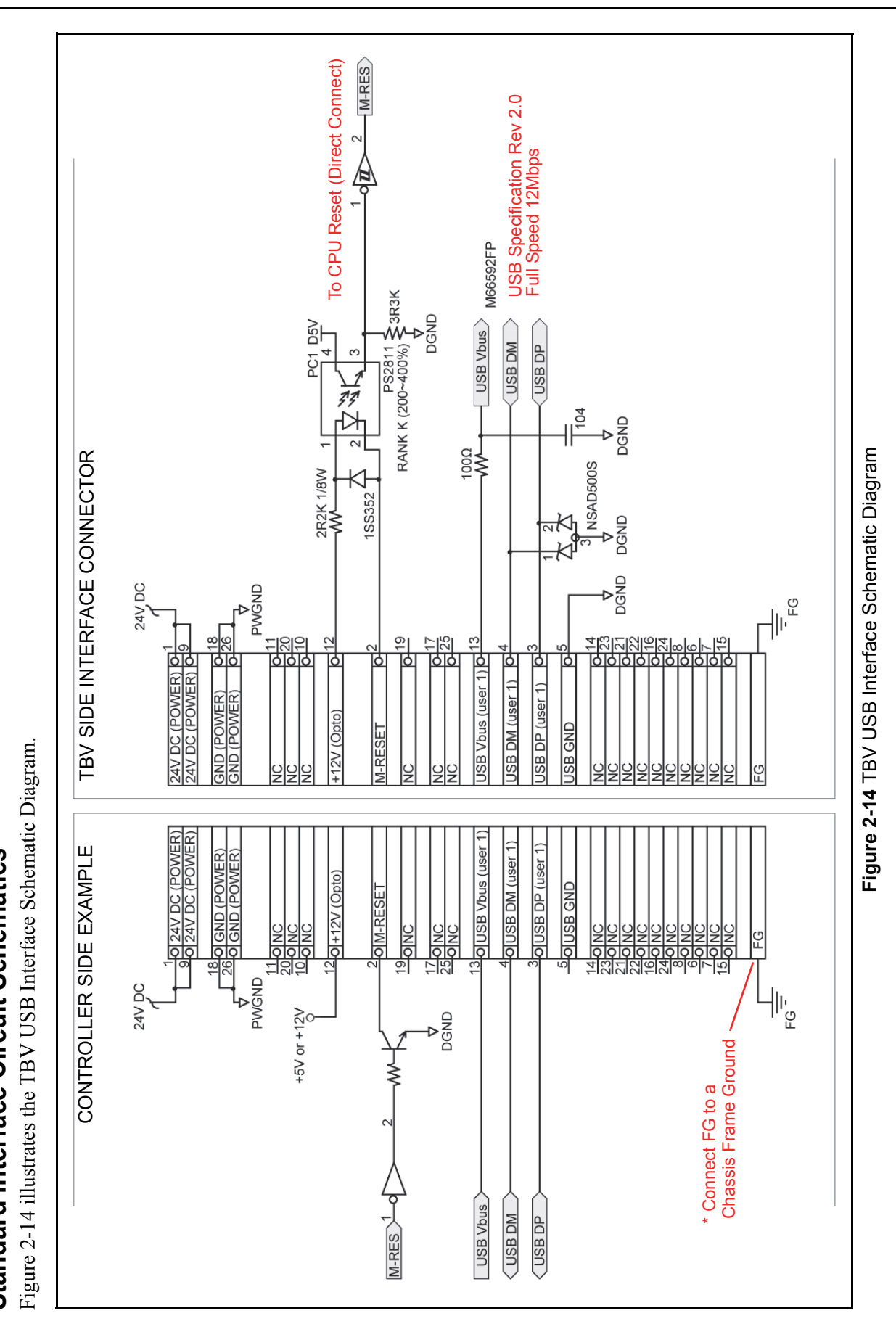

© 2015, JAPAN CASH MACHINE CO., LTD.

2-17

P/N 960-100926R\_Rev. 2 {EDP #148849}

Section 2

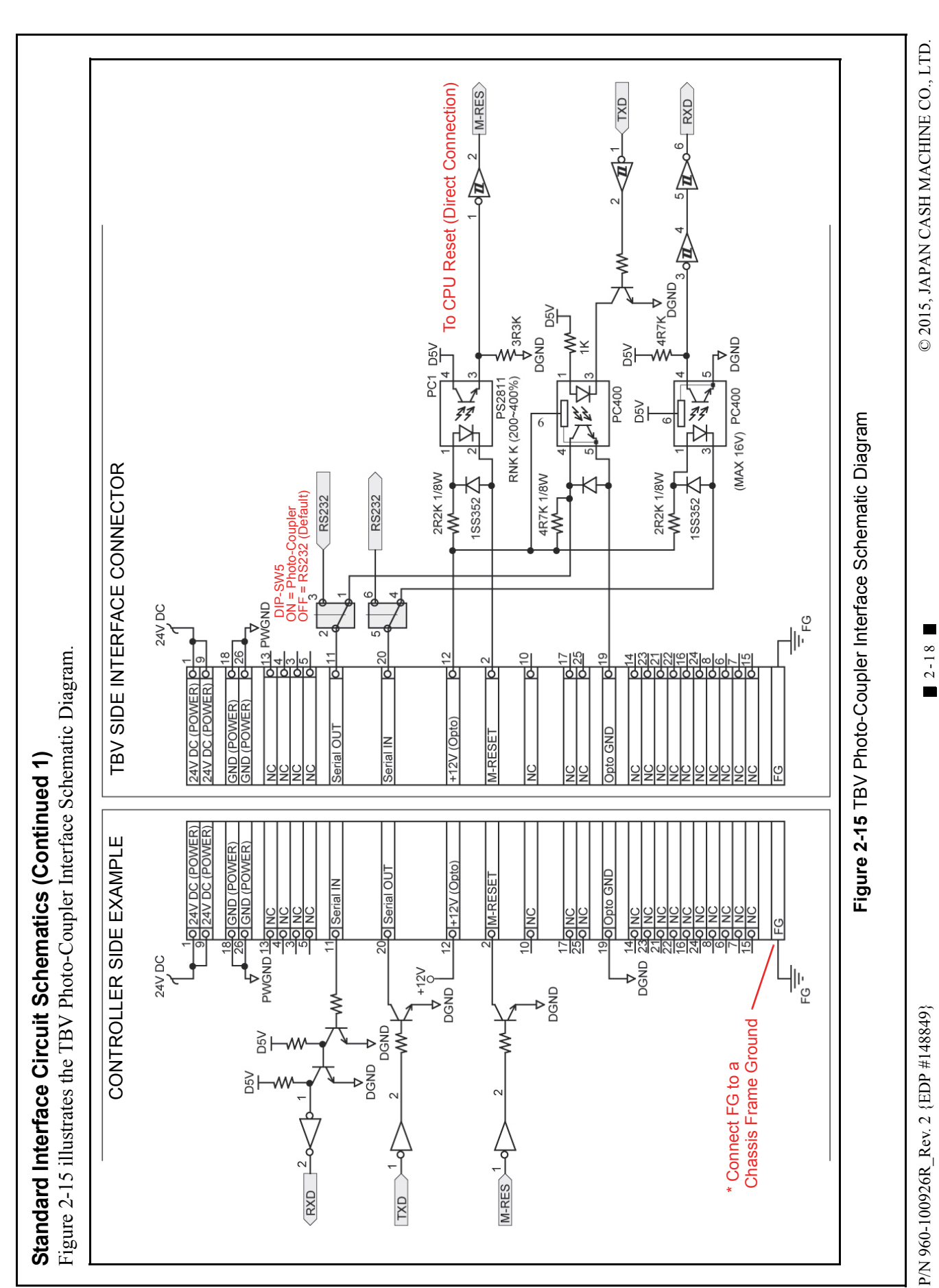

TBV® Series Transaction Based Validator

Installation

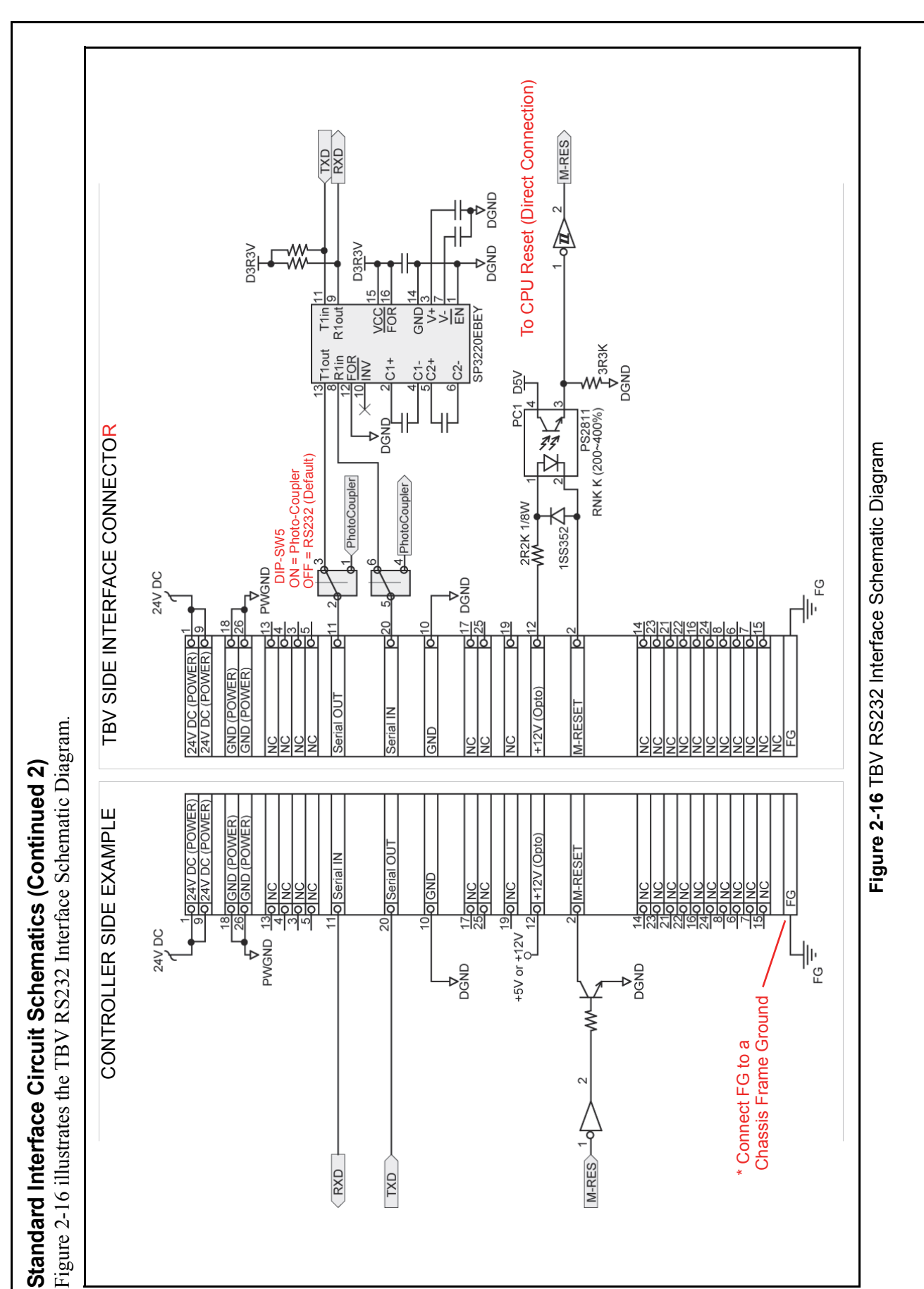

© 2015, JAPAN CASH MACHINE CO., LTD.

2-19

P/N 960-100926R\_Rev. 2 {EDP #148849}

Section 2

Section 2

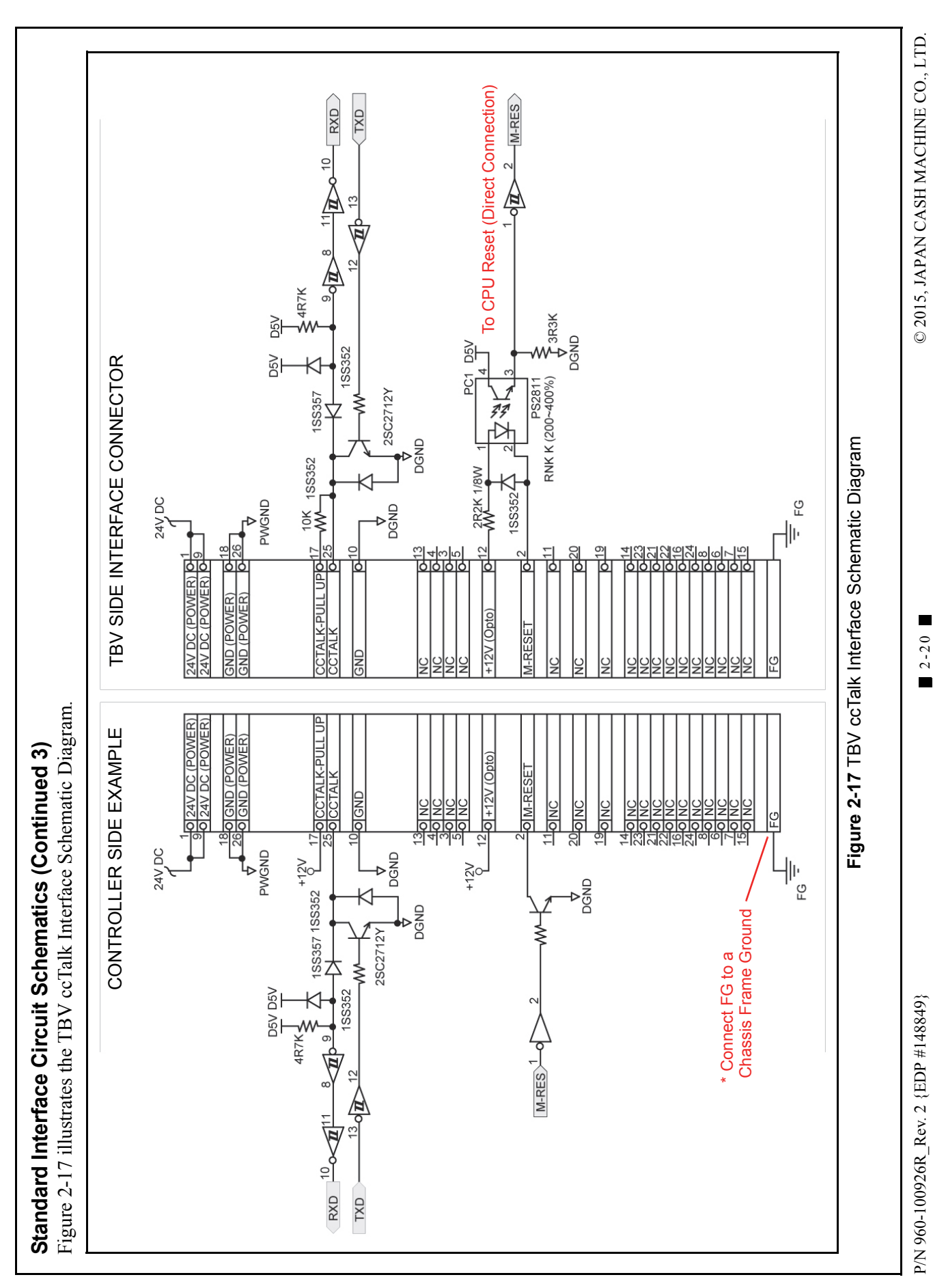

# **Operational Flowchart**

Figure 2-18 depicts a typical TBV Banknote acceptance flow process.

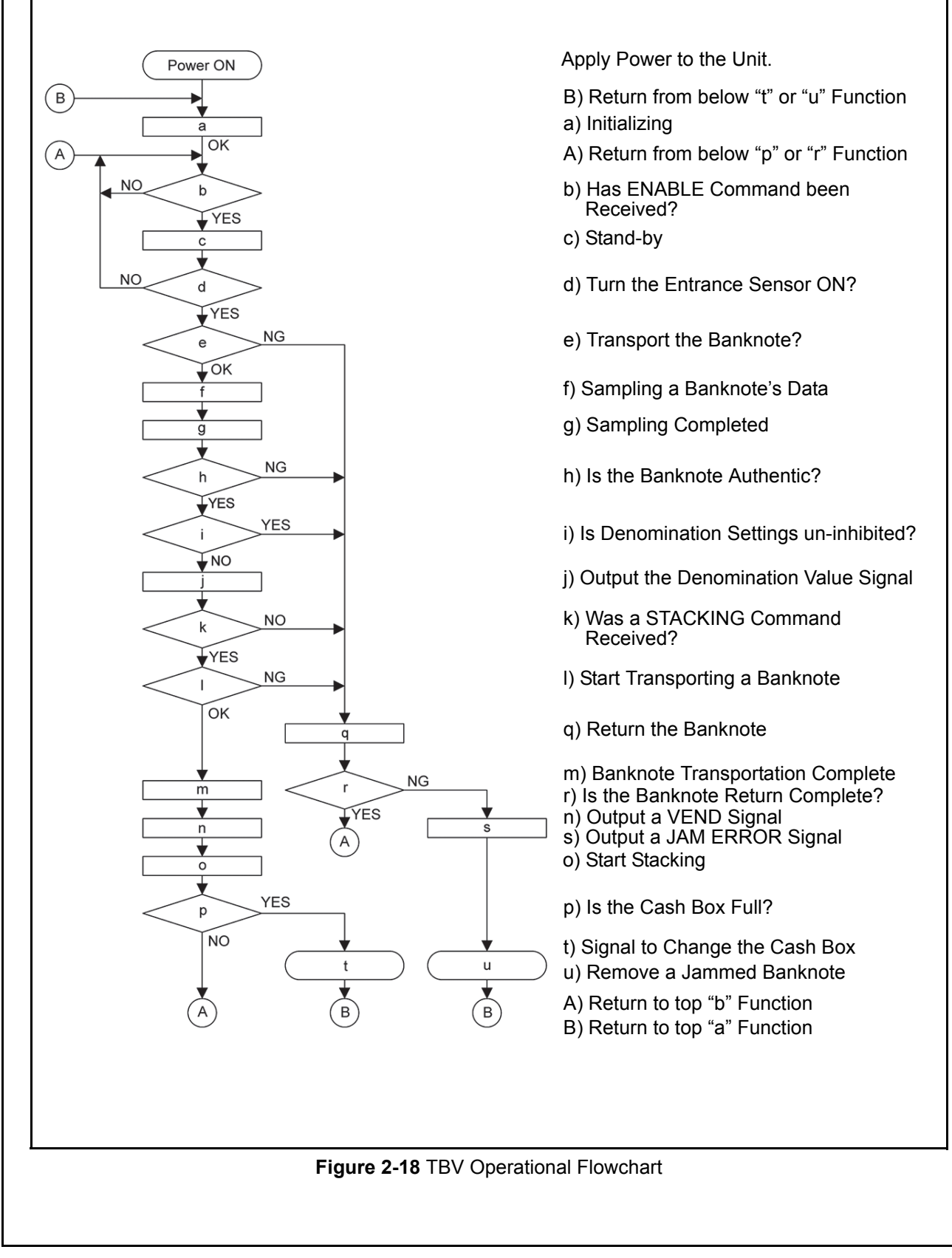

# THIS PAGE INTENTIONALLY LEFT BLANK

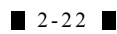

# **TBV® Series** Transaction Based Validator

Section 3

# **3 COMMUNICATIONS**

This section was intentionally left out due to a Non-Disclosure Agreement requirement. If this information is required, please contact the closest office location listed below:

### Americas

### JCM AMERICAN

Phone: +1-702-651-0000 Fax: +1-702-644-5512 925 Pilot Road, Las Vegas, NV 89119 E-mail: support@jcmglobal.com

### Europe, Africa, Russia & Middle East JCM EUROPE GMBH

Phone: +49-211-530-645-60 Fax: +49-211-530-645-85 Muendelheimer Weg 60 D-40472 Duesseldorf Germany E-mail: support@jcmglobal.eu

# UK & Ireland

# JCM EUROPE (UK OFFICE)

Phone: +44 (0) 190-837-7331 Fax: +44 (0) 190-837-7834 Unit B, Third Avenue Denbigh West Business Park Bletchley, Milton Keynes, Buckinghamshire MK1 1DH, UK E-mail: support@jcmglobal.eu Asia and Oceania JCM GoLD (HK) LTD. Phone: +852-2429-7187 Fax: +852-2929-7003 Unit 1-7, 3/F., Favor Industrial Centre 2-6 Kin Hong Street, Kwai Chung, N.T. Hong Kong E-mail: asiapactechsupport@jcmglobal.com JAPAN CASH MACHINE Co., LTD. (HQ) Phone: +81-6-6703-8400 Fax: +81-6-6707-0348

2-3-15, Nishiwaki, Hirano-ku, Osaka 547-0035 JAPAN E-mail: Shohin@jcm-hq.co.jp

All of these Websites are available via: http://www.jcmglobal.com

# THIS PAGE INTENTIONALLY LEFT BLANK

# **TBV® Series** Transaction Based Validator

Section 4

# 4 DISASSEMBLY/REASSEMBLY

This section provides disassembly and reassembly instructions for the TBV<sup>®</sup> Series Transaction Based Validator. This section contains the following information:

- Tool Requirements
- BNF Prism-PTR Circuit Board & PI Sensor Circuit Board Removal
- BNF Prism-LED Circuit Board Removals
- BNF Circuit Board Removals
- BNF Grip Motor Removal
- Transport Motor Removal
- Feed Roller Ass. Removal
- Timing Belt Removal (BNF Lower Section)
- Timing Belt Removal (BNF Upper Section)
- Feed Roller Ass. & TR Feed Roller (A) Removals
- Bar Circuit Board (UP) Removal
- Side Sensor Removal (Transport Section, Right)
- Side Sensor Removal (Transport Section, Left)
- Sensor Circuit Board (OU) Removal
- CPU Circuit Board Removal
- Sensor Circuit Board (ID) Removal
- Timing Belt Removal (Transport Section, Rear)
- Transport Feed Pulley #4 & Timing Belt Removal (Transport Section, Rear Upper)
- Timing Belt Removal (Transport Section, Base Upper)
- Centering Motor Removal
- Centering Circuit Board Removal
- Transport Feed Roller 4 Assembly Removal
- Encoder Circuit Board Removal
- Fan Removal
- Stacker Motor Removal
- Transport Motor Removal
- Power Grip GT Belt Removal

# **Tool Requirements**

The following tools will be required to perform a TBV disassembly and reassembly.

- #1 & #2 Phillips Screw Drivers
- T6 "TORX" Screw Driver
- 5.5mm Nut Driver
- 2/2.5/3 & 4mm E-Clip Holder
- Crescent C-Clip Pliers
- 1.5mm Hex Wrench
- Pliers & Tweezers.

# BNF Prism-PTR Circuit Board & PI Sensor Circuit Board Removal

To remove the BNF Prism-PTR Circuit Board and the PI Sensor Circuit Board, proceed as follows:

- 1. Remove the TBV Unit from the Frame Unit.
- Remove the four (4) mounting screws (Figure 4-1 a<sub>1</sub> through a<sub>4</sub>) from each side of the Transport Section and separate the BNF Section from the Transport Section.
- 3. Remove the four (4) mounting Screws retaining the Bezel in place (Figure 4-1  $b_1$  through  $b_4$ ) and remove the Bezel from of the BNF Section.

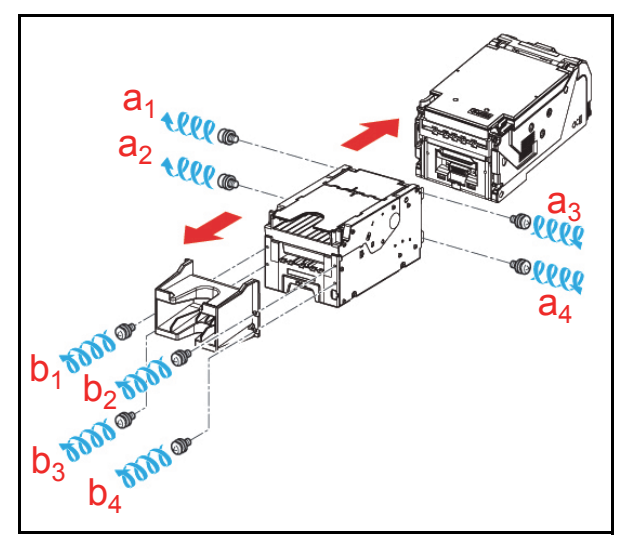

### Figure 4-1 Transport/BNF/Bezel Unit Separation

Remove the seven (7) mounting screws (Figure 4-2 a<sub>1</sub> through a<sub>7</sub>) located on the left side of the BNF Section, and remove the left Side Cover (L) (Figure 4-2 b) from the BNF Section.

NOTE: Ensure that the Gear located inside the Side Cover does not fall out during the removal process.

- Remove the single (1) mounting screw (Figure 4-2 c) retaining the BNF Prism-PTR Circuit Board in place (Figure 4-2 d); unplug the single (1) Signal Connector (Figure 4-2 e), and remove the BNF Prism-PTR Circuit Board.
- Rotate the Cam of the Lift Cam Gear (Figure 4-2 f) downward, and hold down the Left Lever (Figure 4-2 g); then
- Unplug the single (1) Signal Connector (Figure 4-2 h), and remove the PI Circuit Board (Figure 4-2 i) from the BNF Section.

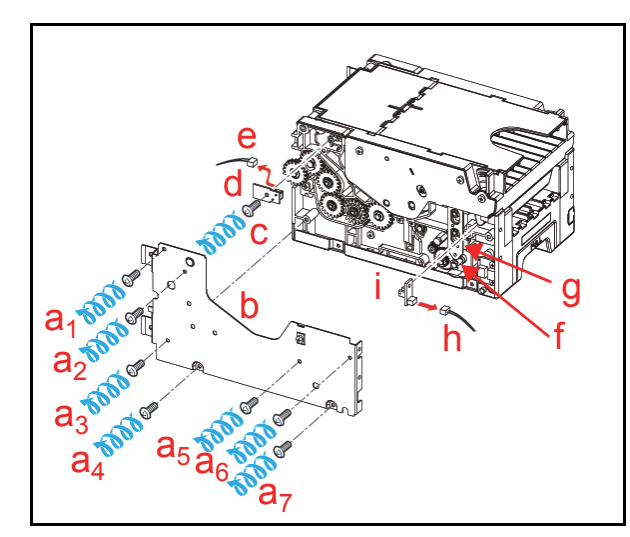

Figure 4-2 BNF Prism-PTR Circuit Board/ PI Sensor Circuit Board Removal

# BNF Prism-LED Circuit Board Removal

To remove the BNF Prism-LED Circuit Board, proceed as follows:

Remove the seven (7) mounting screws (Figure 4-3 a<sub>1</sub> through a<sub>7</sub>) located on the right side of the BNF Section, and then take the right Side Cover (R) (Figure 4-3 b) off of the BNF Section.

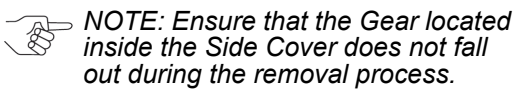

Remove the single (1) mounting screw (Figure 4-3 c) retaining the BNF Prism-LED Circuit Board (Figure 4-3 d) in place; unplug the single (1) Signal Connector (Figure 4-3 e) and remove the BNF Prism-LED Circuit Board.

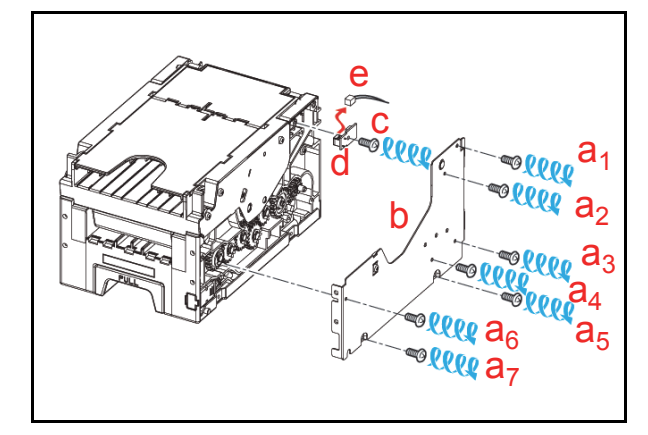

Figure 4-3 BNF Prism-LED Board Removal

# **BNF Circuit Board Removal**

To remove the BNF Circuit Board, proceed as follows:

- 1. Remove the Base Frame Assembly (Figure 4-4 a) from the base side of the BNF Section.
- Remove the three (3) mounting screws (Figure 4-4 b<sub>1</sub> through b<sub>3</sub>) retaining the BNF Circuit Board (Figure 4-4 c) in place and unplug the five (5) SiBNF Grip Motorgnal Connectors from the Board (Figure 4-4 d<sub>1</sub> through d<sub>5</sub>) to remove the BNF Circuit Board.

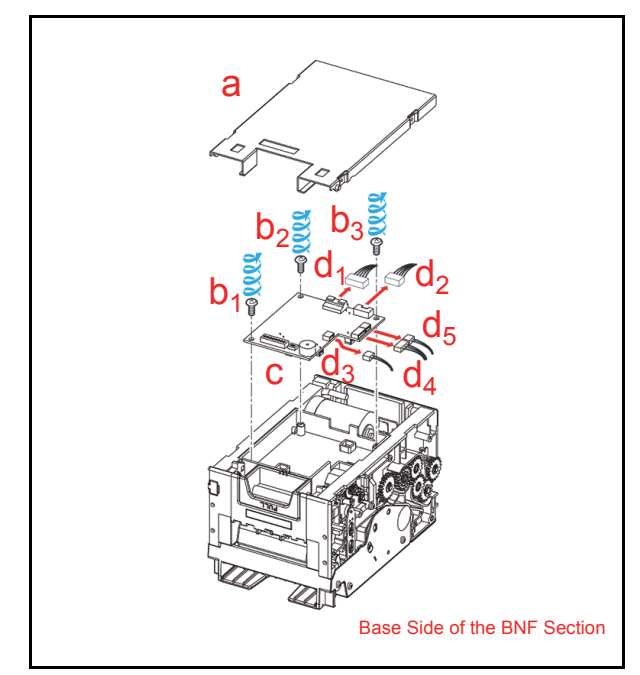

Figure 4-4 BNF Circuit Board Removal

# **BNF Grip Motor Removal**

To remove the BNF Grip Motor, proceed as follows:

 Remove the single (1) mounting screw (Figure 4-5 a) located on the left side of the BNF Section; then remove the two (2) mounting screws (Figure 4-5 b<sub>1</sub> & b<sub>2</sub>) located on the right side of the BNF Section, and lift the PCB Cover (Figure 4-5 c) up and off the BNF Section.

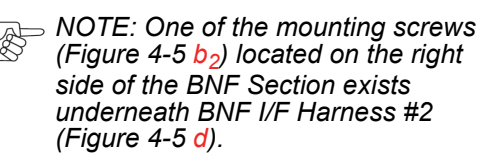

2. Remove the single (1) mounting screw (Figure 4-5 e) retaining Prism (F) in place (Figure 4-5 f), and remove Prism (F) from the BNF Section.

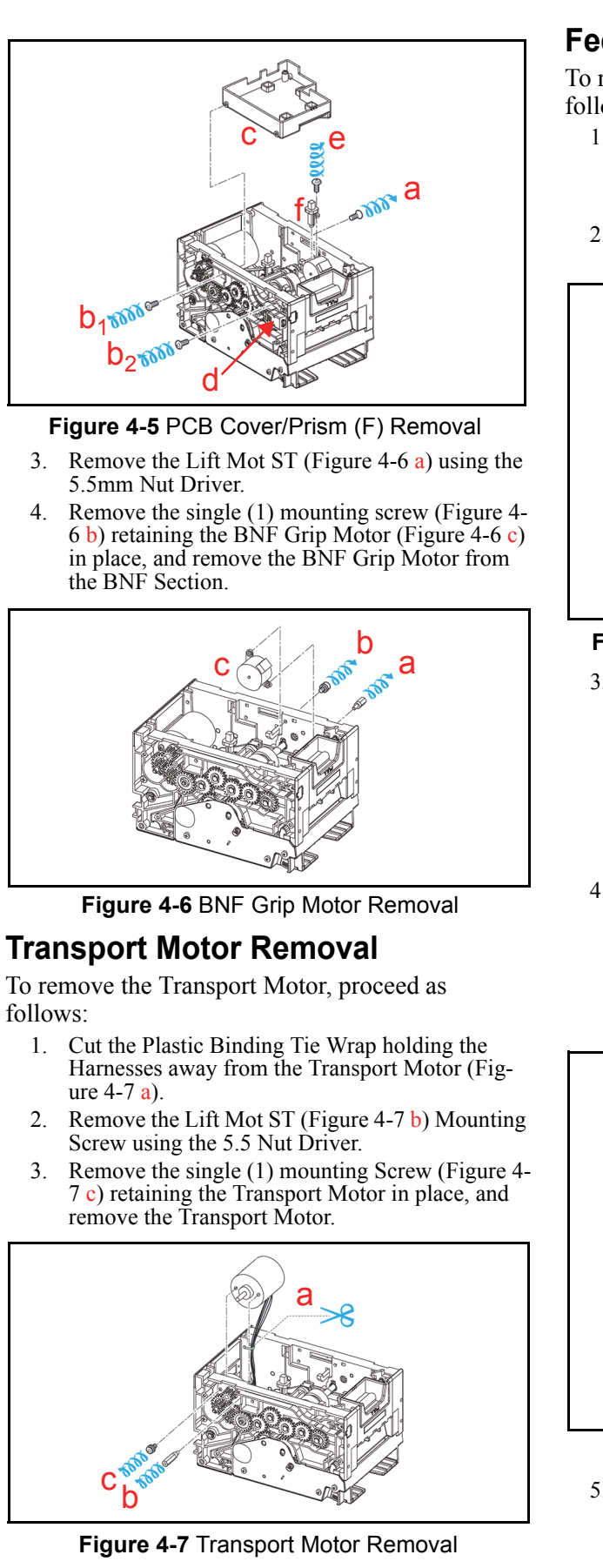

# Feed Roller Assy. Removal

To remove the Feed Roller Assembly, proceed as follows:

- 1. Pull the FULCRUM SH Guide Shaft (Figure 4-8 a) out, and remove the Unit Lift SP (R) Spring (Figure 4-8 b) and the Unit Lift SP (L) Spring (Figure 4-8 c) from the Assembly.
- Separate the Upper and the Lower Sections of the BNF Frame from one another.

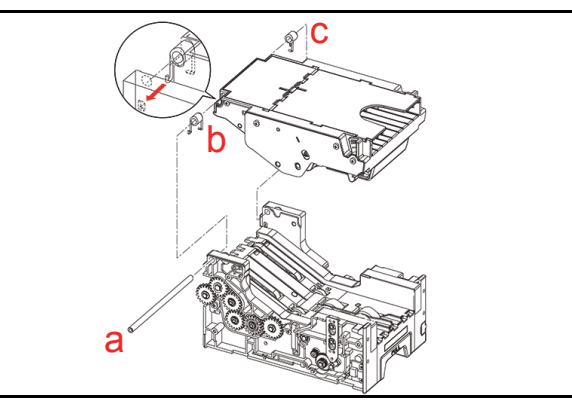

# Figure 4-8 BNF Upper/Lower Unit Separation

Remove the two (2) E-Clips (Figure 4-9  $a_1 \& a_2$ ) 3 located on the left side of the BNF Assembly lower Section, and remove the Left Lever Arm (Figure 4-9 b) from the Assembly.

> → NOTE: Ensure that when the E-Clips are removed, that the two (2) related Collars (Figure 4-9  $c_1 \& c_2$ ) are not lost following removal.

4. Remove the two (2) retainer E-Clips (Figure 4-9  $d_1 \& d_2$ ).

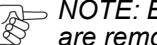

→ NOTE: Ensure that when the E-Clips are removed, that the two (2) related Bushings (Figure 4-9  $e_1 \& e_2$ ) are not lost following removal.

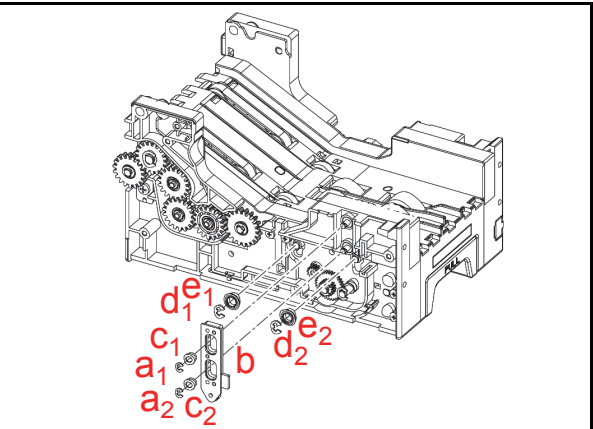

Figure 4-9 Left Lever Removal

Remove the two (2) retainer E-Clips (Figure 4-10 5.  $a_1 \& a_2$ ) located on the right side of the BNF Assembly lower Section, and remove the two (2) related Gears (Figure 4-10  $b_1 \& b_2$ ).

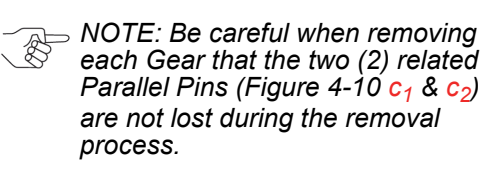

- Remove the two (2) retainer E-Clips (Figure 4-10 d<sub>1</sub> & d<sub>2</sub>).
  - NOTE: Be careful when removing the E-Clips, that the two (2) related Bushings (Figure 4-10 e<sub>1</sub> & e<sub>2</sub>) are not lost following removal.

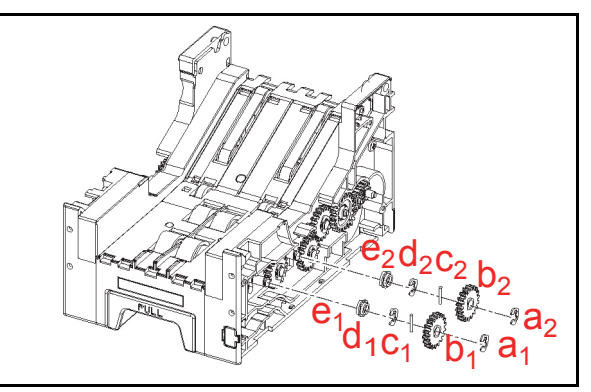

Figure 4-10 BNF Lower Right Gears Removal

- 7. Remove the two retainer (2) E-Clips (Figure 4-11 a<sub>1</sub> & a<sub>2</sub>) and pull the single (1) Shaft (Figure 4-11 b) out of the Assembly; then take the Locking Mechanism (Figure 4-11 c) off of the BNF Section.
- Remove the two (2) Prism mounting screws (Figure 4-11 d<sub>1</sub> & d<sub>2</sub>) and remove Prism (G) from the Assembly (Figure 4-11 e).
- Remove the two (2) Shaft Retainer E-Clips (Figure 4-11 f<sub>1</sub> & f<sub>2</sub>), and the two (2) Feed Roller Assemblies (Figure 4-11 g<sub>1</sub> & g<sub>2</sub>) from their related Shafts (Figure 4-11 h<sub>1</sub> & h<sub>2</sub>).

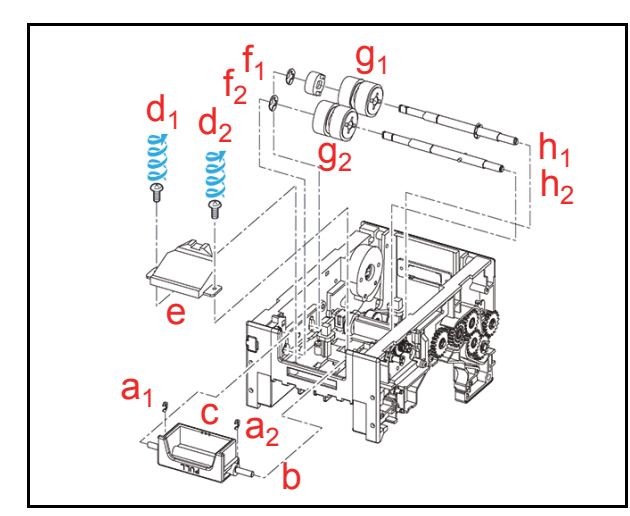

Figure 4-11 Feed Roller Assy. Removal

# Timing Belt Removal (BNF Lower Section)

To remove the Timing Belt from the BNF Assembly's Lower Section, proceed as follows:

1. Remove the single (1) retainer E-Clip (Figure 4-12 a), and the related single (1) Gear from the Shaft (Figure 4-12 b).

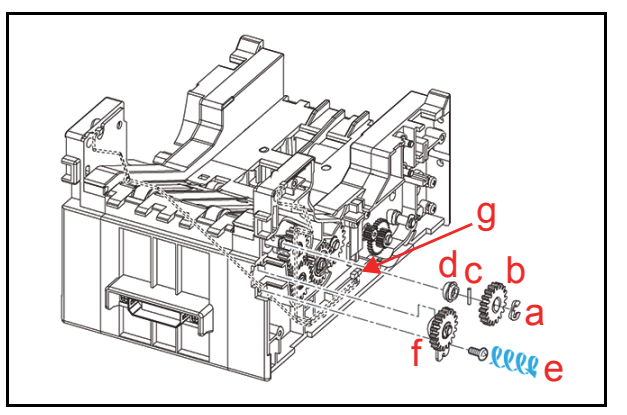

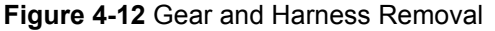

- NOTE: Be careful when removing the Gear that the single (1) related Parallel Pin (Figure 4-12 c) and its single (1) Bushing (Figure 4-12 d) are not lost following removal.
- 2. Remove the single (1) mounting Screw retaining (Figure 4-12 e) the Plate containing the attached Gear (Figure 4-12 f) in place.
  - NOTE: When reassembling, hang the Plate attached Gear onto its mounting hook before tightening its retainer screw.
- 3. Unplug the lower Harness Signal Connector (Figure 4-12 g).
- 4. Remove the two (2) Left Guide Assembly mounting Screws (Figure 4-13 a), and take the left Side Guide (L) Assembly (Figure 4-13 b) off of the BNF Section.

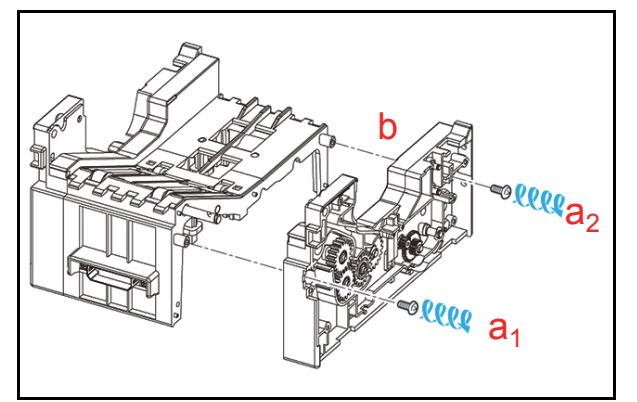

Figure 4-13 Side Guide (L) Assy. Removal

Remove the two (2) mounting Screws (Figure 4-14 a<sub>1 & a2</sub>) and the related single (1) E-Clip (Figure 4-14 b) from the Side Guide (R) Assembly (Figure 4-14 c) and remove it from the BNF Section.

NOTE: Ensure that when the E-Clip is removed, that the single (1) related Bushing (Figure 4-14 d) is not accidentally lost following its removal.

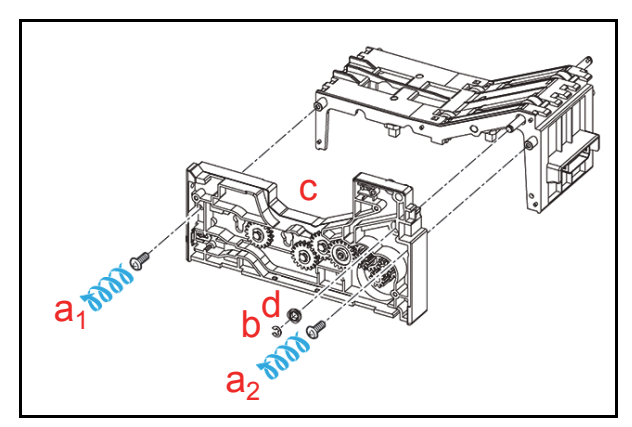

Figure 4-14 Side Guide (R) Assy. Removal

- Remove the six (6) retainer E-Clips (Figure 4-15 a<sub>1</sub> through a<sub>6</sub>), and pull the two (2) Shafts (Figure 4-15 b<sub>1</sub> & b<sub>2</sub>) out to remove the two (2) Timing Belt (Figure 4-15 c<sub>1</sub> & c<sub>2</sub>).
  - NOTE: Be careful when removing the Shafts that the two (2) related Parallel Pins (Figure 4-15  $d_1 \& d_2$ ) are not lost following the removal process.

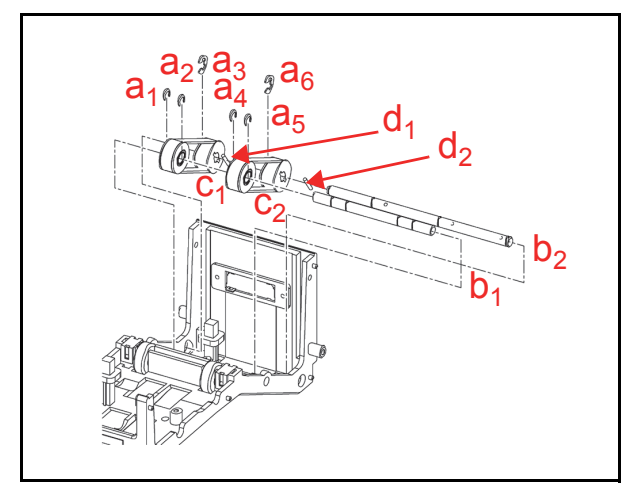

Figure 4-15 Timing Belt Removal

# Timing Belt Removal (BNF Upper Section)

To remove the Timing Belt from the Upper BNF Section, proceed as follows:

- Remove the two (2) mounting Screws (Figure 4-16 a<sub>1</sub> & a<sub>2</sub>) retaining the Reject Open/Close Lever (Figure 4-16 b) in place.
- 2. Slide the Reject Open/Close Lever forward and remove it from the BNF Upper Section.
- 3. Remove the three (3) mounting Screws (Figure 4-16 c<sub>1</sub>, c<sub>2</sub> & c<sub>3</sub>) located on the right side of the BNF Section, and take Side Cover (U) off (Figure 4-16 d) of the BNF Section.
- 4. Remove the three (3) mounting Screws (Figure 4-16 e<sub>1</sub>, e<sub>2</sub> & e<sub>3</sub>) located on the left side of the BNF Section, and take the other Side Cover (U) off (Figure 4-16 f) of the BNF Section.

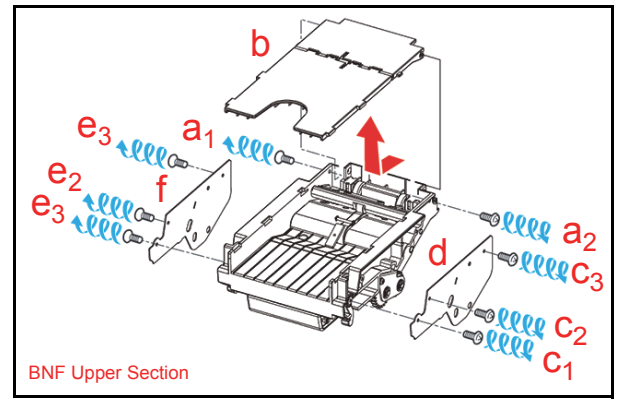

### Figure 4-16 Reject Open/Close Lever/Side Cover (U) Removal

- Remove the two (2) mounting Screws (Figure 4-17 a<sub>1</sub> & a<sub>2</sub>) retaining both sides of Reject Guide (B) in place (Figure 4-17 b), and take Reject Guide (B) off of the BNF Section.
- Remove the four (4) mounting Screws (Figure 4-17 c<sub>1</sub> through c<sub>4</sub>) retaining Reject Guide (A) in place (Figure 4-17 d), and take Reject Guide (A) off of the BNF Section.

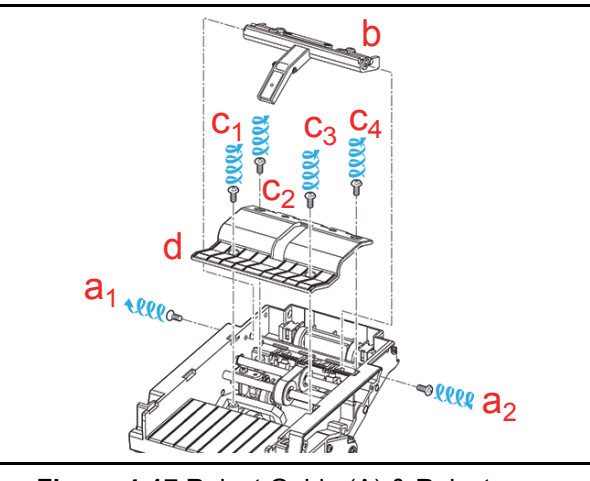

Figure 4-17 Reject Guide (A) & Reject Guide (B) Removal

- Remove the two (2) mounting Screws (Figure 4-18 a<sub>1</sub> & a<sub>2</sub>) retaining both sides of Reject Pulley SH in place (Figure 4-18 b), and remove the Reject Pulley SH Assembly.
- 8. Remove the single (1) E-Clip (Figure 4-18 c) located on the right side of the BNF Section, and slide the Shaft out to remove the single (1) Timing Belt (Figure 4-18 d).
  - NOTE: Be careful when removing the Shaft that the single (1) Bushing (Figure 4-18 e) is not accidentally lost following removal.

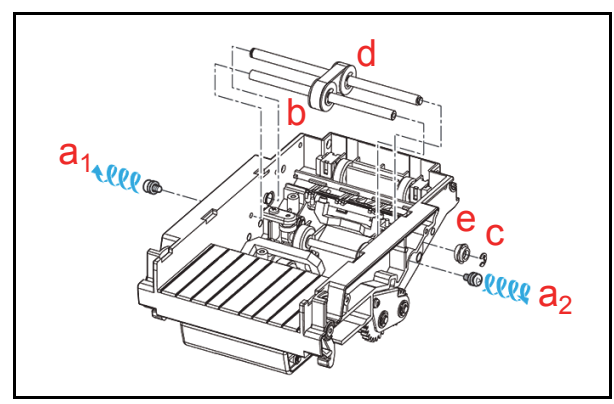

Figure 4-18 BNF Timing Belt Removal

## Feed Roller Assy. & TR Feed Roller (A) Removal

To remove the Feed Roller Assembly and TR Feed Roller (A), proceed as follows:

- 1. Remove the two (2) mounting Screws (Figure 4-19 a<sub>1</sub> & a<sub>2</sub>) retaining Prism (C) in place (Figure 4-19 b), and remove Prism (C) from the Assembly.
- Remove the two (2) retaining E-Clips (Figure 4-19 c<sub>1</sub> & c<sub>2</sub>) and the single (1) mounting Screw (Figure 4-19 d) located on the right side of the BNF Section; then remove the right Roller Arm (R) Assembly (Figure 4-19 e).
  - NOTE: Be careful when removing the Roller Arm (R) Assembly that the single (1) Spring (Figure 4-19 f), the two (2) Poly-Vinyl Washers (Figure 4-19  $g_1 \& g_2$ ), the three (3) Bushings (Figure 4-19  $h_1$ ,  $h_2 \& h_3$ ) and the single (1) Parallel Pin (Figure 4-19 i) are not accidentally lost following their removal.
- Remove the two (2) E-Clips (Figure 4-19 j<sub>1</sub> & j<sub>2</sub>) and the single (1) mounting Screw (Figure 4-19 k) located on the left side of the BNF Section; then remove the Roller Arm (L) Assembly (Figure 4-19 1).

NOTE: Be careful when removing the Roller Arm (L) Assembly that the single (1) Spring (Figure 4-19 m), the two (2) Poly-Vinyl Washers (Figure 4-19  $n_1 \& n_2$ ), the three (3) Bushings (Figure 4-19  $o_1$ ,  $o_2 \& o_3$ ) and the single (1) Parallel Pin (Figure 4-19 p) are not accidentally lost following removal.

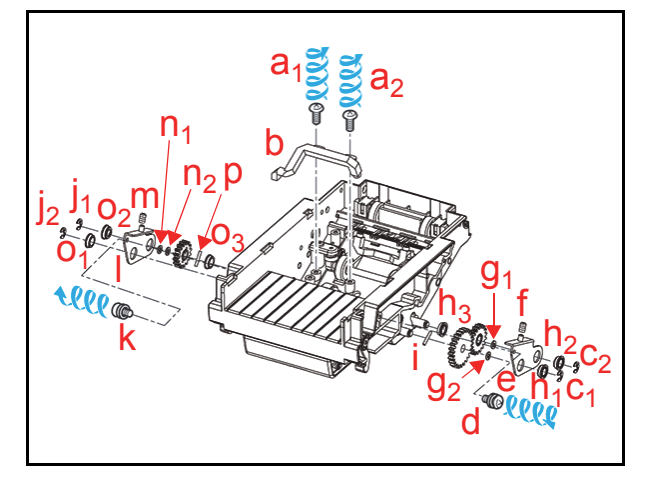

Figure 4-19 Prism (C) & Roller Arm Assy. Removal

4. Remove the single (1) E-Clip (Figure 4-20 a), and remove the Feed Roller Assy. (Figure 4-20 b) from the Shaft (Figure 4-20 c).

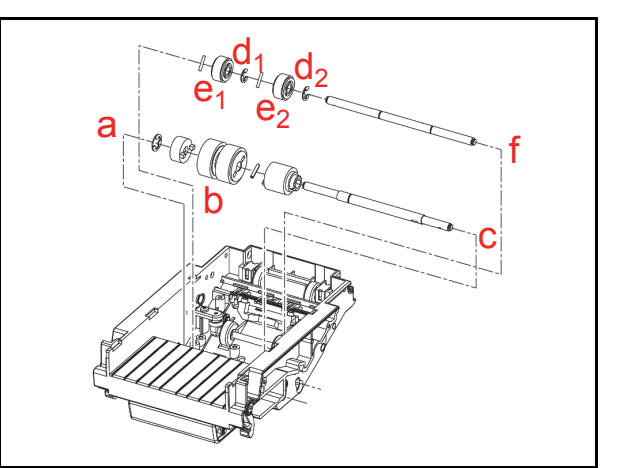

Figure 4-20 Feed Roller Assy./TR Feed Roller Assy. (A) Removal

Remove the two (2) retainer E-Clips (Figure 4-20 d<sub>1</sub> & d<sub>2</sub>), and remove the two (2) TR Feed Roller (A) Assemblies (Figure 4-20 e<sub>1</sub> & e<sub>2</sub>) from the Shaft (Figure 4-20 f).

# Bar Circuit Board (UP) Removal

To remove the upper Bar Circuit Board (UP), proceed as follows:

- Remove the two (2) mounting Screws (Figure 4-21 a<sub>1</sub> & a<sub>2</sub>) located on the Transport Assembly, and take TR Cover U (Figure 4-21 b) off of the Transport Assembly.
- Remove the two (2) mounting Screws (Figure 4-21 c<sub>1</sub> & c<sub>2</sub>) retaining the Bar Circuit Board in place and remove its single (1) Signal Connector (Figure 4-21 d) Plug; then remove the Bar Circuit Board (UP) (Figure 4-21 e) from the Transport Assembly.

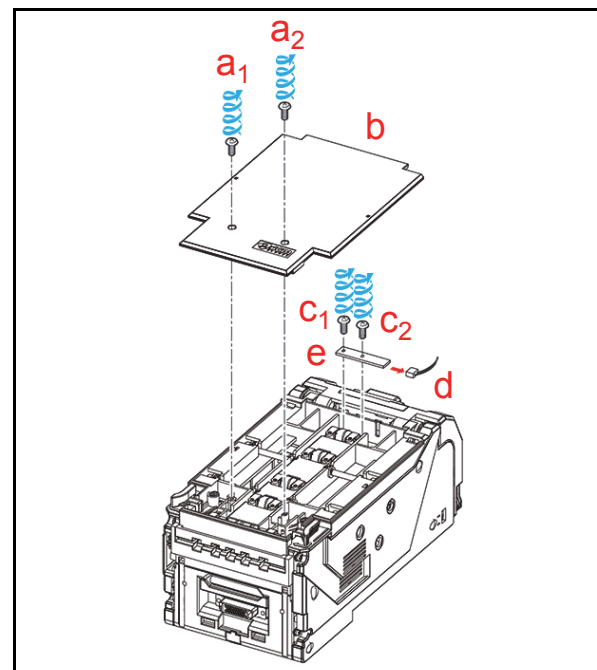

Figure 4-21 Bar Circuit Board (UP) Removal

# Side Sensor Removal (Transport Assembly Right Side)

To remove the Side Sensor located on the right side of the Transport Assembly, proceed as follows:

- Remove the four (4) Cover mounting Screws (Figure 4-22 a<sub>1</sub> through a<sub>4</sub>) located on the right side of the Transport Assembly, and take TR Cover R (Figure 4-22 b) off of the Transport Assembly.
- Remove the single (1) Brake mounting Screw (Figure 4-22 c) retaining the Side SNSR BRK (Figure 4-22 d) in place; then remove the Side SNSR BRK Bracket from the Assembly.
- Remove the single (1) Signal Connector (Figure 4-22 e) Plug, and remove the Side Sensor (Figure 4-22 f) from the Transport Assembly.

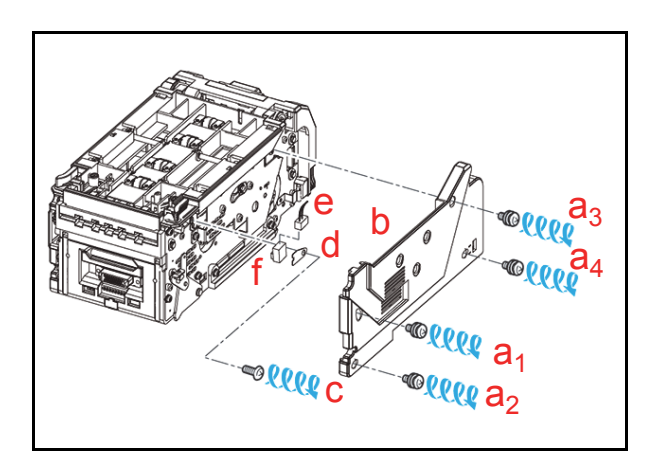

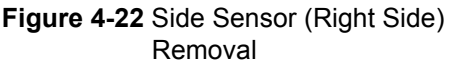

### Side Sensor Removal (Transport Assembly Left Side)

To remove the Side Sensor located on the left side of the Transport Assembly, proceed as follows:

- Remove the four (4) mounting Screws (Figure 4-23 a<sub>1</sub> through a<sub>4</sub>) located on the left side of the Transport Assembly, and take TR Cover L (Figure 4-23 b) off of the Transport Assembly.
- Remove the single (1) mounting Screw (Figure 4-23 c) retaining the Side SNSR BRK in place (Figure 4-23 d), and remove the Side SNSR BRK Brake from the Assembly.
- 3. Remove the single (1) Signal Connector (Figure 4-23 e) Plug, and remove the Side Sensor (Figure 4-23 f) from the Transport Assembly.

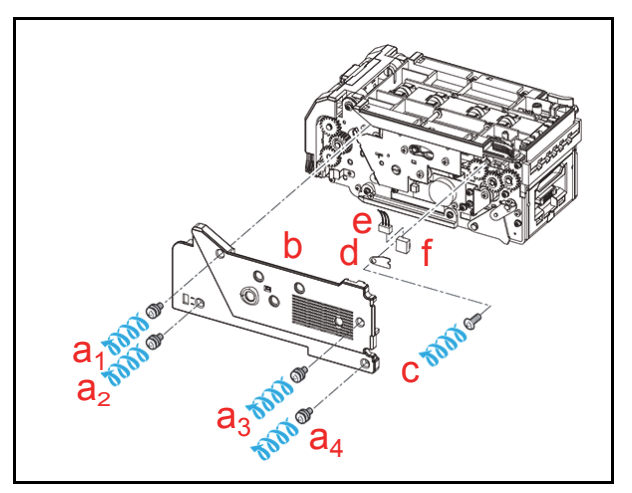

Figure 4-23 Side Sensor (Left Side) Removal

### Section 4

# Sensor Circuit Board (OU) Removal

To remove the Sensor Circuit Board (OU), proceed as follows:

- Remove the four (4) Cover mounting Screws (Figure 4-24 a<sub>1</sub> through a<sub>4</sub>) located on the rear side of the Transport Assembly, and take the TR Cover PLT (Figure 4-24 b) off of the Transport Assembly.
- Remove the five (5) Board mounting Screws (Figure 4-24 c<sub>1</sub> through c<sub>5</sub>) retaining Sensor Circuit Board (OU) in place (Figure 4-24 d); then remove the two (2) Signal Connector (Figure 4-24 e<sub>1</sub> & e<sub>2</sub>) Plugs and take Sensor Circuit Board (OU) off the Transport Assembly.

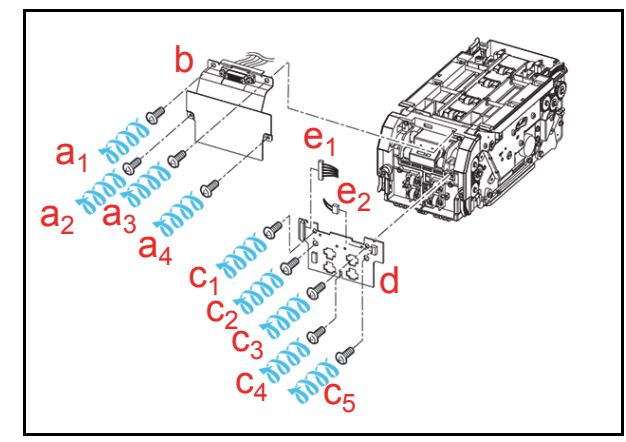

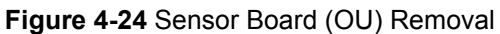

# **CPU Circuit Board Removal**

To remove the CPU Circuit Board, proceed as follows:

- Remove the four (4) mounting Screws (Figure 4-25 a<sub>1</sub> through a<sub>4</sub>) retaining both sides of the TR Unit Rail in place, and remove TR Unit Rail L (Figure 4-25 b) from the Assembly; then remove TR Unit Rail R (Figure 4-25 c) from the Transport Assembly in the same way.
- Remove the two (2) mounting Screws (Figure 4-25 d<sub>1</sub> & d<sub>2</sub>) retaining both side of TR Cover F1 (Figure 4-25 e) to the Assembly; then take TR Cover F1 and the CPU Cover (Figure 4-25 f) off of the Transport Assembly.
  - NOTE: Ensure that when the Screws are removed, that the two (2) related Spacers (Figure 4-25 g<sub>1</sub> & g<sub>2</sub>) are not lost following their removal.

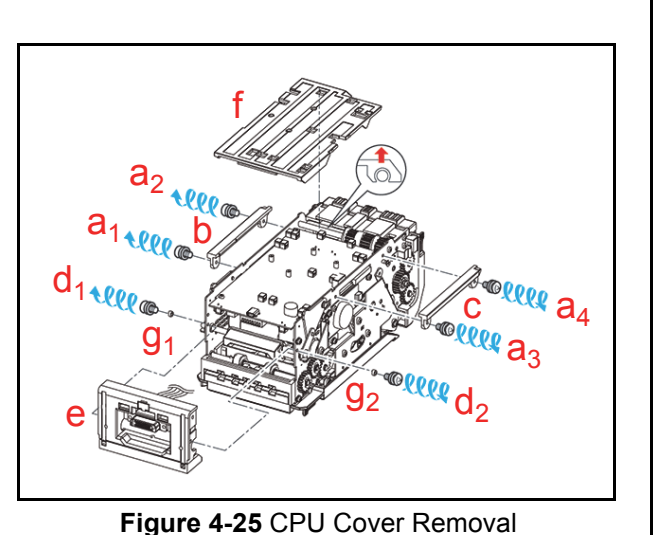

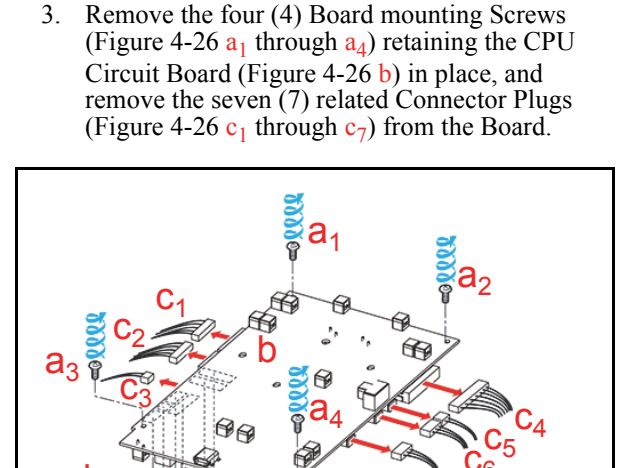

Figure 4-26 CPU Circuit Board Removal

 Remove the six (6) Signal Connector (Figure 4-26 d<sub>1</sub> through d<sub>6</sub>) Plugs located on the back side of the CPU Circuit Board, and take the Board off of the Transport Assembly.

 $\rightarrow$  NOTE: The Figure 4-26  $c_5$  Connector is only used in Centering Type Units.

# Sensor Circuit (In-Down) Board Removal

To remove the Sensor Circuit (In-Down) Board, proceed as follows:

 Remove the five (5) mounting Screws (Figure 4-27 a<sub>1</sub> through a<sub>5</sub>) and the single (1) Spring (Figure 4-27 b) located on the right side of the Transport Assembly: then remove Centering Frame Cover Right Assy. (Figure 4-27 c) from the Transport Assembly.

### Caution: Be sure that the Spring is removed BEFORE taking Centering Frame Cover 'Right' off the Assembly!

- Remove the six (6) Cover mounting Screws (Figure 4-27 d<sub>1</sub> through d<sub>6</sub>) located on the left side of the Transport Assembly, and take Centering Frame Cover Left Assy. (Figure 4-27 e) off the Transport Assembly.
- 3. Remove the single (1) Ground mounting Screw (Figure 4-27 f) located on the right side of the Transport Assembly, and remove the Grounding Wire (Figure 4-27 g) from the Frame.

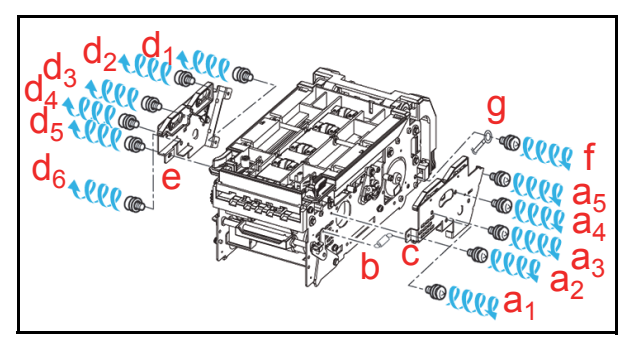

Figure 4-27 Centering Frame Cover R/L Removal

 Remove the two (2) Guide mounting Screws (Figure 4-27 a<sub>1</sub> & a<sub>2</sub>) located on each side of the Transport Assembly, and press-in on the Transport Guide STUDs (Figure 4-27 b<sub>1</sub> & b<sub>2</sub>) located on the inside; then separate the Upper Rear Transport Sections (Figure 4-27 c) from the Lower Transport Assembly (Figure 4-27 d).

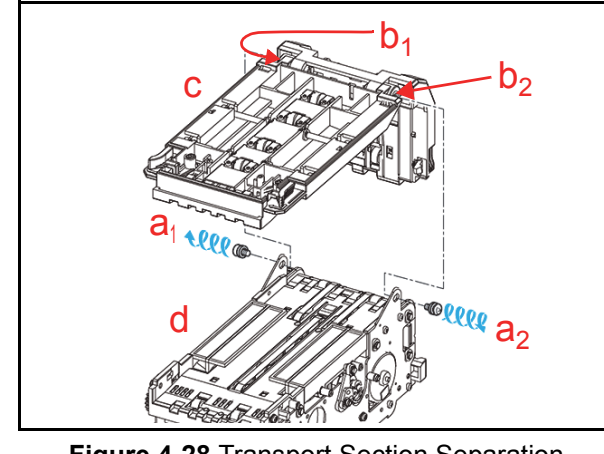

Figure 4-28 Transport Section Separation

- 5. Remove the single (1) Gear retaining E-Clip (Figure 4-29 a) and remove the single (1) Gear (Figure 4-29 b) from the Assembly.
- Remove the four (4) Guide mounting Screws (Figure 4-27 c<sub>1</sub> through c<sub>4</sub>), and take Transport Guide Lower (Figure 4-27 d) off of the Transport Assembly.

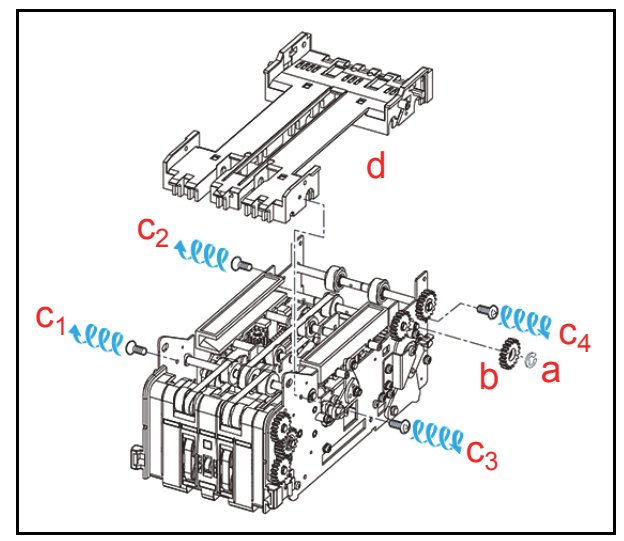

Figure 4-29 Transport Guide Lower Removal

- Remove the four (4) Guide mounting Screws (Figure 4-30 a<sub>1</sub> through a<sub>4</sub>) located on the each side of the Transport Assembly, and take TR Guide F 85 (Figure 4-30 b) off of the Transport Assembly.
- Remove the four (4) Board mounting Screws (Figure 4-30 c<sub>1</sub> through c<sub>4</sub>) and the single (1) Signal Connector (Figure 4-30 d) Plug from the Assembly; then take the Sensor Circuit (In-Down) Board (Figure 4-30 e) off of TR Guide F 85.

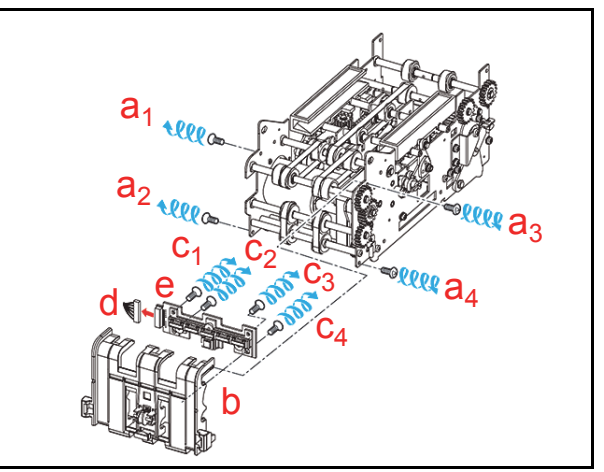

Figure 4-30 Sensor Circuit (In-Down) Board Removal

# Timing Belt Removal (Transport Section Rear)

To remove the Timing Belt off of the Transport Section, proceed as follows:

- Remove the two (2) Shaft retaining E-Clips (Figure 4-31 a<sub>1</sub> & a<sub>2</sub>) located on the each side of the Transport Assembly; then remove the single (1) Gear (Figure 4-31 b) from the Assembly.
  - NOTE: Ensure that when removing the Gear that the two (2) related Bushings (Figure 4-31 c<sub>1</sub> & c<sub>2</sub>) are not accidentally lost following removal.
- Remove the single (1) Shaft mounting Screw (Figure 4-31 d) located at the left, right side, lower corner of the Transport Assembly.
- 3. Remove the two (2) Shafts (Figure 4-31 e<sub>1</sub> & e<sub>2</sub>), and the two (2) Timing Belts (Figure 4-31 f<sub>1</sub> & f<sub>2</sub>) from each of the Shafts.
  - NOTE: When removing the Figure 4-31 e<sub>2</sub> Shaft, loosen the Screw located at the lower left, right side, corner of the Transport Assembly first (Figure 4-31 g).

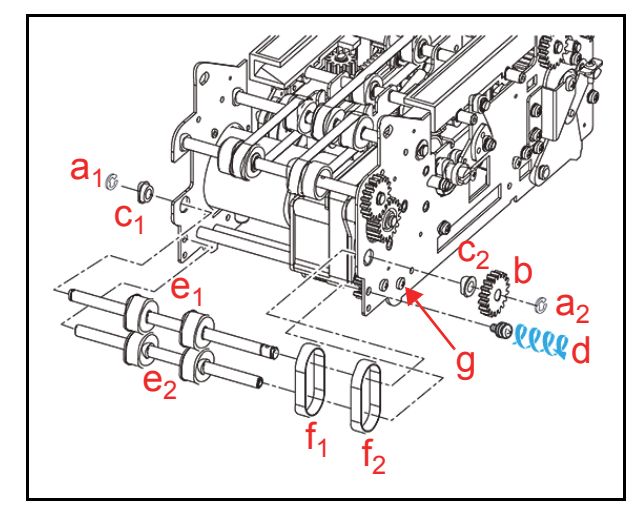

Figure 4-31 Timing Belt Removal

# Transport Feed Pulley #4 & Timing Belt Removal (Transport Section Rear Upper)

To remove Transport Feed Pulley #4 and the Transport Section Rear Upper Assembly Timing Belt, proceed as follows:

- 1. Remove the single (1) Shaft retainer E-Clip (Figure 4-32 a) and the single (1) Gear (Figure 4-32 b) from the Transport Assembly.
  - NOTE: Ensure that when removing the Gear that the single (1) Parallel Pin (Figure 4-32 c) is not accidentally lost during the removal process.
- 2. Remove the four (4) Crescent C-Clip Shaft Retainers (Figure 4-32  $d_1$  through  $d_4$ ), and pull the two (2) related Shafts (Figure 4-32  $e_1 \& e_2$ ) out of the Assembly; then remove the two (2) Timing Belts (Figure 4-32  $f_1 \& f_2$ ) from each of them.
  - NOTE: Ensure that when removing the Shafts the four (4) related Bushings (Figure 4-32 g<sub>1</sub> through g<sub>4</sub>) are not accidentally lost during the removal process.
- Remove the two (2) Pulley Retainer E-Clips (Figure 4-32 h<sub>1</sub> & h<sub>2</sub>) from the Shaft, and then remove the two (2) Transport Feed Pulley #4 (Figure 4-32 i<sub>1</sub> & i<sub>2</sub>) components from the Assembly.
  - NOTE: Ensure that when removing the E-Clips that the two (2) Parallel Pins (Figure 4-32  $j_1 \& j_2$ ) are not lost following the removal Process.

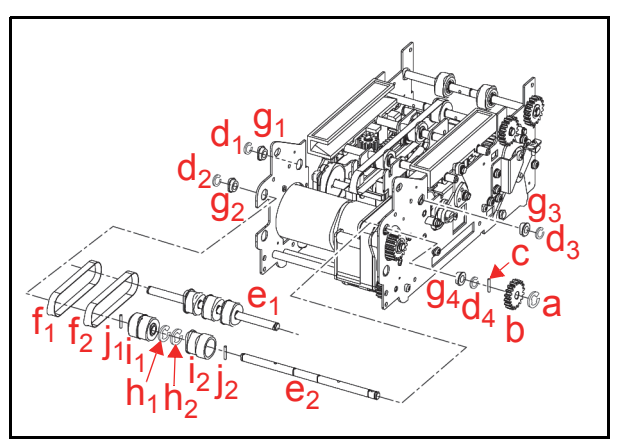

Figure 4-32 Transport Feed Pulley #4/ Timing Belt Removal

# Timing Belt Removal (Transport Section Lower Upper)

To remove the Timing Belt from the Transport Assembly's Lower Section, proceed as follows:

 Remove the two (2) Shaft End Retainer E-Clips (Figure 4-33 a<sub>1</sub> & a<sub>2</sub>) and the single (1) Crescent C-Clip (Figure 4-33 b) from the related Shafts.

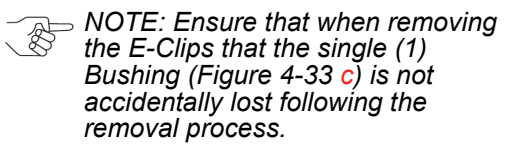

 Remove the eight (8) Pulley Retainer E-Clips (Figure 4-33 d<sub>1-4</sub> & d<sub>5-8</sub>), and slide the three (3) related Shafts (Figure 4-33 e<sub>1</sub>, e<sub>2</sub> & e<sub>3</sub>) out of the Assembly; then remove the Timing Belt freed by the Shaft removals (Figure 4-33 f).

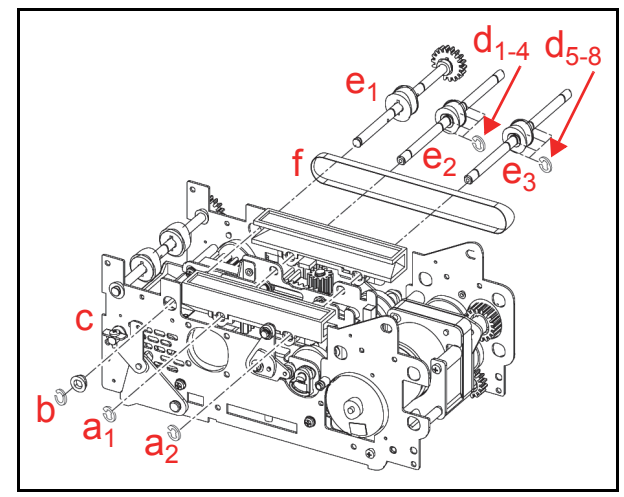

Figure 4-33 Upper Timing Belt Removal

NOTE: Re-align the Centering Guide's position when reassembling the Unit (See "Centering Guide Positioning" on page 4-11 of this Service Manual).

### **CENTERING GUIDE POSITIONING**

To re-align the Centering Guide's position, proceed as follows:

- 1. Remove the locking E-Clips (Figure 4-34 a) securing the Alignment Gears in place.
- 2. Press the Alignment Gear (Figure 4-34 b) down-ward.
- Carefully widen the Centering Guide Assembly (Figure 4-34 c<sub>1</sub> & c<sub>2</sub>) to its limit.
- 4. Pull the Alignment Gears upward.
- 5. Reset the Gear by reinserting the locking E-Clips.

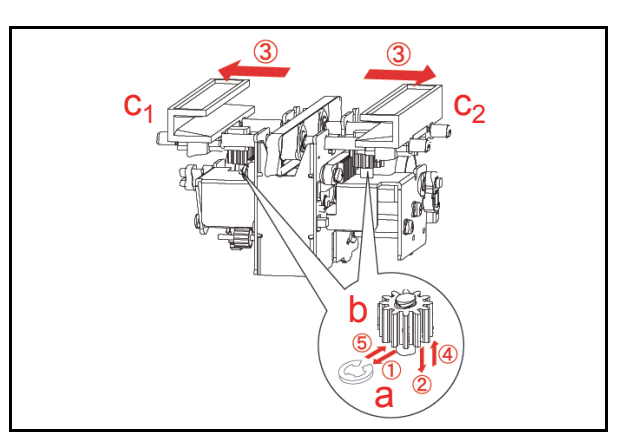

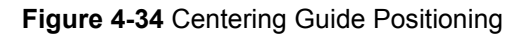

# **Centering Motor Removal**

To remove the Centering Motor, proceed as follows:

- 1. Remove the single (1) Centering Unit mounting Screw (Figure 4-35 a) from the lower Transport Frame Assembly.
- Cut the Plastic Harness binding Tye Wrap apart (Figure 4-35 b) and remove the two (2) Signal Connector (Figure 4-35 c<sub>1</sub> & c<sub>2</sub>) Plugs from the Sub-assembly; then lift the Centering Unit up and off the lower Transport Assembly.

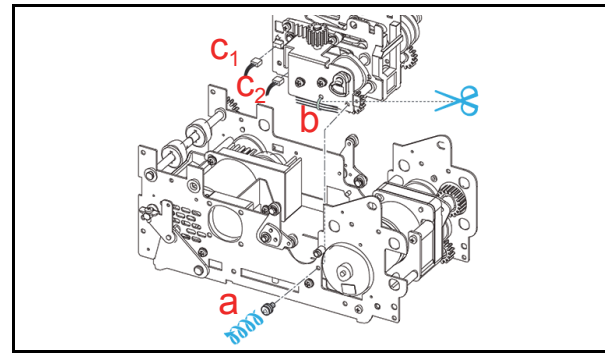

Figure 4-35 Centering Unit Removal

- 3. Remove the two (2) Motor Bracket mounting Screws (Figure 4-36 a<sub>1</sub> & a<sub>2</sub>), and remove the CNT Motor BRK (Figure 4-36 b) Bracket from the Sub-assembly.
- Remove the two (2) Motor mounting Screws (Figure 4-36 c<sub>1</sub> & c<sub>2</sub>), and remove the Centering Motor (Figure 4-36 d) out of the Subassembly.

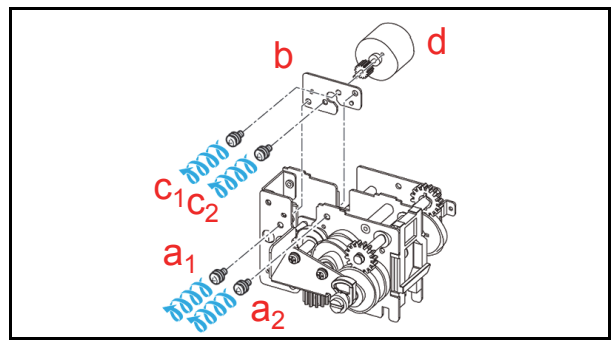

Figure 4-36 Centering Motor Removal

4 - 1 1

# **Centering Circuit Board Removal**

To remove the Centering Circuit Board, proceed as follows:

- 1. Remove the single (1) Circuit Board Mounting Screw (Figure 4-37 a).
- 2. Remove the Centering Circuit Board (Figure 4-37 b) from the Sub-assembly.
  - NOTE: If there is insufficient
  - clearance to place a Screwdriver into the access hole provided, move the Slider aside to create additional space.

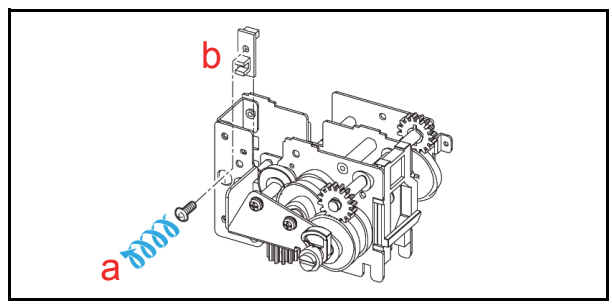

Figure 4-37 Centering Board Removal

# Transport Feed Roller 4 Assy. Removal

To remove the Transport Feed Roller 4 Assembly, proceed as follows:

 Remove the single (1) Shaft retaining Crescent C-Clip (Figure 4-38 a) and the two (2) Roller Retainer E-Clips (Figure 4-38 b<sub>1</sub> & b<sub>2</sub>) from the Shaft on the Sub-assembly; then remove the two (2) Transport Feed Roller Assemblies (Figure 4-38 c<sub>1</sub> & c<sub>2</sub>) from the Shaft (Figure 4-38 d) as it slides out of the Sub-assembly.

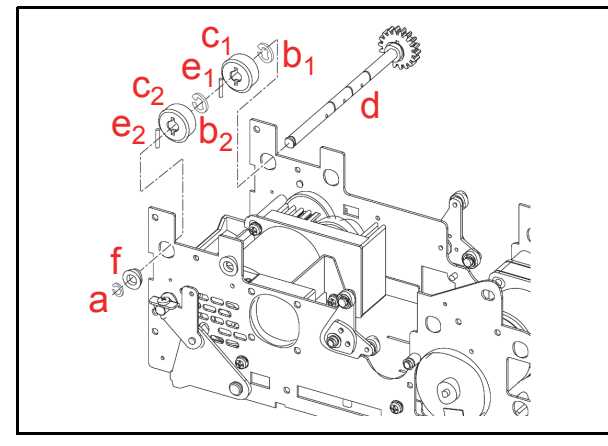

Figure 4-38 Transport Feed Roller 4 Assy. Removal

NOTE: Ensure that when removing the Shaft that the two (2) related locking Parallel Pins (Figure 4-38 e<sub>1</sub> & e<sub>2</sub>) and the single Shaft Bushing (Figure 4-38 f) are not lost following their removal from the Shaft.

# **Encoder Circuit Board Removal**

To remove the Encoder Circuit Board, proceed as follows:

 Remove the single (1) Board mounting Screw (Figure 4-39 a) and remove the single (1) Signal Connector (Figure 4-39 b) Plug; then remove the Encoder Circuit Board (Figure 4-39 c) from the Transport Sub-assembly Section.

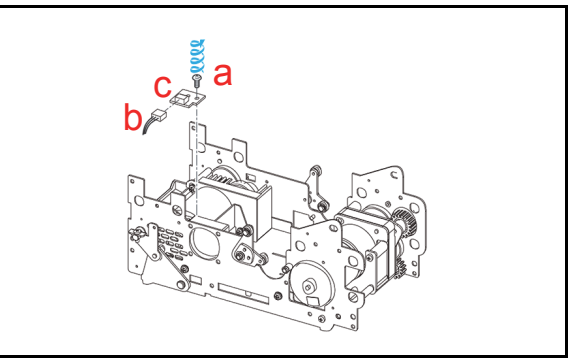

Figure 4-39 Encoder Board Removal

# **FAN Motor Removal**

To remove the FAN Motor, proceed as follows:

 Remove the two (2) Motor mounting Screws (Figure 4-40 a<sub>1</sub> & a<sub>2</sub>) and their two (2) related Nuts (Figure 4-40 b<sub>1</sub> & b<sub>2</sub>) from the Sub-assembly; then remove the FAN Motor (Figure 4-40 c) from the Transport Sub-assembly Section.

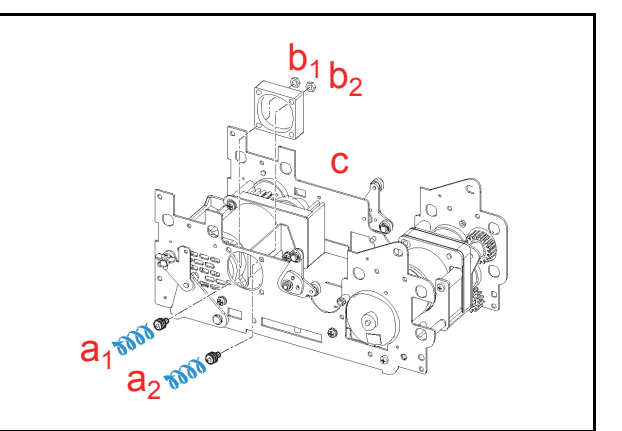

Figure 4-40 Fan Motor Removal
## Stacker Motor Removal

To remove the Stacker Motor, proceed as follow:

- 1. Remove the two (2) Motor mounting Screws (Figure 4-41 a<sub>1</sub> & a<sub>2</sub>) located on the left side of the Transport Sub-assembly.
- 2. Remove the single (1) Arm mounting Screw (Figure 4-41 b), and remove TR LTCH ARM L (Figure 4-41 c) from the Sub-assembly.
- Remove the single (1) Shaft Retainer E-Clip (Figure 4-41 d), and the two (2) Frame mounting Screws (Figure 4-41 e<sub>1</sub> & e<sub>2</sub>) from the Frame plate; then remove TR Frame L Assy. (Figure 4-41 f) from the Bottom Frame Pan.
  - NOTE: Be careful when removing the TR Frame L Assembly, that the single (1) related Bushing (Figure 4-41 g) is not lost following removal.

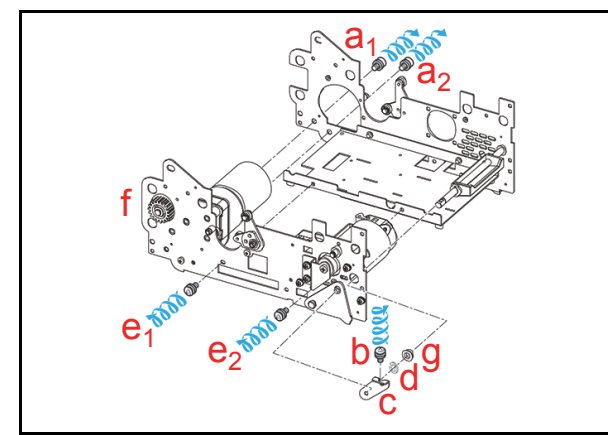

Figure 4-41 TR Frame L Assy. Removal

 Remove the four (4) Motor Assembly mounting Screws (Figure 4-42 a<sub>1</sub> through a<sub>4</sub>) from the Left Frame, and take the Stacker Motor Unit (Figure 4-42 b) off of the TR Frame L Assembly.

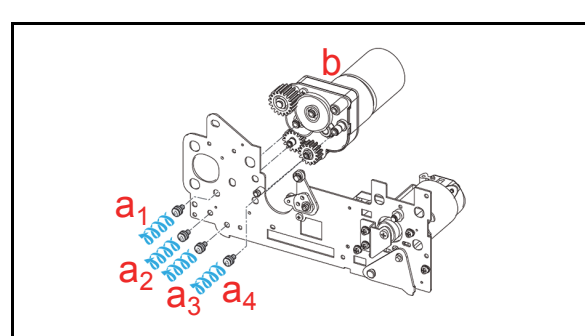

Figure 4-42 Stacker Motor Unit Removal

Remove the two (2) Gear Retainer E-Clips (Figure 4-43 a<sub>1</sub> & a<sub>2</sub>) and the single (1) Gear Retaining Crescent C-Clip (Figure 4-43 b) from the short Shaft, and remove the four (4) Gears (Figure 4-43 c<sub>1</sub> through c<sub>4</sub>) from each of their related shafts.

 Remove the three (3) Gear Housing mounting Screws (Figure 4-43 d<sub>1</sub>, d<sub>2</sub> & d<sub>3</sub>), the two (2) Gear Retainer E-Clips (Figure 4-43 e<sub>1</sub> & e<sub>2</sub>), and the single (1) Shaft Retainer Crescent C-Clip (Figure 4-43 f); then remove the PRESR Motor BRK 3 Bracket Assembly (Figure 4-43 g) from the Housing.

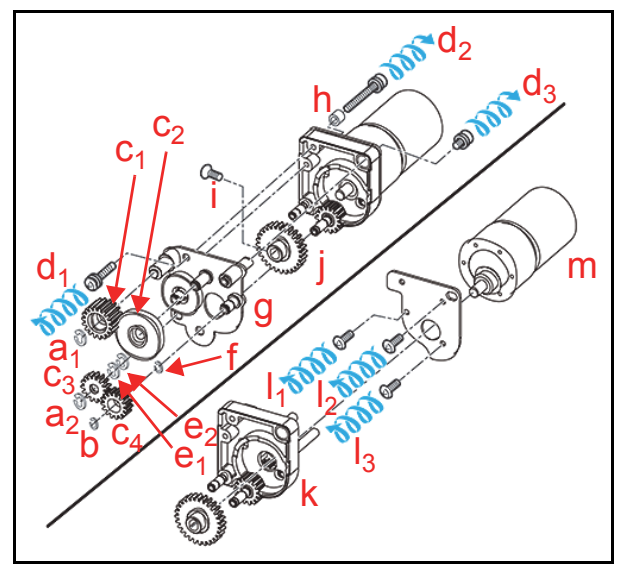

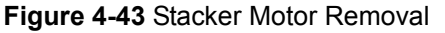

- NOTE: Ensure that when the Screws are removed, that the single (1) Spacer (Figure 4-43 h) is not accidentally lost following their removal.
- Remove the single (1) Enamel Set W Point Screw (Figure 4-43 i), then remove TR PRESR Gear 1 (Figure 4-43 j) and CNT Guide R1 (Figure 4-43 k) from the Housing.
- 8. Remove the three (3) Motor Mounting Plate Screws (Figure 4-43 l<sub>1</sub>, l<sub>2</sub> & l<sub>3</sub>), and remove the Stacker Motor (Figure 4-43 m) from its Mounting Plate.

## Transport Motor Removal

To remove the Transport Motor, proceed as follows:

- 1. Remove the four (4) Motor mounting Screws (Figure 4-44 a<sub>1</sub> through a<sub>4</sub>) from the Frame.
- 2. Remove the Transport Motor Assembly (Figure 4-44 b) off of the Frame Housing.

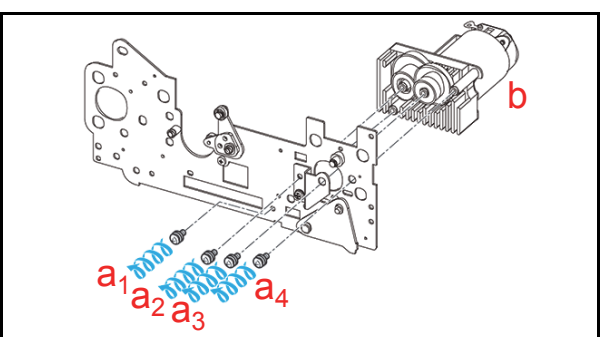

Figure 4-44 Transport Motor Unit Removal

- Remove the two (2) Cover mounting Screws (Figure 4-45 a<sub>1</sub> & a<sub>2</sub>), and take the Encoder Cover (Figure 4-45 b) off the Motor Mount.
- 4. Remove the Feed Encoder (Figure 4-45 c).

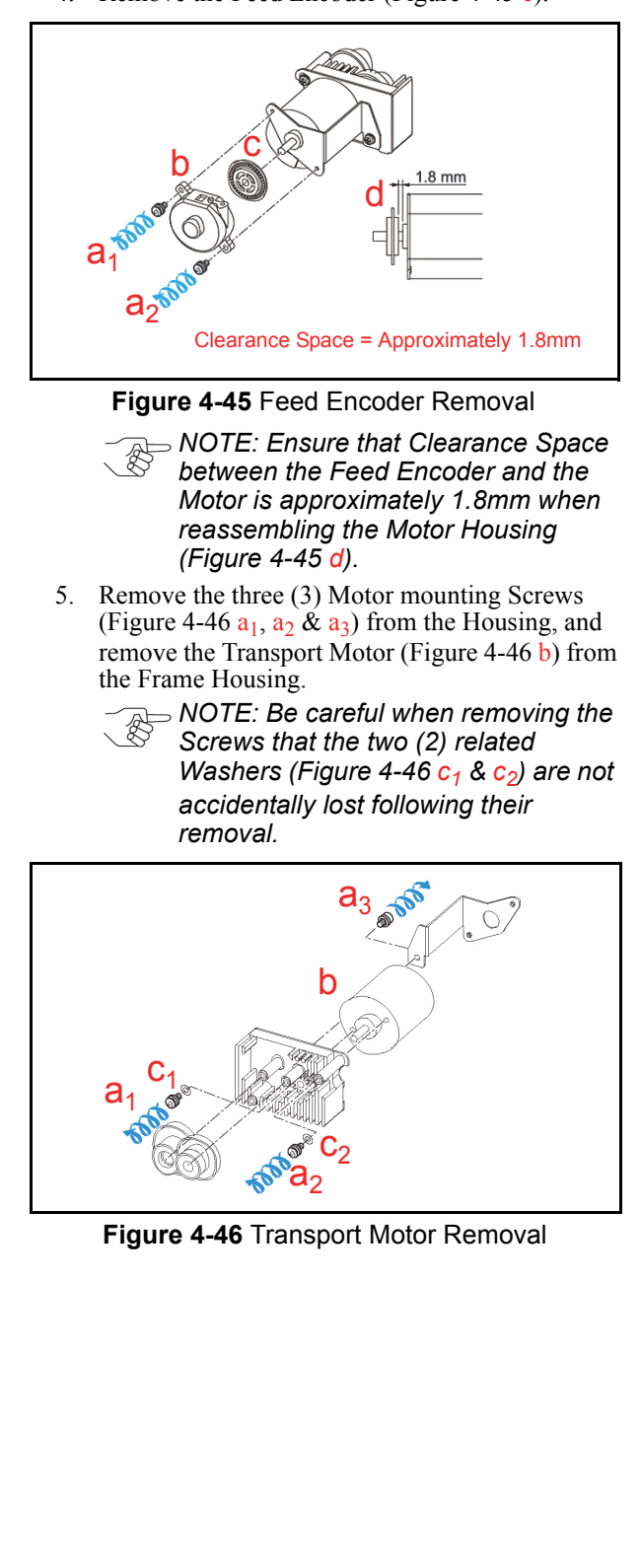

## Power Grip GT Belt Removal

To remove the Power Grip GT Belt, proceed as follows:

- 1. Remove the Cash Box from the Frame Unit.
- 2. Use a TORX Driver to remove the two (2) TORX mounting Screws (Figure 4-47 a<sub>1</sub> & a<sub>2</sub>) located on the rear side of the Cash Box.

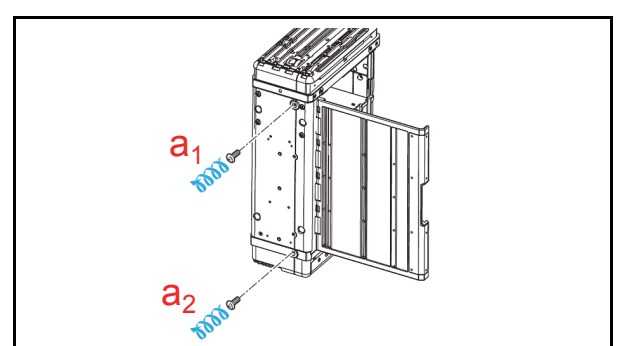

Figure 4-47 Cash Box Rear Screw Removal

- Remove the two (2) Plate mounting Screws (Figure 4-48 a<sub>1</sub> & a<sub>2</sub>), and take Panel Plate L (Figure 4-48 b) off of the Cash Box.
- 4. Remove the single (1) Wire Loop (Figure 4-48 c) from the Spring (Figure 4-48 d).

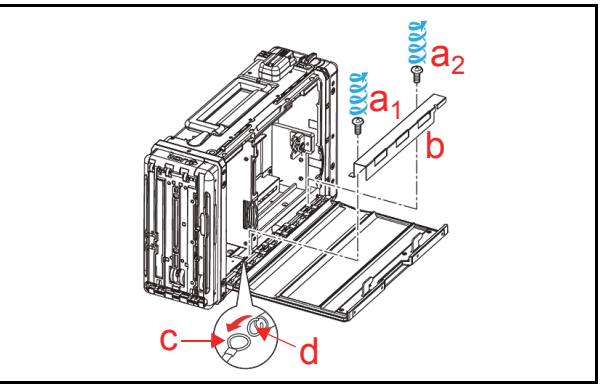

Figure 4-48 Panel Plate L Removal

- Remove the two (2) Block mounting Screws (Figure 4-49 a<sub>1</sub> & a<sub>2</sub>), and take the Receive Plate Block (Figure 4-49 b) off of the Cash Box inner rear side panel.
- 6. Remove the single (1) Ground mounting Screw (Figure 4-49 c), and remove the single (1) Grounding Wire (Figure 4-49 d) from the Cash Box inner rear side.

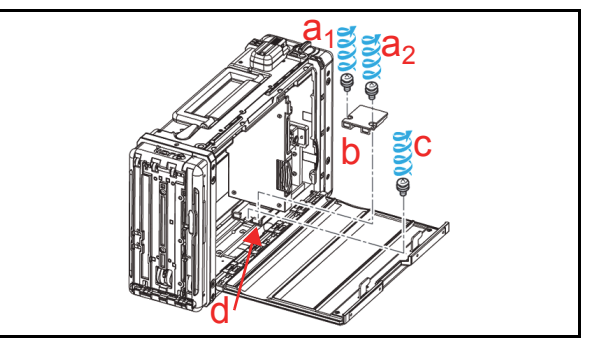

Figure 4-49 Receive Plate Block Removal

 Remove the three (3) Plate mounting Screws (Figure 4-50 a<sub>1</sub>, a<sub>2</sub> & a<sub>3</sub>), and take the Receive Plate Assembly (Figure 4-50 b) off of the Cash Box.

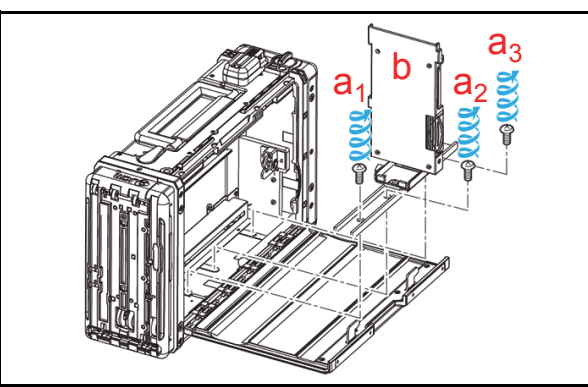

Figure 4-50 Receive Plate Removal

 Remove the four (4) Panel Plate mounting Screws (Figure 4-51 a<sub>1</sub> through a<sub>4</sub>), and remove the Panel B Plate (Figure 4-51 b) out of the Cash Box interior.

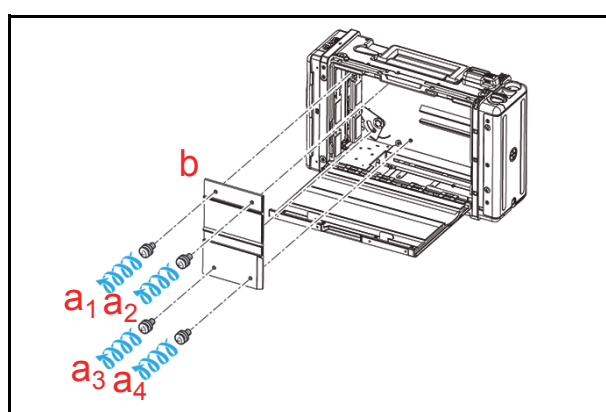

Figure 4-51 Panel B Plate Removal

 Remove the four (4) Panel Plate mounting Screws (Figure 4-52 a<sub>1</sub> through a<sub>4</sub>), and take Panel Plate R (Figure 4-52 b) off and out of the Cash Box interior.

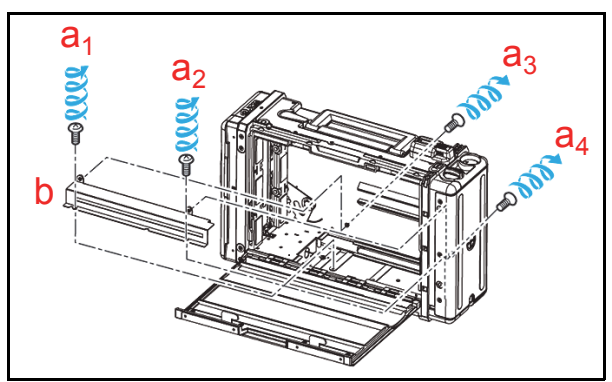

Figure 4-52 Panel Plate R Removal

10. Remove the four (4) external Damper mounting Screws (Figure 4-53 a<sub>1</sub> through a<sub>4</sub>) located on the rear side of the Cash Box, and remove the Damper Unit Assembly (Figure 4-53 b) from the Pusher Mechanism.

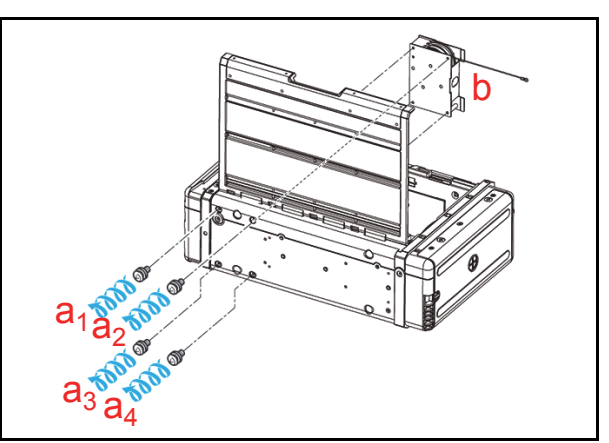

## Figure 4-53 Damper Unit Removal

11. Remove the four (4) Pusher Mechanism mounting Screws (Figure 4-54 a<sub>1</sub> through a<sub>4</sub>) located inside top area of the Cash Box, and take the Pusher Mechanism Assembly (Figure 4-54 b) out of the Cash Box.

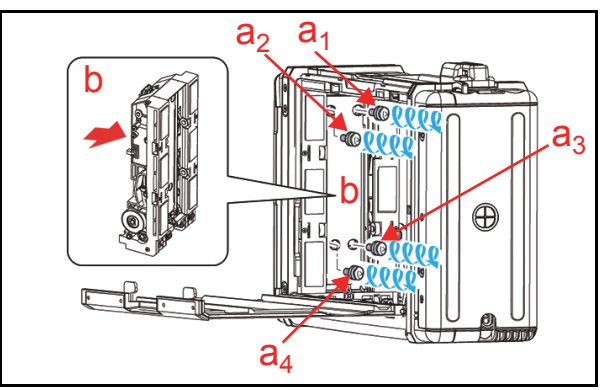

Figure 4-54 Pusher Mechanism Removal

 Remove the two (2) Guide mounting Screws (Figure 4-55 a<sub>1</sub> & a<sub>2</sub>), and then remove TR Guide C (Outside) (Figure 4-55 b) from the Pusher Mechanism Assembly.

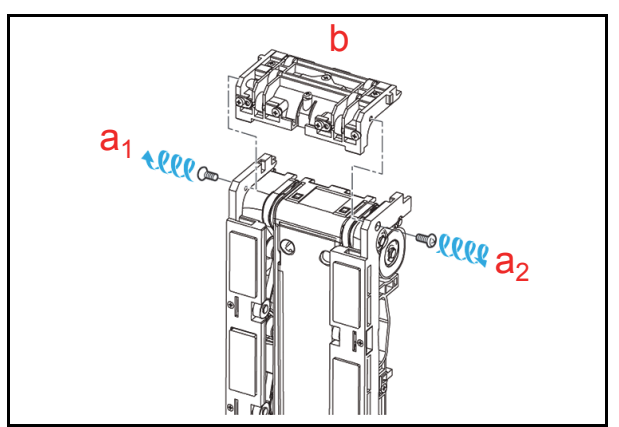

Figure 4-55 TR Guide C (Outside) Removal

Remove the four (4) Shaft Retainer E-Clips (Figure 4-56 a<sub>1</sub> through a<sub>4</sub>), the two (2) related Gears (Figure 4-56 b<sub>1</sub> & b<sub>2</sub>) and the single (1) Parallel Pin (Figure 4-56 c) from the Pusher Mechanism Assembly.

14. Remove the single (1) E-Clip (Figure 4-56 d).

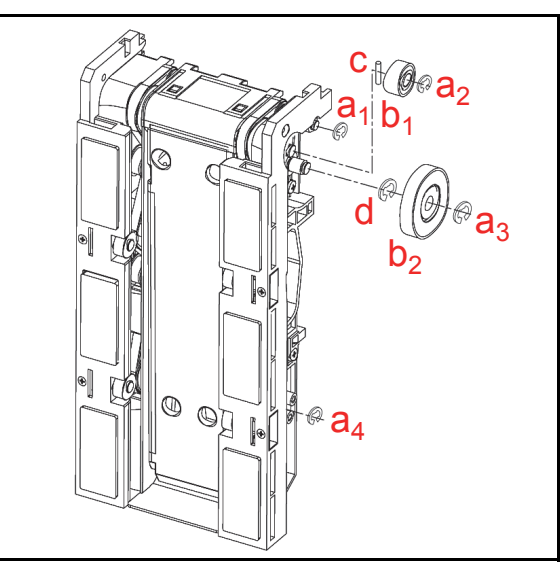

Figure 4-56 Pusher Mechanism Left Gear Removal

- Remove the two (2) Guide mounting Screws (Figure 4-57 a<sub>1</sub> & a<sub>2</sub>), and separate TR Guide L (Figure 4-57 b) from the Pusher Mechanism Assembly.
- 16. Remove the single (1) Spring (Figure 4-57 c), and remove the Power Grip GT Belt (Figure 4-57 d) from the Pusher Mechanism Assembly.

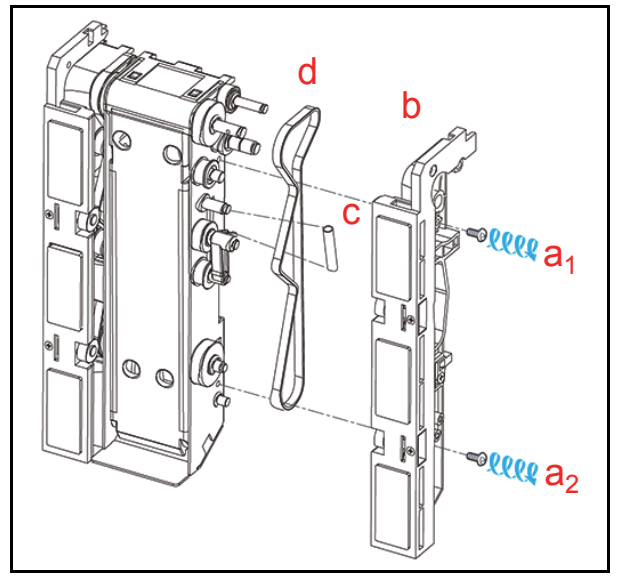

Figure 4-57 Left Power Grip GT Belt Removal

- Remove the three (3) Shaft Retainer E-Clips (Figure 4-58 a<sub>1</sub>, a<sub>2</sub> & a<sub>3</sub>) and the two (2) mounting Screws (Figure 4-58 b<sub>1</sub> & b<sub>2</sub>) from the Pusher Mechanism Assembly.
- 18. Separate the TR Guide R (Figure 4-58 c) from the Pusher Mechanism Assembly.
- 19. Remove the single (1) Spring (Figure 4-58 d), and remove the Power Grip GT Belt (Figure 4-58 e) from the Pusher Mechanism Assembly.

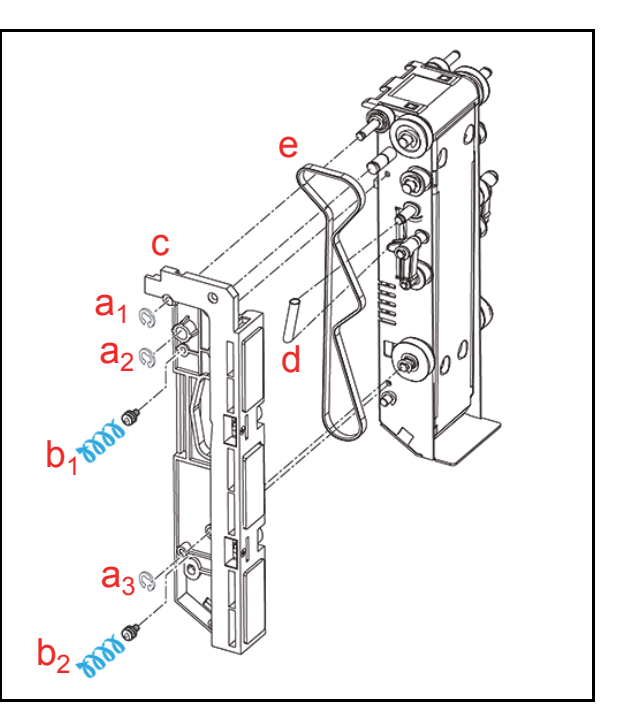

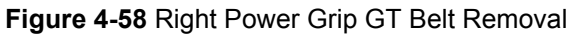

## POWER GRIP GT BELT REASSEMBLY

Figure 4-59 illustrates the correct path positions for replacing the Power Grip GT Belts.

NOTE: Replace the Power Grip GT Belts in the locations shown in the Figure 4-59 illustration when reassembling the Unit.

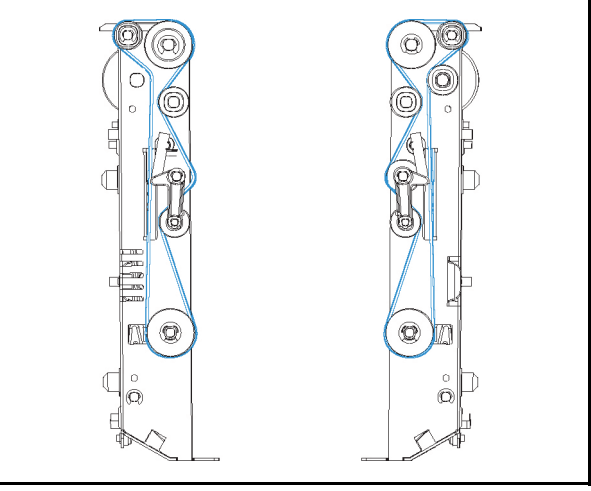

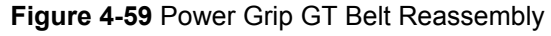

This completes the Disassembly/Reassembly Procedure.

## **TBV® Series** Transaction Based Validator

## Section 5

## 5 WIRING DIAGRAMS

This section provides the TBV<sup>®</sup> Series Transaction Based Validator Unit wiring diagrams for the following items:

- Centering System Wiring Diagram
- Fixed System Wiring Diagram

## **TBV FSH Centering System Wiring Diagram**

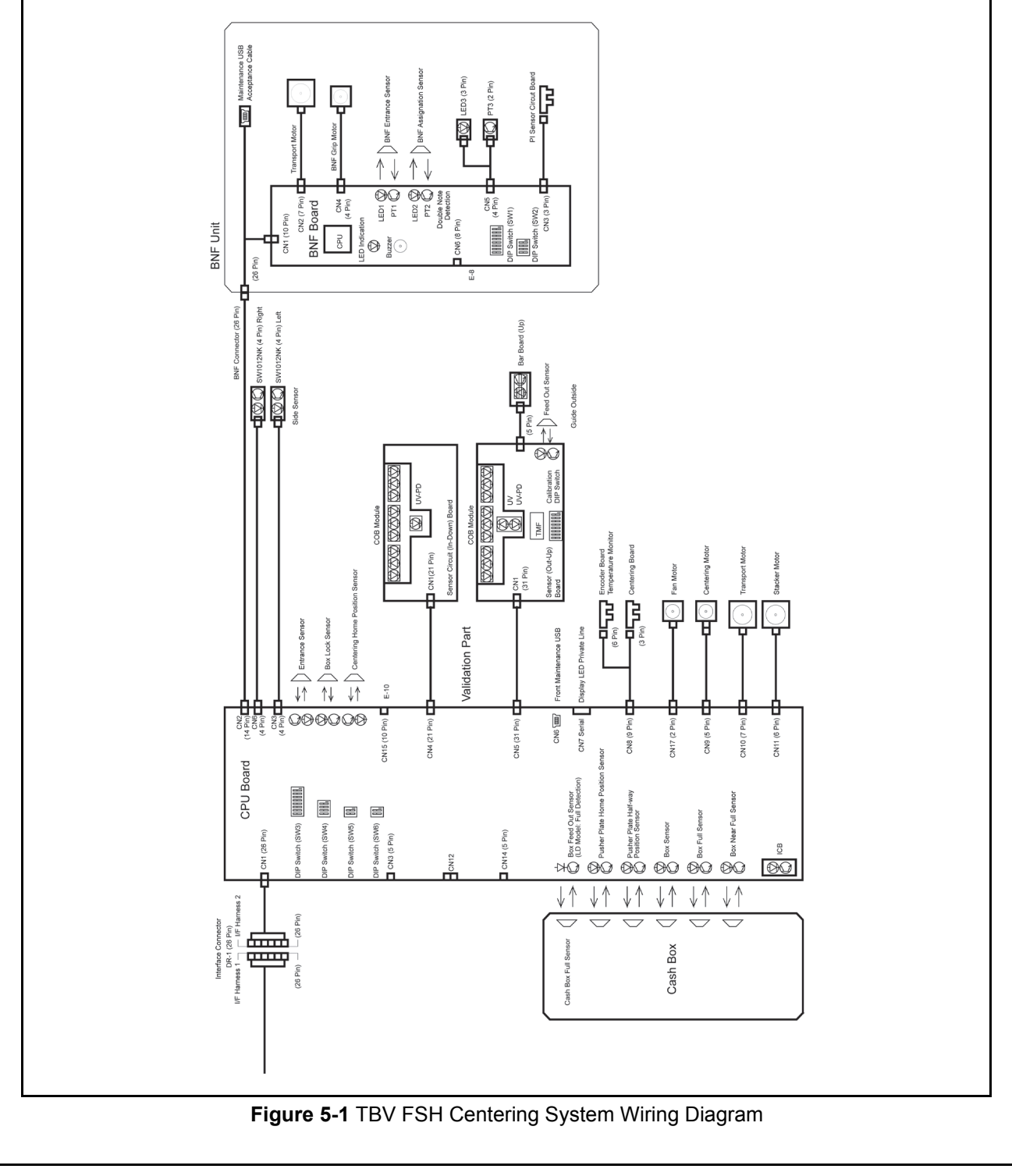

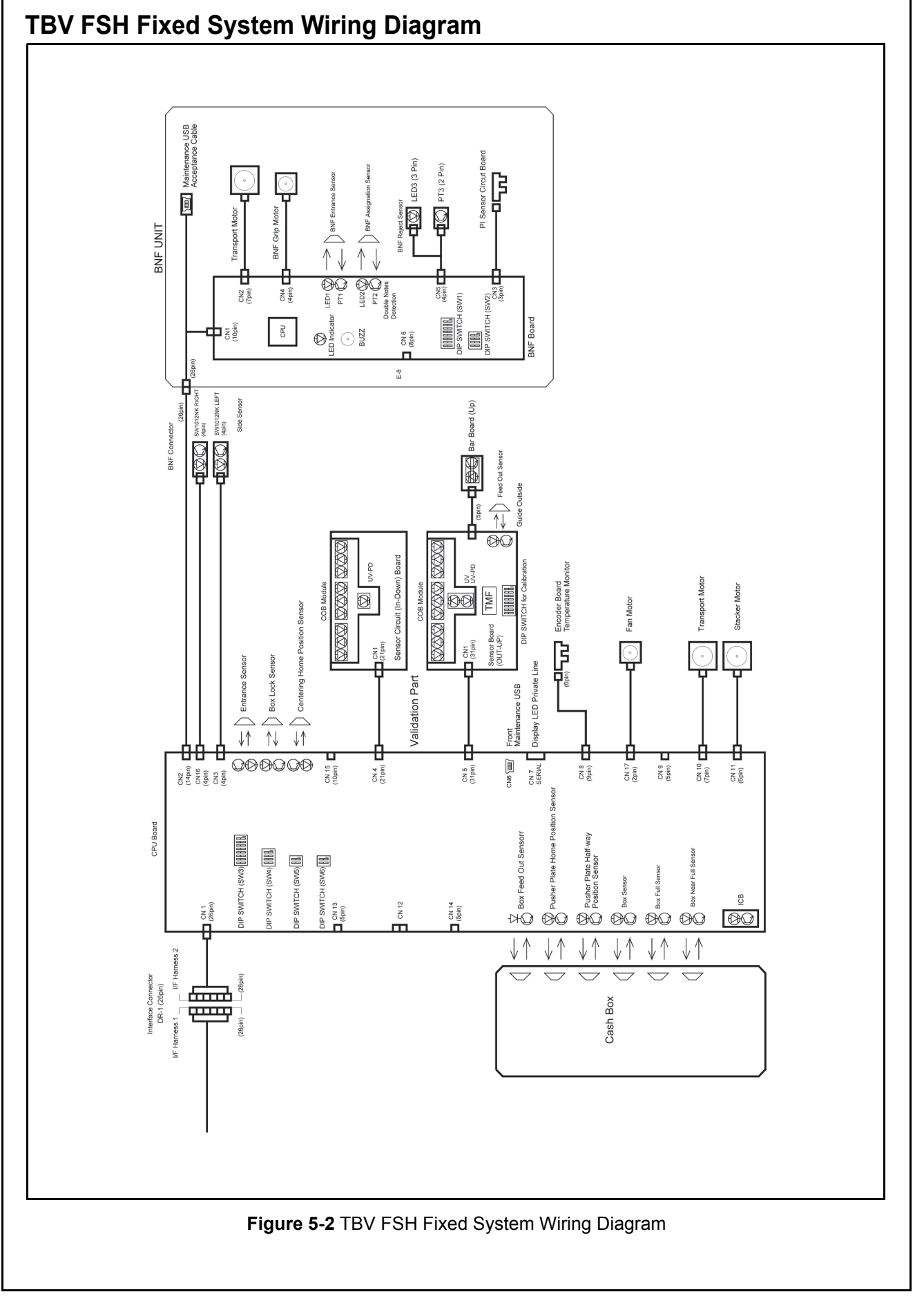

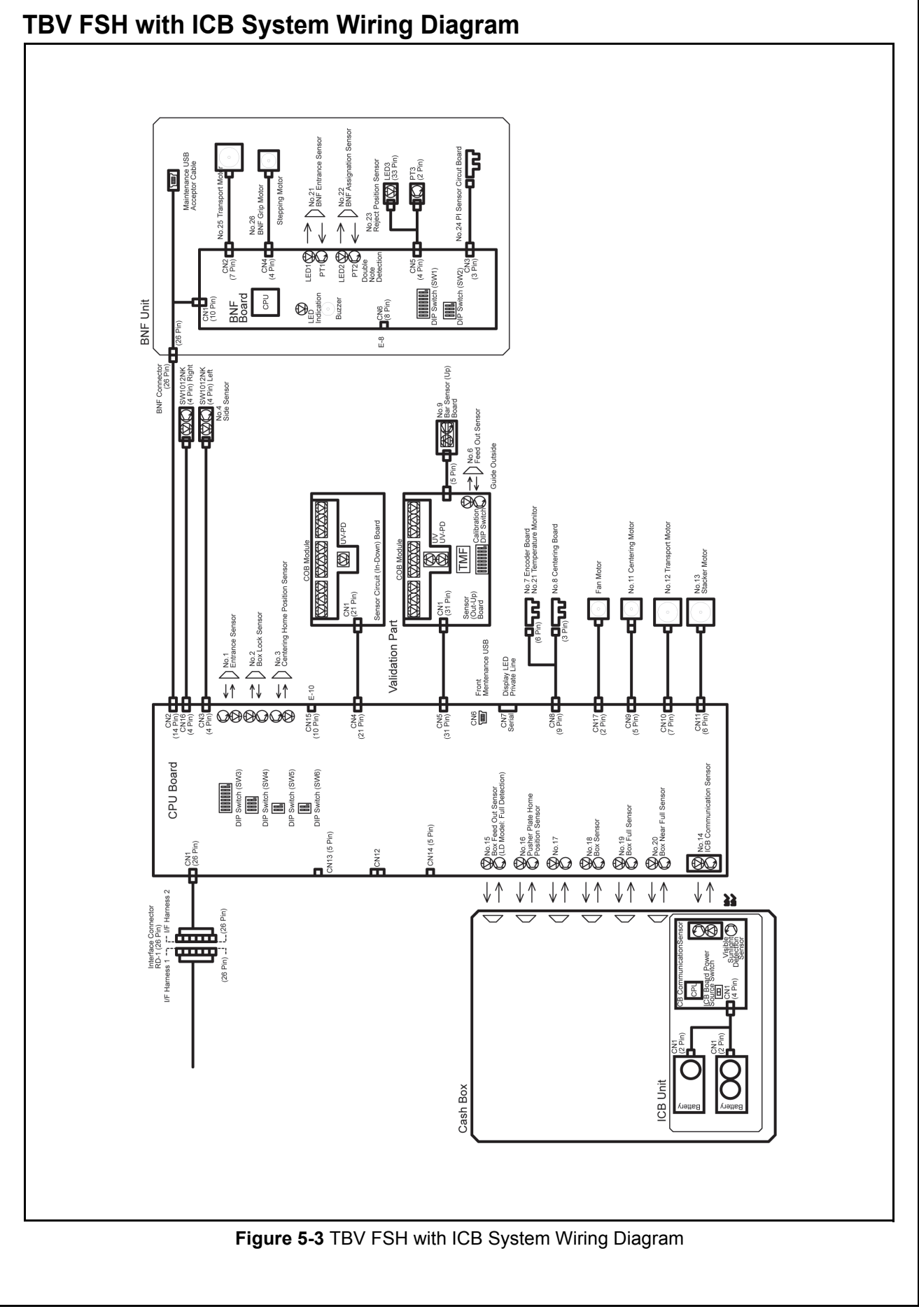

5-3

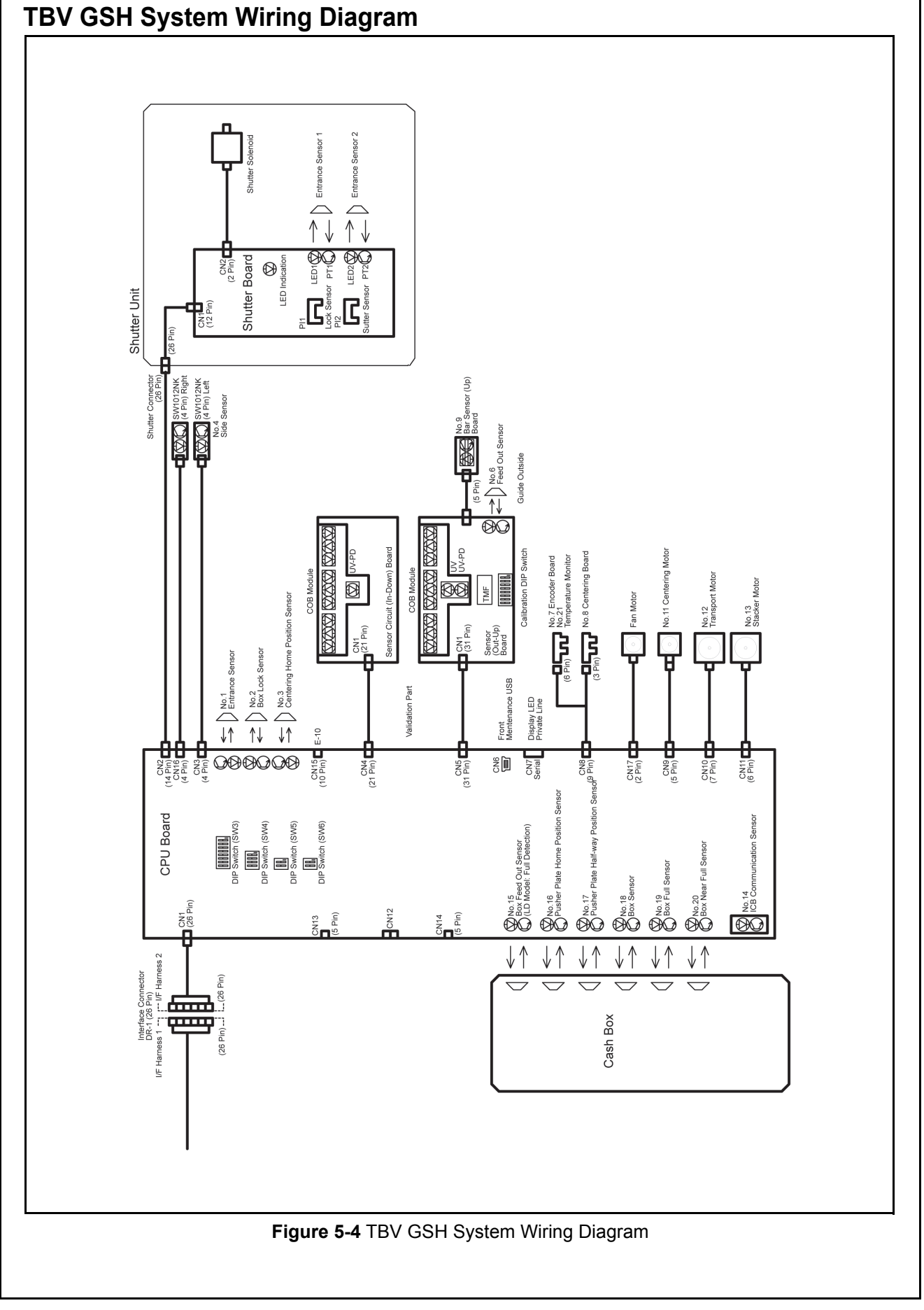

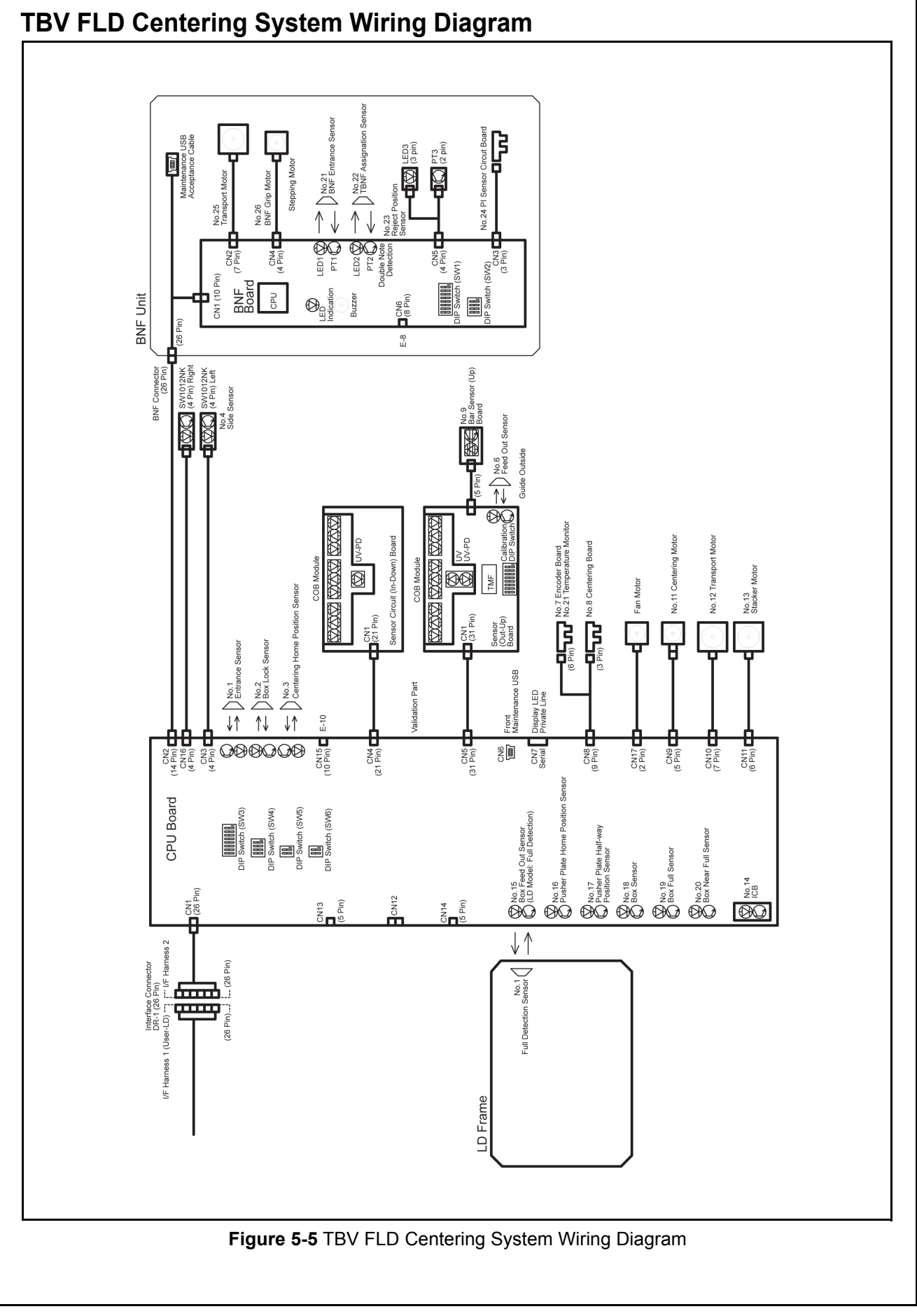

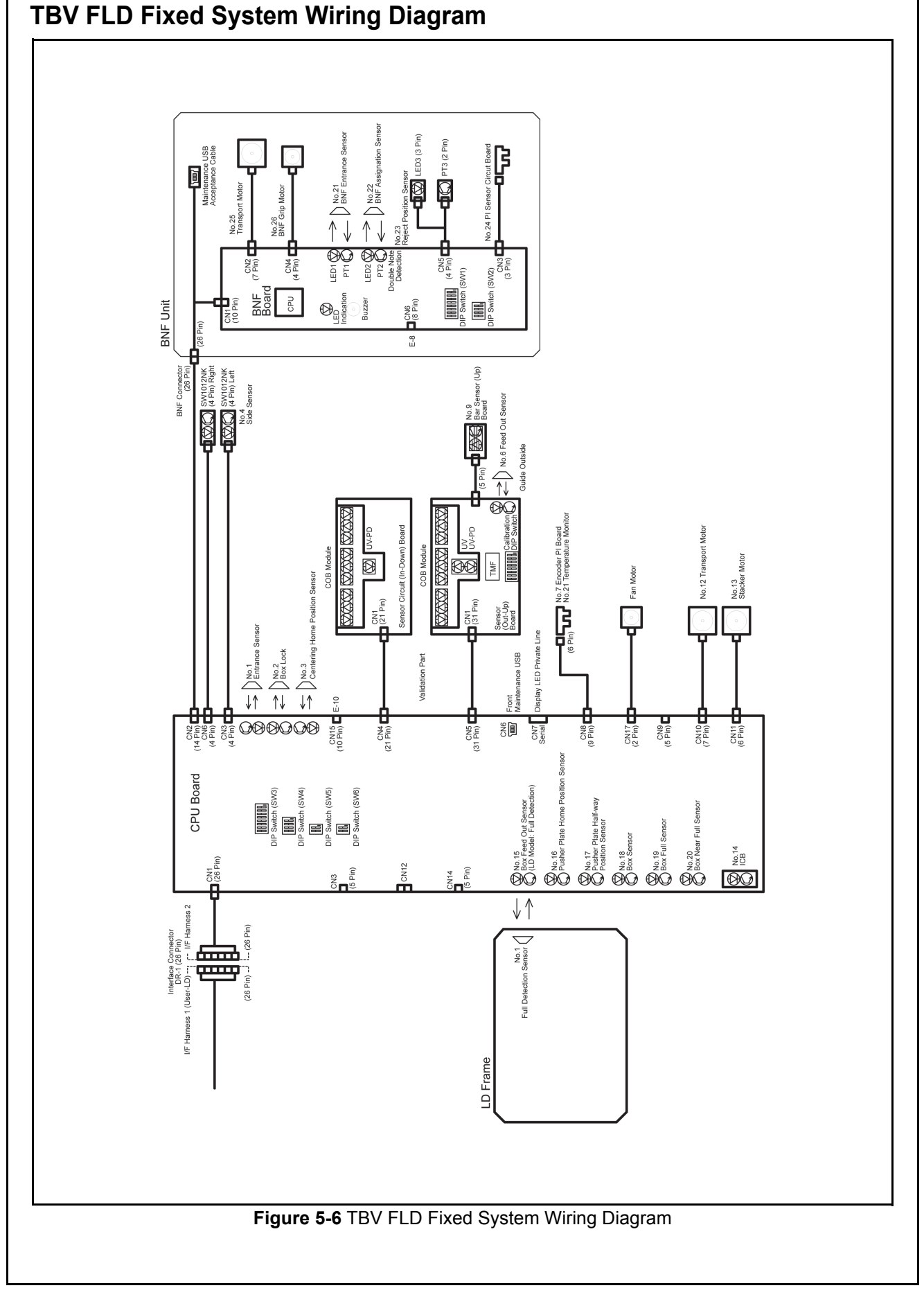

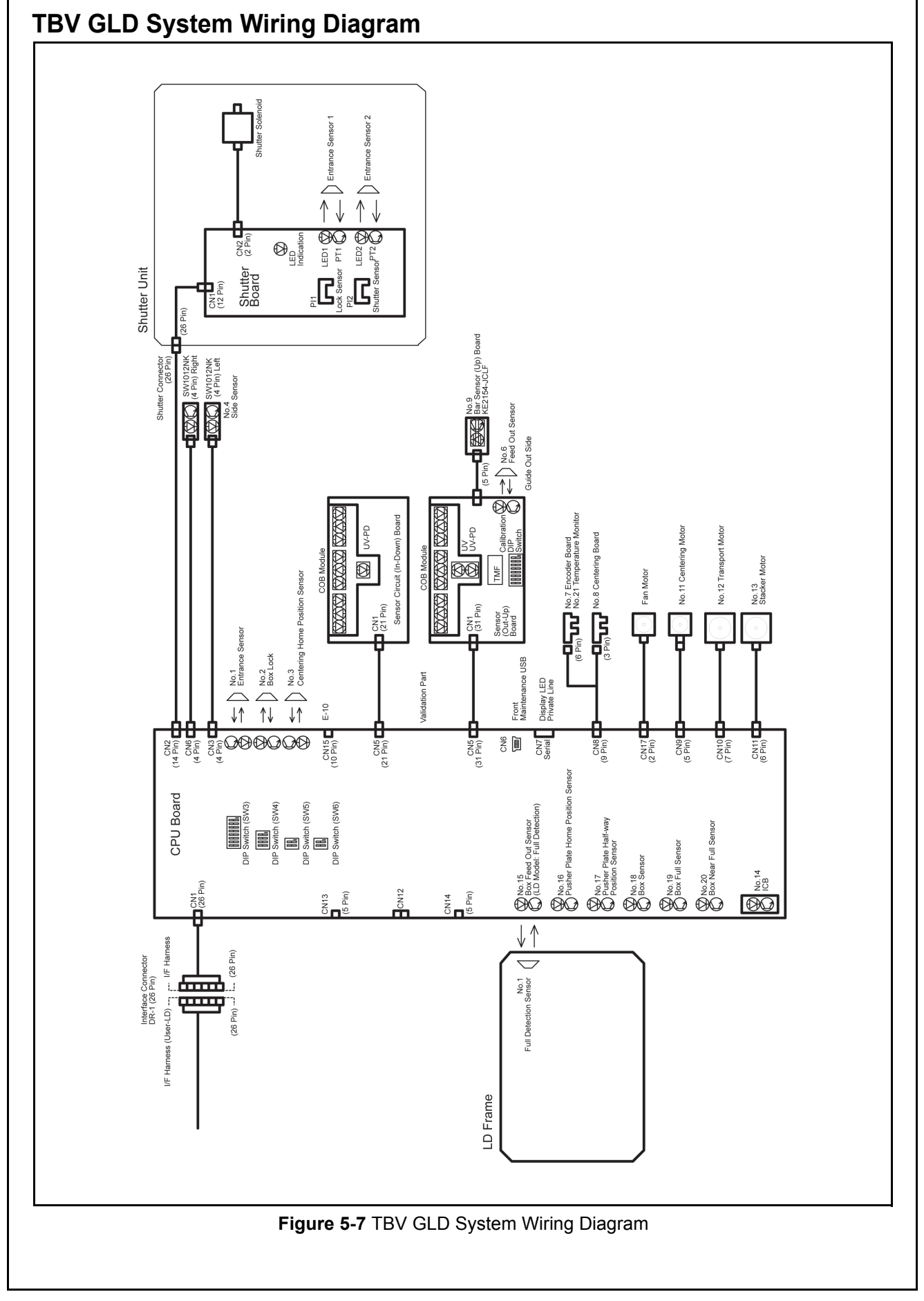

5-7

## THIS PAGE INTENTIONALLY LEFT BLANK

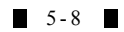

## **TBV®** Series **Transaction Based Validator**

Section 6

## 6 CALIBRATION AND TESTING

This section provides Calibration and Performance Testing instructions for the TBV® Series Transaction Based Validator Unit and contains the following information:

- Tool Requirements
- Application Software Installation
- Driver Installation Procedure
- JCM Tool Suite Standard Edition Mode
- Download Procedures
- Calibration
- Performance Tests

## **Tool Requirement**

## Workbench Tool Requirements With Reference Paper and a PC

Figure 6-1 and Figure 6-2 illustrate and identify the tools and equipment interconnects necessary to download and install the TBV Unit, and to perform a TBV Performance Test using a PC.

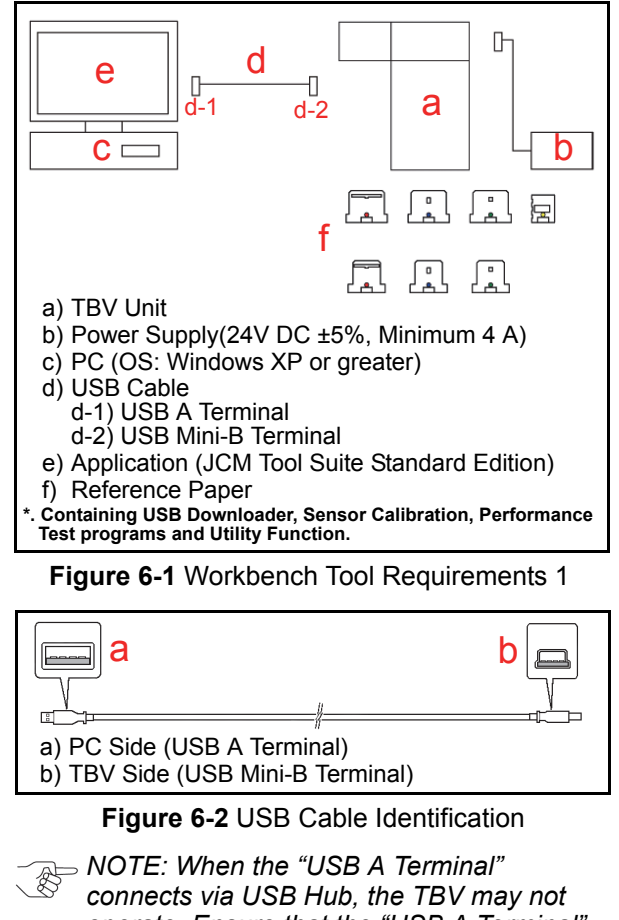

## operate. Ensure that the "USB A Terminal" connects directly to the USB Port of the PC.

## Workbench Tool Requirements Without a PC

Figure 6-3 illustrates and identifies the tools and equipment interconnects necessary to perform a TBV Performance Test without a PC.

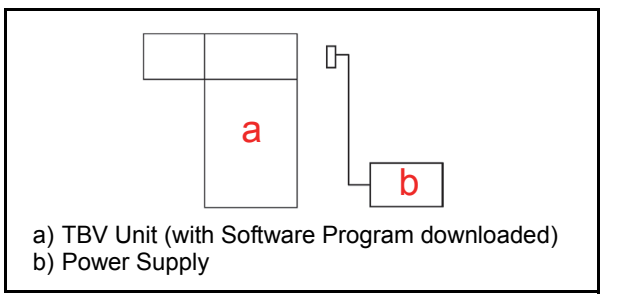

Figure 6-3 Workbench Tool Requirements 2

## **Application Software Installation**

Perform the following steps to install the "JCM Tool Suite Standard Edition" Application Software (Refer to Figure 6-1 and Figure 6-2 for the necessary Tool and Harness Connections and USB Cable Type Requirements respectively).

- 1. Copy the "JCMToolSuiteStandardEdition.zip" Application Software and extract on to the Desktop.
- Open the Third Layer of the extracted Folder and 2. Double-click on "Setup.exe" (Figure 6-4 a).

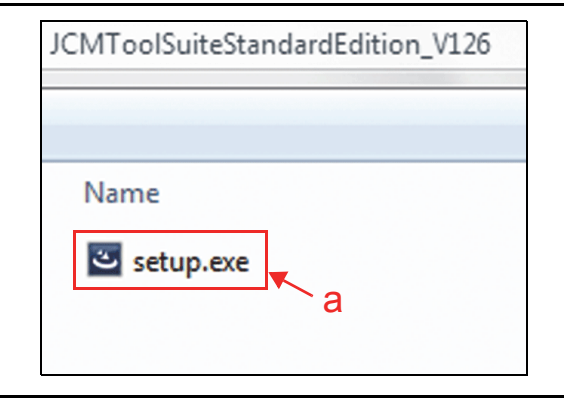

Figure 6-4 Setup.exe File Location

The "JCM Tool Suite Standard Edition - Install Shield Wizard" Screen shown in Figure 6-5 will appear.

3. Click on "<u>N</u>ext>" <u>Next</u>> Button (Figure 6-5 a).

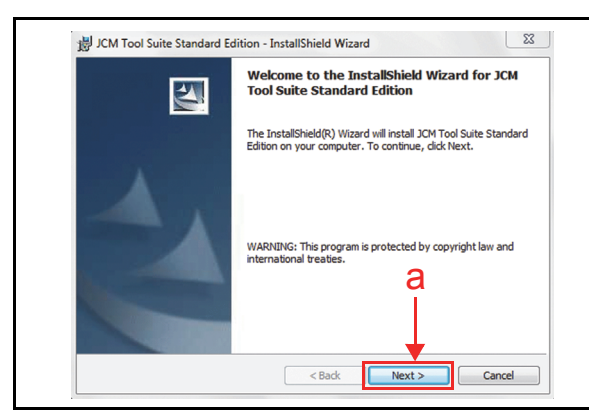

Figure 6-5 InstallShield Wizard Screen

4. Click on "<u>Next>" [Mext></u> Screen Button (Figure 6-6 a) when the "Destination Folder" Screen shown in Figure 6-6 appears.

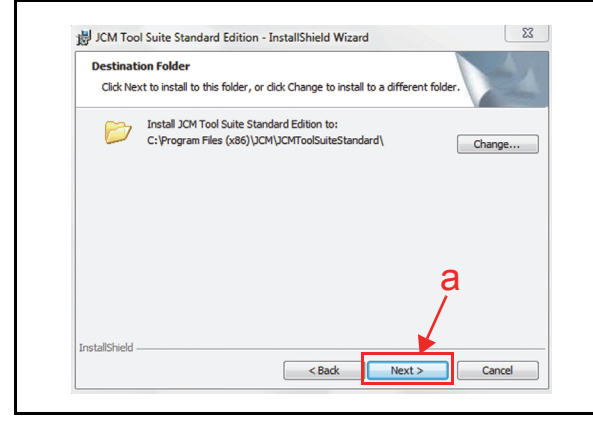

Figure 6-6 Destination Folder Screen

 When the "Ready to Install the Program" Screen appears, select the "Anyone who use this computer (all users)" (Figure 6-7 a) and then click on the "Install" Install Screen Button (Figure 6-7 b) to start the installation.

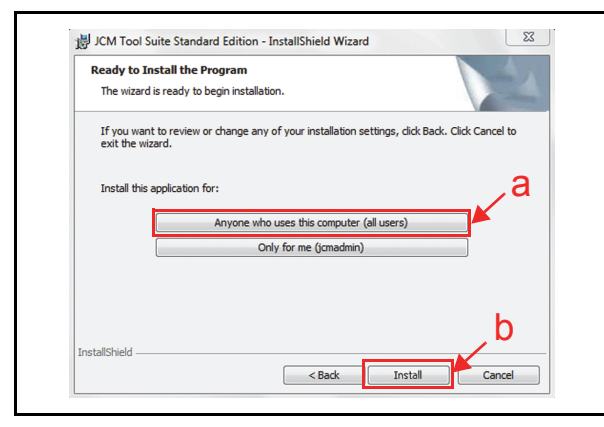

Figure 6-7 Current Settings Confirmation

 Once installation is complete, the "InstallShield Wizard Completed" Screen shown in Figure 6-8 will appear. Click on the "Finish" \_\_\_\_\_\_ Screen Button (Figure 6-8 a) to end the installation process.

| <b>N</b> | InstallShield Wizard Completed                                                                                           |
|----------|----------------------------------------------------------------------------------------------------|
|          | The InstallShield Wizard has successfully installed JCM Tool<br>Suite Standard Edition. Click Finish to exit the wizard. |
| 1        | а                                                                                                    |
|          |                                                                                                    |

Figure 6-8 Installation Completion Screen

This completes the "JCM Tool Suite Standard Edition" installation procedure.

## **Driver Installation Procedure**

TBV USB Drivers need to be installed on the PC before the JCM Tool Suite Standard Edition can be used. To install the TBV Software Driver, proceed as follows:

- 1. Connect the USB Cable to the TBV Unit (Refer to Figure 6-1 and Figure 6-2 for the Tool Requirements and Harness Connector locations).
- When the Device Driver Installation Wizard Screen (Figure 6-9) appears, click on "Next>"
   Met> Screen Button (Figure 6-9 a) to install the driver for the TBV Unit.

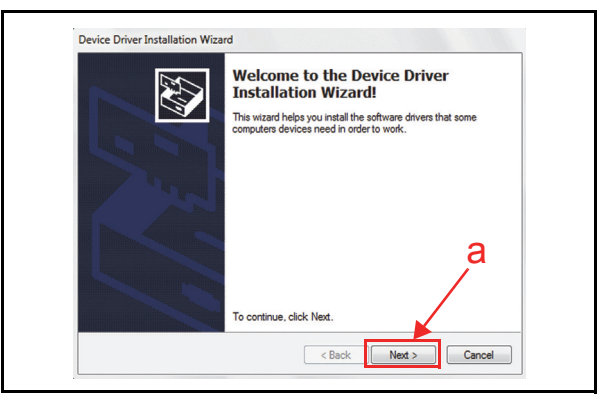

#### Figure 6-9 Hardware Update Wizard Screen 1

3. When the USB Driver Installation is complete, the "Completing the Device Driver Installation Wizard" Screen will appear as shown in Figure 6-10. Click on the "Finish" Even Screen Button (Figure 6-10 a) to close the Screen.

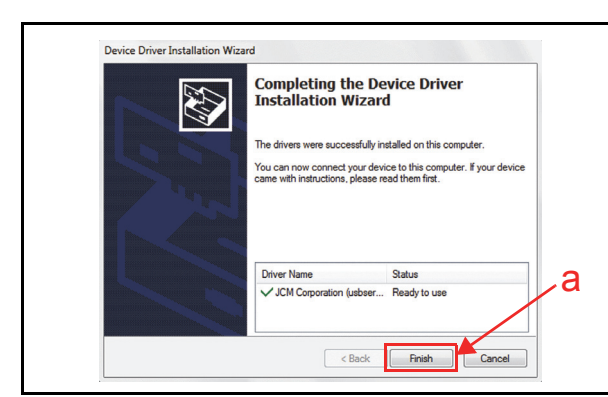

Figure 6-10 Hardware Update Wizard Screen 2

NOTE: If the Windows Security Screen appears, select "Install this Driver Software (I)" to proceed.

This completes the TBV USB Driver Software installation procedure.

# JCM Tool Suite Standard Edition Mode

The following two (2) mode feature types exist in the "JCM Tool Suite Standard Edition" package:

- Normal Mode
- Test Mode.

"**Normal Mode**" is a mode designed to provide the TBV Operating Software to be downloaded. The "**Service Mode**" contains three (3) available choices shown in Figure 6-11 as follows:

- **Download** (for downloading software)
- **Statistics** (for observing log data)
- Event Log View (for confirming event log)

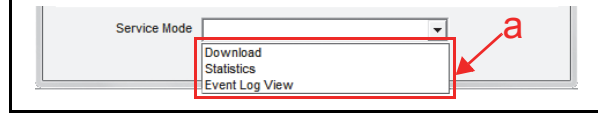

Figure 6-11 Normal Mode Selection

"**Test Mode**" is a mode designed to perform TBV Calibration and Performance Testing. The "**Service Mode**" contains five (5) available choices in its Pull-down Menu shown Figure 6-12 as follows:

- **Download** (for downloading software)
- **Statistics** (for observing log data)
- Sensor Adjustment (for calibration)
- **Performance Test** (for performance testing)
- Event Log View (for confirming event log)

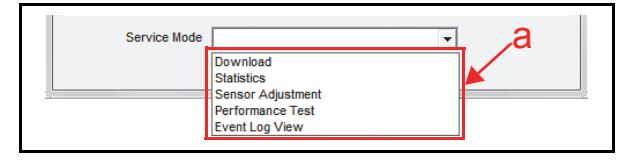

Figure 6-12 Test Mode Selection

## **Download Procedures**

The following two (2) procedures are available to download the TBV Software Program:

- The TBV Software Program is loaded on the Unit (Normal)
- The TBV Software Program is not loaded on the Unit (e.g., after replacing the CPU Board)

## Software Program Download

Perform the following steps to download the TBV Software Program. Before downloading the TBV Software Program, copy the TBV Software Program onto the PC Folder desired. (Refer to Figure 6-1 for the Tool Requirements and Harness Connector locations).

- 1. Turn the TBV Power Switch to OFF.
- 2. When upgrading the Software in normal condition, set all of the 8-position DIP Switches of DIP Switch 1 to **OFF** (Figure 6-13).

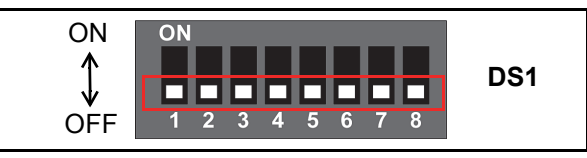

Figure 6-13 Normal Upgrade Setting

When downloading to a Unit (software not previously installed), set Switches #1, #6, #7 and #8 of the BNF 8-Position DIP Switches to ON (Figure 6-14).

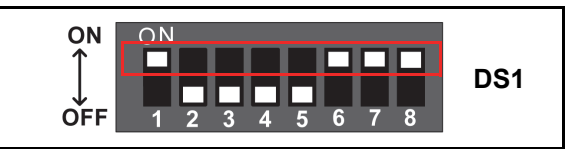

Figure 6-14 Initial Download Setting

NOTE: If the BNF Section is not installed onto the Transport Section, proper Unit communications will not occur correctly.

- 3. Connect the PC and the TBV Unit together using the recommended USB Cable.
- 4. Turn the TBV Power Switch to ON.
- 5. Check that the LED indicator of the BNF Unit is flashing at a Green Color rate.
- Launch the "JCM Tool Suite Standard Edition" Application and select "Download" (Figure 6-15 a).

| 1CM Tool Suite Standard Edition                                                                                                    |                                                        |
|----------------------------------------------------------------------------------------------------|--------------------------------------------------------|
| File Help                                                                                                    |                                                        |
| Device Information                                                                                                    |                                                        |
| Communication Connected                                                                                                    |                                                        |
| Device Type TBV                                                                                                    |                                                        |
| BOOT ROM B02                                                                                                    |                                                        |
| Flash ROM OK                                                                                                    |                                                        |
| Serial 1106001163                                                                                                    |                                                        |
| Flash ROM   ID-003-05 V1.04-44                                                                                                    |                                                        |
| Prash KOM 003                                                                                                    |                                                        |
|                                                                                                    |                                                        |
| Service Mode                                                                                                    |                                                        |
| Download                                                                                                    | - a                                                    |
| Event Log View                                                                                                    |                                                        |
| NOTE: When downloading<br>Program to the DTBV Unit<br>time, the Device Informatio                                                                                                    | Screen<br>the Software<br>for the first<br>on will not |
| <ul> <li>appear</li> <li>7. When the Program Installation Sc<br/>Figure 6-16 appears, click on the</li> <li>Browse Screen Button (Figure 6</li> </ul>                                                                                                    | ereen shown in<br>"Browse"<br>-16 a).                  |
| <ul> <li>7. When the Program Installation Sc Figure 6-16 appears, click on the Browse Screen Button (Figure 6</li> <li><b>*</b> JCM Downloader Suite Edition Version 1.09<br/>Fle(f) Opport(©) Help(f)</li> </ul>                                                                                                    | ereen shown in<br>"Browse"<br>-16 a).                  |
| <ul> <li>7. When the Program Installation Sc Figure 6-16 appears, click on the Browse Screen Button (Figure 6</li> <li>I Screen Button (Figure 6</li> <li>I School (Figure 6)</li> <li>I School (Figure 6)</li> </ul>                                                                                                    | ereen shown in<br>"Browse"<br>-16 a).                  |
| <ul> <li>7. When the Program Installation Sc Figure 6-16 appears, click on the Browse Screen Button (Figure 6</li> <li><b>9 JCM Downloader Suite Edition Version 1.09</b></li> <li>Fle(T) Cross(O) Help(H)</li> <li>Fle(T) Cross(O) Help(H)</li> <li>Fle(T) Screen Suite Edition Version 1.09</li> <li>Fle(T) Cross(O) Help(H)</li> <li>Fle(T) Screen Suite Edition Version 1.09</li> <li>Fle(T) Screen Suite Edition Version 1.09</li> <li>Fle(T) Screen Suite Edition Version 1.09</li> <li>Fle(T) Screen Suite Edition Version 1.09</li> <li>Fle(T) Screen Suite Edition Version 1.09</li> <li>Fle(T) Screen Suite Edition Version 1.09</li> <li>Fle(T) Screen Suite Edition Version 1.09</li> </ul>                                                                                                    | ereen shown in<br>"Browse"<br>-16 a).                  |
| <ul> <li>7. When the Program Installation Sc Figure 6-16 appears, click on the Browse Screen Button (Figure 6</li> <li>I Sch Downloader Suite Edition Version 1.09</li> <li>Feff Crowse Help(H)</li> <li>Help(H)</li> <li>He</li></ul>                                                                                                    | ereen shown in<br>"Browse"<br>-16 a).                  |
| <ul> <li>7. When the Program Installation Sc Figure 6-16 appears, click on the Browse Screen Button (Figure 6</li> <li>4 JCM Downloader Suite Edition Version 1.09         FE(F) Optim (O) Help(H)     </li> <li>Hest Hinformation/TBV/Downloading(101_10444_d003_uss)t101_10444_d0</li> <li>Loss 10464_uss)t101_10444_d003_uss)t101_10444_d0</li> </ul>                                                                                                    | ereen shown in<br>"Browse"<br>-16 a).                  |
| <ul> <li>7. When the Program Installation Sc Figure 6-16 appears, click on the Browse Screen Button (Figure 6</li> <li>I SCM Downloader Suite Edition Version 1.09</li> <li>Fle(f) Option(O) Help(H)</li> <li>Fle(f) Option(O) Help(H)</li> <li></li></ul>                                                                                                    | ereen shown in<br>"Browse"<br>-16 a).                  |
| <ul> <li>7. When the Program Installation Sc Figure 6-16 appears, click on the Browse Screen Button (Figure 6</li> <li>9 JCM Downloader Suite Edition Version 1.09         Fe(f) Option(©) Hep(h)     </li> <li>File Information/TBV/Downloading(101_10444_e0003_use)(101_10444_e0003_use)(101_10444_e003_use)(101_10444_e003_e0003_es)(101_10444_e003_es)(101_10444_e003_es)(101_10444_e003_es)(101_10444_es)(101_10444_e</li></ul>                                                                                                    | ereen shown in<br>"Browse"<br>-16 a).                  |
| <ul> <li>7. When the Program Installation Sc Figure 6-16 appears, click on the Browse Screen Button (Figure 6</li> <li>9 3CM Downloader Suite Edition Version 1.09         Fle(r) Optimic Help(h)         Fle(r) Optimic Help(h)         Fl</li></ul>                                                                                                    | ereen shown in<br>"Browse"<br>-16 a).                  |
| <ul> <li>appear</li> <li>When the Program Installation Sc<br/>Figure 6-16 appears, click on the<br/>Browse Screen Button (Figure 6</li> <li>CM Downloader Suite Edition Version 1.09<br/>Fle(f) Optim(C) Help(H)<br/>Fle(g) Optim(C) Help(H)<br/>Fle(g) Information/TEW/Downloading(101 10444.0003 uso)1101_10444.000<br/>CRC</li> <li>Bownload</li> <li>Tuto Download<br/>Online.</li> </ul>                                                                                                    | ereen shown in<br>"Browse"<br>-16 a).                  |
| <ul> <li>appear</li> <li>When the Program Installation Sc<br/>Figure 6-16 appears, click on the<br/>Browse Screen Button (Figure 6</li> <li>CM Downloader Suite Edition Version 1.09<br/>Fle(f) Cytor(C) Help(H)<br/>Fiele 10 Information/TEV/Downloading(1101_10444_0200_uso)1101_10444_02<br/>(RC 11866<br/>Ornine.</li> </ul>                                                                                                    | ereen shown in<br>"Browse"<br>-16 a).                  |
| <ul> <li>appear</li> <li>When the Program Installation Sc<br/>Figure 6-16 appears, click on the<br/>Browse Screen Button (Figure 6</li> <li>Information/Feb/Downloading(101_10444_d003_uca)(101_10444_d003_uca)(101_1044_d003_uca)(101_1044_d003_uca)(101_1044_d003_uca)(101_1044_d003_uca)(101_10444_d003_uca)(101_10444_d003_uca</li></ul>                                                                                                    | ereen shown in<br>"Browse"<br>-16 a).                  |
| <ul> <li>appear</li> <li>When the Program Installation Sc<br/>Figure 6-16 appears, click on the<br/>Browse Screen Button (Figure 6</li> <li>ICM Downloader Suite Edition Version 1.09<br/>Fle() Coper() Help(H)<br/>Host<br/>Fle</li> <li>ICM Downloader Suite Edition Version 1.09<br/>Fle() Coper() Help(H)<br/>Host<br/>Fle</li> <li>ICM Downloader Suite Edition Version 1.09<br/>Fle() Coper() Help(H)<br/>Host<br/>Crec</li> <li>ICM Downloader Suite Edition Version 1.09<br/>Fle() Coper() Help(H)<br/>Host<br/>Crec</li> <li>ICM Downloader Suite Edition Version 1.09<br/>Fle() Coper() Help(H)<br/>Host<br/>Crec</li> <li>ICM Downloader Suite Edition Version 1.09<br/>Fle() Coper() Help(H)<br/>Host<br/>Crec</li> <li>ICM Downloader Suite Edition Version 1.09<br/>Fle() Coper() Help(H)<br/>Host<br/>Crec</li> <li>ICM Downloader Suite Edition Version 1.09<br/>Fle() Coper() Help(H)<br/>Host<br/>Crec</li> <li>ICM Downloader Suite Edition Version 1.09<br/>Fle() Coper() Help(H)<br/>Host<br/>Crec</li> <li>ICM Downloader Suite Edition Version 1.09<br/>Fle() Coper() Help(H)<br/>Host<br/>Crec</li> <li>ICM Downloader Suite Edition Version 1.09<br/>Fle() Coper() Help(H)<br/>Host<br/>Crec</li> <li>ICM Downloader Suite Edition Version 1.09<br/>Fle() Coper() Help(H)<br/>Host<br/>Crec</li> <li>ICM Downloader Suite Edition Version 1.09<br/>Fle() Coper() Help(H)<br/>Host<br/>Crec</li> <li>ICM Downloader Suite Edition Version 1.09<br/>Fle() Coper() Help(H)<br/>Host<br/>Crec</li> <li>ICM Downloader Suite Edition Version 1.09<br/>Fle() Coper() Help(H)<br/>Host<br/>Crec</li> <li>ICM Downloader Suite Edition Version 1.09<br/>Fle() Coper() Help(H)<br/>Crec</li> <li>ICM Downloader Coper() Coper() Help(H)<br/>Crec</li> <li>ICM Downloader Coper() Coper() Help(H)<br/>Crec</li> <li>ICM Downloader Coper() Coper() Cope</li></ul> | ereen shown in<br>"Browse"<br>-16 a).                  |
| 7. When the Program Installation Sc Figure 6-16 appears, click on the Browse Screen Button (Figure 6          Image: Screen Button (Figure 6         Image: Screen Button (Figure 6         Image: Screen Button (                                                                                                    | ereen shown in<br>"Browse"<br>-16 a).                  |
| <ul> <li>7. When the Program Installation Sc Figure 6-16 appears, click on the Browse Screen Button (Figure 6</li> <li>ICM Downloader Suite Edition Version 1.09         Flef() Gebro Hep(H)         Flef() Gebro Hep(H)         Flef() Gebro Hep(Hep(Hep(Hep(Hep(Hep(Hep(Hep(Hep(Hep(</li></ul>                                                                                                    | ereen shown in<br>"Browse"<br>-16 a).                  |
| <ul> <li>7. When the Program Installation Sc Figure 6-16 appears, click on the Browse Screen Button (Figure 6</li> <li>9 3CM Downloader Suite Edition Version 1.09         FRE(F) CPDCT(©) Help(H)     </li> <li>Field I Information/YEV/Downloading(1101_30444_e003_use)(101_30444_e003_use)(101_30444_e003_e003_use)(101_30444_e003_e003_e003_e003_e003_e003_e00</li></ul>                                                                                                    | ereen shown in<br>"Browse"<br>-16 a).                  |

- gram (Figure 6-17 a) from the PC Folder.
- 9. Click on the "Open" \_\_\_\_\_ Screen Button (Figure 6-17 b) to launch the selected file.

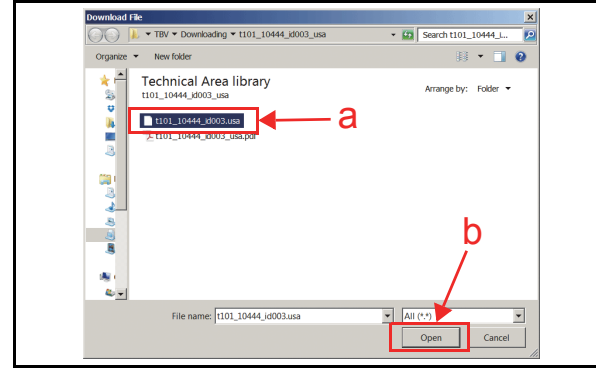

Figure 6-17 TBV Software Selection Screen

10. The JCM USB Downloader Screen will reappear (Figure 6-18).

11. Click on the "Download" Download Screen Button (Figure 6-18 b) to begin a Software download.

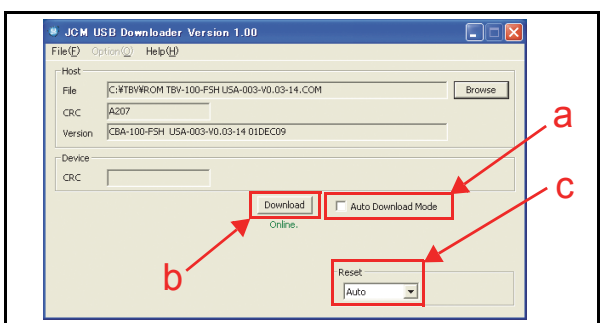

Figure 6-18 Reset Pull Down Menu Selection

12. The Downloading Screen will display a Blue Progress Bargraph during the download operation (Figure 6-19 a), and a Blue Text Line below the "Download" Screen Button will indicate the download Percentage as "Downloading: XX%" (Figure 6-19 b).

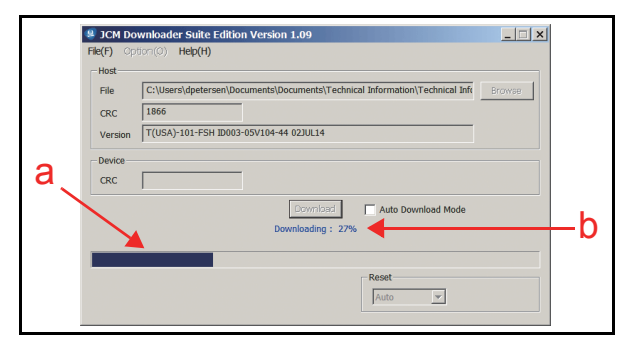

Figure 6-19 Download Progress Screen

- NOTE: The TBV LED always flashes at a Yellow Color rate when a download is in progress (Approximately 2 minutes).
- 13. When the desired download is complete, the "Download Success. Reset Done. Waiting for USB Cable Disconnection." Blue Text Line will appear (Figure 6-20 a).

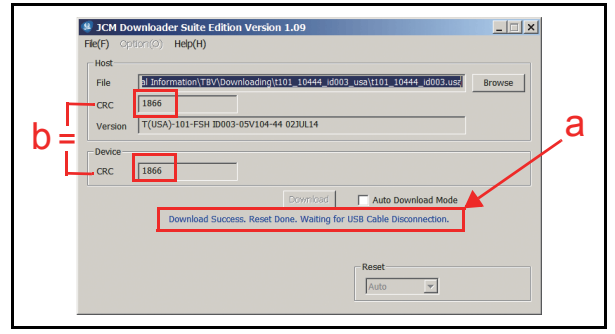

### Figure 6-20 Download Completed Screen

14. Confirm that the Host's Checksum and the Unit's Checksums identically match each other (Figure 6-20 b) after the LED starts flashing at a Green Color rate.

15. Clicking on the "Auto Download Mode" Check Box (Figure 6-18 a) will allow the same TBV Software Program to be downloaded to another TBV Unit automatically when the JCM Downloader Suite is opened.

NOTE: The TBV Program Software Downloaded Data is written in by the TBV Transport Section, and then the data is download transferred to the BNF Section when Power is supplied.

The "**Reset**" Pull-down Menu contains the following three (3) selections:

- Auto
- Manual
- Manual Reset.

If "Auto" is left pre-selected in the "Reset" Pulldown Menu (Figure 6-18 c), the Downloader will enter Stand-by Mode automatically when the download is complete, and then the LED will start flashing at a Green Color rate.

If "**Manual**" is selected from the "Reset" Pulldown Menu, the LED will light a steady Blue Color when the download is complete.

If "**Manual Reset**" is selected in the "Reset" Pull-down Menu, the Downloader's Status will be reset back to Stand-by Mode. The LED will again begin flashing at a Green Color rate.

NOTE: All of the above steps are explained in detail when "Auto" is selected from the "Reset" Pull Down Menu.

This completes the TBV Software Program installation procedure.

## Calibration

This section provides instructions for performing a calibration of the Validation Sensors and the Positioning Sensors within the TBV Unit.

## When to Calibrate

Calibration should be performed when the following conditions occur:

- When either the CPU Circuit Board, the Sensor Circuit Board and/or the Bar Sensor Circuit Board in the Transport Section, or the BNF Circuit Board in the BNF Section is removed and/or replaced.
- When removing/replacing ANY Sensor.
- When dirt adheres to Sensors (Perform Calibration after cleaning the Sensors and the Rollers (See "LD Sensor/Roller Cleaning Location" on page 2-13 and "TBV Sensor and Roller Cleaning Locations" on page 2-14 of this Manual)
- When the Banknote Acceptance Rate is drastically degraded.

## **Calibration Tool Requirements**

Refer to Figure 6-1 and Figure 6-2 for the necessary Tool and Harness Connections and USB Cable Type Requirements respectively.

## **TBV Reference Paper Types**

There are two (2) types of Reference Papers for Calibrating the TBV Sensors. The TBV-100 Reference Papers are intended for Centering Mechanism Unit Calibration (Centering Type), and TBV-101 Reference Papers are intended for non-Centering Mechanism Unit Calibration (Fixed Type). Each Reference Paper Type contains five (5) different Reference Papers in their sets.

Table 6-1 Reference Paper Types

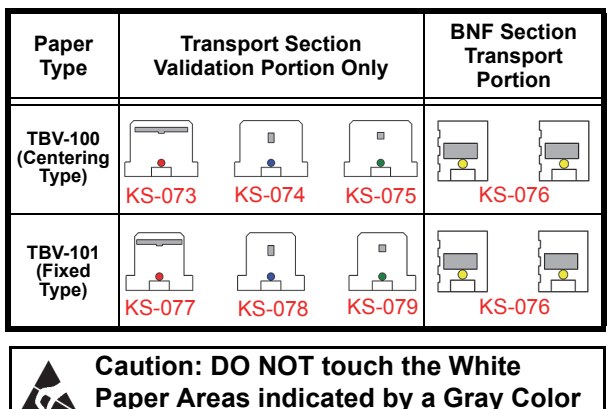

Paper Areas indicated by a Gray Color zone shown for each Reference Paper in Table 6-1.

## Placing Each Reference Paper Type

This section provides information about the proper placement and treatment of each type of Reference Paper. There are two (2) methods of Paper placement as follows:

- Reference Paper Placed on the Validation Section
- Reference Paper Placed on the Transport and the BNF Sections.

#### PLACING REFERENCE PAPERS ON THE VALIDATION SECTION

Perform the following steps to properly place the following Reference Papers (KS-073/074/075/077/ 078/079) into the TBV Unit.

- 1. Rotate the TBV Unit Assembly 90-degree onto its left side (Figure 6-21).
- Open Transport Guide Rear 85 (Figure 6-21 a) while pressing in on the Rear Guide Latches (Figure 6-21 b) located on each side of the Transport Section indicated by Blue Arrows in Figure 6-21.
- 3. Place a Reference Paper (Figure 6-21 c) in the Transport Unit until its Catch Edges reach both the left and right side of the Frame (Figure 6-21 d).

 NOTE: Place the Reference Paper so the Name ID Sticker is visible, otherwise, calibration will not be performed correctly.

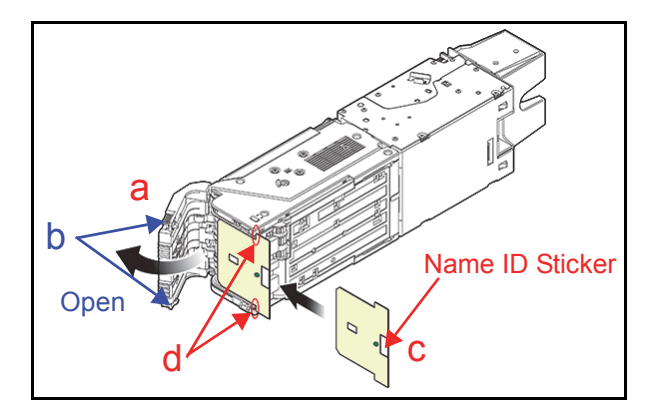

Figure 6-21 Placing Reference Paper Types (KS-073/074/075/077/078 & 079) 1

4. Firmly close the Transport Guide Rear 85 (Figure 6-22 a) Section until it "clicks" in place, and ensure that both sides are tightly closed and locked into place.

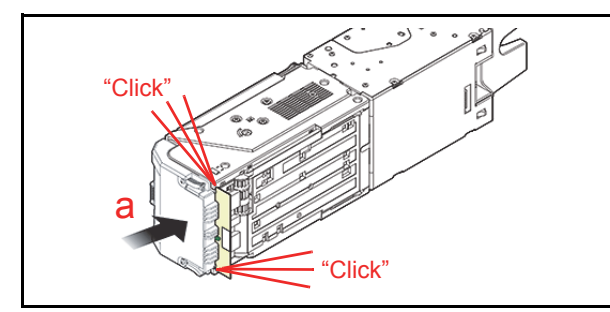

Figure 6-22 Placing Reference Paper Types (KS-073/074/075/077/078 & 079) 2

#### PLACING REFERENCE PAPER FOR THE TRANSPORT AND THE BNF SECTIONS

Perform the following steps to properly place the KS-076 Reference Paper into the TBV Unit.

- Open Transport Cover Upper (Figure 6-23 a) while pressing in on the Transport portion's Front Guide Latches located on each side of the Transport Section indicated by the Blue Arrows in Figure 6-23b.
- When placing the Reference Paper (Figure 6-23

   e) onto the Transport Section, match its position with the Transport Belt and center-notched area of the Reference Paper so that the Centering Sensor can be visually seen (Figure 6-23 f).
- 3. Then open the Upper Guide (Figure 6-23 c) while pressing in on the BNF Guide Latches located on each side of the BNF Section indicated by the Blue Arrows in Figure 6-23d.
- 4. When placing the Reference Paper onto the BNF Section (Figure 6-23 g), match its position with the Pinch Roller and the right and left notched portion of the Reference Paper (Figure 6-23 h).
  - NOTE: Place the Reference Paper so the Name ID Sticker is visible, otherwise, calibration will not be performed correctly.

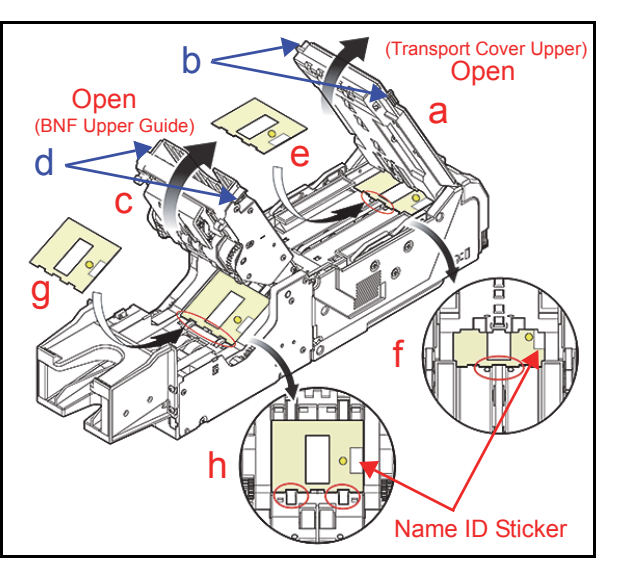

Figure 6-23 KS-076 Reference Paper Setting 1

 Firmly close the BNF Upper Guide (Figure 6-24

 a) and the Transport Cover Upper (Figure 6-24 b)
 Sections until they each "click" into place, and ensure that both sides of each Cover is tightly closed and locked in place.

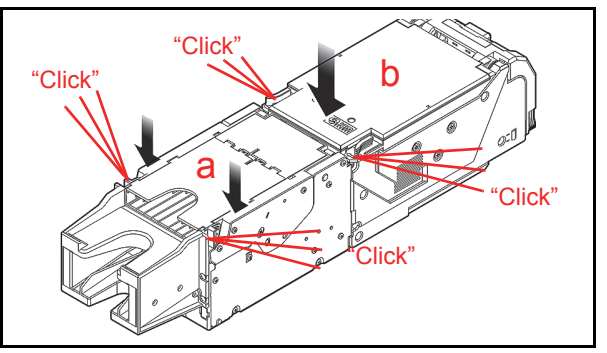

Figure 6-24 KS-076 Reference Paper Setting 2

## **Calibration Program**

This section provides the Calibration Program Configuration. The Calibration Program contains the following three (3) sections:

- Validation Sensor Calibration
- Positioning Sensor Calibration
- Model Information Input Capability.

Each Calibration can be performed individually.

## VALIDATION SENSOR CALIBRATION

This section provides information for calibrating the Validation Sensors in the TBV Unit. Table 6-2 lists the function of each Reference Paper used to calibrate the TBV Validation Sensors. To perform Validation Sensor Calibration, proceed in the descending numbered order listed in Table 6-2.

## Table 6-2 Validation Contents and Calibration Order Order

| No. | Function                                    | TBV-100<br>Reference<br>Paper      | TBV-101<br>Reference<br>Paper      |
|-----|---------------------------------------------|------------------------------------|------------------------------------|
| 1   | Validation Sensor<br>[D/A Value, non-Paper] | None                               | None                               |
| 2   | Validation Sensor<br>[with Paper]           | KS-073<br>( <mark>Red</mark> Mark) | KS-077<br>( <mark>Red</mark> Mark) |
| 3   | UV (Reflection) Sensor<br>[with Paper]      | KS-074<br>(Blue Mark)              | KS-078<br>(Blue Mark)              |
| 4   | UV (Transmissive) Sensor<br>[with Paper]    | KS-075<br>(Green Mark)             | KS-079<br>(Green Mark)             |
|     | Validation Sensor<br>[non-Paper]            |                                    |                                    |
|     | UV (Transmissive) Sensor<br>[non-Paper]     | KS 076                             | KS 076                             |
| 5   | BAR Sensor<br>[with Paper]                  | (Yellow Mark)<br>x 2 sheets        | (Yellow Mark)<br>x 2 sheets        |
|     | Strings Detection Sensor<br>[non-Paper]     |                                    |                                    |
|     | Saving Calibration Value                    |                                    |                                    |

## VALIDATION SENSOR CALIBRATION PREPARATION

Perform the following steps to prepare the Validation Sensors for Calibration.

- 1. Turn the TBV Power Switch to OFF.
- 2. Remove the TBV Unit Assembly out of the Frame.
- 3. Set BNF 8-Position DIP Switch #8 to ON (Figure 6-25).

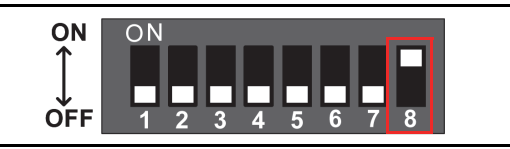

Figure 6-25 BNF Calibration DIP Switch Setting 1

- 4. Turn the TBV Power Switch to ON. The LED will begin flashing at a White Color rate (See "Individual Component Names & Locations" on page 1-5 of this Manual).
- 5. Connect the PC and the TBV Unit together using the recommended USB Cable.
- 6. Launch the "JCM Tool Suite Standard Edition" Application and select "Sensor Adjustment" from the Service Mode drop down selections (Figure 6-26 a).

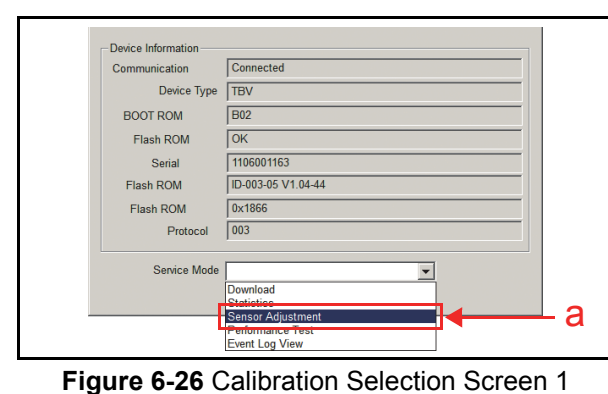

#### VALIDATION SENSOR [D/A VALUE, NON-PAPER] CALIBRATION

Perform the following steps to complete the first Validation Sensor non-Paper Calibration Procedure.

- Click select the "<u>V</u>alidation Sensor" Radio Button
   (Review Figure 6-26 a).
- 2. Click on the "Start" Screen Button (Review Figure 6-26 b). The message "(1) Validation Sensor [D/A Value, non-Paper] Calibration Preparation" (Figure 6-28 a) will appear in the top row of the "Calibration Tool" "Validation Sensor Calibration" Screen (Figure 6-28 b).

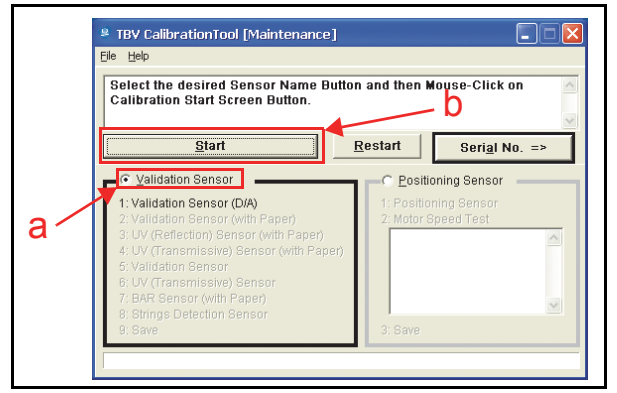

## Figure 6-27 Calibration Selection Screen

- 3. Check that NO Reference Paper exists in the TBV Transport Assembly path.
- 4. Check that the Transport Guide Rear 85 Section (Review Figure 6-22 a) is firmly closed (e.g., "2 Clicks").
- 5. Click on the "Calibration Start" <u>Calibration Start</u> Screen Button (Figure 6-28 c) at the bottom of the "Calibration Tool" Screen to begin the TBV Validation Sensor non-Paper Calibration Procedure.

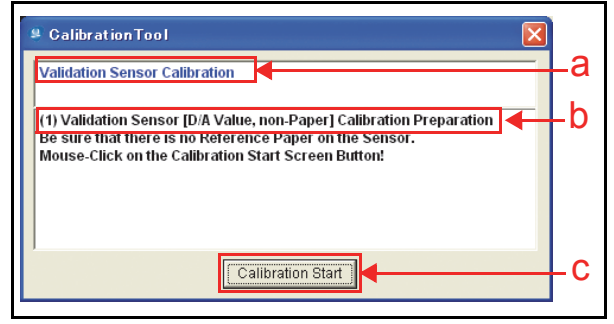

### Figure 6-28 Validation Sensor non-Paper Calibration Screen 1

 Confirm that the LED is alternately flashing between a White and Blue Color rate. The Test's progress will appear on the "TBV Calibration Tool [Maintenance]" Screen as indicated by the Figure 6-29a Green Barograph's progress during the Calibration Procedure.

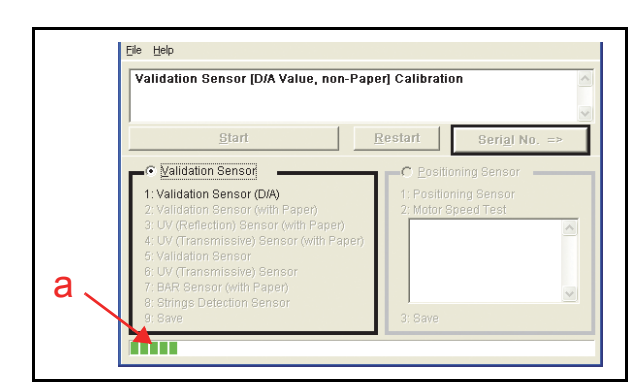

### Figure 6-29 Validation Sensor non-Paper Calibration Screen 2

 When the message "(1) Validation Sensor [D/A Value, non-Paper] Calibration Completed" appears in the first row of the "TBV Calibration Tool [Maintenance]" Screen (Figure 6-30 a), the Validation Sensor non-Paper Calibration Procedure is complete.

## VALIDATION SENSOR [WITH THE REFERENCE PAPER] CALIBRATION

When the Validation Sensor non-paper Calibration Procedure is complete, perform the following steps to begin the Second Validation Sensor (with Paper) Calibration Procedure.

 Check that the message "(2) Validation Sensor [with the Reference Paper] Calibration Preparation" is in the second row of the "Calibration Tool" Screen (Figure 6-30 b).

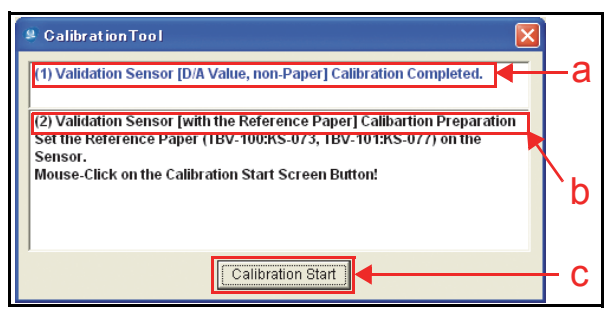

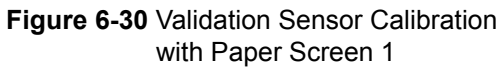

- 2. Place the KS-073 Red marked Reference Paper for calibrating a Centering Type Unit, or the KS-077 Red marked Reference Paper for calibrating a Fixed Type Unit into the Transport Assembly (Refer to "Placing Each Reference Paper Type" on page 6-5 of this Section for detailed instructions).
- Click on the "Calibration Start" Calibration Start Screen Button (Figure 6-30 c) to begin the Validation Sensor <u>with Paper</u> Calibration Procedure.
   NOTE: This calibration process takes
  - approximately one (1) minute to complete.
- Confirm that the LED is alternately flashing between a White and Blue Color rate. The Test's progress will appear on the "TBV Calibration Tool [Maintenance]" Screen as indicated by the Figure 6-31a Green Barograph's progress during the Calibration Procedure.

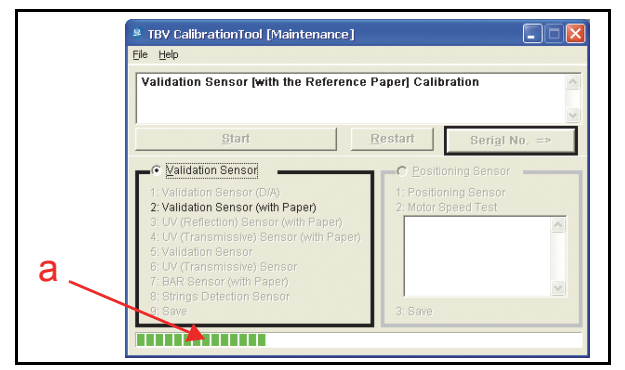

## Figure 6-31 Validation Sensor Calibration with Paper Screen 2

 When the message "(2) Validation Sensor [with the Reference Paper] Calibration Completed" appears in the first row of the "TBV Calibration Tool [Maintenance]" Screen (Figure 6-32 a), the Validation Sensor Calibration with Paper Procedure is complete.

## UV (REFLECTION) SENSOR WITH PAPER CALIBRATION

When the Validation Sensor with Paper Calibration Procedure is complete, perform the following steps to begin the third UV (Reflection) Sensor with Paper Calibration Procedure Step.

1. Check that the message "(3) UV (Reflection) Sensor [with the Reference Paper] Calibration Preparation" is in the second row of the "Calibration Tool" Screen (Figure 6-32 b).

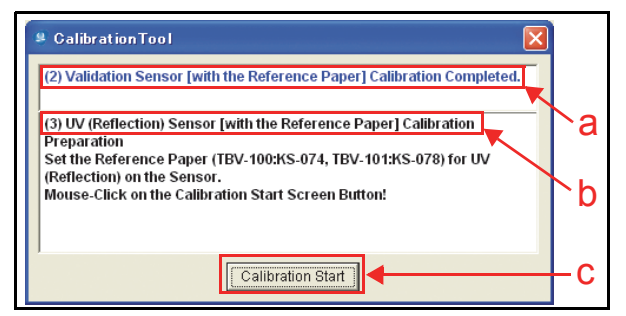

#### Figure 6-32 UV (Reflection) Sensor with Paper Calibration Screen 1

- 2. Remove the KS-073 Red marked Reference Paper and place the KS-074 Blue marked Reference Paper for calibrating a Centering Type Unit or, remove the KS-077 Red marked Reference Paper and place the KS-078 Blue marked Reference Paper for calibrating a Fixed Type Unit (Refer to "Placing Each Reference Paper Type" on page 6-5 of this Section for detailed instructions).
- 3. Click on the "Calibration Start" Calibration Start Screen Button (Figure 6-32 c) to begin the UV (Reflection) Sensor with Paper Calibration Procedure.
- 4. Confirm that the LED is flashing White and Blue Color rate alternately. The Test's progress will appear on the "TBV Calibration Tool [Maintenance]" Screen as indicated by the Figure 6-33a Green Barograph's progress during the Calibration Procedure.

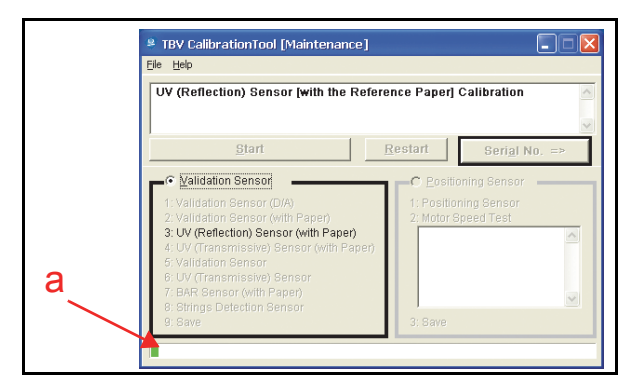

Figure 6-33 UV (Reflection) Sensor with Paper Calibration Screen 2

 When the message "(3) UV (Reflection) Sensor [with Paper] Calibration Completed" appears in the first row of the "TBV Calibration Tool [Maintenance]" Screen (Figure 6-34 a), the UV (Reflection) Sensor with Paper Calibration Procedure is completed.

## UV (TRANSMISSIVE) SENSOR WITH PAPER CALIBRATION

When the UV (Reflection) Sensor with Paper Calibration Procedure is complete, perform the following steps to begin the fourth UV (Transmissive) Sensor with Paper Calibration Procedure.

 Check that the message "(4) UV (Transmissive) Sensor [with the Reference Paper] Calibration Preparation" is in the second row of the "Calibration Tool" Screen (Figure 6-34 b).

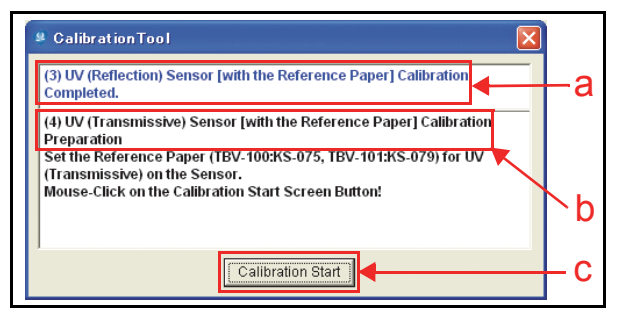

#### Figure 6-34 UV (Transmissive) Sensor with Paper Calibration Screen 1

- 2. Remove the KS-074 Blue marked Reference Paper and place the KS-075 Green marked Reference Paper for calibrating a Centering Type Unit or, remove the KS-078 Blue marked Reference Paper and place the KS-079 Green marked Reference Paper for calibrating a Fixed Type (Refer to "Placing Each Reference Paper Type" on page 6-5 of this Section for detailed instructions).
- 3. Click on the "Calibration Start" [Calibration Start] Screen Button (Figure 6-34 c) to begin the UV (Transmissive) Sensor with Paper Calibration.
- Confirm that the LED is alternately flashing between a White and Blue Color rate. The Test's progress will appear on the "TBV Calibration Tool [Maintenance]" Screen as indicated by the Figure 6-35a Green Barograph's progress during the Calibration Procedure.

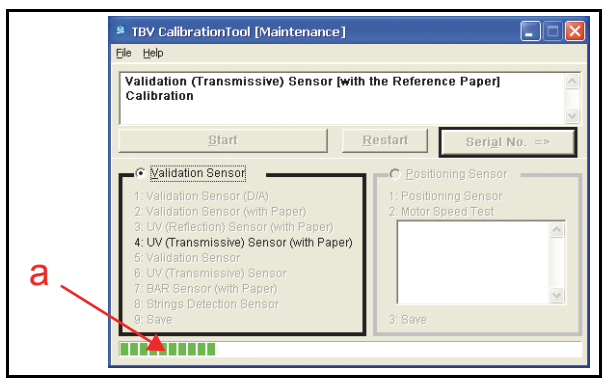

#### Figure 6-35 UV (Transmissive) Sensor with Paper Calibration Screen 2

When the message "(4) UV (Transmissive) Sensor [with Paper] Calibration Completed" appears in the first row of the "TBV Calibration Tool [Maintenance]" Screen (Figure 6-36 a), the UV (Transmissive) Sensor with Paper Calibration is complete.

#### VALIDATION & UV (TRANSMISSIVE) SENSOR NON-PAPER CALIBRATION/BAR SENSOR WITH PAPER/ STRING DETECTION SENSOR CALIBRATION AND SAVING

When the UV (Transmissive) Sensor with Paper Calibration Procedure is complete, perform the following steps to begin the fifth calibration of each Sensor Type. The following Sensors are calibrated automatically in the following order, and the Calibration Values are then saved (Figure 6-36 b).

- Validation Sensor non-Paper Calibration
- UV (Transmissive) Sensor non-Paper Calibration
- BAR Sensor with Paper Calibration
- String Detection Sensor non-Paper Calibration
- Saving the Calibration Values.
- Check that the messages "(5) Validation Sensor [non-Paper] Calibration", "(6) UV (Transmissive) Sensor [non-Paper] Calibration", "(7) Bar Sensor [with the Reference Paper] Calibration Preparation", "(8) Strings Detection Sensor [non-Paper] Calibration" and "(9) Save" are in the second row of the "Calibration Tool" Screen (Figure 6-36 b).

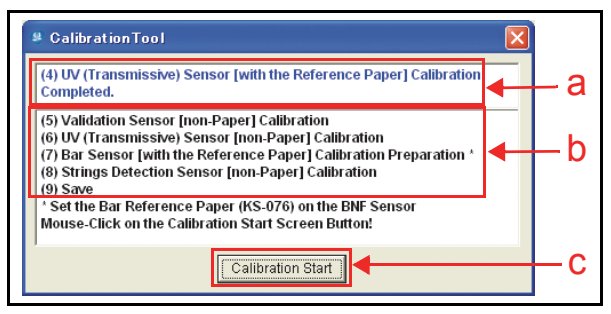

Figure 6-36 Auto Sensors Calibration and Save Screen 1

- Remove the KS-075 Green marked Reference Paper for calibration of a Centering Type Unit or, remove the KS-079 Green marked Reference Paper or calibration of a Fixed Type Unit (Refer to "Placing Each Reference Paper Type" on page 6-5 of this Section for detailed instructions).
- Place two (2) KS-076 Yellow marked Reference Papers for calibrating the BAR Sensor <u>with Paper</u> Calibration for either type of aforementioned TBV Unit (Refer to "Placing Each Reference Paper Type" on page 6-5 of this Section for detailed instructions).
- 4. Click on the "Calibration Start" Calibration Start Screen Button (Figure 6-36 c) to begin the Validation Sensor Calibration non-Paper Procedure.
- 5. When the first calibration step is complete, the next calibration step will start automatically. The Test's progress will appear on the "**TBV Calibration Tool [Maintenance]**" Screen as indicated by the Figure 6-37a Green Barograph's progress during the Calibration Procedure.

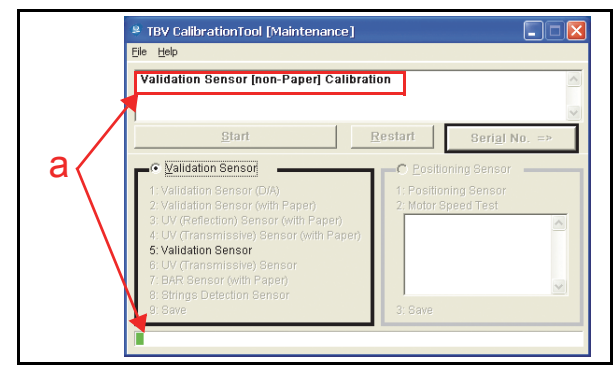

Figure 6-37 Auto Sensors Calibration and Save Screen 2

- 6. When the Calibration Values are being saved, the LED will be flashing at a White Color rate and "Checking the sensor value" (Figure 6-38 a) will appear.
- Place the KS-073 or KS-077 Red marked Reference Paper and click on "Calibration Start"
   Calibration Start
   Calibration Start
   Screen Button (Figure 6-38 b).

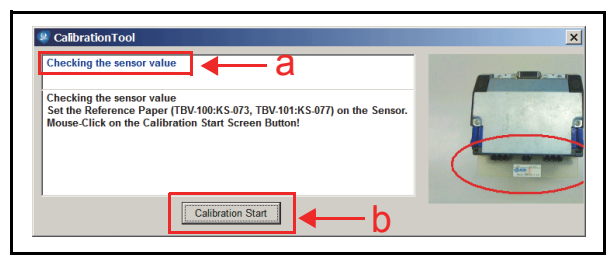

Figure 6-38 Checking Sensor Value (with paper) 1

8. When the Checking the sensor value is completed, the message "Checking the sensor [non-Paper] value" (Figure 6-39 a) will appear.  Remove the KS-073 or KS-077 and click on "Calibration Start" <u>Calibration Start</u> Screen Button (Figure 6-39 b).

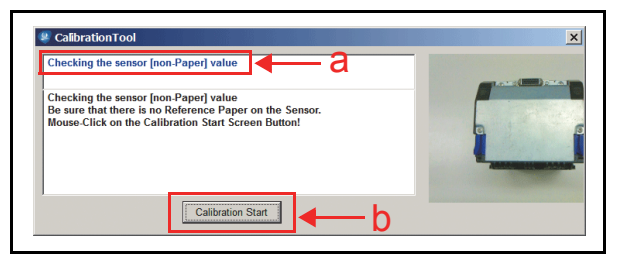

## Figure 6-39 Checking Sensor Value (non-paper) 1

10. When the Checking the sensor [non-Paper] value is completed, the message "Calibration Completed" will appear in a pop-up Dialog Box (Figure 6-40)

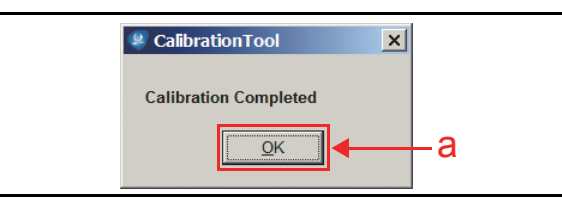

Figure 6-40 Calibration Completed Dialog Screen

- 11. Remove the two (2) KS-076 Yellow marked Reference Papers from the related TBV Unit.
- WARNING: If the Reference Papers are accidentally left in the Unit and it is returned to normal operation, the Reference Papers will stack-up inside the Validation Section of the Transport Assembly, or in the Cash Box which may cause damage to the TBV Unit.
- 12. Click on the "<u>O</u>K" <u>OK</u> Screen Button to end this procedure (Figure 6-40 a).

This completes the Validation Sensor Calibration Procedures.

## **Positioning Sensor Calibration**

This section provides information for calibrating the Positioning Sensors within the TBV Unit. Table 6-3 lists the use for each Reference Paper required for calibrating the TBV Positioning Sensors. To perform the Positioning Sensor Calibration Procedure, proceed by following the Table 6-3 Numbered Functions in listed order.

**Table 6-3** Position Contents and Calibration Order

| No. | Function                       | TBV-100<br>Reference<br>Paper | TBV-101<br>Reference<br>Paper |
|-----|--------------------------------|-------------------------------|-------------------------------|
| 1   | Positioning Sensor Calibration |                               |                               |
| 2   | Transport Motor Test           | None<br>Required              | None<br>Reguired              |
| 3   | Saving Calibration Value       | •                             |                               |

## POSITIONING SENSOR CALIBRATION PREPARATION

Perform the following steps to prepare the Positioning Sensor for Calibration.

- 1. Turn the TBV Power Switch to OFF.
- 2. Install the TBV Unit to the Frame Unit until it locks into place correctly.
- 3. Confirm that the Transport Cover Upper (Figure 6-23 a) and the Upper Guide (Figure 6-23 c) Sections are firmly closed.
- 4. Set BNF 8-Position DIP Switch #8 to ON (Figure 6-41).

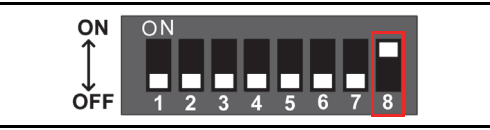

Figure 6-41 BNF Calibration DIP Switch Setting 2

- Turn the TBV Power Switch to ON. The LED will begin flashing at a White Color Rate after few seconds (See "Individual Component Names & Locations" on page 1-5 of Section 1 in this Manual).
- 6. Connect the PC and the TBV Unit together using the recommended USB Cable.
- Launch the "JCM Tool Suite Standard Edition" Application and select "Sensor Adjustment" (Figure 6-42 a).

| File Help          |                    |
|--------------------|--------------------|
| Device Information |                    |
| Communication      | Connected          |
| Device Type        | TBV                |
| BOOT ROM           | B02                |
| Flash ROM          | ок                 |
| Serial             | 1106001163         |
| Flash ROM          | ID-003-05 V1.04-44 |
| Flash ROM          | 0x1866             |
| Protocol           | 003                |
|                    |                    |
| Service Mode       | <b>▼</b>           |
| _                  | Download           |
|                    | Sensor Adjustment  |

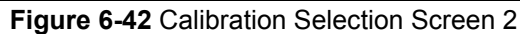

### Positioning Sensor Calibration/Transport Motor Test & Saving Calibration Values

The following Sensors are automatically calibrated in order, and their Calibration Values are then saved.

- Positioning Sensor Calibration
- Transport Motor Test
- Saving Calibration Value.

Perform the following steps to begin the Positioning Sensor Calibration Procedure.

 Click select the "Positioning Sensor" Radio Button : (Figure 6-43 a).

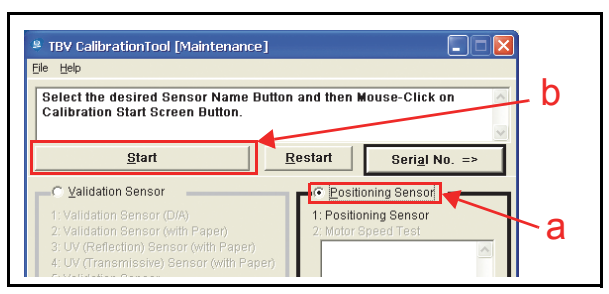

Figure 6-43 Calibration Selection Screen 2

 Click on the "Start" Screen Button (Figure 6-43 b). The message "(1) Positioning Sensor Calibration Preparation" will appear in the top row of the "TBV Calibration Tool [Maintenance]" Screen shown in Figure 6-44a.

| # CalibrationTool                                                                                                    |    |
|----------------------------------------------------------------------------------------------------|----|
| Positioning Sensor Calibration                                                                                                    |    |
| (1) Positioning Sensor Calbration Preparation<br>Set the Transport Unit to the Frame.<br>Mouse-Click on the Calibration Start Screen Button! | -a |
| Calibration Start                                                                                                    | -b |

### Figure 6-44 Positioning Sensor Calibration Preparation Screen

 Click on the "Calibration Start" Calibration Start" Calibration Start" Calibration East Screen Button (Figure 6-44 b) to begin the TBV Positioning Sensor Calibration Procedure. The Test's progress will appear on the "TBV Calibration Tool [Maintenance]" Screen as indicated by the Figure 6-45a Green Barograph's progress during the Calibration Procedure.

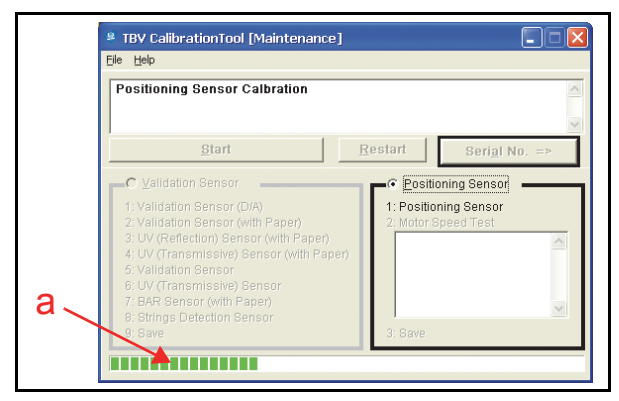

#### Figure 6-45 Positioning Sensor Calibration Screen

4. When the Positioning Sensor Calibration Process is complete, the Transport Motor Test will automatically begin (Figure 6-46 a). The current Calibration Status can be confirmed by viewing Figure 6-46a & b. The Test's progress will appear on the "**TBV Calibration Tool [Maintenance]**" Screen as indicated by the Figure 6-46c Green Barograph's progress during the multiple Calibration Procedures

6-11

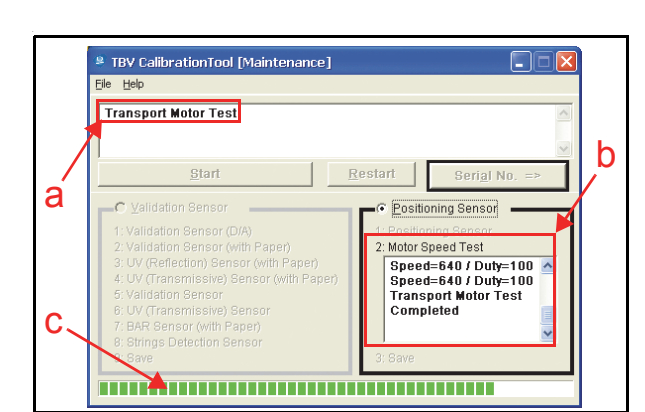

#### Figure 6-46 Transport Motor Test Screen

5. When the Transport Motor test is completed, the message "Checking the sensor value" (Figure 6-47 a) will appear. Remove the Transport Unit from the Frame Unit and set Reference paper KS-073 or KS-077.

Click on "Calibration Start" [Calibration Start] Screen Button (Figure 6-47 b).

| Checking the sensor value                                                                                                    |  |
|----------------------------------------------------------------------------------------------------|--|
| Checking the sensor value<br>Set the Reference Paper (TBV-100:KS-073, TBV-101:KS-077) on the Sensor.<br>Mouse-Click on the Calibration Start Screen Button! |  |
|                                                                                                    |  |

#### Figure 6-47 Checking Sensor Value (with paper) 2

 When the message "Checking the sensor (Non-Paper) value" (Figure 6-48 a) appears. Remove the Reference Paper KS-073 or KS-077. Click on "Calibration Start" [Calibration Start] Screen Button (Figure 6-48 b).

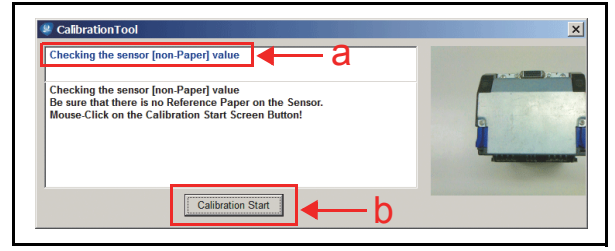

Figure 6-48 Checking Sensor Value (non-paper) 2

 When the message "Calibration Completed" appears, calibration is completed. Click on the "<u>O</u>K" Screen Button (Figure 6-49 a) to end this procedure.

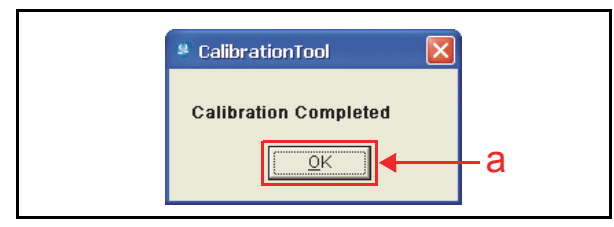

**Figure 6-49** Calibration Completed Dialog Screen This completes the Positioning Sensor Calibration Procedures.

## **MODEL INFORMATION CONFIRMATION**

Perform the following steps to confirm the TBV Model Information. Input the TBV Unit's Model Information if it does not exist by performing the following steps:

1. On the "**TBV Calibration Tool [Maintenance]**" Screen, click on the "Serial No. =>" Serial No. => Screen Button (Figure 6-50 a).

| Select the desired Sensor Name Butto<br>Calibration Start Screen Button.                                                                                                    | n and then Mouse-Click on                                            |
|----------------------------------------------------------------------------------------------------|----------------------------------------------------------------------|
| <u>S</u> tart                                                                                                    | <u>R</u> estart Seri <u>a</u> l No. =>                               |
| Yalidation Sensor      Yalidation Sensor (D/A) 2. Validation Sensor (With Paper) 3. UV (Reflection) Sensor (With Paper) 4. UV (Transmissive) Sensor (With Paper) 6. Variation Sensor 7. BAR Sensor (With Paper) 8. Strings Detection Sensor 9. Save 9. Save | C Positioning Sensor<br>1: Positioning Sensor<br>2: Motor Speed Test |

#### Figure 6-50 Serial No. Screen Button Location

2. Confirm the "Model Name" and the "Serial No." of your Unit as shown in Figure 6-51a & b.

| Å | NOTE: The Model Name of "TBV-100"<br>(Figure 6-40 a) and the Serial No.<br>"000000000" (Figure 6-40 b) are default<br>settings for use in this "Saving the Model<br>Information" example |
|---|----------------------------------------------------------------------------------------------------|
|   | Information" example.                                                                                                    |
|   |                                                                                                    |

|   | * TBV CalibrationTool [Maintenanc | e] 🔲 🚺                        |
|---|-----------------------------------|-------------------------------|
|   | <u>F</u> ile <u>H</u> elp         |                               |
|   |                                   |                               |
| a |                                   | <= Sensor Calibration         |
|   | Saving the Model Information      | Loading the Model Information |
|   | Version 1.0.1.0                   | Date                          |
|   | Model Name TBV100                 | Version                       |
|   | Serial <u>N</u> o. 000000000      | Model Name                    |
|   |                                   | Serial No.                    |
| b | Saving the Serial Number          | Loading the Model Information |
|   |                                   |                               |

### Figure 6-51 Model Information Saving Screen 1

Type in the required TBV Model Name using six (6) characters, and a Serial No. containing a maximum of ten (10) characters into each related Text Entry Field; then, click on the "Saving the Serial Number" Serial Number Serial Number Serial N

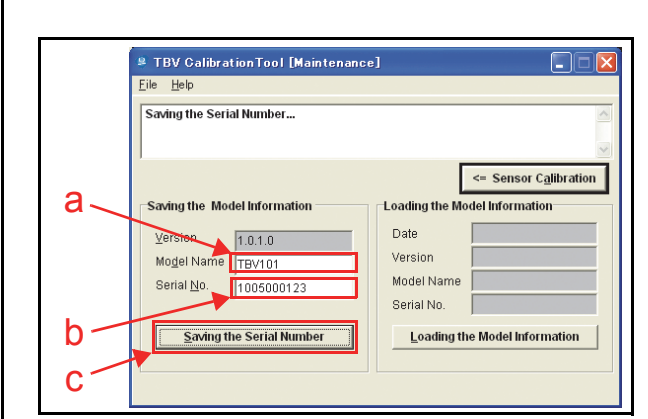

Figure 6-52 Model Information Saving Screen 2

4. Confirm that the message in the second row of the "**Calibration Tool**" Screen reads "Saving Completed" (Figure 6-53 a).

| a   | CalibrationTool          |
|-----|--------------------------|
|     | Saving the Serial Number |
|     | Saving Completed         |
|     |                          |
|     |                          |
| h - |                          |
| D   |                          |

Figure 6-53 Model Information Saving Completed Screen

5. Click on the "OK" CK Screen Button to end this procedure (Figure 6-53 b).

This completes the Model Information Saving Procedure.

### **READING THE MODEL INFORMATION**

Perform following steps to read a TBV Unit's Model Information using the "TBV Calibration Tool For Maintenance.exe" Application.

 Click on the "Serial No. =>" Serial No. => Screen Button (Figure 6-54 a).

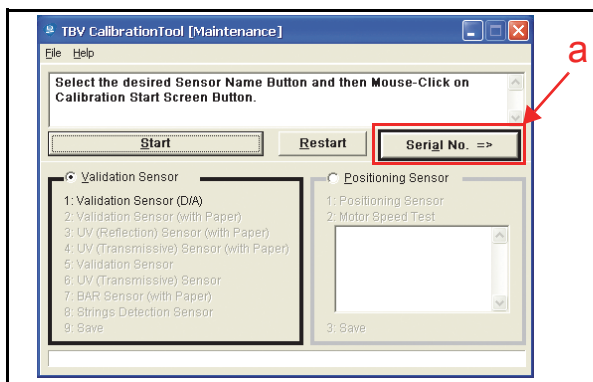

Figure 6-54 Serial No. Screen Button Location

2. Confirm that the "**TBV Calibration Tool [Maintenance]**" Screen shown in Figure 6-55 appears.

|                                                                                                    | 3                                  |
|----------------------------------------------------------------------------------------------------|------------------------------------|
| Saving the Model Information —                                                                      | <= Sensor Calibration              |
| ⊻ersion         1.0.1.0           Model Name         TBV100           Serial №0.         0000000000 | Date Version Model Name Serial No. |
| Saving the Serial Number                                                                            | Loading the Model Information      |

## Figure 6-55 Loading Model Information Screen 1

Click on the "Loading the Model Information"
 Loading the Model Information Screen Button (Figure 6-56

 a) located bottom of the "Loading the Model Information" Column.

| Loading the Mo                                       | del Information                |                                    |    |
|------------------------------------------------------|--------------------------------|------------------------------------|----|
| Saving the Moo                                       | lel Information ———            | <= Sensor Calibration              |    |
| ⊻ersion<br>Mo <u>d</u> el Name<br>Serial <u>N</u> o. | 1.0.1.0<br>TBV100<br>000000000 | Date Version Model Name Serial No. | ,a |
| <u>S</u> aving th                                    | e Serial Number                | Loading the Model Information      |    |

### Figure 6-56 Loading Model Information Screen 2

4. The current Model Information for the Date, Version, Model Name and Serial No. will appear in each related Cell Field located below the "Loading the Model Information" Column (Figure 6-57 a).

| S TBV CalibrationTool [Maintenance<br>File Help<br>Loading the Model Information Completed                                                                                    | Sensor Calibration                                                                                                    |
|----------------------------------------------------------------------------------------------------|----------------------------------------------------------------------------------------------------|
| Saving the Model Information           Version         1.0.1.0           Model Name         TBV100           Serial No.         0000000000           Saving the Serial Number | Loading the Model Information       Date     2010/05/11       Version     1.0.1.0       Model Name     TBV/101       Serial No.     1005000123       Loading the Model Information |

**Figure 6-57** Loading Model Information Screen This completes the Reading Model Information Procedure.

#### READING THE TBV CALIBRATION TOOL'S SOFT-WARE VERSION

Perform the following steps to read the Software Version of the "TBV Calibration Tool For Maintenance.exe" Application.

1. Click on, and hold-down the "TBV Calibration Tool Maintenance" Tool Bar "Help" pull-down Menu, and slide-down select "Version" (Figure 6-58 a).

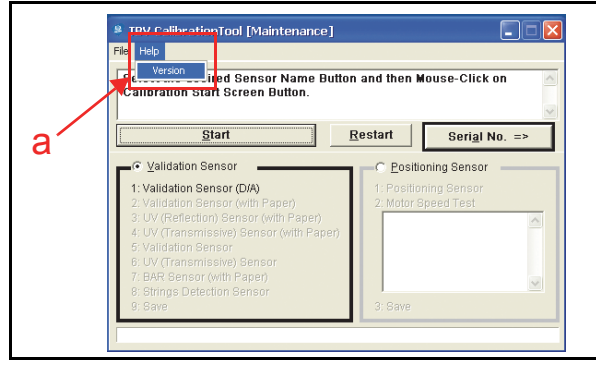

Figure 6-58 Version Information Screen 1

2. The Version of the TBV Calibration Tool For Maintenance.exe Calibration Program Application information (Figure 6-59 a) will appear in the Figure 6-59 Dialog Screen on the PC. Each Version is indicated in an "X.X.X.X" Format (Figure 6-59 a).

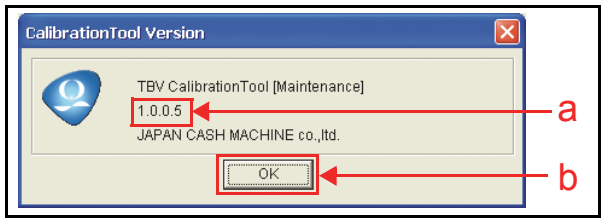

Figure 6-59 Version Information Screen

3. Click on the "OK" Screen Button to accept the "read" state reported (Figure 6-59 b).

This completes Reading the Calibration Tool's Software Version Information Procedure.

## **Performance Test**

This section explains the TBV Performance Test Procedures. The following two (2) methods exist to perform this Performance Test Procedure:

- Performance Test using a PC
- Performance Test without a PC.

Choose one (1) of the two (2) above Performance Test Procedures by selecting the one related to the particular test circumstance desired.

## Performance Test Tool Requirement using a PC

Refer to Figure 6-1 and Figure 6-2 for the necessary Tool and Harness Connections and USB Cable Type Requirements respectively.

## Performance Test Using PC Procedures

The following five (5) TBV Performance Tests exist for using a PC for testing:

- Operation Test
- Motor Test
- Device Function Test
- Sensor Test
- DIP Switch Test

Perform the following steps to begin the PC Performance Test Preparation Procedure:

- 1. Turn the TBV Power Switch to OFF.
- 2. Set the BNF 8-Position DIP Switch #8 to ON. (Figure 6-60).

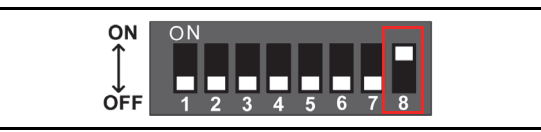

Figure 6-60 BNF Calibration DIP Switch Setting 3

- 3. Turn the TBV Power Switch to ON. The LED will begin flashing at a White Color Rate when the TBV is in the Performance Test Mode.
- 4. Connect the PC and the TBV Unit together using the recommended USB Cable.
- 5. Launch the "JCM Tool Suite Standard Edition" Application and select "Performance Test" (Figure 6-61 a) from the Service Mode drop down selections.

| Flash ROM    | ID-003-05 V 1.04-44 |    |
|--------------|---------------------|----|
| Flash ROM    | 0x1866              |    |
| Protocol     | 003                 |    |
|              |                     |    |
| Service Mode | <b>_</b>            |    |
|              | Download            |    |
|              | Statistics          |    |
|              | Performance Test    | —a |
|              | Event Log View      |    |

Figure 6-61 Performance Test Selection Screen

6. Four (4) Tabs (Figure 6-62 a) will appear at the top of the Screen.

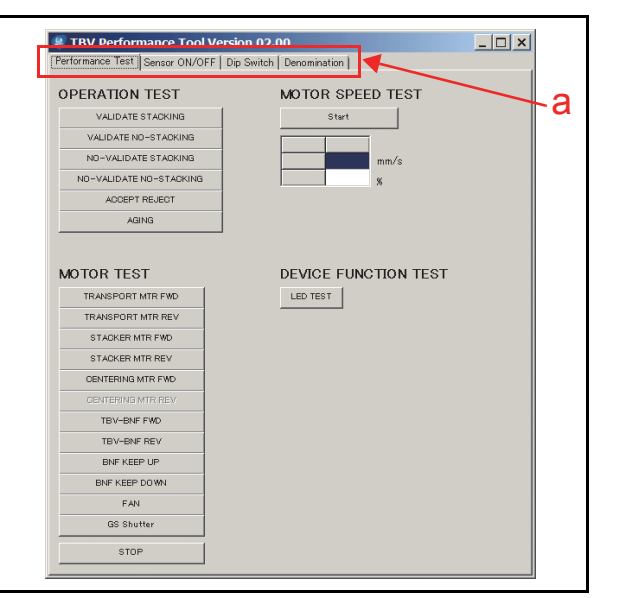

Figure 6-62 Performance Test Selection Screen 1

## PERFORMANCE TEST TAB

Select the "Performance Test" Tab (Figure 6-63 a) to perform one of the following three (3) test items:

- Operation Test (Figure 6-63 b)
- Motor Test (Figure 6-63 c)
- Device Function Test (Figure 6-63 d).

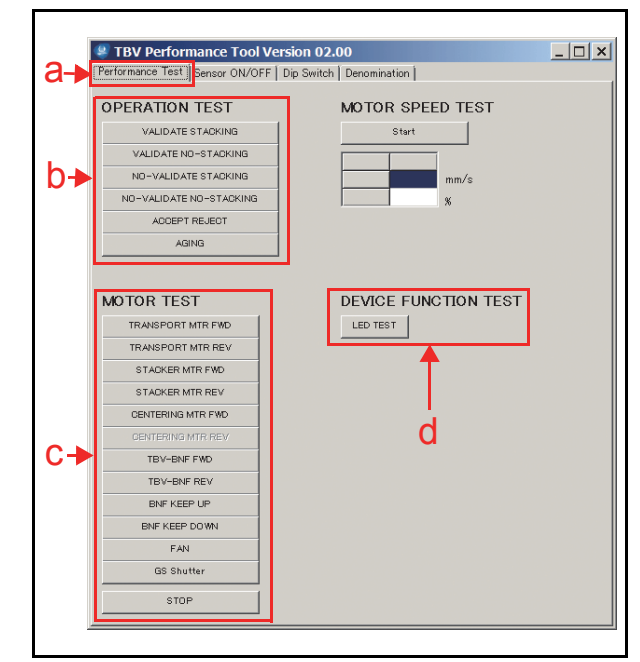

Figure 6-63 Performance Test Selection Screen 2

## SENSOR ON/OFF TAB

The "Sensor ON/OFF" Tab (Figure 6-64 a) is selected to perform the Sensor Test.

| erformance Test Sensor ON/OFF    | Switch   Denominatio | on      |                 |
|----------------------------------|----------------------|---------|-----------------|
| 0                                |                      |         | Judgement Senso |
| Start                            | ď                    | ULL ORE |                 |
|                                  |                      | ULL NIR |                 |
|                                  | Positioning Sense    | ULL IR  |                 |
| Transport Entrance Sensor        |                      | UL BLU  |                 |
| Centering Sensor                 |                      | UL ORE  |                 |
| Feed Out Sensor                  |                      | ULIR    |                 |
| Box Feed Out Sensor              |                      | URIR    |                 |
| Box Full Sensor                  |                      | UR ORE  |                 |
| Box Near Full Sensor             |                      | UR BLU  |                 |
| Pusher Mechanism Home Position S |                      | URR IR  |                 |
| Pusher Plate Position Sensor     |                      | URR NIR |                 |
| Box Sensor                       |                      | URR ORE |                 |
| Centering Home Position Sensor   |                      | DLL NIR |                 |
| Box Lock Sensor                  |                      | DLL ORE |                 |
|                                  |                      | DLL GRE |                 |
|                                  |                      | DLIR    |                 |
|                                  |                      | DL NIR  |                 |
|                                  | GS Sensor            | DL ORE  |                 |
| GS_INS                           |                      | DC REDL |                 |
| GS_HOME                          |                      | DC IRL  |                 |
| GS_LOK                           |                      | DC IRR  |                 |
|                                  |                      | DC REDR |                 |
|                                  |                      | DR ORE  |                 |
|                                  | BNF Sensor           | DR NIR  |                 |
| BNF Entrance Sensor              |                      | DRIR    |                 |
| BNF Assignation Sensor           |                      | DRR GRE |                 |
| BNF Reject Sensor                |                      | DRR ORE |                 |
|                                  |                      | DRR NIR |                 |

Figure 6-64 Sensor ON/OFF Test Screen Selection

## **DIP SWITCH TAB**

The "DIP Switch" Tab (Figure 6-65 a) is selected to perform the DIP Switch Test.

| Performance Test Sensor ON/ | DFF Dip Switch Denomination |  |
|-----------------------------|-----------------------------|--|
| Dip Switch Test             | SW 1 -                      |  |
| a                           | SW 2 -                      |  |
|                             | SW 3 -                      |  |
|                             | SW 4 -                      |  |
|                             | SW 5 -                      |  |
|                             | SW 6 -                      |  |
|                             | SW 7 -                      |  |
|                             | SW 8 -                      |  |
|                             |                             |  |
|                             |                             |  |

Figure 6-65 DIP Switch Test Selection Screen 1

## **DENOMINATION TAB**

The "Denomination" Tab (Figure 6-66 a) is selected to confirm the denomination value during a VALIDATE STACKING operation (Banknote Acceptance Test with Cash Box), or VALIDATE NO-STACKING (Banknote Acceptance Test without Cash Box) during an Operational Test Performance Mode.

| # TBV Performance Tool Version 01.16<br>Performance Test Sensor ON/OFF Dip Switch Denomination |   |
|------------------------------------------------------------------------------------------------|---|
| The Last Denomination to Accepted or Rejected                                                  | a |
| Denomi 🔀 Reject Code 🔀                                                                         |   |
|                                                                                                |   |
|                                                                                                |   |
|                                                                                                |   |
|                                                                                                |   |
|                                                                                                |   |
|                                                                                                |   |
|                                                                                                |   |
|                                                                                                |   |
|                                                                                                |   |

Figure 6-66 Denomination Update Screen

## **Operation Test Mode**

Table 6-4 lists the TBV Operational Test items.

Table 6-4 Operation Test Items

|                                                   |                             |                                                                 |                  |                     | LED                                         |                                     |
|---------------------------------------------------|-----------------------------|-----------------------------------------------------------------|------------------|---------------------|---------------------------------------------|-------------------------------------|
| Test Item                                         | PC Screen                   | Test Purpose                                                    | Stand-by         | Normal<br>Operation | After<br>Banknote<br>Insertion              | Abnormal<br>Indication <sup>*</sup> |
|                                                   |                             |                                                                 |                  |                     |                                             | Yellow Flashes                      |
| Banknote Acceptance<br>with Cash Box <sup>†</sup> | VALIDATE<br>STACKING        | a Cash Box and the Acceptance<br>Rate                           | White<br>Flashes | Blue Lit            | Purple Flashes <sup>‡</sup><br>\$1 = 1 time | Red<br>Flashes                      |
|                                                   |                             |                                                                 |                  |                     | \$5 = 3  times                              | Green Flashes                       |
|                                                   |                             | Tooto the Stacker's Movement                                    |                  |                     | \$20 = 5  times                             | Yellow Flashes                      |
| Banknote Acceptance<br>without Cash Box**         | VALIDATE NO-<br>STACKING    | without a Cash Box and the<br>Acceptance Rate                   | White<br>Flashes | Blue Lit            | \$100 = 7 times                             | Red<br>Flashes                      |
|                                                   |                             |                                                                 |                  |                     |                                             | Green Flashes                       |
|                                                   |                             |                                                                 |                  |                     |                                             | Yellow Flashes                      |
| with Cash Box<br>(No Validation) <sup>†</sup>     | NO-VALIDATE<br>STACKING     | Tests the Stacker's Movement with a Cash Box (No Validation)    | White<br>Flashes | Blue Lit            |                                             | Red<br>Flashes                      |
| ,                                                 |                             |                                                                 |                  |                     | Purple                                      | Green Flashes                       |
| Deviverente Assessmente                           |                             |                                                                 | White<br>Flashes | Blue Lit            | (1 time)                                    | Yellow Flashes                      |
| without Cash Box<br>(No Validation)**             | NO-VALIDATE NO-<br>STACKING | Tests the Stacker's Movement without a Cash Box (No Validation) |                  |                     |                                             | Red<br>Flashes                      |
| . ,                                               |                             |                                                                 |                  |                     |                                             | Green Flashes                       |
|                                                   |                             | Tasta a Danknata'a Daiaat                                       |                  |                     | 0                                           | Yellow Flashes                      |
| Banknote Reject <sup>†</sup>                      | ACCEPT REJECT               | Movement from the Escrow Position when Off-Line                 | White<br>Flashes | Blue Lit            | Flashes <sup>‡</sup><br>(10 times)          | Red<br>Flashes                      |
|                                                   |                             | -                                                               |                  |                     |                                             | Green Flashes                       |
|                                                   |                             | Tests each moving part and Sensor                               | White            |                     | Extinguished                                | Yellow Flashes                      |
| Aging <sup>†</sup>                                | AGING                       | through aging movements                                         | Flashes          | Blue Lit            | (OFF)                                       | Red<br>Flashes                      |

\*. Refer to Error Type definition or related Reject Code when any of these LED Color Errors occurs.

This test is available when a Cash Box is correctly seated in place.

‡. The LED flashes (either Purple or Green) once for each denomination value detected, and repeats the sequence three (3) consecutive times; then lights a steady Blue Color.

\*\*.This test is available when a Cash Box is NOT seated in place.

### **ACCEPTANCE TESTS**

To perform each Acceptance Test, proceed as follows:

- 1. Click on the "Performance Test" Screen Tab (Figure 6-67 a).
- 2. Click on the desired Test Item Screen Button to begin the related Test (Figure 6-67 b).
  - NOTE: The "AGING" Test is not included in this set of Tests! It will be preformed separately following this set of Acceptance Tests.

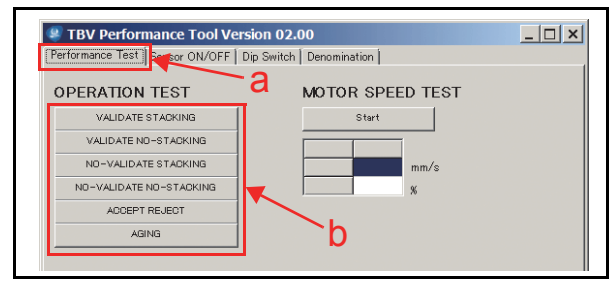

Figure 6-67 Performance Test Tab Selection

- 3. When the TBV is ready to accept a Banknote, the LED is lit a steady Blue Color (Table 6-4).
- 4. Start test by inserting a Banknote.
- 5. The following two (2) methods exist to confirm the inserted Banknote's denomination value:
  - a) By LED: Count the number of LED flashes to confirm the Banknote Denomination Value. The number of LED flashes for each denomination value is listed in Table 6-4. The TBV repeats the Flash sequence three (3) times, then lights a steady Blue Color.
  - b) **By Denomination Tab**: Click on the "Denomination" Tab to reveal the Denomination Screen (Figure 6-68 a).

Click on the "Update" Update Screen Button (Figure 6-68 b) AFTER a Banknote insertion; the denomination value will appear next to "*Denomi* : XXX" (Figure 6-68 c).

NOTE: If the Banknote is not validated, the denomination value will not appear.

ACCEPT REJECT

AGING

TBV-BNF REV

FAN GS Shutter

STOP

\_ 🗆 🗙

MOTOR SPEED TEST

DEVICE FUNCTION TEST

LED TEST

**Button Location** 

Start

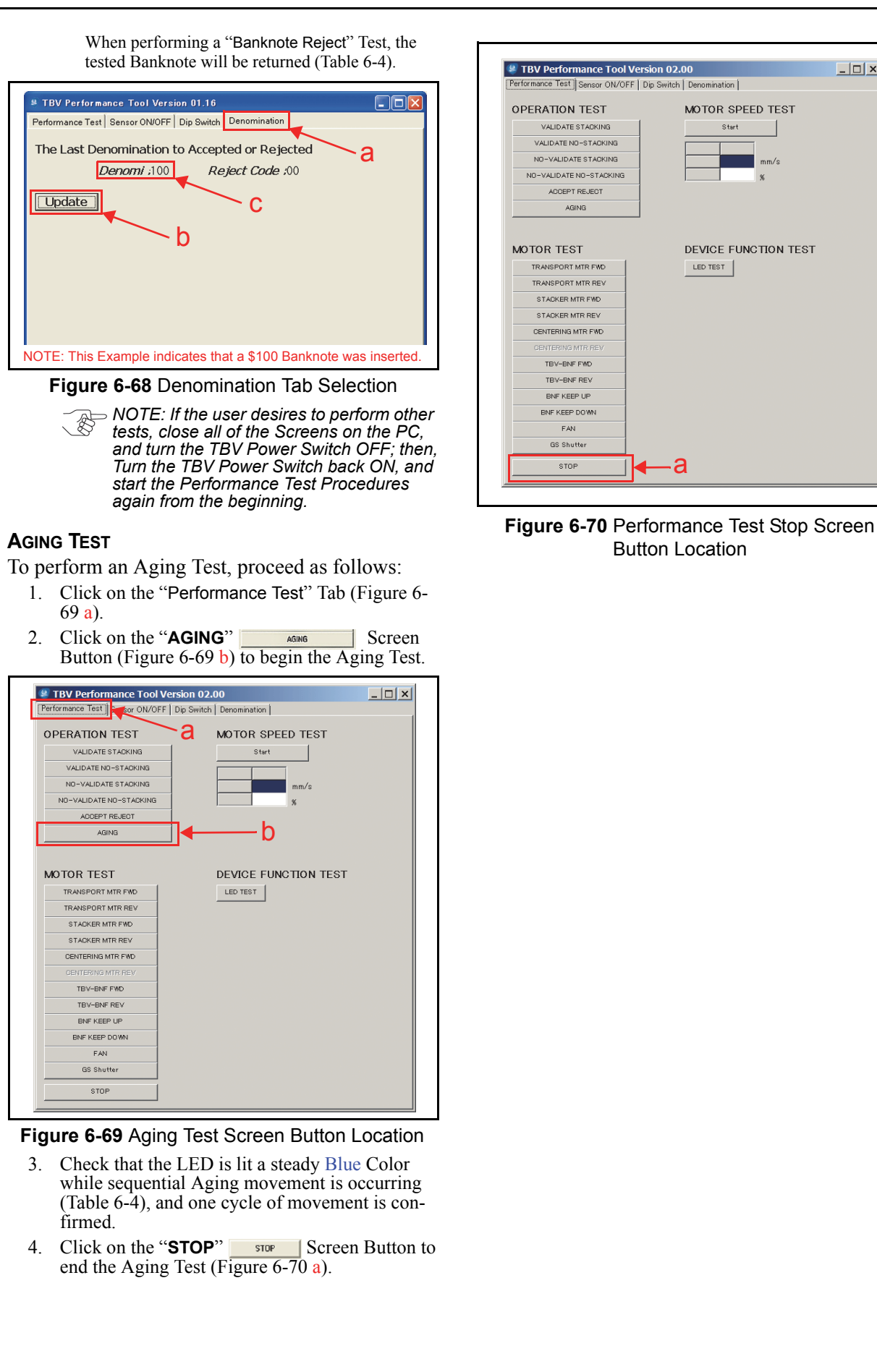

## **MOTOR TESTS**

Table 6-5 lists all of the TBV Motor Test Functions.

 Table 6-5 Motor Test Functions

|                                                                              |                      |                                                                                                    |                  | LED                    |                                     |
|------------------------------------------------------------------------------|----------------------|----------------------------------------------------------------------------------------------------|------------------|------------------------|-------------------------------------|
| Test Item                                                                    | PC Screen            | Test Purpose                                                                                                    | Stand-by         | Performing<br>(Normal) | Abnormal<br>Indication <sup>*</sup> |
| Transport Motor Normal<br>Rotation                                           | TRANSPORT<br>MTR FWD | Tests the Transport Motor's movement and speed while performing normal forward rotation                                                                  |                  |                        |                                     |
| Transport Motor Reverse<br>Rotation                                          | TRANSPORT<br>MTR REV | Tests the Transport Motor's movement and<br>speed while performing reverse rotation                                                                      |                  |                        |                                     |
| Stacker Motor Normal<br>Rotation <sup>†</sup>                                | STACKER MTR<br>FWD   | Tests the Stacker Motor's movement, each<br>Stacker Home Position Sensor and Stacker Half<br>Position Sensor while performing normal<br>forward rotation |                  |                        |                                     |
| Stacker Motor Reverse<br>Rotation <sup>†</sup>                               | STACKER MTR<br>REV   | Tests the Stacker Motor's movement, each<br>Stacker Home Position Sensor and Stacker Half<br>Position Sensor while performing reverse<br>rotation        |                  |                        |                                     |
| Centering Motor Normal<br>Rotation <sup>‡</sup>                              | CENTERING<br>MTR FWD | Tests the Centering Guide's movement and the<br>Centering Home Position Sensor while<br>performing normal forward rotation                               | White<br>Flashes | Blue Lit               | Red Flashes                         |
| Transport Motor and BNF<br>Transport Motor Normal<br>Rotation <sup>**</sup>  | TBV-BNF FWD          | Simultaneously tests both the Transport Motor's<br>and the BNF Transport Motor's movement and<br>speed while performing normal forward rotation          |                  |                        |                                     |
| Transport Motor and BNF<br>Transport Motor Reverse<br>Rotation <sup>**</sup> | TBV-BNF REV          | Simultaneously tests both the Transport Motor's<br>and the BNF Transport Motor's movement and<br>speed while performing reverse rotation                 |                  |                        |                                     |
| BNF Pusher Mechanism<br>Push Up**                                            | BNF KEEP UP          | Tests the BNF Pusher Mechanism's Banknote<br>push-up movement                                                                                            |                  |                        |                                     |
| BNF Pusher Mechanism<br>Push Down**                                          | BNF KEEP<br>DOWN     | Tests the BNF Pusher Mechanism's Banknote push-down movement                                                                                             |                  |                        |                                     |
| Fan Motor                                                                    | FAN                  | Tests the Fan Motor's Motion                                                                                                    |                  |                        |                                     |

\*. Refer to the Error Type definition or the related Reject Code when any of these LED Color Errors occurs.

†. This test is available when a Cash Box is correctly seated in place.

‡. This test is available only for the TBV-100 (Centering Type) Unit.

\*\*. This test is available only when the BNF Section is set in place and connected.

To perform the Motor Tests, proceed as follows:

- 1. Click on the "Performance Test" Tab (Figure 6-71 a).
- 2. Click on the desired Motor Test Item Screen Button to begin the related Test (Figure 6-71 b).

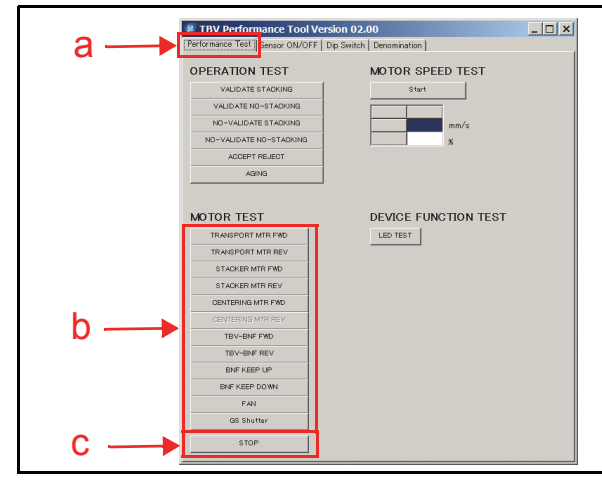

Figure 6-71 Performance Test Tab Selection

- 3. Confirm that the LED is lit a steady Blue Color while the test is in progress (Table 6-5).
- 4. Click on the "**STOP**" Screen Button to end the Motor Test (Figure 6-71 c).
- NOTE: When clicking on the MOTOR SPEED TEST "START" Screen Button (Figure 6-72 a), and performing one of the four (4) available Tests (e.g., The Transport Normal Rotation Test, Transport Reverse Rotation Test, Transport/BNF Motor Normal Rotation Test or the Transport/BNF Reverse Rotation Test), the Motor Speed rotational rate will appear as XXX mm/s (Figure 6-72 b). Click on the "STOP" Screen Button (Figure 6-72 c) to end a selected Motor Speed Test.

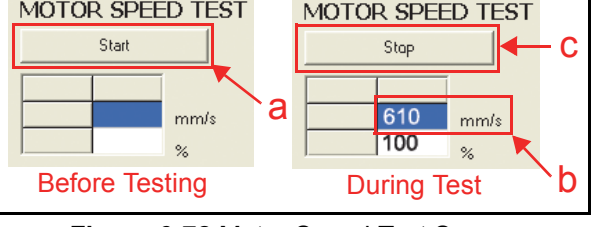

Figure 6-72 Motor Speed Test Screen

## **DEVICE LED FUNCTION TEST**

LED Indication Tests exist within the Device Function Test. Table 6-6 lists the Device Function Test Item LED Indications.

| Table 6-6 Device LED Function Tex |
|-----------------------------------|
|-----------------------------------|

|                |           |                                         |          | LED                    |                                                 |  |
|----------------|-----------|-----------------------------------------|----------|------------------------|-------------------------------------------------|--|
| Test Item      | PC Screen | Test Purpose                            | Stand-by | Performing<br>(Normal) | Abnormal<br>Indication <sup>*</sup>             |  |
|                |           |                                         |          | Red Lit                | One of four $(A)$                               |  |
|                |           | Tasts the LED Color Illumination Lovels | White    | Green Lit              | Colors (Red,<br>Green, Blue or<br>White) lit or |  |
| LED Indication | LED TEST  |                                         | Flashes  | Blue Lit               |                                                 |  |
|                |           |                                         |          | White Lit              | extinguished.                                   |  |

\*. Refer to Error Type definitions or the related Reject Code when any of these LED Color Errors occurs.

†. This test is available only when the BNF Section is set in place.

To perform the Device Function Test, proceed as follows:

- 1. Click on the "Performance Test" Screen Button (Figure 6-73 a).
- 2. Click on the "LED TEST" LEDTEST Screen Button to begin each selected Test (Figure 6-73 b).
- 3. Check that the LED alternately flashes at a Red, Green, Blue and White Color rate (Table 6-6).
- 4. Click on the "**STOP**" Storen Button (Figure 6-73 c) to end the Test.

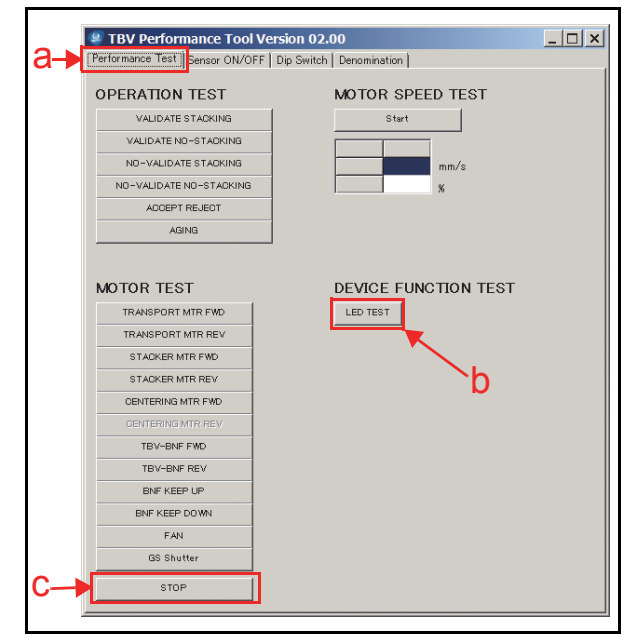

Figure 6-73 LED Test Screen Button Location

## SENSOR TESTS

Fourteen (14) tests exist within the Sensor Test Menu. Table 6-7 lists the function of each Sensor Test Item.

#### Table 6-7 Sensor Test Items

| Teet | PC Screen Indication                                  |                                                                                                    | PC S     | creen           | LED      |           |
|------|-------------------------------------------------------|----------------------------------------------------------------------------------------------------|----------|-----------------|----------|-----------|
| No.  | Sensor Names Sensor Purpose <sup>®</sup>              |                                                                                                    | Detected | NOT<br>Detected | Stand-by | Operating |
| 1    | Transport Entrance Sensor                             | Detects a Banknote existing on the Entrance Sensor.                                                     |          |                 |          |           |
| 2    | Centering Sensor                                      | Detects a Banknote existing on the Center Position Sensor.                                              |          |                 |          |           |
| 3    | Feed Out Sensor                                       | Detects a Banknote existing on the Feed Out Sensor.                                                     |          |                 |          |           |
| 4    | Box Feed Out Sensor <sup>†</sup>                      | Detects a Banknote existing on the Stack Position Sensor.                                               |          |                 |          |           |
| 5    | Box Full Sensor <sup>†</sup>                          | Detects that the Cash Box is full.                                                                      |          |                 |          |           |
| 6    | Box Near Full Sensor <sup>†</sup>                     | Detects that the Cash Box is nearly full.                                                               |          |                 |          |           |
| 7    | Pusher Mechanism Home Position<br>Sensor <sup>†</sup> | Detects that the Pusher Mechanism's Pusher<br>Plate is correctly positioned at the Home<br>Position.    |          |                 | 14/1-11  |           |
| 8    | Pusher Plate Position Sensor <sup>†</sup>             | Detects that the Pusher Mechanism's Pusher<br>Plate correctly positions itself at the half<br>position. | ON       | OFF             | Flashes  | Blue Lit  |
| 9    | Box Sensor <sup>†</sup>                               | Detects that the Cash Box is properly seated.                                                           |          |                 |          |           |
| 10   | Centering Home Position Sensor <sup>‡</sup>           | Detects that the Centering Mechanism is correctly positioned at the Home Position.                      |          |                 |          |           |
| 11   | Box Lock Sensor <sup>†</sup>                          | Detects that the Cash Box Release Lever is locked.                                                      |          |                 |          |           |
| 12   | BNF Entrance Sensor**                                 | Detects a Banknote existing on the BNF<br>Entrance Sensor.                                              |          |                 |          |           |
| 13   | BNF Assignation Sensor**                              | Detects a Banknote existing on the BNF Middle Sensor.                                                   |          |                 |          |           |
| 14   | BNF Reject Sensor**                                   | Detect a Banknote existing on the BNF<br>Reject Sensor.                                                 |          |                 |          |           |

\*. Refer to "LD Sensor/Roller Cleaning Location" on page 2-13 and "TBV Sensor and Roller Cleaning Locations" on page 2-14 of Section 2 in this Manual to identify the exact Sensor locations.

t. This test is available when the Cash Box is correctly seated.

‡. This test is available only for the TBV-100 (Centering Type) Unit. Rotate the knob located on the side of the Transport Unit to control the ON/OFF condition to perform this test.

\*\*.This test is available only when the BNF Section is set in place and connected.

To perform a Sensor Test, proceed as follows:

- 1. Click on the "Sensor ON/OFF" Screen Tab (Figure 6-74 a).
- 2. Click on the "Start" start Screen Button (Figure 6-74 b) to begin the Test.

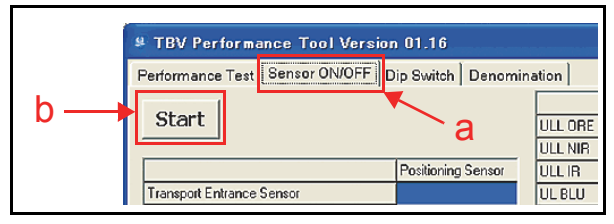

### Figure 6-74 Sensor ON/OFF Test Screen 1

- 3. Confirm that the "<u>Sensor Timer running.</u>" Red Text Line appears next to the "Stop" Screen Button (Figure 6-75 a on page 6-21 of this Section), and that the LED is lit a steady Blue Color.
- 4. The Sensor detection condition indicates "ON" or "OFF" in the "Positioning Sensor" Column or "Judgment Sensor" Column or the "BNF Sensor" Column on the PC Screen (Figure 6-75 b). Refer to Table 6-7 "Sensor Test Items" on page 6-20 of this Section for details regarding the meaning of each Sensor Test "ON" and "OFF" indication.
- 5. Click on the "**STOP**" Screen Button (Figure 6-75 c) to finish the Sensor Test.

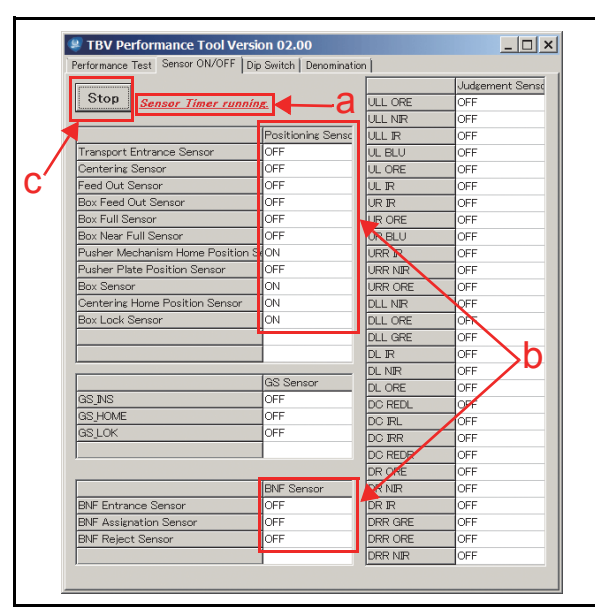

Figure 6-75 Sensor ON/OFF Test Selection Screen 2

## **DIP SWITCH TEST**

To perform the BNF Section's 8-Position DIP Switch Block Test and the Transport Section's 8-Position DIP Switch Block Test, proceed as follows;

- 1. Click on the "Dip Switch" Screen Tab (Figure 6-76 a).
- Click on the "Start" start Screen Button (Figure 6-76 b) to begin the Test.

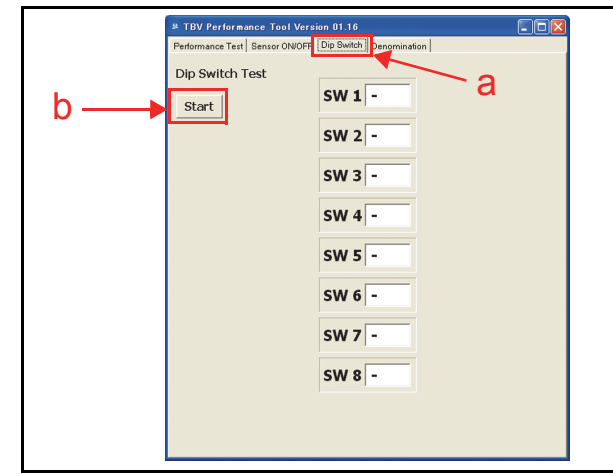

Figure 6-76 DIP Switch Test Selection Screen 1

3. Confirm the DIP Switch ON/OFF operational condition for each Switch (Figure 6-77 a) and that the LED is lit a steady Blue Color.

4. Click on the "**STOP**" Store Screen Button (Figure 6-77 b) to finish the DIP Switch Test.

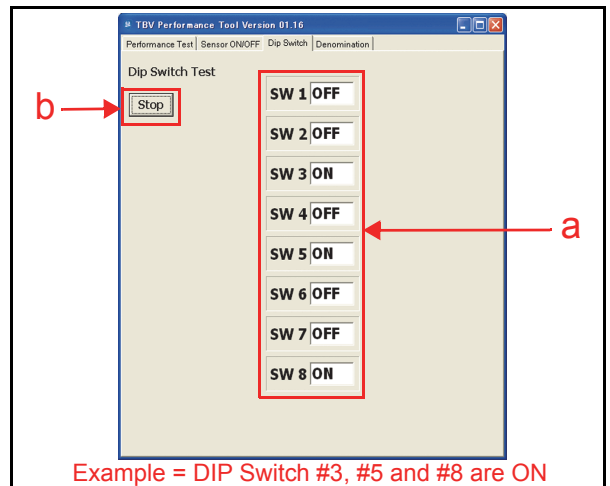

Figure 6-77 DIP Switch Test Selection Screen 2

## Performance Test Tool Requirement without a PC

Figure 6-78 illustrates and list identifies the tools and equipment interconnects necessary to perform the TBV Performance Test without a PC.

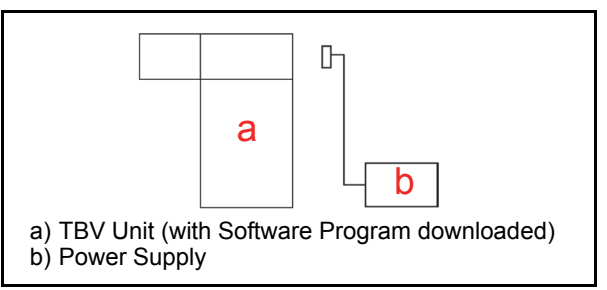

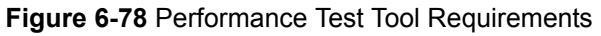

## DIP Switch Configuration for Performance Tests without a PC

Table 6-8 lists the DIP Switch Settings for running the TBV Performance Tests without using a PC for testing. Refer to the "Test Purpose" and the "Sensor Purpose" information available in Table 6-4, Table 6-5, Table 6-6 and Table 6-7 previously in this Section for detailed Test function descriptions of each Test listed in Table 6-8 below.

|     |                                                                                    |    |      | DII  | P Sw | itch | Sett | ings |        | LED              |           |                                                |                        |  |
|-----|------------------------------------------------------------------------------------|----|------|------|------|------|------|------|--------|------------------|-----------|------------------------------------------------|------------------------|--|
| No. | Test Item                                                                          | 1  | 2    | 3    | 4    | 5    | 6    | 7    | 8      | Stand-by         | Operating | After<br>Banknote<br>Insertion                 | Abnormal<br>Indication |  |
|     |                                                                                    |    |      |      |      |      |      |      |        |                  | Rhuo Lit  | Purple Flashes                                 | Yellow Flashes         |  |
| 1   | Banknote                                                                           | ON | ON   | ON   | ON   | _    | _    |      | ON/OFF | White            |           | \$5=3 times<br>\$10=4 times                    | Red Flashes            |  |
|     | Cash Box*                                                                          | ON | OIN. | OIN. | OIN. |      |      |      |        | Flashes          | Dide Eit  | \$20=5 times<br>\$50=6 times<br>\$100= 7 times | Green Flashes          |  |
|     |                                                                                    |    |      |      |      |      |      |      |        |                  |           | Purple Flashes                                 | Yellow Flashes         |  |
| 2   | Banknote<br>Acceptance without a                                                   | ON | _    | ON   | ON   | _    | _    |      | ON/OFF | White            | Blue Lit  | \$5=3 times<br>\$10=4 times                    | Red Flashes            |  |
| 2   | Cash Box <sup>†</sup>                                                              | ON |      | OI1  | OI1  |      |      |      |        | Flashes          | Dide En   | \$20=5 times<br>\$50=6 times<br>\$100= 7 times | Green Flashes          |  |
|     | Banknote                                                                           |    |      |      |      |      |      |      |        |                  |           |                                                | Yellow Flashes         |  |
| 3   | Acceptance non-<br>Validation with a                                               | -  | ON   | ON   | ON   | -    | -    | -    | ON/OFF | White<br>Flashes | Blue Lit  | Purple Flashes<br>(1 time)                     | Red Flashes            |  |
|     | Cash Box <sup>*</sup>                                                              |    |      |      |      |      |      |      |        |                  |           |                                                | Green Flashes          |  |
|     | Banknote                                                                           |    |      |      |      |      |      |      |        |                  |           |                                                | Yellow Flashes         |  |
| 4   | Validation without a                                                               | -  | -    | ON   | ON   | -    | -    | -    | ON/OFF | Flashes          | Blue Lit  | Blue Lit Purple Flashes<br>(1 time)            | Red Flashes            |  |
|     | Cash Box <sup>†</sup>                                                              |    |      |      |      |      |      |      |        |                  |           |                                                | Green Flashes          |  |
|     |                                                                                    |    |      |      |      |      |      |      |        | \\/bita          |           | Oreen Fleebee                                  | Yellow Flashes         |  |
| 5   | Banknote Reject <sup>*</sup>                                                       | ON | ON   | -    | ON   | -    | -    | -    | ON/OFF | Flashes          | Blue Lit  | e Lit Green Flashes<br>(10 time)               | Red Flashes            |  |
|     |                                                                                    |    |      |      |      |      |      |      |        |                  |           |                                                | Green Flashes          |  |
| 6   | Aging <sup>*</sup>                                                                 | -  | ON   | -    | ON   | -    | -    | -    | ON/OFF | White<br>Flashes | Blue Lit  | -                                              | Yellow Flashes         |  |
|     | Transment Master                                                                   |    |      |      |      |      |      |      |        |                  |           |                                                | Red Flashes            |  |
| 7   | Normal Forward<br>Rotation                                                         | ON | -    | -    | -    | -    | -    | -    | ON/OFF | White<br>Flashes | Blue Lit  | -                                              | Red Flashes            |  |
| 8   | Transport Motor<br>Reverse Rotation                                                | -  | ON   | -    | -    | -    | -    | -    | ON/OFF | White<br>Flashes | Blue Lit  | -                                              | Red Flashes            |  |
| 9   | Stacker Motor Normal Forward Rotation*                                             | -  | -    | ON   | -    | -    | -    | -    | ON/OFF | White<br>Flashes | Blue Lit  | -                                              | Red Flashes            |  |
| 10  | Stacker Motor<br>Reverse Rotation <sup>*</sup>                                     | -  | -    | -    | ON   | -    | -    | -    | ON/OFF | White<br>Flashes | Blue Lit  | -                                              | Red Flashes            |  |
| 11  | Centering Motor<br>Normal Forward<br>Rotation <sup>‡</sup>                         | -  | -    | -    | -    | ON   | -    | -    | ON/OFF | White<br>Flashes | Blue Lit  | -                                              | Red Flashes            |  |
| 12  | Fan Motor                                                                          | ON | ON   | -    | -    | -    | -    | ON   | ON/OFF | White<br>Flashes | Blue Lit  | -                                              | Red Flashes            |  |
| 13  | Transport/BNF<br>Transport Motor<br>Normal Forward<br>Rotation at same<br>time**   | ON | -    | -    | -    | -    | -    | ON   | ON/OFF | White<br>Flashes | Blue Lit  | -                                              | Red Flashes            |  |
| 14  | Transport/BNF<br>Transport Motor<br>Reverse Rotation at<br>same time <sup>**</sup> | -  | ON   | -    | -    | -    | -    | ON   | ON/OFF | White<br>Flashes | Blue Lit  | -                                              | Red Flashes            |  |
| 15  | BNF Pusher<br>Mechanism Up<br>Movement <sup>**</sup>                               | -  | -    | ON   | -    | -    | -    | ON   | ON/OFF | White<br>Flashes | Blue Lit  | -                                              | Red Flashes            |  |

#### Table 6-8 DIP Switch Configurations for Tests without a PC

## Table 6-8 DIP Switch Configurations for Tests without a PC (Continued)

| No. | Test Item                                              | DIP Switch Settings |    |    |    |    |    |    |        | LED              |                                               |                                |                                                                             |  |  |
|-----|--------------------------------------------------------|---------------------|----|----|----|----|----|----|--------|------------------|-----------------------------------------------|--------------------------------|-----------------------------------------------------------------------------|--|--|
|     |                                                        | 1                   | 2  | 3  | 4  | 5  | 6  | 7  | 8      | Stand-by         | Operating                                     | After<br>Banknote<br>Insertion | Abnormal<br>Indication                                                      |  |  |
| 16  | BNF Pusher<br>Mechanism Down<br>Movement <sup>**</sup> | ON                  | -  | ON | -  | -  | -  | ON | ON/OFF | White<br>Flashes | Blue Lit                                      | -                              | Red Flashes                                                                 |  |  |
| 17  | LED Indication**                                       | ON                  | -  | -  | -  | ON | -  | -  | ON/OFF | White<br>Flashes | Red Lit<br>Green Lit<br>Blue Lit<br>White Lit | -                              | One of four (4)<br>Colors (Red,<br>Green, Blue or<br>White)<br>extinguished |  |  |
| 18  | DIP Switch                                             | ON                  | ON | ON | ON | ON | ON | ON | ON/OFF | White<br>Flashes | Yellow Lit<br>Blue Lit                        | -                              | No Indication                                                               |  |  |
| 19  | Sensor                                                 | ON                  | ON | -  | -  | ON | -  | -  | ON/OFF | White<br>Flashes | Blue Lit<br>Extinguish                        | -                              | No Indication                                                               |  |  |

\*. This test is available when the Cash Box is correctly seated.

t. This test is available when the Cash Box is NOT present or correctly seated.

This test is available only for the TBV-100 (Centering Type) Unit. Rotate the knob located on the side of the Transport Unit to control the ON/OFF condition to perform this test.

\*\*. This test is available only when the BNF Section is set in place and connected.

## Performance Test without PC Procedures

Perform the following steps to conduct TBV Performance Tests No.1 through 19 without a PC:

- 1. Turn the TBV Power Switch to OFF.
- 2. Set BNF 8-Position DIP Switch #8 to ON (Figure 6-79).

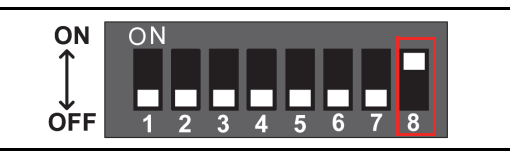

### Figure 6-79 BNF Calibration DIP Switch Setting 4

- 3. Turn the TBV Power Switch to ON. The LED will begin flashing at a White Color rate when the TBV is in the Performance Test Mode.
- 4. Set the desired DIP Switch Number on the 8-Position DIP Switch to ON for the desired Performance Test (Table 6-8).
- 5. Set DIP Switch #8 to OFF in order to start the Test.
- 6. Set 8-Position DIP Switch #8 back to ON in order to end the Test. The TBV will revert to Stand-by Mode status following each Test.

NOTE: If the user desires to perform other tests following Acceptance Evaluation Tests No.1 through No.4, turn the TBV Power Switch to OFF; then, Turn the TBV Power Switch back ON again, and re-start the Performance Test Procedures again from the beginning.

Return to Step 5 of this procedure if necessary to perform another DIP Switch Performance Test.

## DIP Switch Test

Perform the following steps to conduct a TBV DIP Switch Test without using a PC:

- 1. Turn the TBV Power Switch to OFF.
- 2. Set BNF 8-Position DIP Switch #8 to ON (Figure 6-80).

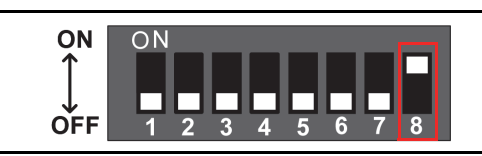

Figure 6-80 BNF Calibration DIP Switch Setting 5

- 3. Turn the TBV Power Switch to ON. The LED will begin flashing at a White Color rate when the TBV is in the Performance Test Mode.
- 4. Set the desired DIP Switch Number on the 8-Position DIP Switch to ON (Table 6-8 Test 18).
- 5. Set the DIP Switch #8 to OFF in order to start the DIP Switch Test.
- 6. When 8-Position DIP Switches #2, #4 and #6 are set to OFF, the LED is lit a steady Yellow Color.
- 7. When 8-Position DIP Switches #1, #3, #5 and #7 are set to OFF, the LED is lit a steady Blue Color.

NOTE: If the LED does not light Yellow or Blue when performing this Test correctly, the selected DIP Switch's Function may be malfunctioning.

This completes the DIP Switch Test procedure.

## SENSOR TEST

Perform the following steps to conduct the TBV Sensor Test without using a PC.

- 1. Turn the TBV Power Switch to OFF.
- 2. Set BNF 8-Position DIP Switch #8 to ON (Figure 6-81).

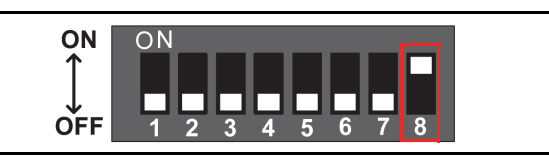

### Figure 6-81 BNF Calibration DIP Switch Setting 6

3. Turn the TBV Power Switch to ON. The LED will begin flashing at a White Color rate when the TBV is in the Performance Test Mode.

- 4. Set 8-Position DIP Switches #1, #2, #5 and #8 to ON (Table 6-8).
- 5. Set DIP Switch #8 to OFF in order to ready the Sensor Test.
- 6. Set the DIP Switch Number for the desired Test on the 8-Position DIP Switch to ON (Table 6-9).
- The Sensor LED will indicate a steady Blue Color for a "Detect" condition, or be extinguished (Out) for a "NOT Detect" condition. Refer to Table 6-9 "Sensor Test DIP Switch Configurations" on page 6-24 of this Section for reading the definition of the "Blue" or the unlit "Extinguished" LED condition.

|     | Test Item                                                | Test Item                                                                                                    |    | DIP Switch Settings |    |    |   |   |   |   |                  | LED      |            |  |
|-----|----------------------------------------------------------|----------------------------------------------------------------------------------------------------|----|---------------------|----|----|---|---|---|---|------------------|----------|------------|--|
| NO. | lest item                                                |                                                                                                    |    | 2                   | 3  | 4  | 5 | 6 | 7 | 8 | Stand-by         | Detect   | NOT Detect |  |
| 1   | Centering Sensor                                         | Detects a Banknote existing on the Centering Position Sensor.                                                                                                    |    | -                   | -  | -  | - | - | - | - |                  |          |            |  |
| 2   | Pusher Plate Position<br>Sensor                          | Detects that the Pusher<br>Mechanism's Pusher Plate is<br>correctly positioned at half position                                                                                               | ON | ON                  | -  | -  | - | - | - | - | *                |          |            |  |
| 3   | Box Feed Out<br>Sensor <sup>*</sup>                      | Detects a Banknote existing on the<br>Stack Position Sensor                                                                                                    | -  | -                   | ON | -  | - | - | - | - |                  |          |            |  |
| 4   | Centering Home<br>Position Sensor <sup>†</sup>           | Detects that the Centering<br>Mechanism is correctly positioned at<br>the Home Position.                                                                                                    | ON | -                   | ON | -  | - | - | - | - |                  |          |            |  |
| 5   | Transport Entrance<br>Sensor                             | Detects a Banknote existing on the Entrance Sensor.                                                                                                    | -  | ON                  | ON | -  | - | - | - | - |                  |          |            |  |
| 6   | Box Lock Sensor*                                         | Detects that the Cash Box Release<br>Lever is locked.Detects that the Cash Box seated.Detects that the Pusher<br>Mechanism's Pusher Plate is<br>correctly positioned at the Home<br>Position. |    | ON                  | ON | -  | - | - | - | - | White<br>Flashes | Blue Lit | Extinguish |  |
| 7   | Box Sensor <sup>*</sup>                                  |                                                                                                    |    | -                   | -  | ON | - | - | - | - |                  |          |            |  |
| 8   | Pusher Mechanism<br>Home Position<br>Sensor <sup>*</sup> |                                                                                                    |    | -                   | -  | ON | - | - | - | - |                  |          |            |  |
| 9   | Feed Out Sensor                                          | Detects a Banknote existing on the<br>Feed Out Sensor.                                                                                                    | -  | ON                  | -  | ON | - | - | - | - |                  |          |            |  |
| 10  | Box Near Full Sensor*                                    | Detects that the Cash Box is nearly full.                                                                                                    | ON | ON                  | -  | ON | - | - | - | - |                  |          |            |  |
| 11  | Box Full Sensor <sup>*</sup>                             | Detects that the Cash Box is full.         Detects a Banknote existing on the BNF Entrance Sensor.         Detects a Banknote existing on the BNF Middle Sensor.                              |    | -                   | ON | ON | - | - | - | - |                  |          |            |  |
| 12  | BNF Entrance<br>Sensor <sup>‡</sup>                      |                                                                                                    |    | -                   | ON | ON | - | - | - | - |                  |          |            |  |
| 13  | BNF Assignation<br>Sensor <sup>‡</sup>                   |                                                                                                    |    | ON                  | ON | ON | - | - | - | - |                  |          |            |  |
| 14  | BNF Reject Sensor <sup>‡</sup>                           | Detects a Banknote existing on the BNF Reject Sensor.                                                                                                    | ON | ON                  | ON | ON | - | - | - | - |                  |          |            |  |

#### **Table 6-9** Sensor Test DIP Switch Configurations

\*. This test is available when the Cash Box is seated correctly.

†. This test is available only for the TBV-100 (Centering Type) Unit. Use a screwdriver and move the Centering Mechanism (access is on the left side of the Transport Unit) to control the ON/OFF condition to perform this test.

‡. This test is available only when the BNF Section is set in place and connected.
# **TBV® Series** Transaction Based Validator

### Section 7

## 7 EXPLODED VIEWS AND PARTS LISTS

This section provides product exploded views and parts lists for the TBV<sup>®</sup> Series Transaction Based Validator. This section contains the following information.

NOTE: Parts may be changed for improvement without notice.

- Entire TBV Unit Exploded View
- TBV BNF Unit Exploded View
- TBV Transport Unit Exploded View
- TBV Box Unit Exploded View
- TBV Frame Unit Exploded View
- TBV Bezel Unit Exploded View.

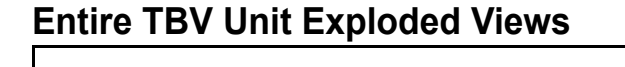

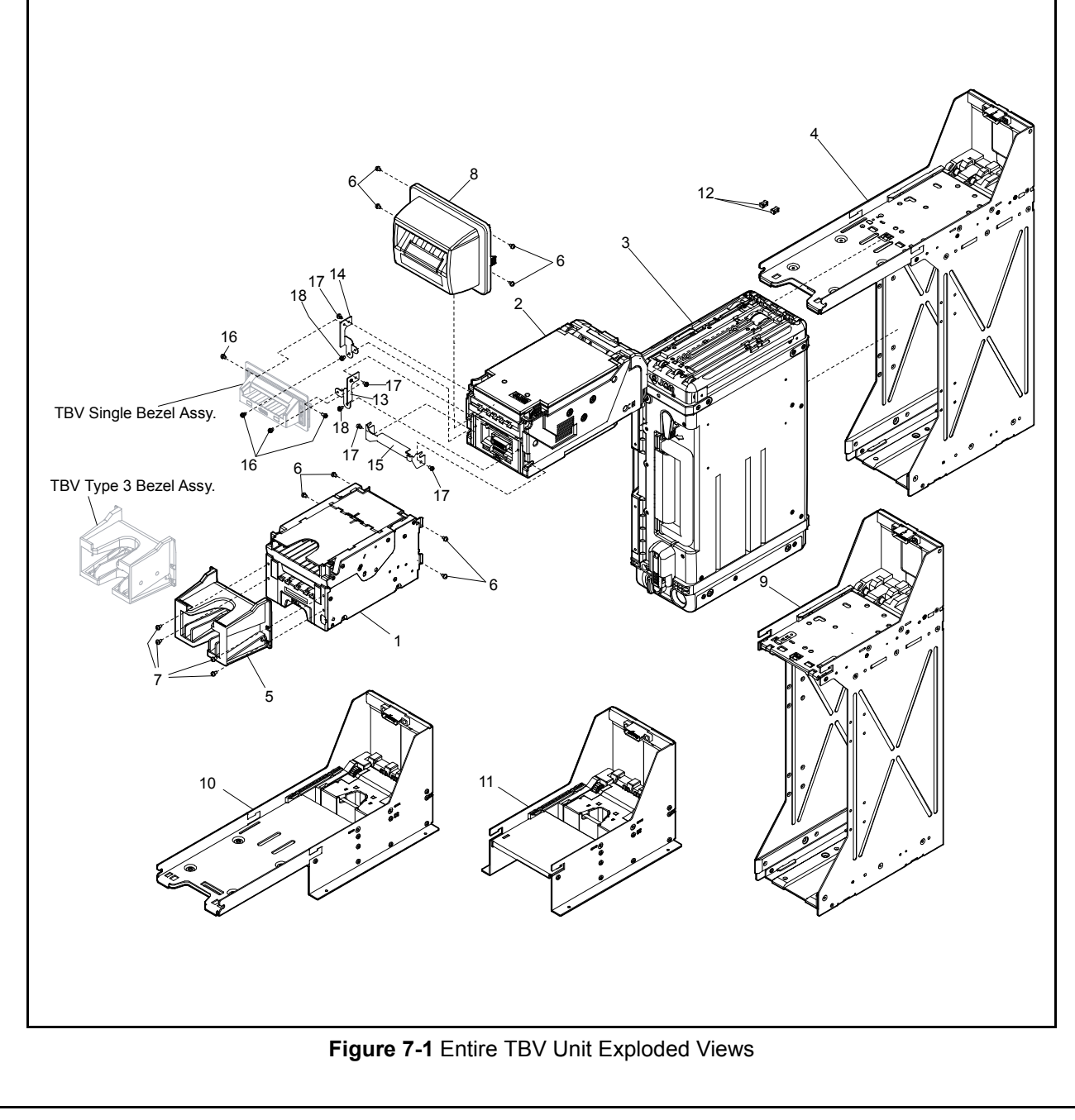

| Ref No. | EDP No. | Description                             | Qty | Remark      |
|---------|---------|-----------------------------------------|-----|-------------|
| 1       | 185971  | BNF Unit                                | 1   |             |
|         | 185972  | TBV-100 Transport Unit (Centering Type) | 1   | For TBV-100 |
| 2       | 152007  | TBV-101 Transport Unit (Fixed Type)     | 1   | For TBV-101 |
| _       | 203546  | TBV-200 Transport Unit (Centering Type) | 1   | For TBV-200 |
|         | 197667  | TBV Cash Box Unit                       | 1   |             |
| _       | 197668  | TBV Cash Box Unit with Sealing          | 1   |             |
| 2       | 209391  | TBV ICB Cash Box Unit                   | 1   |             |
| 3       | 210456  | TBV ICB Cash Box Unit with Sealing      | 1   |             |
| _       | 227783  | TBV Cash Box Unit T-Proof               | 1   |             |
| _       | 227814  | TBV Cash Box Unit T-Proof with Sealing  | 1   |             |
| 4       | 152001  | TBV Frame Unit                          | 1   |             |
| F       | 205939  | TBV BNF Bezel Kit (Fixed Type)          | 1   |             |
| 5       | 205940  | TBV BNF Bezel Kit (Centering Type)      | 1   |             |
| 6       | 001767  | M3x5 W Washer Small 3M                  | 4   |             |
| 7       | 003611  | M3x8 Pan Head W Washer Small 3M         | 4   |             |
| 8       | 202840  | TBV Shutter Unit                        | 1   |             |
| 9       | 202839  | TBV-GSH Frame Unit                      | 1   |             |
| 10      | 206625  | TBV-FLD Frame Unit                      | 1   |             |
| 11      | 206627  | TBV-GLD Frame Unit                      | 1   |             |
| 12      | 202619  | Transport Unit Locks                    | 2   |             |
| 13      | 216333  | Bezel Bracket Right                     | 1   |             |
| 14      | 216334  | Bezel Bracket Left                      | 1   |             |
| 15      | 216335  | Connector Cover                         | 1   |             |
| 16      | 003601  | 3x6 Pan Head Washer                     | 4   |             |
| 17      | 003600  | 3x5 Pan Head Washer                     | 4   |             |
| 18      | 006037  | 3x612 Pan Head W Washer (Small)         | 2   | Option      |

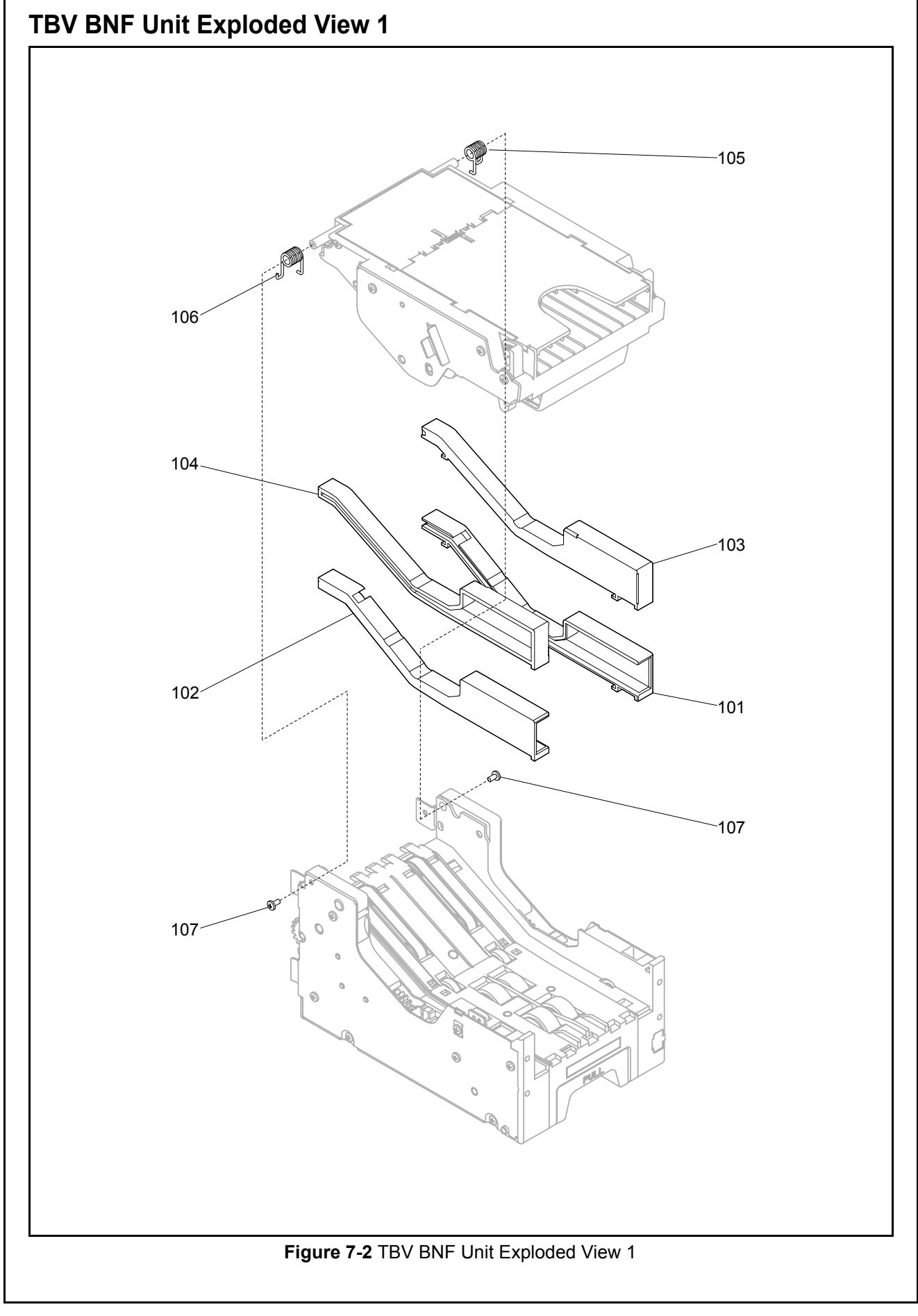

### **TBV BNF UNIT PARTS LIST 1**

 Table 7-2 TBV BNF Unit Parts List 1

| Ref No. | EDP No. | Description              | Qty | Remark              |
|---------|---------|--------------------------|-----|---------------------|
| 101     | 150415  | Guide 67 (Right)         | 1   | For TBV-101 FSH/FLD |
| 102     | 150414  | Guide 67 (Left)          | 1   | For TBV-101 FSH/FLD |
| 103     | 150385  | Guide 86 (Right)         | 1   | For TBV-100 FSH/FLD |
| 104     | 150386  | Guide 86 (Left)          | 1   | For TBV-100 FSH/FLD |
| 105     | 151815  | Unit Lift Spring (Left)  | 1   |                     |
| 106     | 151816  | Unit Lift Spring (Right) | 1   |                     |
| 107     | 029532  | 2.6x4 Binding 3M Screw   | 2   |                     |

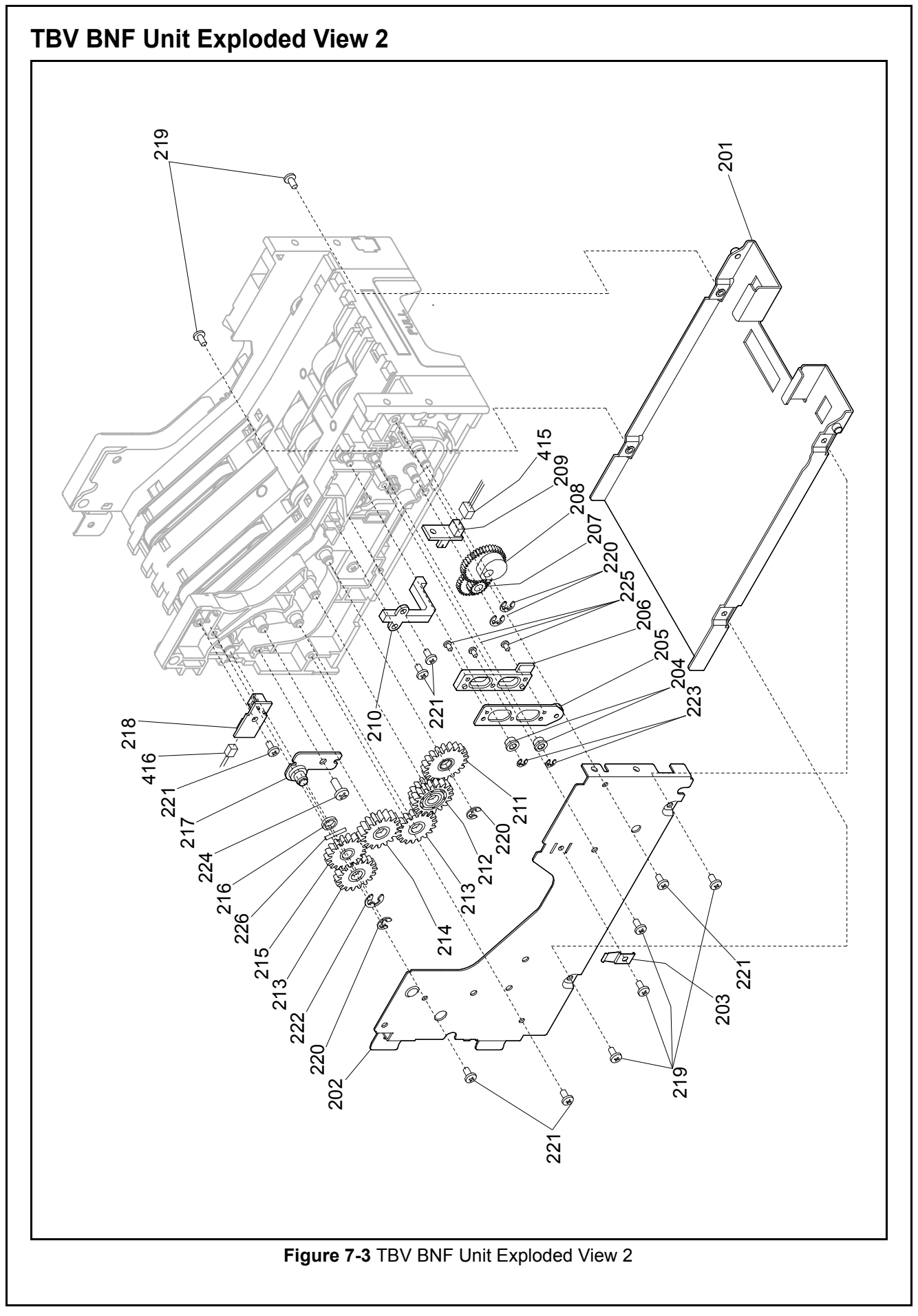

| Ref No. | EDP No. | Description                                         | Qty | Remark |
|---------|---------|-----------------------------------------------------|-----|--------|
| 201     | 150779  | Base Frame Assy.                                    | 1   |        |
| 202     | 150361  | Side Cover (Left)                                   | 1   |        |
| 203     | 150374  | Contact Plate                                       | 1   |        |
| 204     | 150405  | Guide Roller                                        | 2   |        |
| 205     | 150359  | Lift Plate Assy.                                    | 1   |        |
| 206     | 150391  | Lift Lever                                          | 1   |        |
| 207     | 150813  | Lift Gear                                           | 1   |        |
| 208     | 150808  | Lift Cam Gear                                       | 1   |        |
| 209     | 116207  | PI Sensor Circuit Board                             | 1   |        |
| 210     | 150413  | Prism (H)                                           | 1   |        |
| 211     | 150807  | Idle Gear (C)                                       | 1   |        |
| 212     | 150818  | Idle Gear (B)                                       | 1   |        |
| 213     | 150800  | Transport Feed Gear                                 | 2   |        |
| 214     | 150806  | Idle Gear (A)                                       | 1   |        |
| 215     | 150809  | Feed Roller Gear (1)                                | 1   |        |
| 216     | 185240  | Gear Spacer                                         | 1   |        |
| 217     | 150358  | Connection Plate Assy.                              | 1   |        |
| 218     | 148555  | BNF Prism-PTR Circuit Board                         | 1   |        |
| 219     | 029532  | M2.6x4 Binding 3M Screw                             | 6   |        |
| 220     | 003707  | Ф3 E-Ring                                           | 4   |        |
| 221     | 058274  | 2.6x5 Phillips Head, Self-Tapping, Binding 3M Screw | 6   |        |
| 222     | 003708  | Φ4 E-Ring                                           | 1   |        |
| 223     | 003705  | Φ2 E-Ring                                           | 2   |        |
| 224     | 189552  | 3x5 Phillips Head, Self-Tapping, Binding 3M Screw   | 1   |        |
| 225     | 006244  | 2x3 Pan Head 3M Screw                               | 3   |        |
| 226     | 137787  | Φ1.6x10 Parallel Pin (Hard)                         | 1   |        |

### TBV BNF UNIT 2 PARTS LIST 2

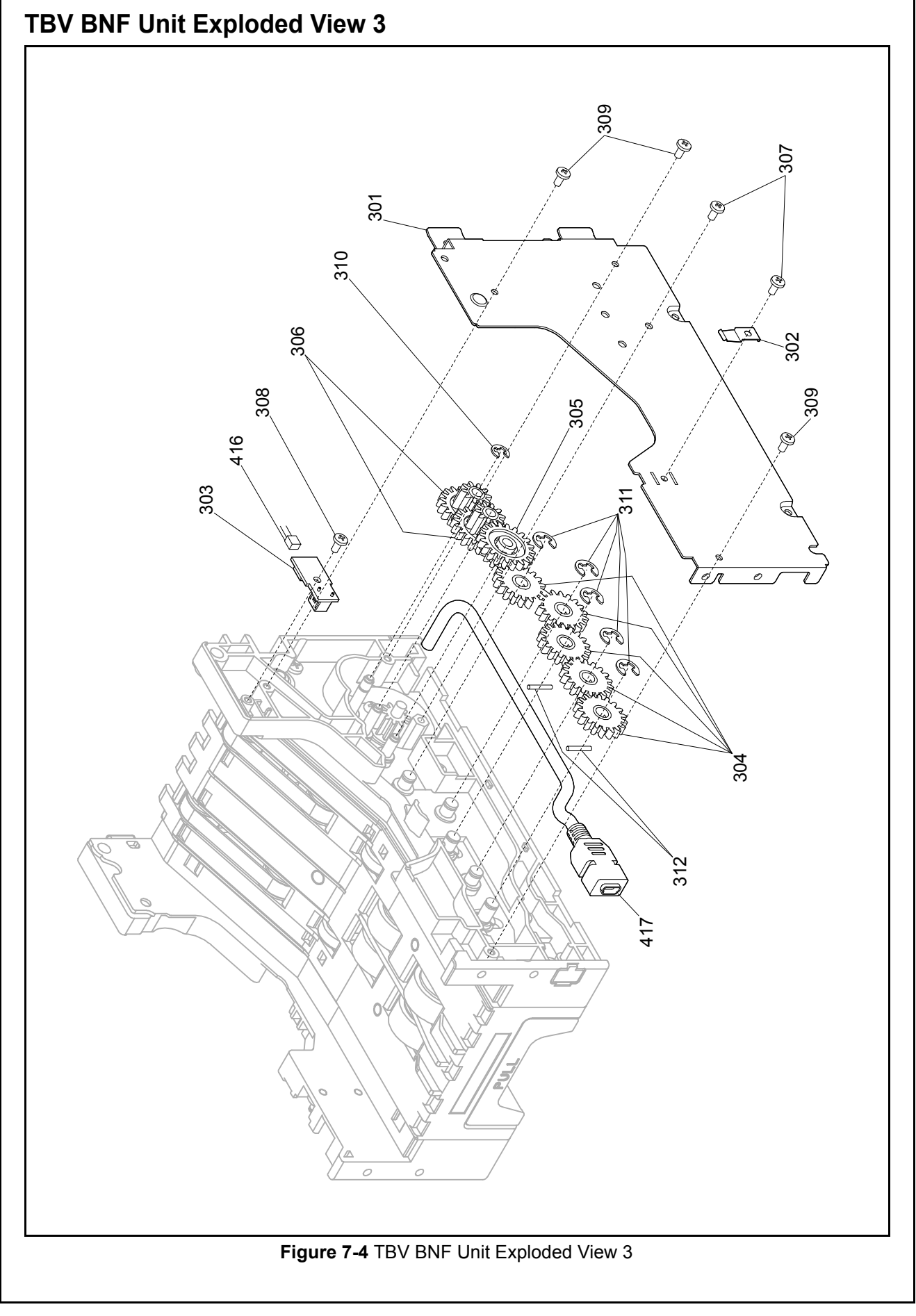

### **TBV BNF UNIT 3 PARTS LIST 3**

| Table 7-4 IBV BNF Unit Parts List |
|-----------------------------------|
|-----------------------------------|

| Ref No. | EDP No. | Description                                         | Qty | Remark |
|---------|---------|-----------------------------------------------------|-----|--------|
| 301     | 150362  | Side Cover (Right)                                  | 1   |        |
| 302     | 150374  | Contact Plate                                       | 1   |        |
| 303     | 148551  | BNF Prism-LED Circuit Board                         | 1   |        |
| 304     | 150809  | Feed Roller Gear (1)                                | 5   |        |
| 305     | 150816  | Drive Gear (B)                                      | 1   |        |
| 306     | 150815  | Drive Gear (A)                                      | 2   |        |
| 307     | 029532  | M2.6x4 Binding 3M Screw                             | 2   |        |
| 308     | 058274  | 2.6x5 Phillips, Self-Tapping, Binding Head Screw 3M | 1   |        |
| 309     | 063250  | 2.6x6 Phillips, Self-Tapping, Binding Head Screw 3M | 3   |        |
| 310     | 003707  | Φ3 E-Ring                                           | 1   |        |
| 311     | 003708  | Φ4 E-Ring                                           | 5   |        |
| 312     | 137787  | Φ1.6x10 Parallel Pin (Hard)                         | 2   |        |

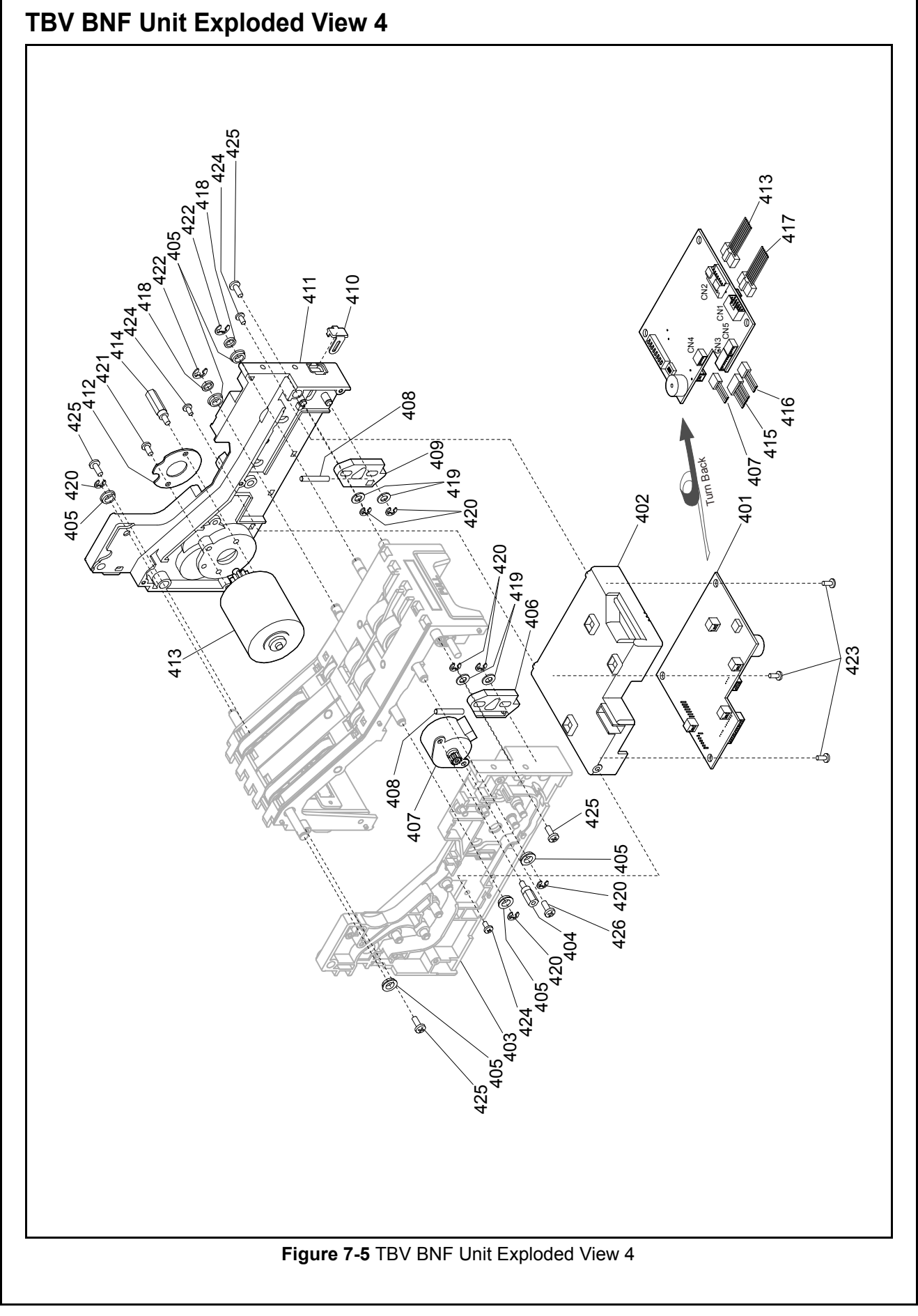

| Ref No. | EDP No. | Description                                         | Qty | Remark |
|---------|---------|-----------------------------------------------------|-----|--------|
| 401     | 139353  | BNF Circuit Board                                   | 1   |        |
| 402     | 150381  | PCB Cover                                           | 1   |        |
| 403     | 150775  | Side Guide (Left) Assy.                             | 1   |        |
| 404     | 151930  | Lift Motor Stud                                     | 1   |        |
| 405     | 131125  | Bearing                                             | 6   |        |
| 406     | 150383  | Unit Lock (Left)                                    | 1   |        |
| 407     | 151485  | BNF Grip Motor                                      | 1   |        |
| 408     | 151801  | Unit Lock Spring                                    | 2   |        |
| 409     | 150382  | Unit Lock (Right)                                   | 1   |        |
| 410     | 150424  | USB Cover                                           | 1   |        |
| 411     | 150776  | Side Guide (Right) Assy.                            | 1   |        |
| 412     | 150373  | Motor Plate                                         | 1   |        |
| 413     | 151455  | Transport Motor                                     | 1   |        |
| 414     | 151929  | Feed Motor Stud                                     | 1   |        |
| 415     | 151489  | BNF Grip Home Harness                               | 1   |        |
| 416     | 151491  | BNF Reject Sensor Harness                           | 1   |        |
| 417     | 151488  | Relay Harness 2 (BNF-TBV)                           | 1   |        |
| 418     | 185240  | Gear Spacer                                         | 2   |        |
| 419     | 004015  | Φ4x10x0.8 Plain Washer                              | 4   |        |
| 420     | 003707  | Φ3 E-Ring                                           | 7   |        |
| 421     | 003601  | M3x6 Washer 3M Screw                                | 1   |        |
| 422     | 003708  | Φ4 E-Ring                                           | 2   |        |
| 423     | 058274  | 2.6x5 Phillips Head, Self-Tapping, Binding 3M Screw | 3   |        |
| 424     | 063250  | 2.6x6 Phillips Head, Self-Tapping, Binding 3M Screw | 3   |        |
| 425     | 091519  | 3x8 Phillips Head, Self-Tapping, Binding 3M Screw   | 4   |        |
| 426     | 005555  | M2.6x6 W Washer Small 3M Screw                      | 1   |        |

P/N 960-100926R\_Rev. 2 {EDP #148849}

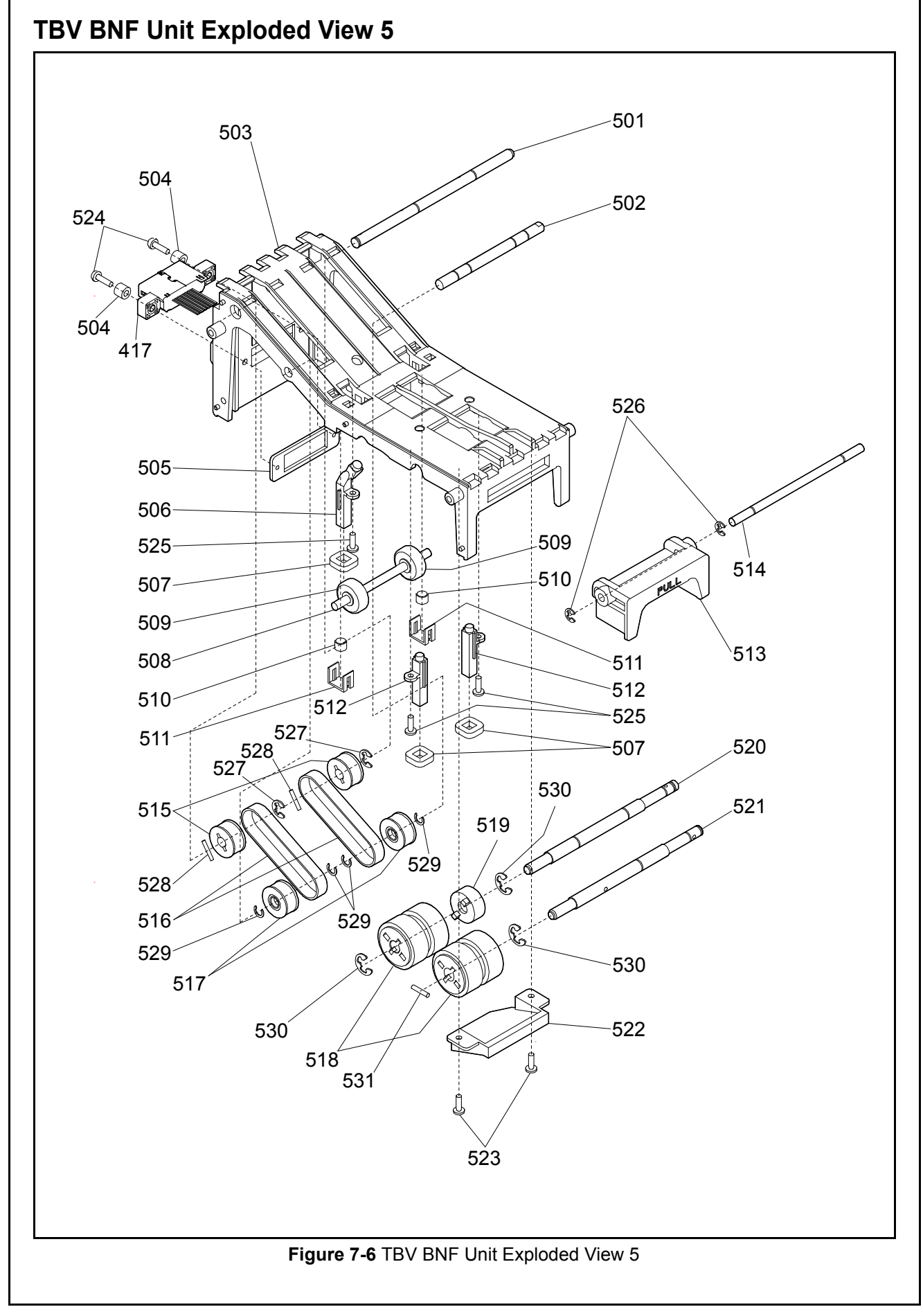

| Ref No. | EDP No. | Description                                         | Qty | Remark |
|---------|---------|-----------------------------------------------------|-----|--------|
| 501     | 151900  | Feed Roller Shaft (D)                               | 1   |        |
| 502     | 151884  | Feed Roller Shaft (B)                               | 1   |        |
| 503     | 150375  | Lower Guide                                         | 1   |        |
| 504     | 151792  | Collar                                              | 2   |        |
| 505     | 150370  | Connector Bracket                                   | 1   |        |
| 506     | 150398  | Prism (E)                                           | 1   |        |
| 507     | 150422  | Dust Guard                                          | 3   |        |
| 508     | 151901  | Pinch Roller Shaft                                  | 1   |        |
| 509     | 150393  | Pinch Roller                                        | 2   |        |
| 510     | 151800  | Pinch Roller Spring                                 | 2   |        |
| 511     | 150410  | Clump                                               | 2   |        |
| 512     | 150397  | Prism (F)                                           | 2   |        |
| 513     | 150380  | Unit Lock                                           | 1   |        |
| 514     | 151898  | Unit Lock Shaft                                     | 1   |        |
| 515     | 150820  | Transport Feed Pulley 2                             | 2   |        |
| 516     | 185268  | Timing Belt EPDM Specification                      | 2   |        |
| 517     | 150782  | Feed Pulley Assy.                                   | 2   |        |
| 518     | 185246  | Feed Roller Assy.                                   | 2   |        |
| 519     | 150774  | Clutch Guide Assy.                                  | 1   |        |
| 520     | 151882  | Feed Roller Shaft                                   | 1   |        |
| 521     | 151881  | Pick Roller Shaft                                   | 1   |        |
| 522     | 150396  | Prism (G)                                           | 1   |        |
| 523     | 056165  | 2.6x8 Phillips Head, Self-Tapping, Binding 3M Screw | 2   |        |
| 524     | 104280  | M2.6x12 W Washer Small 3M                           | 2   |        |
| 525     | 058274  | 2.6x5 Phillips Head, Self-Tapping, Binding 3M Screw | 3   |        |
| 526     | 003707  | Φ3 E-Ring                                           | 2   |        |
| 527     | 003708  | Φ4 E-Ring                                           | 2   |        |
| 528     | 091515  | Φ1.6x8 Parallel Pin (Hard)                          | 2   |        |
| 529     | 003718  | Crescent Snap Ring                                  | 4   |        |
| 530     | 003709  | Φ5 E-Ring                                           | 3   |        |
| 531     | 082026  | Φ2x12 Parallel Pin                                  | 1   |        |

### **TBV BNF UNIT PARTS LIST 5**

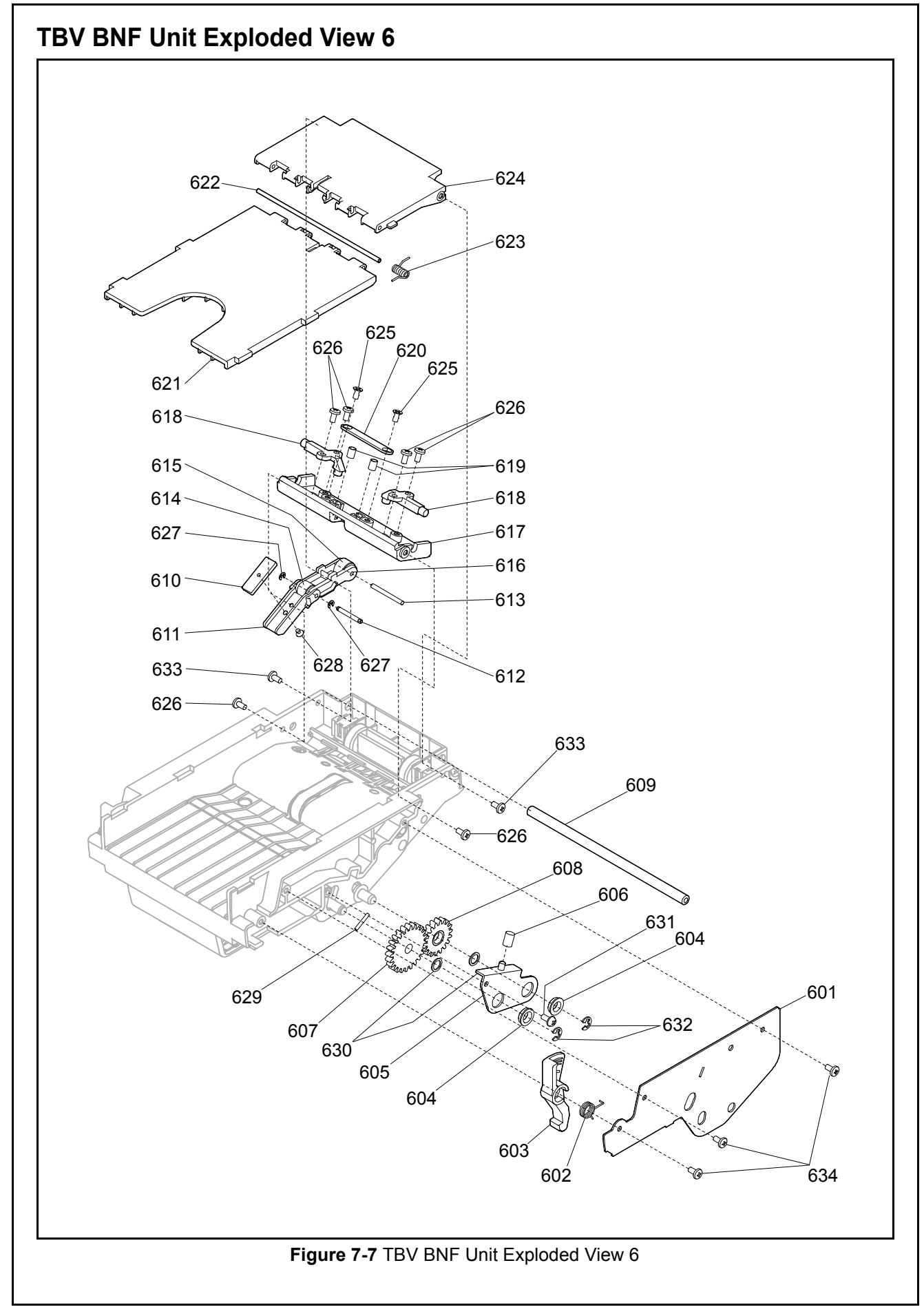

P/N 960-100926R\_Rev. 2 {EDP #148849}

| Ref No. | EDP No. | Description                                         | Qty | Remark |
|---------|---------|-----------------------------------------------------|-----|--------|
| 601     | 150363  | Side Cover (Upper)                                  | 1   |        |
| 602     | 151809  | Guide Lock Spring (Right)                           | 1   |        |
| 603     | 150384  | Guide Lock (Right)                                  | 1   |        |
| 604     | 131125  | Bearing                                             | 2   |        |
| 605     | 150357  | Roller Arm (Right) Assy.                            | 1   |        |
| 606     | 151802  | Roller Arm Spring                                   | 1   |        |
| 607     | 150810  | Retard Roller Gear                                  | 1   |        |
| 608     | 150780  | Roller Gear (A) Assy.                               | 1   |        |
| 609     | 151889  | Guide Fulcrum Shaft                                 | 1   |        |
| 610     | 150372  | Weight Plate                                        | 1   |        |
| 611     | 150418  | Reject Guide Lever Center                           | 1   |        |
| 612     | 151903  | Reject Roller Center Shaft                          | 1   |        |
| 613     | 151890  | Reject Roller Shaft                                 | 1   |        |
| 614     | 150417  | Reject Roller Center                                | 1   |        |
| 615     | 150394  | Reject Roller Shaft                                 | 1   |        |
| 616     | 150392  | Reject Guide Lever Center                           | 1   |        |
| 617     | 150390  | Reject Guide (B)                                    | 1   |        |
| 618     | 150402  | Prism (A)                                           | 2   |        |
| 619     | 151804  | Reject Roller Spring                                | 2   |        |
| 620     | 150366  | Reject Spring Plate                                 | 1   |        |
| 621     | 150378  | Upper Guide Cover (A)                               | 1   |        |
| 622     | 151899  | Upper Guide Cover Shaft                             | 1   |        |
| 623     | 151813  | Upper Guide Cover Spring                            | 1   |        |
| 624     | 150379  | Upper Guide Cover (B)                               | 1   |        |
| 625     | 052564  | 2.6x6 Flat Head, Phillips, Self-Tapping, 3M Screw   | 2   |        |
| 626     | 063250  | 2.6x6 Phillips, Self-Tapping, Binding Head Screw 3M | 6   |        |
| 627     | 003704  | Φ1.5 E-Ring                                         | 2   |        |
| 628     | 006022  | M2.4 Flat Head 3M Screw                             | 1   |        |
| 629     | 137787  | Φ1.6x10 Parallel Pin (Hard)                         | 1   |        |
| 630     | 185910  | Φ5x7x0.5 Poly Slider                                | 2   |        |
| 631     | 003598  | M2.6x6 Washer 3M                                    | 1   |        |
| 632     | 003707  | Φ3 E-Ring                                           | 2   |        |
| 633     | 056165  | 2.6x8 Phillips, Self-Tapping, Binding Head Screw 3M | 2   |        |
| 634     | 058274  | 2.6x5 Phillips, Self-Tapping, Binding Head Screw 3M | 3   |        |

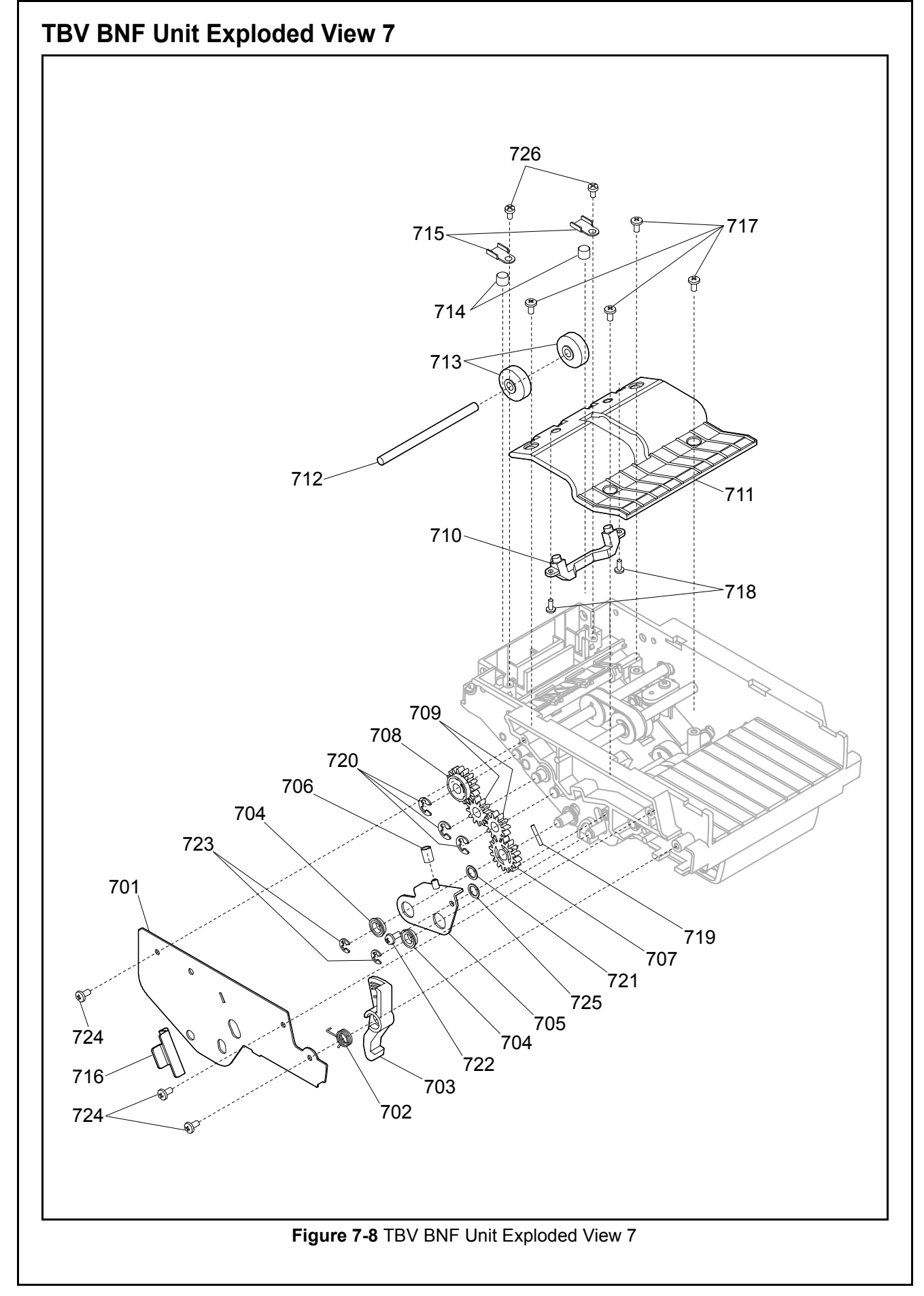

| Ref No. | EDP No. | Description                                         | Qty | Remark |
|---------|---------|-----------------------------------------------------|-----|--------|
| 701     | 150363  | Side Cover (Upper)                                  | 1   |        |
| 702     | 151811  | Guide Lock Spring (Left)                            | 1   |        |
| 703     | 150407  | Guide Lock (Left)                                   | 1   |        |
| 704     | 131125  | Bearing                                             | 2   |        |
| 705     | 150356  | Roller Arm (Left) Assy.                             | 1   |        |
| 706     | 151802  | Roller Arm Spring                                   | 1   |        |
| 707     | 150819  | Feed Roller Gear (B)                                | 1   |        |
| 708     | 150771  | Feed Roller Gear (C) Assy.                          | 1   |        |
| 709     | 150805  | Idle Gear (D)                                       | 2   |        |
| 710     | 150403  | Prism (D)                                           | 1   |        |
| 711     | 150377  | Reject Guide (A)                                    | 1   |        |
| 712     | 151901  | Pinch Roller Shaft                                  | 1   |        |
| 713     | 150393  | Pinch Roller                                        | 2   |        |
| 714     | 151803  | Pinch Roller Spring                                 | 2   |        |
| 715     | 150657  | Spring Lock                                         | 2   |        |
| 716     | 150371  | Idle Plate                                          | 2   |        |
| 717     | 056165  | 2.6x8 Phillips, Self-Tapping, Binding Head Screw 3M | 4   |        |
| 718     | 138053  | 2x5 Phillips Head, Self-Tapping, Binding 3M Screw   | 2   |        |
| 719     | 137787  | Φ1.6x10 Parallel Pin (Hard)                         | 1   |        |
| 720     | 003708  | Φ4 E-Ring                                           | 3   |        |
| 721     | 185910  | Φ5x7x0.5 Poly Slider                                | 1   |        |
| 722     | 003598  | M2.6x6 Washer 3M                                    | 1   |        |
| 723     | 003707  | Φ3 E-Ring                                           | 2   |        |
| 724     | 058274  | 2.6x5 Phillips, Self-Tapping, Binding Head Screw 3M | 3   |        |
| 725     | 143306  | Poly Slider                                         | 1   |        |
| 726     | 063250  | 2.6x6 Phillips Head, Self-Tapping, Binding 3M Screw | 2   |        |

### TBV BNF UNIT PARTS LIST 7

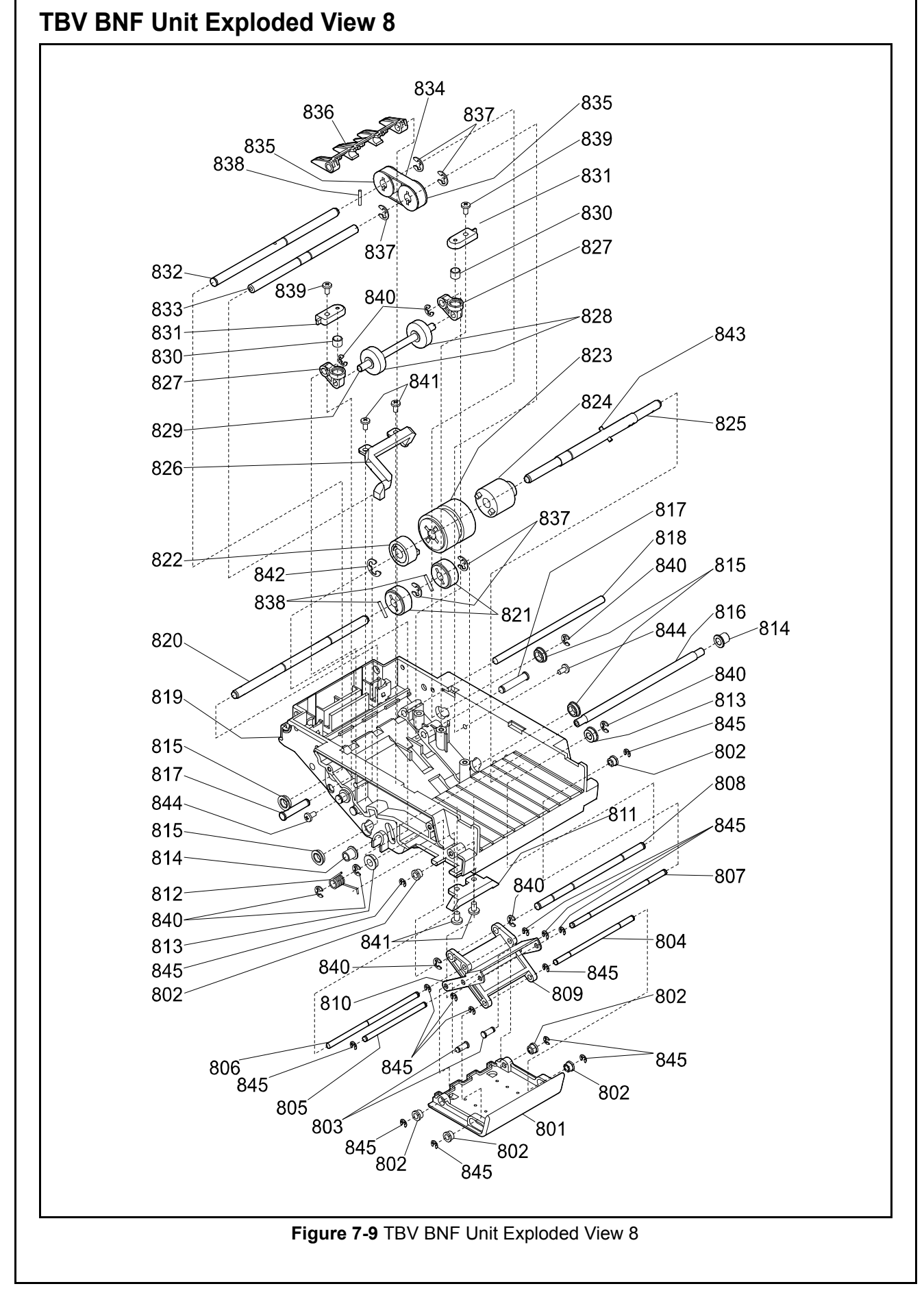

#### **TBV BNF UNIT PARTS LIST 8** Table 7-9 TBV BNF Unit Parts List 8 Ref No. EDP No. Remark Qty Description Note Suppression Assy. Guide Roller Suppression Shaft (F) Suppression Shaft (D) Suppression Shaft (C) Suppression Shaft (B) Suppression Shaft (E) Suppression Shaft (A) Suppression Arm Hold Arm Prism (B) Suppression Spring Bush 840 Roller Arm Spacer Bearing Roller Arm Beam Pinch Roller Stud (A) Switch Lever Shaft Upper Guide Assy. Feed Roller Shaft (A) Transport Feed Roller #4 Assy. Clutch Guide Assy. Retard Roller Assy. Torque Limiter Retard Roller Shaft Prism (C) Pinch Roller Lever Pinch Roller Pinch Roller Shaft (A) Pinch Roller Spring Pinch Roller Spring Guide Feed Roller Shaft (C) Reject Pulley Shaft Timing Belt Transport Feed Pulley 2 Switch Lever Shaft Φ4 E-Ring Φ1.6x8 Parallel Pin (Hard) 2.6x8 Phillips, Self-Tapping, Binding Head Screw 3M Φ3 E-Ring 2.6x6 Phillips, Self-Tapping, Binding Head Screw 3M

#### P/N 960-100926R\_Rev. 2 {EDP #148849}

| Ref No. | EDP No. | Description                     | Qty | Remark |
|---------|---------|---------------------------------|-----|--------|
| 842     | 003709  | Φ5 E-Ring                       | 1   |        |
| 843     | 142670  | Φ2x10 Wave Spring Pin (General) | 1   |        |
| 844     | 005555  | M2.6x6 W Washer Small 3M        | 2   |        |
| 845     | 003705  | Φ2 E-Ring                       | 14  |        |

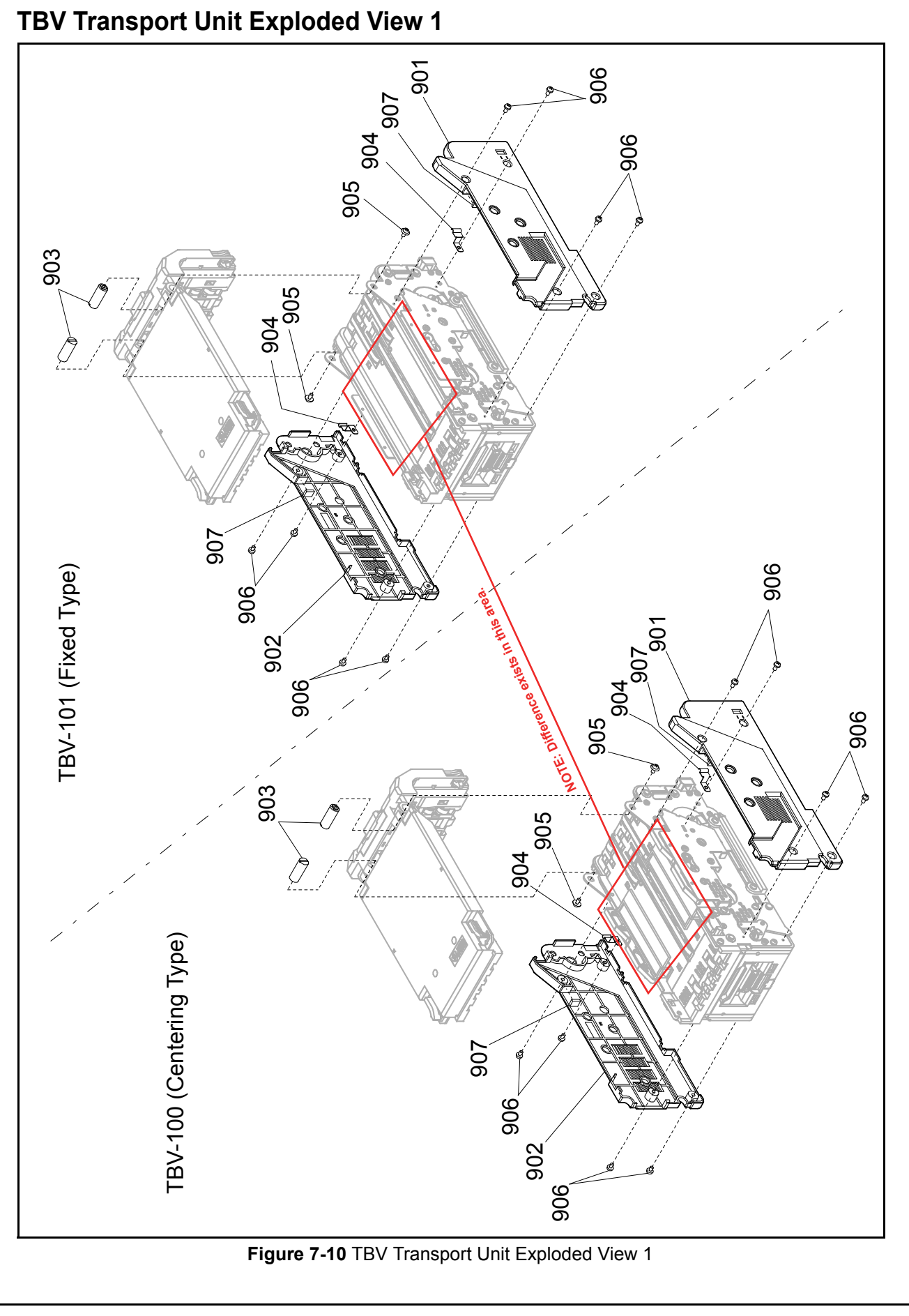

Table 7-10 TBV Transport Unit Parts List 1

| Ref No. | EDP No. | Description              | Qty | Remark |
|---------|---------|--------------------------|-----|--------|
| 901     | 150536  | Transport Cover Right    | 1   |        |
| 902     | 150537  | Transport Cover Left     | 1   |        |
| 903     | 151905  | Transport Guide Stud     | 2   |        |
| 904     | 150658  | Earth Spring 1           | 2   |        |
| 905     | 003610  | M3x6 W Washer Large 3M   | 2   |        |
| 906     | 010377  | M2.6x5 W Washer Small 3M | 8   |        |
| 907     | 189571  | CNT Absorber             | 2   |        |

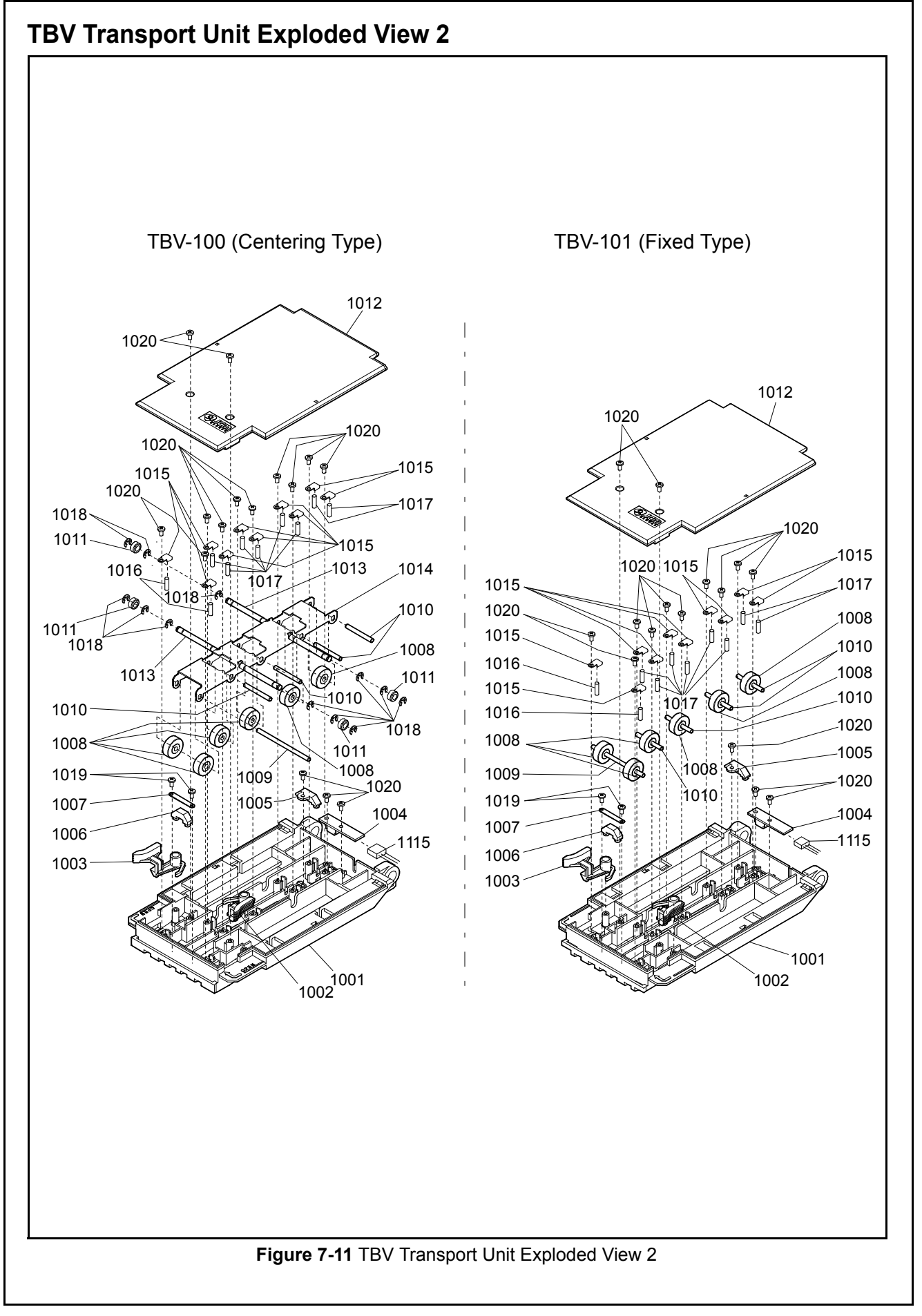

| Table 7-11 TBV Transport Unit Parts List 2 |         |                                                     |     |                 |
|--------------------------------------------|---------|-----------------------------------------------------|-----|-----------------|
| Ref No.                                    | EDP No. | Description                                         | Qty | Remark          |
| 1001                                       | 150533  | Transport Guide Upper Centering                     | 1   | For TBV-100/200 |
| 1001                                       | 185997  | Transport Guide Upper 67                            | 1   | For TBV-101     |
| 1002                                       | 150547  | Transport Latch Upper Right                         | 1   |                 |
| 1003                                       | 150548  | Transport Latch Upper Left                          | 1   |                 |
| 1004                                       | 151486  | Bar Board (Up)                                      | 1   |                 |
| 1005                                       | 150544  | Transport Gate Prism 5                              | 1   |                 |
| 1006                                       | 150541  | Transport Gate Prism 1                              | 1   |                 |
| 1007                                       | 185923  | Lens Hold                                           | 1   |                 |
| 1008                                       | 150829  | Transport Feed Roller #1                            | 6   |                 |
| 1009                                       | 151834  | Transport Feed Shaft Upper 1                        | 1   |                 |
| 1010                                       | 151835  | Transport Feed Shaft Upper 2                        | 4   |                 |
| 1011                                       | 150830  | Centering Roller 1                                  | 4   | For TBV-100/200 |
| 1012                                       | 150538  | Transport Cover Upper                               | 1   |                 |
| 1013                                       | 151836  | Centering Shaft Upper 1                             | 2   | For TBV-100/200 |
| 1014                                       | 150633  | Centering Pressure Bracket                          | 1   | For TBV-100/200 |
| 1015                                       | 150657  | Spring Lock                                         | 10  |                 |
| 1016                                       | 151795  | Pinch Roller Spring 1                               | 2   |                 |
| 1017                                       | 151796  | Pinch Roller Spring 2                               | 8   |                 |
| 1018                                       | 003707  | Φ3 E-Ring                                           | 12  | For TBV-100/200 |
| 1019                                       | 104285  | 2.3x5 Phillips, Self-Tapping, Pan Head Screw 3M     | 2   |                 |
| 1020                                       | 063250  | 2.6x6 Phillips, Self-Tapping, Binding Head Screw 3M | 15  |                 |

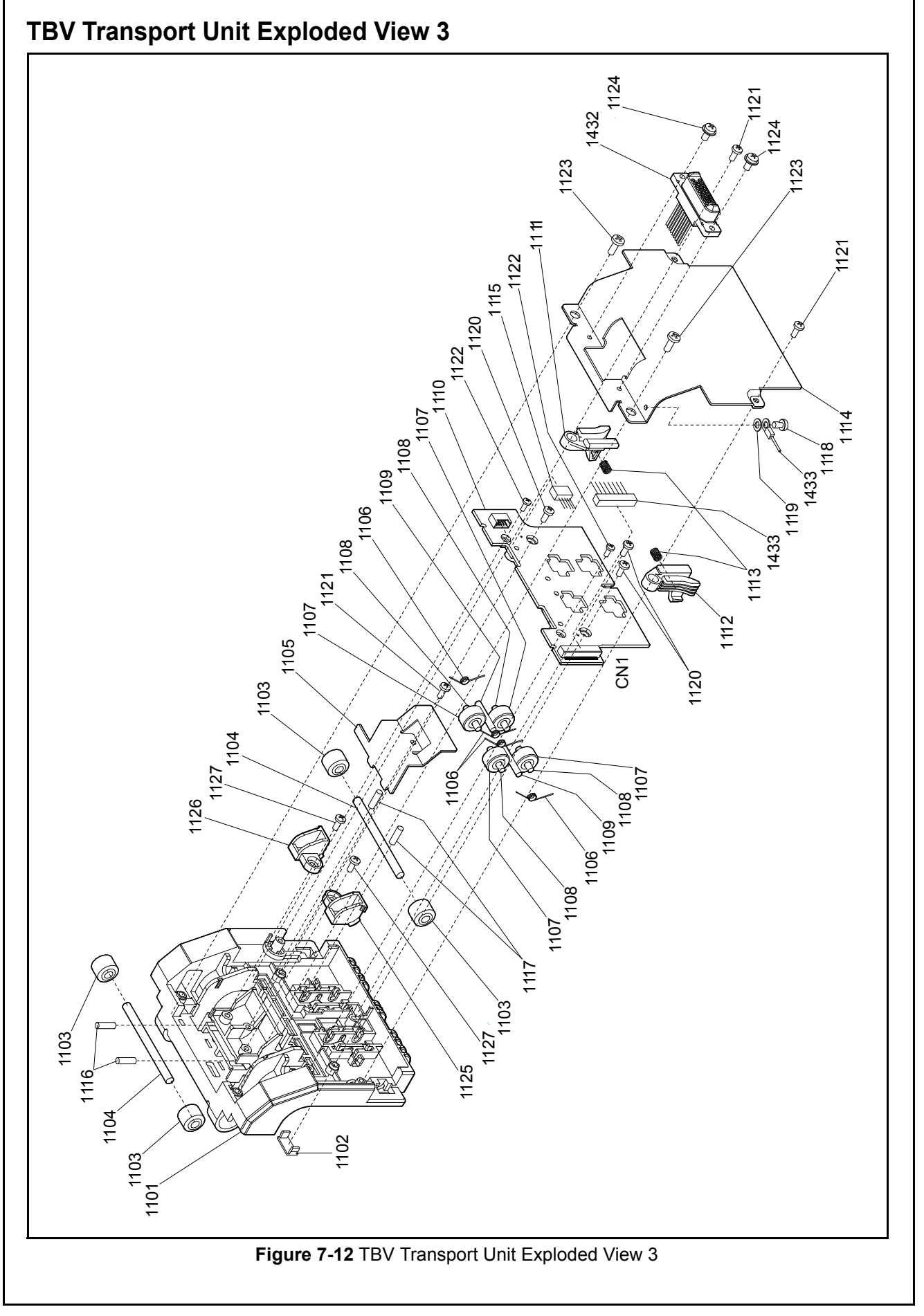

| Ref No. | EDP No. | Description                                         | Qty | Remark      |
|---------|---------|-----------------------------------------------------|-----|-------------|
| 1101    | 150535  | Transport Guide Rear 85                             | 1   | TBV-100/200 |
|         | 232975  | Transport Guide Rear 67                             | 1   |             |
| 1102    | 150546  | Transport Gate Prism 9                              | 1   |             |
| 1103    | 150823  | Transport Feed Pulley 6                             | 4   |             |
| 1104    | 151837  | Transport Feed Shaft Rear 1                         | 2   |             |
| 1105    | 150664  | Spring Lock B 2                                     | 1   |             |
| 1106    | 151807  | Trans Tension Spring                                | 4   |             |
| 1107    | 150831  | Transport Feed Roller #3                            | 4   |             |
| 1108    | 151838  | Transport Feed Shaft Rear 3                         | 4   |             |
| 1109    | 151839  | Transport Feed Shaft Rear 4                         | 2   |             |
| 1110    | 139313  | Sensor (Out-Up) Board                               | 1   |             |
|         | 203544  | Sensor (Out-Up) Board                               | 1   | TBV-200     |
| 1111    | 150550  | Transport Latch Rear Left                           | 1   |             |
| 1112    | 150549  | Transport Latch Rear Right                          | 1   |             |
| 1113    | 151804  | Reject Roller Spring                                | 2   |             |
| 1114    | 150634  | Transport Cover Plate                               | 1   |             |
| 1115    | 151479  | Bar Sensor Harness (Up)                             | 1   |             |
| 1116    | 151797  | Pinch Roller Spring 3                               | 2   |             |
| 1117    | 151798  | Pinch Roller Spring 4                               | 2   |             |
| 1118    | 003600  | M3x5 Washer 3M                                      | 1   |             |
| 1119    | 006371  | Φ3 External Tooth Washer                            | 1   |             |
| 1120    | 116313  | 2.6x4 Phillips, Self-Tapping, Binding Head Screw 3M | 3   |             |
| 1121    | 063250  | 2.6x6 Phillips, Self-Tapping, Binding Head Screw 3M | 3   |             |
| 1122    | 076466  | 2x4 Phillips, Self-Tapping, Binding Head Screw 3M   | 2   |             |
| 1123    | 080908  | 3x6 Phillips, Self-Tapping, Binding Head Screw 3M   | 2   |             |
| 1124    | 005555  | M2.6x6 W Washer Small 3M                            | 2   |             |
| 1125    | 210021  | Corner Roller Guide Right                           | 1   | TBV-100/200 |
| 1126    | 210022  | Corner Roller Guide Left                            | 1   | TBV-100/200 |
| 1127    | 014448  | 2.6x5 Phillips, Self-Tapping, Binding Head Screw 3M | 2   | TBV-100/200 |

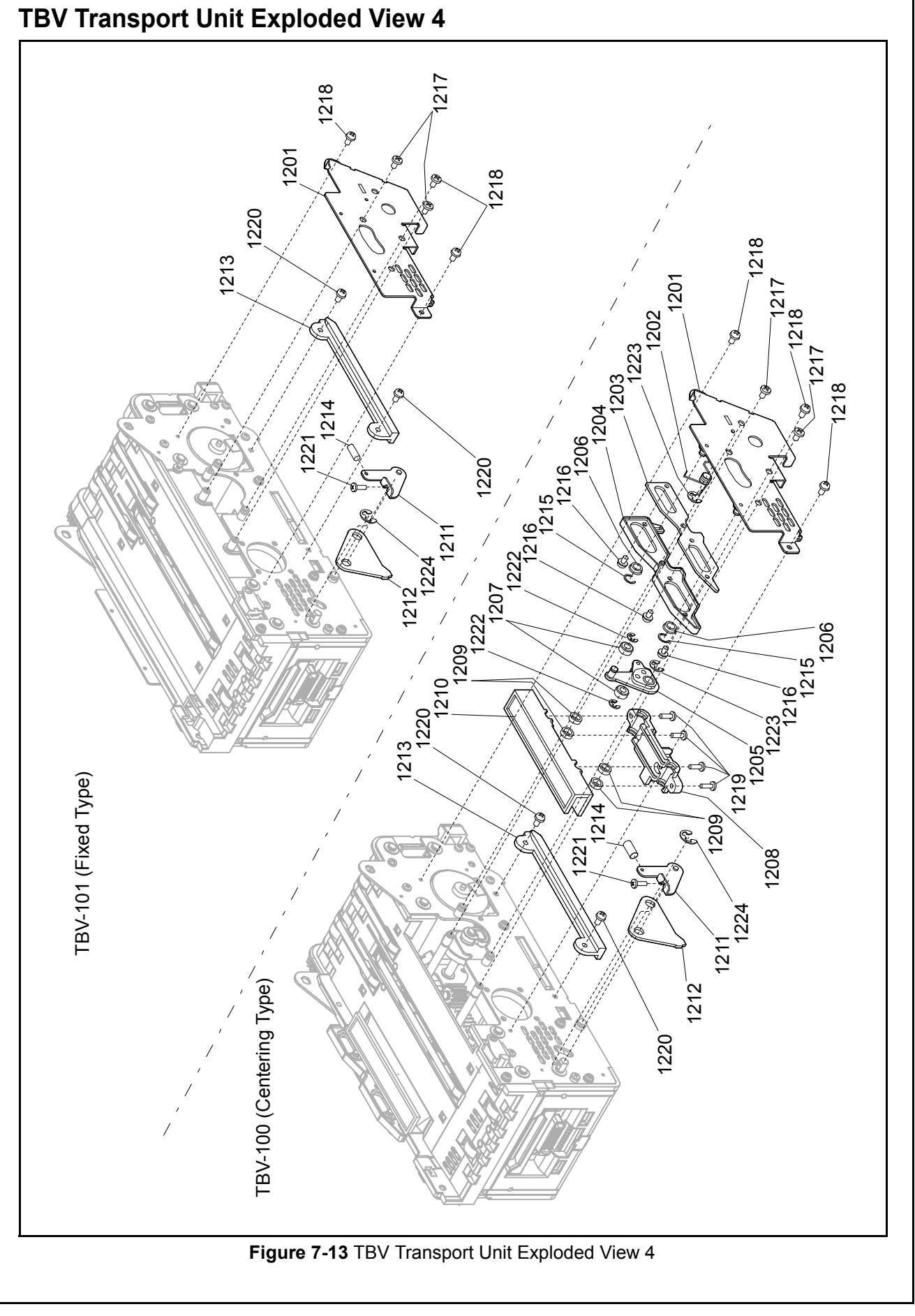

| Table 7-13 TBV Transport Unit Parts List 4 |         |                                                  |     |                 |  |
|--------------------------------------------|---------|--------------------------------------------------|-----|-----------------|--|
| Ref No.                                    | EDP No. | Description                                      | Qty | Remark          |  |
| 1201                                       | 185307  | Centering Frame Cover Right Assy.                | 1   |                 |  |
| 1202                                       | 151805  | Centering Move Spring 1                          | 1   | For TBV-100/200 |  |
| 1203                                       | 150650  | Centering Rail Bracket                           | 1   | For TBV-100/200 |  |
| 1204                                       | 150561  | Centering Move Right                             | 1   | For TBV-100/200 |  |
| 1205                                       | 185309  | Centering Arm Bracket Right Assy.                | 1   | For TBV-100/200 |  |
| 1206                                       | 131124  | Flanged Ball Bearing                             | 2   | For TBV-100/200 |  |
| 1207                                       | 150830  | Centering Roller 1                               | 2   | For TBV-100/200 |  |
| 1208                                       | 150559  | Centering Guide Right 2                          | 1   | For TBV-100/200 |  |
| 1209                                       | 185239  | Ball & Retainer                                  | 4   | For TBV-100/200 |  |
| 1210                                       | 150557  | Centering Guide Right 1                          | 1   | For TBV-100/200 |  |
| 1211                                       | 185303  | Transport Latch Right Assy.                      | 1   | For TBV-100/200 |  |
| 1212                                       | 150640  | Transport Latch Plate Right                      | 1   |                 |  |
| 1213                                       | 150554  | Transport Unit Rail Right                        | 1   |                 |  |
| 1214                                       | 151934  | Latch Spring                                     | 1   |                 |  |
| 1215                                       | 003717  | Crescent Snap Ring                               | 2   | For TBV-100/200 |  |
| 1216                                       | 098269  | 2.6x3 Binding, 3M Screw                          | 3   | For TBV-100/200 |  |
| 1217                                       | 081210  | 2.6x6 Binding, 3M Screw                          | 2   |                 |  |
| 1218                                       | 003648  | 3x6 Binding, 3M Screw                            | 3   |                 |  |
| 1219                                       | 082040  | 2.6x6 Pan Head, Phillips, Self-Tapping, 3M Screw | 4   | For TBV-100/200 |  |
| 1220                                       | 010377  | M2.6x5 W Washer Small 3M                         | 2   |                 |  |
| 1221                                       | 101171  | M2.5x6 W Washer Small 3M                         | 1   |                 |  |
| 1222                                       | 003707  | Φ3 E-Ring                                        | 2   | For TBV-100/200 |  |
| 1223                                       | 003708  | Φ4 E-Ring                                        | 2   | For TBV-100/200 |  |
| 1224                                       | 003709  | Φ5 E-Ring                                        | 1   |                 |  |

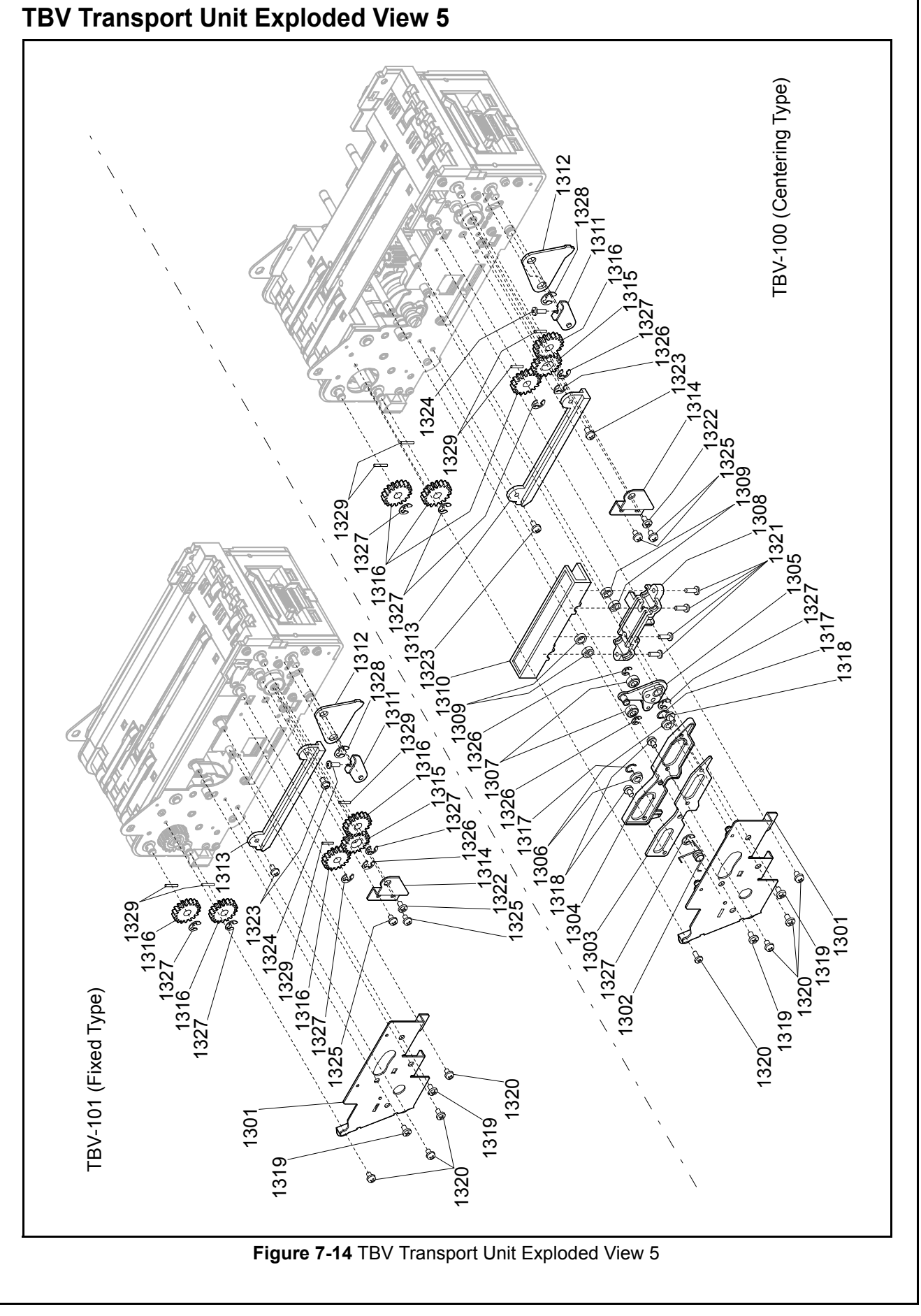

| Ref No. | EDP No. | Description                                      | Qty | Remark          |
|---------|---------|--------------------------------------------------|-----|-----------------|
| 1301    | 185308  | Centering Frame Cover Left Assy.                 | 1   |                 |
| 1302    | 151806  | Centering Move Spring 2                          | 1   | For TBV-100/200 |
| 1303    | 150650  | Centering Rail Bracket                           | 1   | For TBV-100/200 |
| 1304    | 150561  | Centering Move Right                             | 1   | For TBV-100/200 |
| 1305    | 185448  | Centering Arm Bracket Left Assy.                 | 1   | For TBV-100/200 |
| 1306    | 131124  | Flanged Ball Bearing                             | 2   | For TBV-100/200 |
| 1307    | 150830  | Centering Roller 1                               | 2   | For TBV-100/200 |
| 1308    | 150560  | Centering Guide Left 2                           | 1   | For TBV-100/200 |
| 1309    | 185239  | Ball & Retainer                                  | 4   | For TBV-100/200 |
| 1310    | 150558  | Centering Guide Left 1                           | 1   | For TBV-100/200 |
| 1311    | 185304  | Transport Latch Left Assy.                       | 1   |                 |
| 1312    | 150640  | Transport Latch Plate Right                      | 1   |                 |
| 1313    | 150555  | Transport Unit Rail Left                         | 1   |                 |
| 1314    | 150644  | Feed Gear Bracket                                | 1   |                 |
| 1315    | 150800  | Transport Feed Gear 10                           | 1   |                 |
| 1316    | 150809  | Feed Gear (1)                                    | 4   |                 |
| 1317    | 003717  | Crescent Snap Ring                               | 2   | For TBV-100/200 |
| 1318    | 098269  | M2.6x3 Binding, 3M Screw                         | 3   | For TBV-100/200 |
| 1319    | 081210  | M2.6x6 Binding, 3M Screw                         | 2   |                 |
| 1320    | 003648  | M3x6 Binding, 3M Screw                           | 4   |                 |
| 1321    | 082040  | 2.6x6 Pan Head, Phillips, Self-Tapping, 3M Screw | 4   | For TBV-100/200 |
| 1322    | 003610  | M3x6 W Washer Large 3M                           | 1   |                 |
| 1323    | 010377  | M2.6x5 W Washer Small 3M                         | 2   |                 |
| 1324    | 101171  | M2.5x6 W Washer Small 3M                         | 1   |                 |
| 1325    | 003600  | M3x5 Washer 3M                                   | 2   |                 |
| 1226    | 002707  |                                                  | 3   | For TBV-100/200 |
| 1320    | 003707  | Φ3 E-King                                        | 1   | For TBV-101     |
| 1207    | 003708  |                                                  | 6   | For TBV-100/200 |
| 1321    | 003700  |                                                  | 4   | For TBV-101     |
| 1328    | 003709  | Φ5 E-Ring                                        | 1   |                 |
| 1329    | 137787  | Φ1.6x10 Parallel Pin (Hard)                      | 4   |                 |

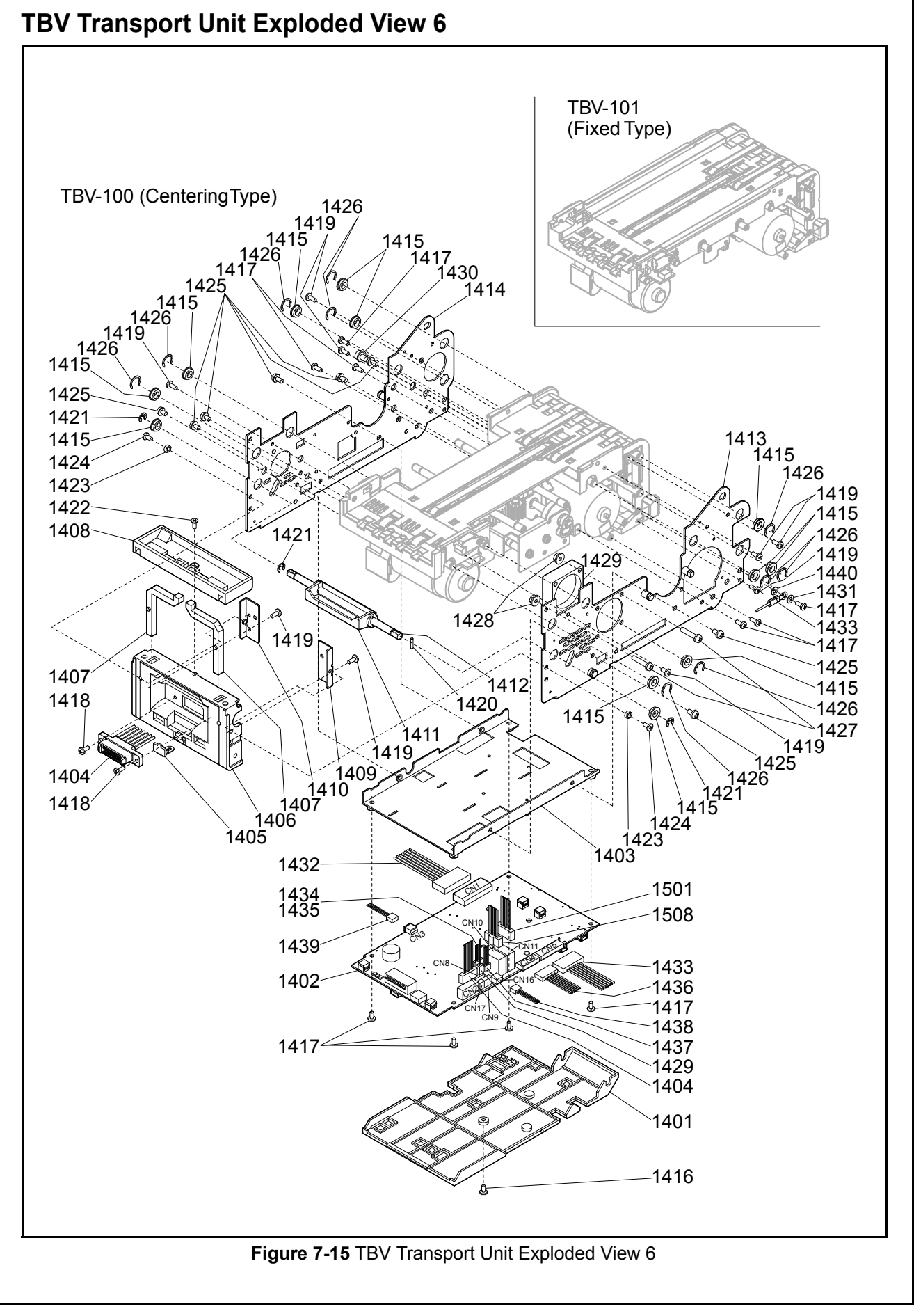

| <b>FBV TRANSPORT UNIT PARTS LIST 6 Table 7-15</b> TBV Transport Unit Parts List 6 |         |                                                     |     |                 |
|-----------------------------------------------------------------------------------|---------|-----------------------------------------------------|-----|-----------------|
| Ref No.                                                                           | EDP No. | Description                                         | Qty | Remark          |
| 1401                                                                              | 150553  | CPU Cover                                           | 1   |                 |
| 1402                                                                              | 188462  | CPU Circuit Board                                   | 1   |                 |
| 1403                                                                              | 150635  | CPU Bracket                                         | 1   |                 |
| 1404                                                                              | 151470  | Relay Harness 1 (TBV-BNF)                           | 1   |                 |
| 1405                                                                              | 150424  | USB Cover                                           | 1   |                 |
| 1406                                                                              | 150539  | Transport Cover Front 1                             | 1   |                 |
| 1407                                                                              | 150543  | Transport Gate Prism 3                              | 2   |                 |
| 1408                                                                              | 150540  | Transport Cover Front 2                             | 1   |                 |
| 1409                                                                              | 150636  | Front Prism Bracket Right                           | 1   |                 |
| 1410                                                                              | 150637  | Front Prism Bracket Left                            | 1   |                 |
| 1411                                                                              | 150551  | Transport Latch Lever                               | 1   |                 |
| 1412                                                                              | 151844  | Latch lever Shaft                                   | 1   |                 |
| 1413                                                                              | 230472  | Transport Frame Right Assy.                         | 1   |                 |
| 1414                                                                              | 230473  | Transport Frame Left Assy.                          | 1   |                 |
| 1415                                                                              | 131125  | Bearing                                             | 12  |                 |
| 1416                                                                              | 189554  | M2.3x3 Pan Head 3M Screw                            | 1   |                 |
| 1417                                                                              | 005555  | M2.6x6 W Washer Small 3M                            | 10  |                 |
| 1418                                                                              | 056165  | 2.6x8 Phillips Head, Self-Tapping, Binding 3M Screw | 2   |                 |
| 1419                                                                              | 063250  | 2.6x6 Phillips Head, Self-Tapping, Binding 3M Screw | 9   |                 |
| 1420                                                                              | 091515  | Φ1.6x8 Parallel Pin (Hard)                          | 1   |                 |
| 1421                                                                              | 003708  | Φ4 E-Ring                                           | 3   |                 |
| 1422                                                                              | 189527  | 2.6x10 Flat Head, Phillips, Self-Tapping 3M Screw   | 1   |                 |
| 1423                                                                              | 151791  | BNF FXD Spacer                                      | 2   |                 |
| 1424                                                                              | 013536  | M3x10 W Washer Small 3M                             | 2   |                 |
| 1425                                                                              | 003609  | M3x6 W Washer Small 3M                              | 8   |                 |
| 1426                                                                              | 003718  | Crescent Snap Ring                                  | 10  |                 |
| 1427                                                                              | 013697  | M3x18 W Washer Small 3M                             | 2   |                 |
| 1428                                                                              | 014189  | M3 Flanged Nut                                      | 2   |                 |
| 1429                                                                              | 151461  | Fan Motor                                           | 1   |                 |
| 1430                                                                              | 012818  | M4x6 W Washer                                       | 1   |                 |
| 1431                                                                              | 006371  | Φ3 External Tooth Washer                            | 1   |                 |
| 1432                                                                              | 188834  | I/F Harness 2 (TBV-USB)                             | 1   |                 |
| 1433                                                                              | 151469  | Sensor Harness 2 (OU)                               | 1   |                 |
| 1434                                                                              | 151475  | Encoder Harness                                     | 1   | For TBV-100/200 |
| 1435                                                                              | 151547  | Encoder Harness 2                                   | 1   | For TBV-101     |
| 1436                                                                              | 151467  | Sensor Harness 1 (ID)                               | 1   |                 |
| 1437                                                                              | 151477  | Centering Motor Harness                             | 1   | For TBV-100/200 |
| 1438                                                                              | 151472  | Side Sensor (R) Harness                             | 1   |                 |
| 1439                                                                              | 151474  | Side Sensor (L) Harness                             | 1   |                 |
| 1440                                                                              | 006371  | Φ3 External Tooth Washer                            | 1   |                 |

#### P/N 960-100926R\_Rev. 2 {EDP #148849}

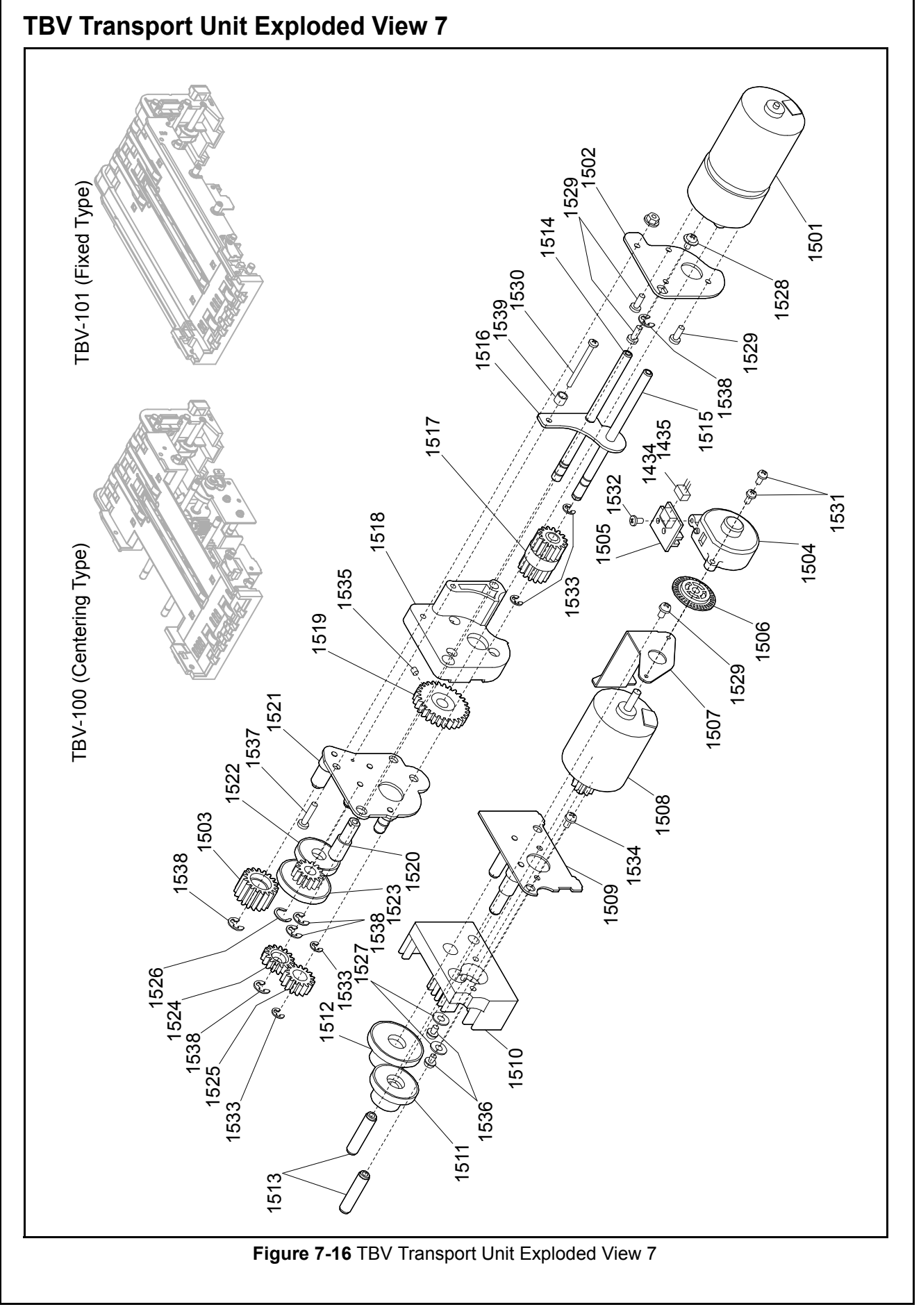

| Ref No. | EDP No. | Description                                         | Qty | Remark |
|---------|---------|-----------------------------------------------------|-----|--------|
| 1501    | 151457  | Stacker Motor                                       | 1   |        |
| 1502    | 150646  | Pressure Motor Bracket 2                            | 1   |        |
| 1503    | 150785  | Transport Feed Gear 4                               | 1   |        |
| 1504    | 150569  | Encoder Cover                                       | 1   |        |
| 1505    | 139357  | Encoder Board                                       | 1   |        |
| 1506    | 150552  | Feed Encoder                                        | 1   |        |
| 1507    | 150643  | Feed Sensor Bracket                                 | 1   |        |
| 1508    | 151455  | Transport Motor                                     | 1   |        |
| 1509    | 241528  | Feed Motor Bracket Assy.                            | 1   |        |
| 1510    | 151817  | Heatsink A                                          | 1   |        |
| 1511    | 150783  | Transport Feed Gear 2                               | 1   |        |
| 1512    | 150784  | Transport Feed Gear 3                               | 1   |        |
| 1513    | 151782  | Transport Gear Beam 1                               | 2   |        |
| 1514    | 151789  | Transport Gear Beam 2                               | 1   |        |
| 1515    | 151785  | Out Gear Beam                                       | 1   |        |
| 1516    | 150645  | Pressure Motor Bracket 1                            | 1   |        |
| 1517    | 150789  | Transport Pressure Gear 2                           | 1   |        |
| 1518    | 150556  | Pressure Motor Box                                  | 1   |        |
| 1519    | 150788  | Transport Pressure Gear 1                           | 1   |        |
| 1520    | 151906  | Pressure Gear Stud 1                                | 1   |        |
| 1521    | 241529  | Pressure Motor Bracket 3 Assy.                      | 1   |        |
| 1522    | 150797  | Transport Feed Gear 8                               | 1   |        |
| 1523    | 150786  | Transport Feed Gear 5                               | 1   |        |
| 1524    | 150798  | Transport Feed Gear 9                               | 1   |        |
| 1525    | 150787  | Transport Feed Gear 7                               | 1   |        |
| 1526    | 003718  | Crescent Snap Ring                                  | 1   |        |
| 1527    | 100946  | Φ3x8x0.5 Flat Washer                                | 2   |        |
| 1528    | 003610  | M3x6 W Washer Large 3M                              | 1   |        |
| 1529    | 003600  | M3x5 Washer 3M                                      | 4   |        |
| 1530    | 186335  | M2.6x35 W Washer Small 3M                           | 1   |        |
| 1531    | 033460  | M2.6x8 W Washer Small 3M                            | 2   |        |
| 1532    | 063250  | 2.6x6 Phillips Head, Self-Tapping, Binding 3M Screw | 1   |        |
| 1533    | 003707  | Φ3 E-Ring                                           | 4   |        |
| 1534    | 003609  | M3x6 W Washer Small 3M                              | 1   |        |
| 1535    | 069059  | M3x3 Enamel Set W Point                             | 1   |        |
| 1536    | 003611  | M3x8 W Washer                                       | 2   |        |
| 1537    | 006481  | M3x16 W Washer                                      | 1   |        |
| 1538    | 003708  | Φ4 E-Ring                                           | 5   |        |
| 1539    | 005651  | Φ3x3 Winding Spacer                                 | 1   |        |

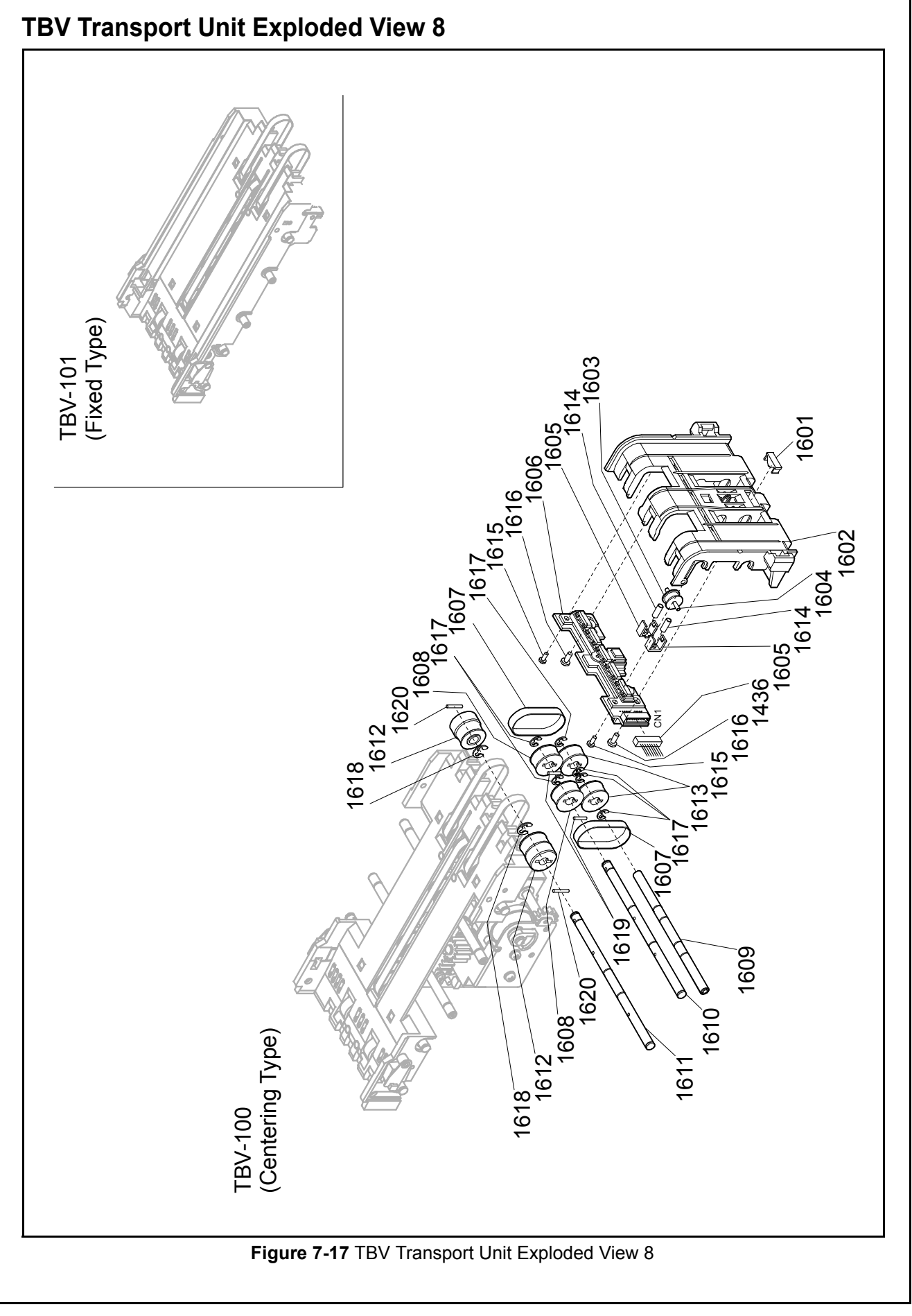

| TBV TRANSPORT UNIT PARTS LIST 8<br>Table 7-17 TBV Transport Unit Parts List 8 |         |                                                     |     |                 |  |
|-------------------------------------------------------------------------------|---------|-----------------------------------------------------|-----|-----------------|--|
| Ref No.                                                                       | EDP No. | Description                                         | Qty | Remark          |  |
| 1601                                                                          | 185994  | Transport Gear Prism 4                              | 1   |                 |  |
| 1602                                                                          | 150534  | Transport Guide Front 85                            | 1   | For TBV-100/200 |  |
| 1002                                                                          | 185998  | Transport Guide Front 67                            | 1   | For TBV-101     |  |
| 1603                                                                          | 119303  | Roller MG                                           | 1   |                 |  |
| 1604                                                                          | 151845  | Mag Roller Shaft                                    | 1   |                 |  |
| 1605                                                                          | 119330  | Spring Rock MG                                      | 2   |                 |  |
| 1606                                                                          | 239696  | Sensor Circuit (In-Down) Board                      | 1   |                 |  |
| 1000                                                                          | 239697  | Sensor Circuit (In-Down) Board                      | 1   | For TBV-200     |  |
| 1607                                                                          | 185273  | Timing Belt 2GT-84EPDM (Soft)                       | 2   |                 |  |
| 1608                                                                          | 150820  | Transport Feed Pulley 2                             | 2   |                 |  |
| 1609                                                                          | 151780  | Transport Feed Beam 1                               | 1   |                 |  |
| 1610                                                                          | 151843  | Transport Feed Shaft Lower 4                        | 1   |                 |  |
| 1611                                                                          | 151842  | Transport Feed Shaft Lower 3                        | 1   |                 |  |
| 1612                                                                          | 185248  | Transport Feed Pulley #4 Assy.                      | 2   |                 |  |
| 1613                                                                          | 150782  | Feed Pulley Assy.                                   | 2   |                 |  |
| 1614                                                                          | 151799  | Mag Spring                                          | 2   |                 |  |
| 1615                                                                          | 138053  | 2x5 Phillips Head, Self-Tapping, Binding 3M Screw   | 2   |                 |  |
| 1616                                                                          | 116313  | 2.6x4 Phillips Head, Self-Tapping, Binding 3M Screw | 2   |                 |  |
| 1617                                                                          | 003707  | Φ3 E-Ring                                           | 6   |                 |  |
| 1618                                                                          | 003708  | Φ4 E-Ring                                           | 2   |                 |  |
| 1619                                                                          | 091515  | Φ1.6x8 Parallel Pin (Hard)                          | 2   |                 |  |
| 1620                                                                          | 137787  | Φ1.6x10 Parallel Pin (Hard)                         | 2   |                 |  |

#### P/N 960-100926R\_Rev. 2 {EDP #148849}

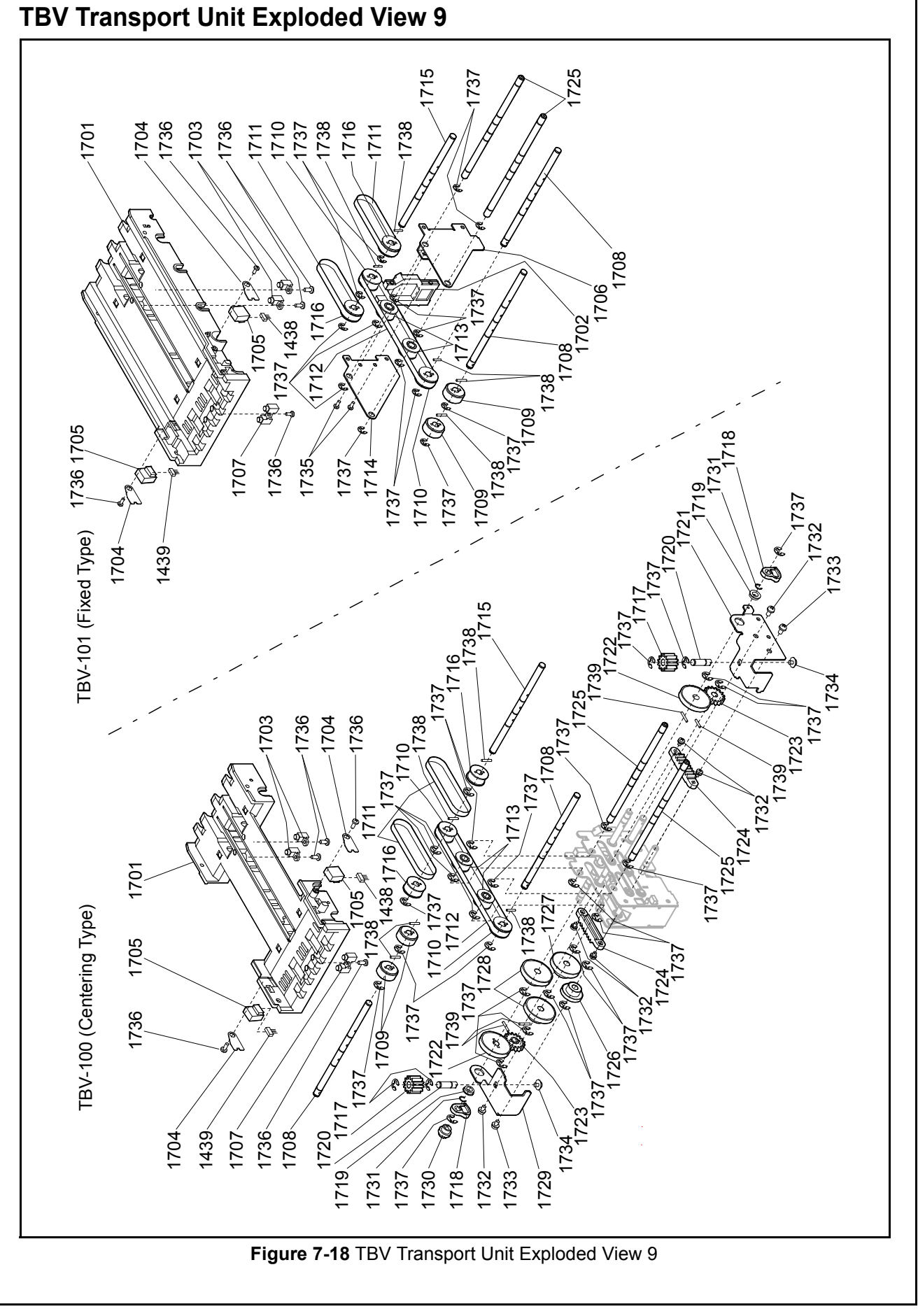
| TBV TRA | NSPORT UN | IT PARTS LIST 9<br>Table 7-18 TBV Transport Unit Parts List 9 |     |                 |
|---------|-----------|---------------------------------------------------------------|-----|-----------------|
| Ref No. | EDP No.   | Description                                                   | Qty | Remark          |
| 4704    | 150532    | Transport Guide Lower Centering                               | 1   | For TBV-100/200 |
| 1701    | 185996    | Transport Guide Lower 67                                      | 1   | For TBV-101     |
| 1702    | 150545    | Transport Gate Prism 7                                        | 1   | For TBV-101     |
| 1703    | 185995    | Transport Gate Prism 6                                        | 2   |                 |
| 1704    | 150641    | Side Sensor Bracket                                           | 2   |                 |
| 1705    | 151464    | Side Sensor                                                   | 2   |                 |
| 1706    | 185992    | US Lens Bracket Right                                         | 1   | For TBV-101     |
| 1707    | 150542    | Transport Gate Prism 2                                        | 1   |                 |
| 1708    | 151840    | Transport Feed Shaft Lower 1                                  | 2   |                 |
| 1709    | 185247    | Transport Feed Roller #4 Assy.                                | 2   |                 |
| 1710    | 150820    | Transport Feed Pulley #2                                      | 2   |                 |
| 1711    | 188663    | Timing Belt 2GT-132EPDM (Soft)                                | 2   |                 |
| 1712    | 185271    | Timing Belt 2GT-264EPDM (Soft)                                | 1   |                 |
| 1713    | 150821    | Transport Feed Pulley #3                                      | 2   |                 |
| 1714    | 185993    | US Lens Bracket Left                                          | 1   | For TBV-101     |
| 1715    | 151841    | Transport Feed Shaft Lower 2                                  | 1   |                 |
| 1716    | 188621    | Transport Feed Pulley #5                                      | 2   |                 |
| 1717    | 150796    | Centering Gear 7                                              | 2   | For TBV-100/200 |
| 1718    | 150564    | Centering Cam                                                 | 2   | For TBV-100/200 |
| 1719    | 131125    | Bearing                                                       | 2   | For TBV-100/200 |
| 1720    | 151907    | Centering Gear Stud 2                                         | 2   | For TBV-100/200 |
| 1721    | 150652    | Centering Frame R                                             | 1   | For TBV-100/200 |
| 1722    | 150793    | Centering Gear 4                                              | 2   | For TBV-100/200 |
| 1723    | 150794    | Centering Gear 5                                              | 2   | For TBV-100/200 |
| 1724    | 150795    | Centering Gear 6                                              | 2   | For TBV-100/200 |
| 1725    | 151788    | Centering Beam 3                                              | 2   |                 |
| 1726    | 150799    | Centering Gear 8                                              | 1   | For TBV-100/200 |
| 1727    | 150791    | Centering Gear 2                                              | 1   | For TBV-100/200 |
| 1728    | 150792    | Centering Gear 3                                              | 2   | For TBV-100/200 |
| 1729    | 150653    | Centering Frame Left                                          | 1   | For TBV-100/200 |
| 1730    | 150570    | Free Bush                                                     | 1   | For TBV-100/200 |
| 1731    | 003718    | Crescent Snap Ring                                            | 2   | For TBV-100/200 |
| 1732    | 005555    | M2.6x6 W Washer Small 3M                                      | 6   | For TBV-100/200 |
| 1733    | 001767    | M3x5 W Washer Small 3M                                        | 2   | For TBV-100/200 |
| 1734    | 003608    | M3x5 W Washer Large 3M                                        | 2   | For TBV-100/200 |
| 1735    | 087042    | M2.6x5 Washer 3M                                              | 2   | For TBV-101     |
| 1736    | 063250    | 2.6x6 Phillips Head, Self-Tapping, Binding 3M Screw           | 5   |                 |
| 1737    | 003709    | ¢4 E Ping                                                     | 34  | For TBV-100/200 |
| 1151    | 003708    |                                                               | 13  | For TBV-101     |
| 1738    | 091515    | Φ1.6x8 Parallel Pin (Hard)                                    | 5   |                 |
| 1739    | 137787    | Φ1.6x10 Parallel Pin (Hard)                                   | 4   | For TBV-100/200 |

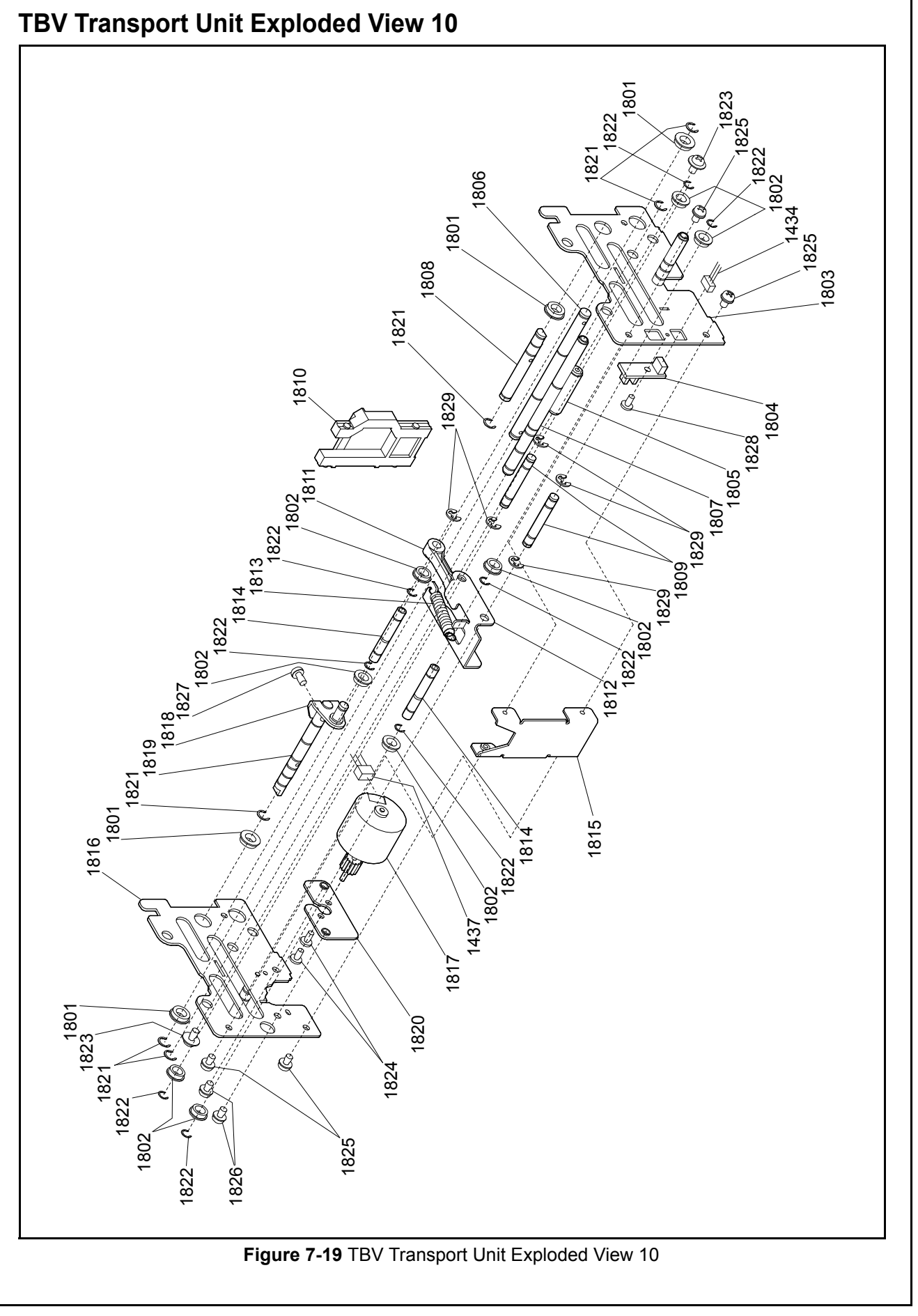

| Ref No. | EDP No. | Description                 | Qty | Remark      |
|---------|---------|-----------------------------|-----|-------------|
| 1801    | 131125  | Bearing                     | 4   |             |
| 1802    | 131124  | Flanged Ball Bearing        | 8   |             |
| 1803    | 185311  | Centering Frame Right Assy. | 1   | TBV-100/200 |
| 1804    | 148547  | Centering Circuit Board     | 1   | TBV-100/200 |
| 1805    | 151790  | Centering Beam 4            | 1   | TBV-100/200 |
| 1806    | 151849  | Centering Shaft 4           | 1   | TBV-100/200 |
| 1807    | 151787  | Centering Beam 2            | 1   | TBV-100/200 |
| 1808    | 151847  | Centering Shaft 2           | 1   | TBV-100/200 |
| 1809    | 151846  | Centering Shaft 1           | 2   | TBV-100/200 |
| 1810    | 150545  | Transport Gate Prism 7      | 1   |             |
| 1811    | 150563  | Centering Link Arm          | 1   | TBV-100/200 |
| 1812    | 150654  | Centering Move Plate        | 1   | TBV-100/200 |
| 1813    | 151933  | Centering Tension Spring    | 1   | TBV-100/200 |
| 1814    | 151786  | Centering Beam 1            | 2   | TBV-100/200 |
| 1815    | 150661  | Centering Frame Front       | 1   | TBV-100/200 |
| 1816    | 185312  | Centering Frame Left Assy.  | 1   | TBV-100/200 |
| 1817    | 151459  | Centering Motor             | 1   | TBV-100/200 |
| 1818    | 185310  | Centering Link Plate Assy.  | 1   | TBV-100/200 |
| 1819    | 151848  | Centering Shaft 3           | 1   | TBV-100/200 |
| 1820    | 150655  | Centering Motor Bracket     | 1   | TBV-100/200 |
| 1821    | 003718  | Crescent Snap Ring          | 6   |             |
| 1822    | 003717  | Crescent Snap Ring          | 8   |             |
| 1823    | 003608  | M3x5 W Washer Large 3M      | 2   |             |
| 1824    | 003595  | M2.6x4 Washer 3M            | 2   |             |
| 1825    | 087042  | M2.6x5 Washer 3M            | 4   |             |
| 1826    | 003600  | M3x5 Washer 3M              | 2   |             |
| 1827    | 003601  | M3x6 Washer 3M              | 1   |             |
| 1828    | 189561  | M2.6x5 Poly Pan Head Screw  | 1   | TBV-100/200 |
| 1829    | 003707  | Φ3 E-Ring                   | 5   |             |

## TBV TRANSPORT UNIT PARTS LIST 10

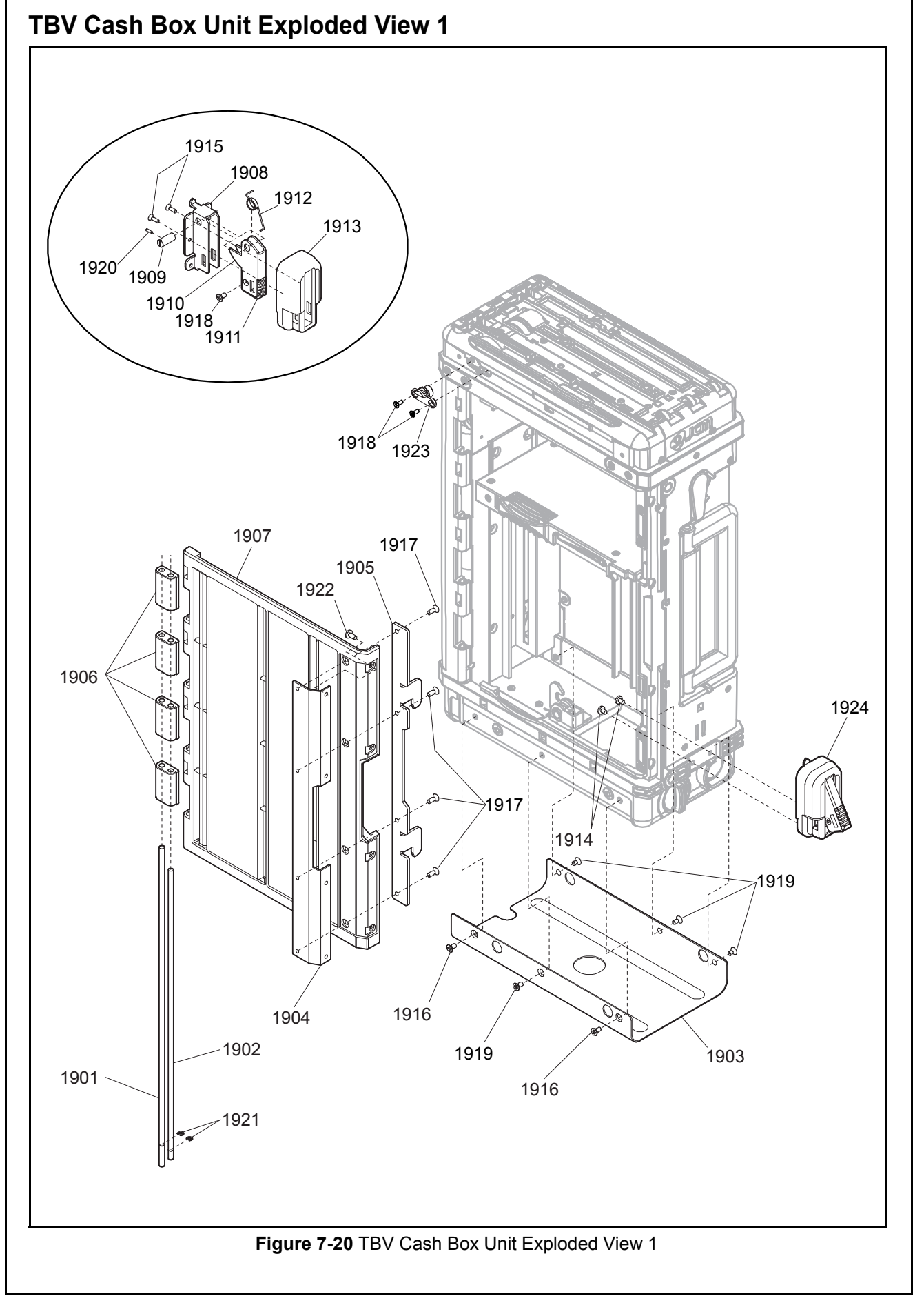

| Ref No. | EDP No. | Description                                       | Qty | Remark          |
|---------|---------|---------------------------------------------------|-----|-----------------|
| 1901    | 151850  | 2K Box Hinge Shaft A                              | 1   |                 |
| 1902    | 151851  | 2K Box Hinge Shaft B                              | 1   |                 |
| 1903    | 150669  | 2K Box Bottom Plate                               | 1   |                 |
| 1904    | 188495  | Key Latch Plate B                                 | 1   |                 |
| 1905    | 150665  | Key Latch Plate A                                 | 1   |                 |
| 1906    | 150574  | 2K Box Hinge                                      | 4   |                 |
| 1907    | 150573  | 2K Box Door                                       | 1   |                 |
| 1908    | 187194  | Sealing Base Plate                                | 1   | Sealing Version |
| 1909    | 188666  | Sealing Shaft                                     | 1   |                 |
| 1910    | 188493  | Sealing Lever Plate                               | 1   | Sealing Version |
| 1911    | 188501  | Sealing Passage                                   | 1   | Sealing Version |
| 1912    | 188504  | Sealing Lever Plate                               | 1   | Sealing Version |
| 1913    | 188498  | Sealing Cover                                     | 1   | Sealing Version |
| 1914    | 189777  | M3x10 Binding 3M Screw                            | 2   | Sealing Version |
| 1915    | 189527  | 2.6x6 Flat Head, Phillips, Self-Tapping 3M Screw  | 2   | Sealing Version |
| 1010    | 005332  | M3x5 Flat Head 3M Screw                           | 2   |                 |
| 1910    | 222776  | M3x5 TPR Flat Head Screw (F-Loc)                  | 2   | T-Proof Version |
| 1917    | 017052  | M3x8 Flat Head 3M Screw                           | 4   |                 |
|         | 050504  |                                                   | 2   |                 |
| 1918    | 052564  | 2.000 Flat Head, Phillips, Self-Tapping 3N Screw  | 3   | Sealing Version |
|         | 227780  | 2.6x6 TPR Flat Head, Phillips, Self-Tapping Screw | 2   | T-Proof Version |
| 1010    | 092229  | 3x8 Flat Head, Phillips, Self-Tapping 3M Screw    | 4   |                 |
| 1919    | 227782  | 3x8 TPR Flat Head, Phillips, Self-Tapping Screw   | 4   | T-Proof Version |
| 1920    | 017752  | Φ1.6x5 Wave Spring Pin                            | 1   | Sealing Version |
| 1921    | 003705  | Φ2 E-Ring                                         | 2   |                 |
| 1922    | 199249  | 3x4 Slim Head 6-Lob Nickel                        | 4   |                 |
| 1923    | 195102  | Registration Bush                                 | 1   |                 |
| 1924    | 225182  | TBV Cash Box Sealing Unit.                        | 1   |                 |

### TBV CASH BOX UNIT PARTS LIST 1

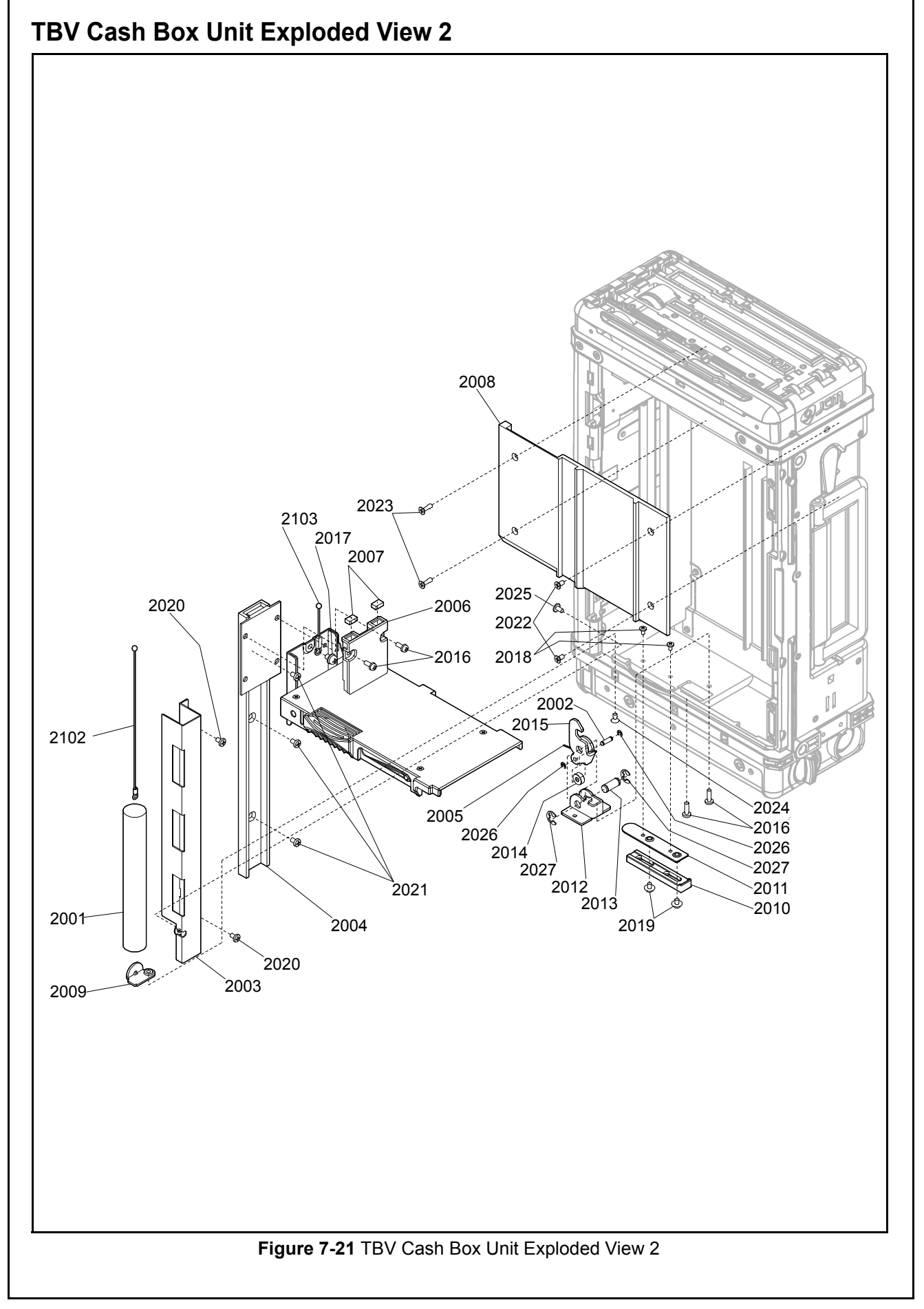

| TBV CAS | TBV CASH BOX UNIT PARTS LIST 2 |                                                   |     |        |  |  |  |
|---------|--------------------------------|---------------------------------------------------|-----|--------|--|--|--|
|         |                                | Table 7-21 TBV Cash Box Unit Parts List 2         |     |        |  |  |  |
| Ref No. | EDP No.                        | Description                                       | Qty | Remark |  |  |  |
| 2001    | 185951                         | Receive Plate Spring                              | 1   |        |  |  |  |
| 2002    | 151878                         | Locking Hook Shaft B                              | 1   |        |  |  |  |
| 2003    | 150698                         | Panel Plate Left                                  | 1   |        |  |  |  |
| 2004    | 186187                         | Slide Pack                                        | 1   |        |  |  |  |
| 2005    | 185944                         | Locking Hook Spring                               | 1   |        |  |  |  |
| 2006    | 150614                         | Receive Plate Block                               | 1   |        |  |  |  |
| 2007    | 185914                         | RCV PLT Shock Absorber B                          | 2   |        |  |  |  |
| 2008    | 150618                         | Panel B                                           | 1   |        |  |  |  |
| 2009    | 150695                         | Receive Plate Spring Hang Plate                   | 1   |        |  |  |  |
| 2010    | 150616                         | Release Block                                     | 1   |        |  |  |  |
| 2011    | 150758                         | Release Block Base Assy.                          | 1   |        |  |  |  |
| 2012    | 150701                         | Locking Hook Holder                               | 1   |        |  |  |  |
| 2013    | 151877                         | Locking Hook Shaft A                              | 1   |        |  |  |  |
| 2014    | 150615                         | Locking Hook Roller                               | 1   |        |  |  |  |
| 2015    | 150700                         | Receive Plate Locking Hook                        | 1   |        |  |  |  |
| 2016    | 013536                         | M3x10 W Washer Small 3M                           | 4   |        |  |  |  |
| 2017    | 189521                         | M4x5 W Washer Small 3M                            | 1   |        |  |  |  |
| 2018    | 014915                         | M2.6x5 W Washer Large 3M                          | 2   |        |  |  |  |
| 2019    | 025195                         | M3x4 W Washer Large 3M                            | 2   |        |  |  |  |
| 2020    | 189522                         | 3x5 Phillips Head, Self-Tapping, Binding 3M Screw | 2   |        |  |  |  |
| 2021    | 030766                         | 4x6 Binding 3M Screw                              | 3   |        |  |  |  |
| 2022    | 101973                         | 3x6 Flat Head, Phillips, Self-Tapping 3M Screw    | 2   |        |  |  |  |
| 2023    | 117447                         | 3x10 Flat Head, Phillips, Self-Tapping 3M Screw   | 2   |        |  |  |  |
| 2024    | 017052                         | M3x8 Flat Head 3M Screw                           | 1   |        |  |  |  |
| 2025    | 189524                         | 3x6 Slim Head 6-lob Nickel                        | 1   |        |  |  |  |
| 2026    | 003705                         | Φ2 E-Ring                                         | 2   |        |  |  |  |
| 2027    | 003708                         | Φ4 E-Ring                                         | 2   |        |  |  |  |

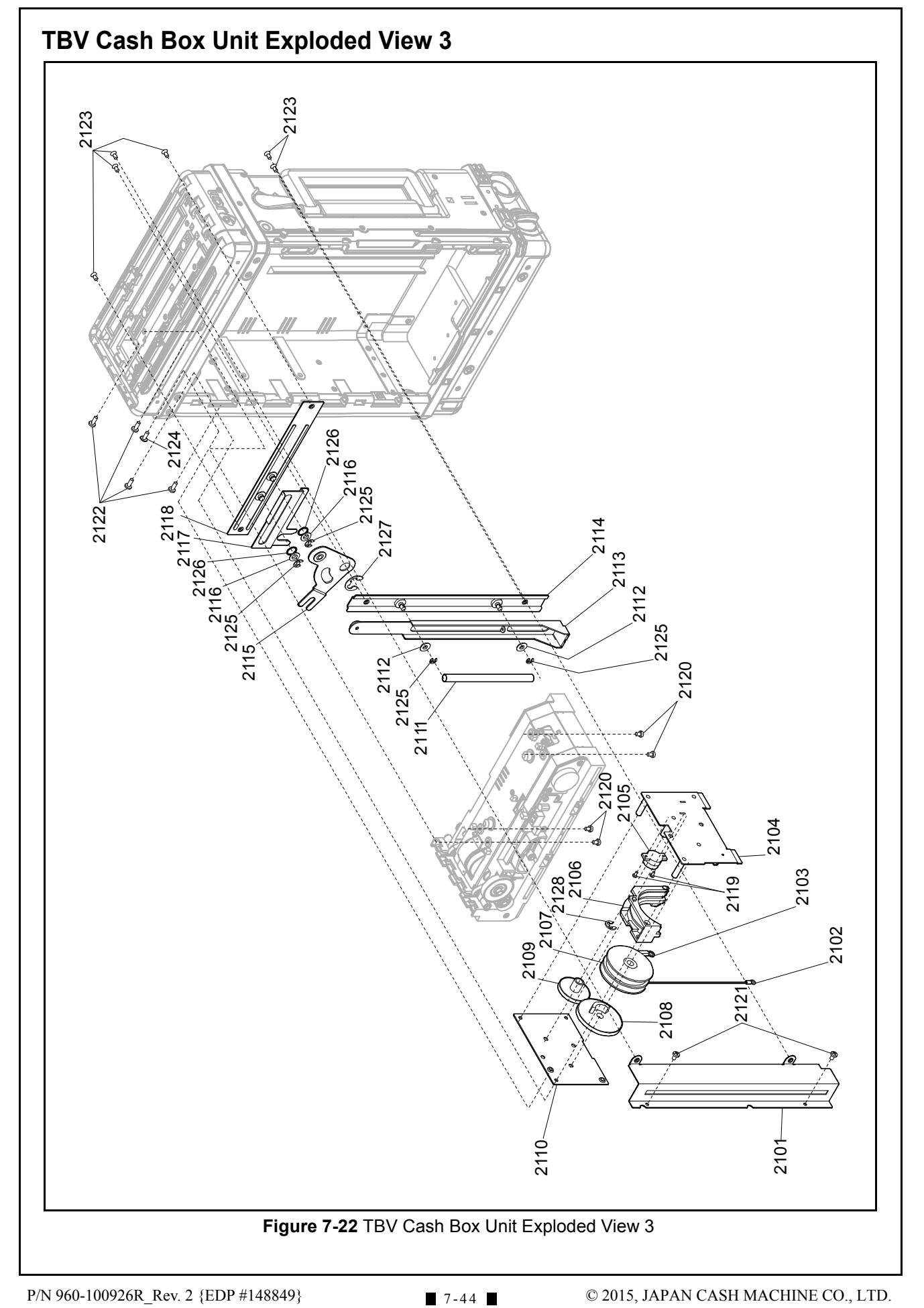

| TBV CASH BOX UNIT PARTS LIST 3 |         |                                                   |     |                 |  |  |
|--------------------------------|---------|---------------------------------------------------|-----|-----------------|--|--|
|                                |         | Table 7-22         TBV Cash Box Unit Parts List 3 |     |                 |  |  |
| Ref No.                        | EDP No. | Description                                       | Qty | Remark          |  |  |
| 2101                           | 150699  | Panel Plate Rear                                  | 1   |                 |  |  |
| 2102                           | 232419  | Receive Plate Wire A                              | 1   |                 |  |  |
| 2103                           | 232420  | Receive Plate Wire B                              | 1   |                 |  |  |
| 2104                           | 150763  | Damper Base Plate A Assy.                         | 1   |                 |  |  |
| 2105                           | 186249  | Gear Damper                                       | 1   |                 |  |  |
| 2106                           | 150610  | Wire Reel Cover                                   | 1   |                 |  |  |
| 2107                           | 232418  | Wire Reel                                         | 1   |                 |  |  |
| 2108                           | 150803  | Damper Gear A                                     | 1   |                 |  |  |
| 2109                           | 150804  | Damper Gear B                                     | 1   |                 |  |  |
| 2110                           | 150694  | Damper Base Plate B                               | 1   |                 |  |  |
| 2111                           | 185952  | Box Full Spring                                   | 1   |                 |  |  |
| 2112                           | 151830  | Box Full Roller Lower                             | 2   |                 |  |  |
| 2113                           | 150683  | Box Full Link Plate B                             | 1   |                 |  |  |
| 2114                           | 150755  | Box Full Base Plate B Assy.                       | 1   |                 |  |  |
| 2115                           | 150753  | Box Full Link Plate A Assy.                       | 1   |                 |  |  |
| 2116                           | 131125  | Bearing                                           | 2   |                 |  |  |
| 2117                           | 150680  | Box Full Dowser                                   | 1   |                 |  |  |
| 2118                           | 150752  | Box Full Base Plate A Assy.                       | 1   |                 |  |  |
| 2119                           | 051496  | M2x5 W Washer Small 3M                            | 2   |                 |  |  |
| 2120                           | 003600  | M3x5 Washer 3M                                    | 4   |                 |  |  |
| 2121                           | 189522  | 3x5 Phillips Head, Self-Tapping, Binding 3M Screw | 2   |                 |  |  |
| 2122                           | 014050  | 3x8 Binding Screw                                 | 4   |                 |  |  |
| 2122                           | 227778  | M3x8 TPR Binding Screw (F-Loc)                    | 4   | T-Proof Version |  |  |
| 2122                           | 005769  | M3x6 Flat Head 3M Screw                           | 6   |                 |  |  |
| 2123                           | 227777  | M3x6 TPR Flat Head Screw (F-Loc)                  | 6   | T-Proof Version |  |  |
| 2124                           | 189524  | 3x6 Slim Head 6-lob Nickel                        | 1   |                 |  |  |
| 2125                           | 003707  | Ф3 E-Ring                                         | 4   |                 |  |  |
| 2126                           | 151827  | Box Full Roller A                                 | 2   |                 |  |  |
| 2127                           | 003713  | Ф9 E-Ring                                         | 1   |                 |  |  |
| 2128                           | 003708  | Φ4 E-Ring                                         | 1   |                 |  |  |

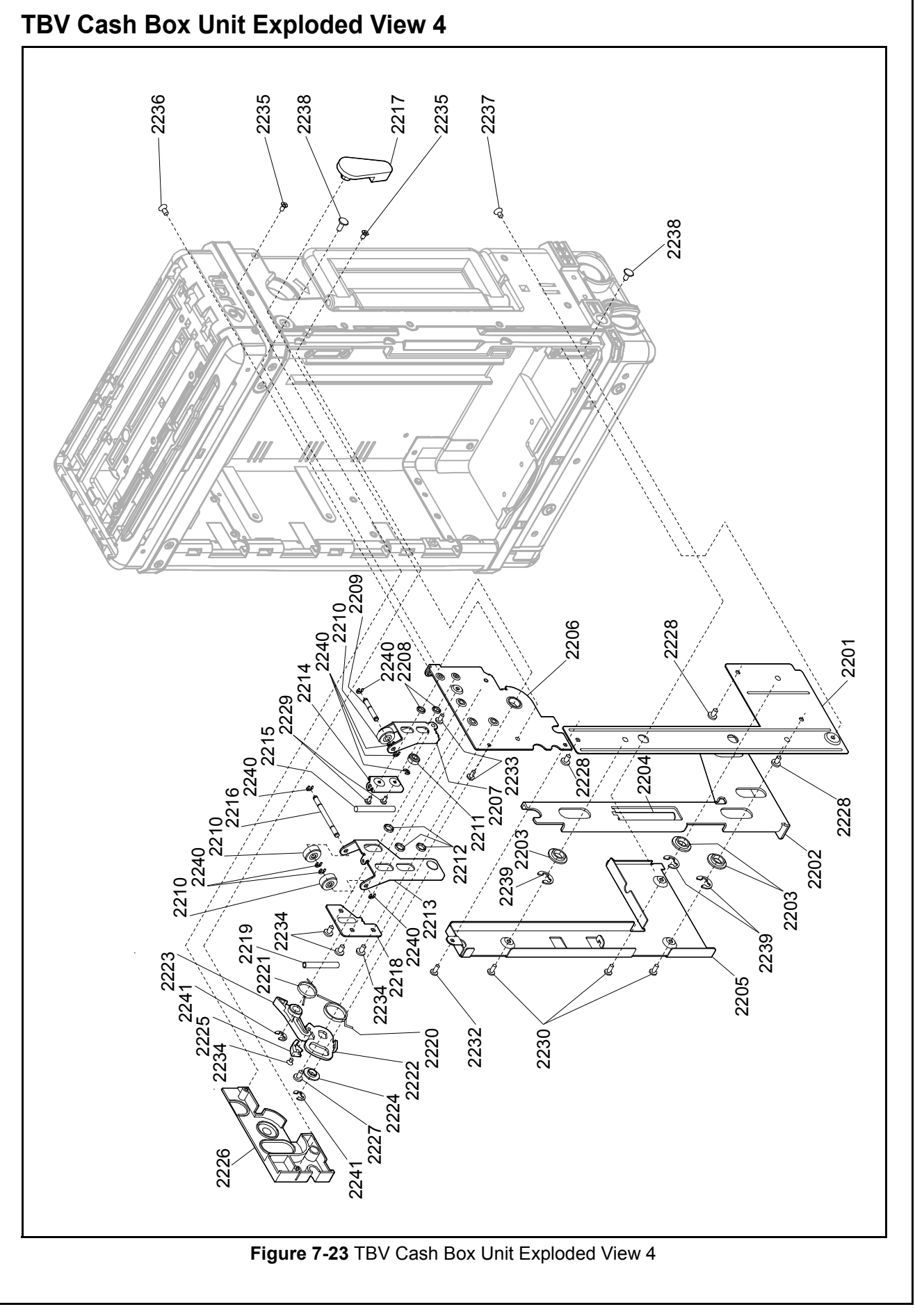

#### **TBV CASH BOX UNIT PARTS LIST 4** Table 7-23 TBV Cash Box Unit Parts List 4 Ref No. EDP No. Description Qty Remark Key Base Plate Assy. Key Slider Plate Key Roller Key Spring Key Unit Cover Ratchet Unit Base Assy. Ratchet Release Plate A Assy. Ratchet Release Roller B Ratchet Release Shaft Box Remove Roller Ratchet Release Roller A Box Remove Roller A Box Remove Plate A Assy. Ratchet Release Plate B Ratchet Release Spring Box Remove Shaft Box Remove Lever Assy. Box Remove Plate B Box Remove Spring Box Remove Spring Ratchet Release Spring **Ratchet Plate** Release Latch Box Remove Roller B Ratchet Block Panel A M3x4 W Washer Large 3M M3x6 Washer 3M M2x4 Binding 3M M2.6x4 Binding 3M M3x4 Binding 3M 2.6x4 Phillips Head, Self-Tapping, Binding 3M Screw 2.6x5 Phillips Head, Self-Tapping, Binding 3M Screw M2x4 Flat Head 3M Screw 2.6x10 Flat Head, Phillips, Self-Tapping 3M Screw 2.6x10 TPR Flat Head, Phillips, Self-Tapping Screw T-Proof Version M3x6 Flat Head 3M Screw M3x6 Flat Head 3M Screw M3x6 TPR Flat Head Screw (F-Loc) T-Proof Version 3x6 Slim Head 6-lob Nickel Φ6 E-Ring

#### Table 7-23 TBV Cash Box Unit Parts List 4

| Ref No. | EDP No. | Description | Qty | Remark |
|---------|---------|-------------|-----|--------|
| 2240    | 003705  | Φ2 E-Ring   | 8   |        |
| 2241    | 003708  | Φ4 E-Ring   | 2   |        |

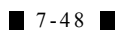

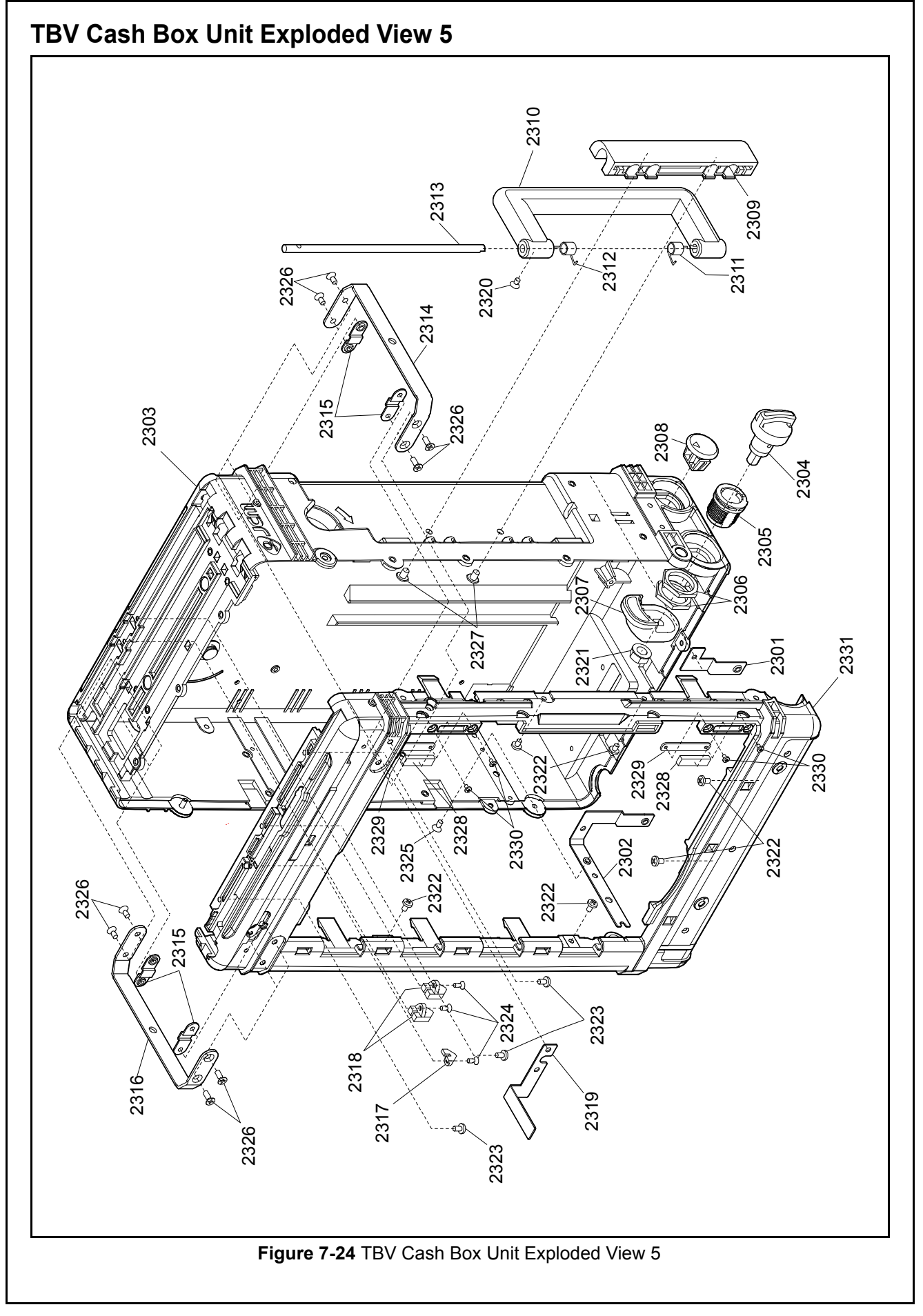

#### **TBV CASH BOX UNIT PARTS LIST 5** Table 7-24 TBV Cash Box Unit Parts List 5 Ref No. EDP No. Description Qty Remark Frame Ground Line Plate C Frame Ground Line Plate B 2K Box A Assy. Door Knob Assy. Thumb Turn B Thumb Turn Nut Key Tongue Key Hole Cap 2K Box Handle Hinge Assy. 2K Box Handle (F) Handle Spring (Lower) Handle Spring (Upper) Handle Shaft 2K Box Buckle Plate C 2K Box Buckle Plate B 2K Box Buckle Plate A Box Home Prism Box Full Prism FG Line Plate A M3x5 Flat Head 3M Screw 1/4 Nut (Inch Nut) M3x4 Binding 3M Screw M3x5 Binding 3M Screw 2.6x6 Flat Head, Phillips, Self-Tapping 3M Screw M3x6 Flat Head 3M Screw M3x6 TPR Flat Head Screw (F-Loc) **T-Proof Version** M3x8 Flat Head 3M Screw M3x8 TPR Flat Head Screw (F-Loc) **T-Proof Version** 4x6 Slim Head 6-lob Nickel Door Catch Magnet A Mag Plate Cover M2x3 Binding 3M Screw 2K Box B Assy.

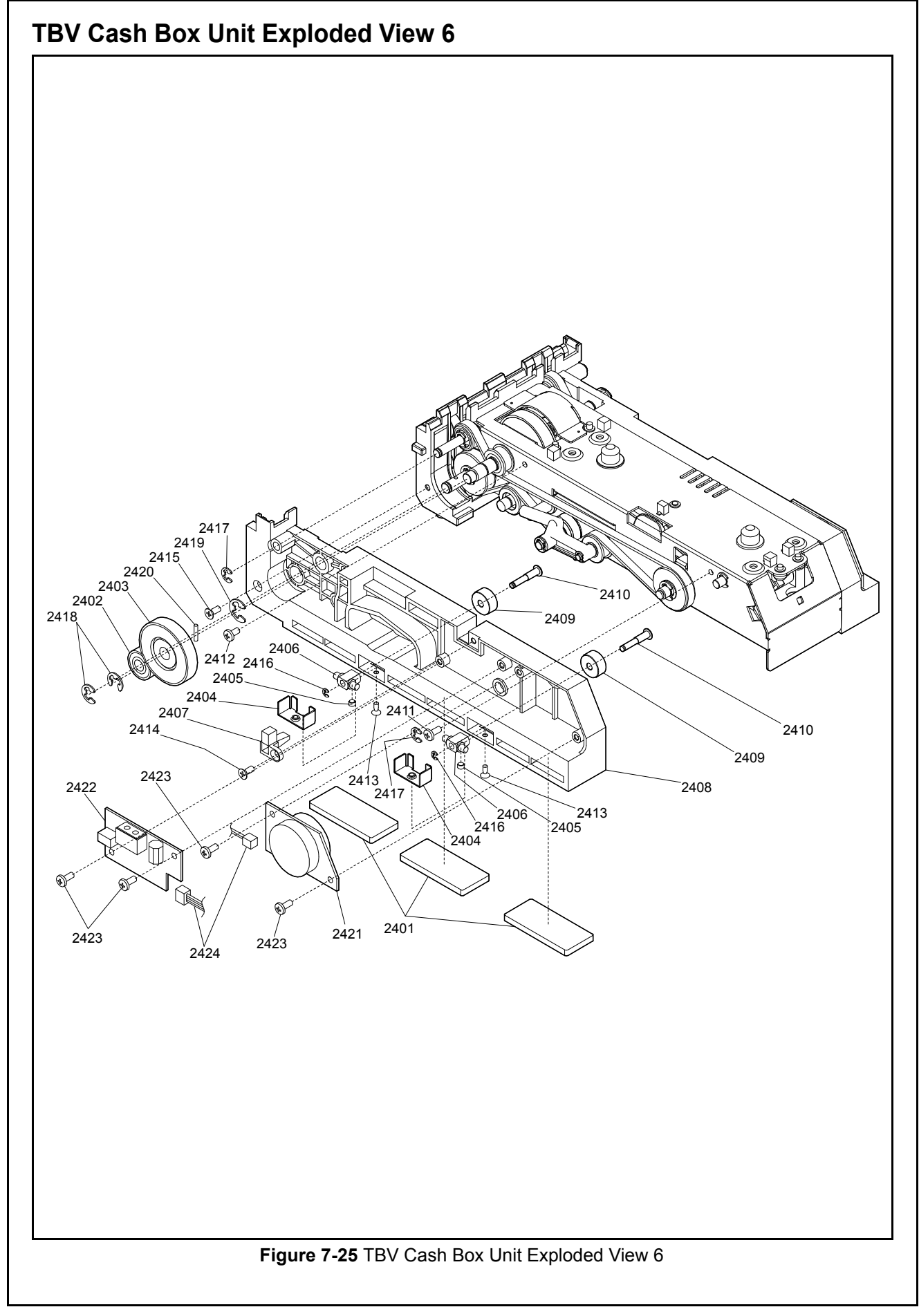

| Table 7-25 TBV Cash Box Unit Parts List 6 |         |                                                  |     |                      |  |
|-------------------------------------------|---------|--------------------------------------------------|-----|----------------------|--|
| Ref No.                                   | EDP No. | Description                                      | Qty | Remark               |  |
| 2401                                      | 185916  | Receive Plate Shock Absorber A                   | 3   |                      |  |
| 2402                                      | 150801  | Transport Gear B                                 | 1   |                      |  |
| 2403                                      | 150767  | Transport Gear A Assy.                           | 1   |                      |  |
| 2404                                      | 150690  | Transport Roller Holder Fixed Plate              | 2   |                      |  |
| 2405                                      | 185933  | Transport Pinch Roller Spring B                  | 2   |                      |  |
| 2406                                      | 150601  | Transport Roller Holder                          | 2   |                      |  |
| 2407                                      | 150606  | Push Plate Home Prism A                          | 1   |                      |  |
| 2408                                      | 150589  | Transport Guide L                                | 1   |                      |  |
| 2409                                      | 150600  | Transport Pinch Roller Spring B                  | 2   |                      |  |
| 2410                                      | 151863  | Transport Shaft G                                | 2   |                      |  |
| 2411                                      | 005555  | M2.6x6 W Washer Small 3M                         | 1   |                      |  |
| 2412                                      | 189526  | M2.6x14 Binding 3M Screw                         | 1   |                      |  |
| 2413                                      | 006022  | M2x4 Flat Head 3M Screw                          | 2   |                      |  |
| 2414                                      | 052564  | 2.6x6 Phillips, Self-Tapping 3M Flat Head Screw  | 1   |                      |  |
| 2415                                      | 101782  | M2.6x8 Phillips, Self-Tapping 3M Flat Head Screw | 1   |                      |  |
| 2416                                      | 003704  | Φ1.5 E-Ring                                      | 2   |                      |  |
| 2417                                      | 003707  | Φ3 E-Ring                                        | 2   |                      |  |
| 2418                                      | 003708  | Φ4 E-Ring                                        | 2   |                      |  |
| 2419                                      | 003709  | Φ5 E-Ring                                        | 1   |                      |  |
| 2420                                      | 091515  | Φ1.6x8 Parallel Pin (Hard)                       | 1   |                      |  |
| 2421                                      | 210061  | Battery Board 1                                  | 1   | For TBV ICB Cash Box |  |
| 2422                                      | 210135  | Intelligent Board                                | 1   | For TBV ICB Cash Box |  |
| 2423                                      | 058274  | 2.6x5 Phillips, Self-Tapping, Binding Head Screw | 4   | For TBV ICB Cash Box |  |
| 2424                                      | 210158  | ICB Harness                                      | 1   | For TBV ICB Cash Box |  |

### **TBV CASH BOX UNIT PARTS LIST 6**

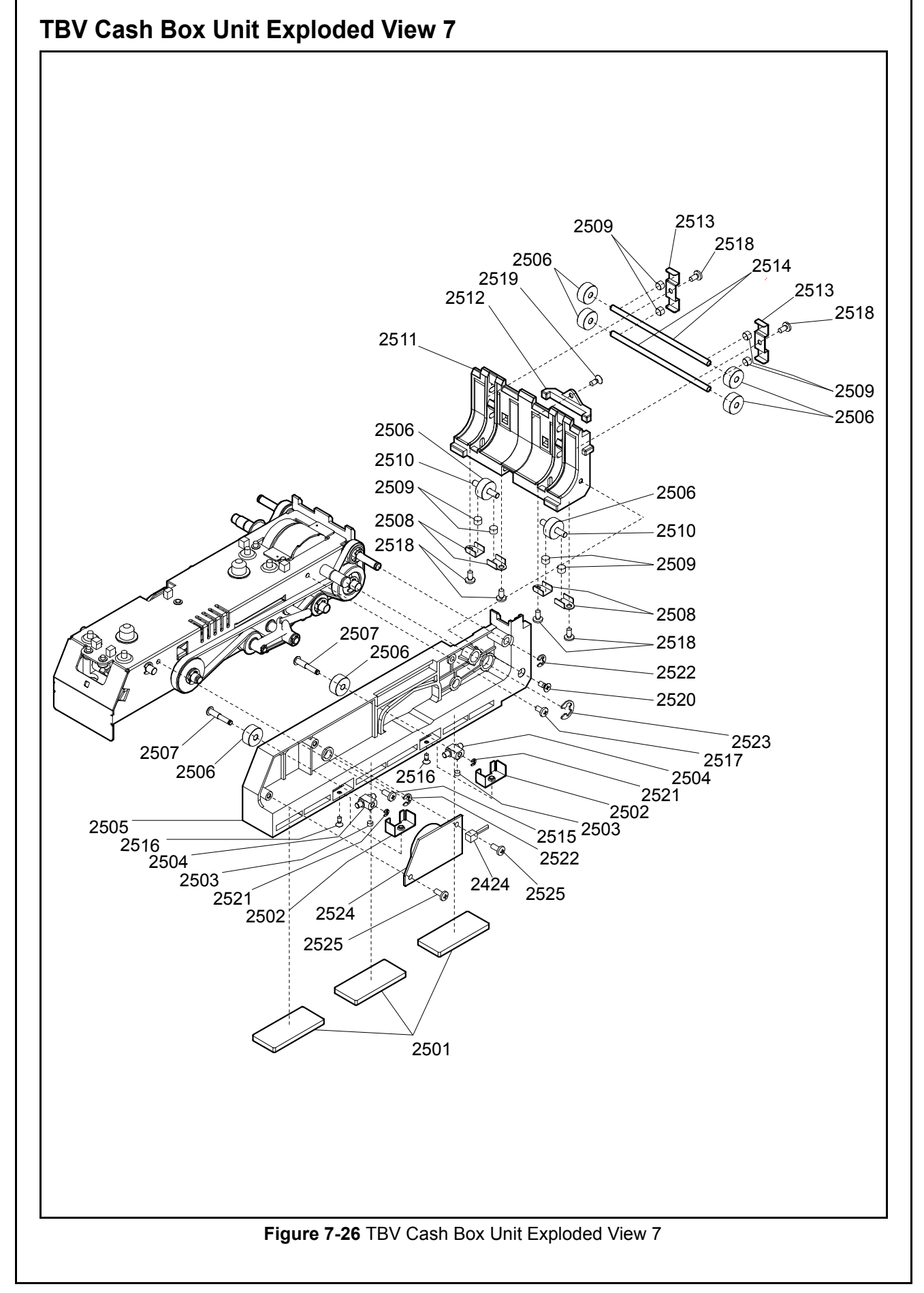

| Ref No. | EDP No. | Description                                         | Qty | Remark             |
|---------|---------|-----------------------------------------------------|-----|--------------------|
| 2501    | 185916  | Receive Plate Shock Absorber A                      | 3   |                    |
| 2502    | 150690  | Transport Roller Holder Fixed Plate                 | 2   |                    |
| 2503    | 185933  | Transport Pinch Roller Spring B                     | 2   |                    |
| 2504    | 150601  | Transport Roller Holder                             | 2   |                    |
| 2505    | 150590  | Transport Guide Right                               | 1   |                    |
| 2506    | 150600  | Transport Pinch Roller                              | 8   |                    |
| 2507    | 151863  | Transport Shaft G                                   | 2   |                    |
| 2508    | 150692  | Transport Spring Presser Plate B                    | 4   |                    |
| 2509    | 185932  | Transport Pinch Roller Spring A                     | 8   |                    |
| 2510    | 151862  | Transport Shaft F                                   | 2   |                    |
| 2511    | 150588  | Transport Guide C (Outside)                         | 1   |                    |
| 2512    | 150605  | Stack Start Prism C                                 | 1   |                    |
| 2513    | 150689  | Transport Spring Presser Plate A                    | 2   |                    |
| 2514    | 151861  | Transport Shaft E                                   | 2   |                    |
| 2515    | 005555  | M2.6x6 W Washer Small 3M                            | 1   |                    |
| 2516    | 006022  | M2x4 Flat Head 3M Screw                             | 2   |                    |
| 2517    | 189526  | M2.6x14 Binding 3M Screw                            | 1   |                    |
| 2518    | 058274  | 2.6x5 Phillips Head, Self-Tapping, Binding 3M Screw | 6   |                    |
| 2519    | 052564  | 2.6x6 Flat Head, Phillips, Self-Tapping 3M Screw    | 1   |                    |
| 2520    | 189527  | 2.6x10 Flat Head, Phillips, Self-Tapping 3M Screw   | 1   |                    |
| 2521    | 003704  | Φ1.5 E-Ring                                         | 2   |                    |
| 2522    | 003707  | Φ3 E-Ring                                           | 2   |                    |
| 2523    | 003709  | Φ5 E-Ring                                           | 1   |                    |
| 2524    | 210062  | Battery Board 2                                     | 1   | For TBV ICB Cash E |
| 2525    | 058274  | 2.6x5 Phillips, Self-Tapping, Binding Head Screw    | 2   | For TBV ICB Cash E |

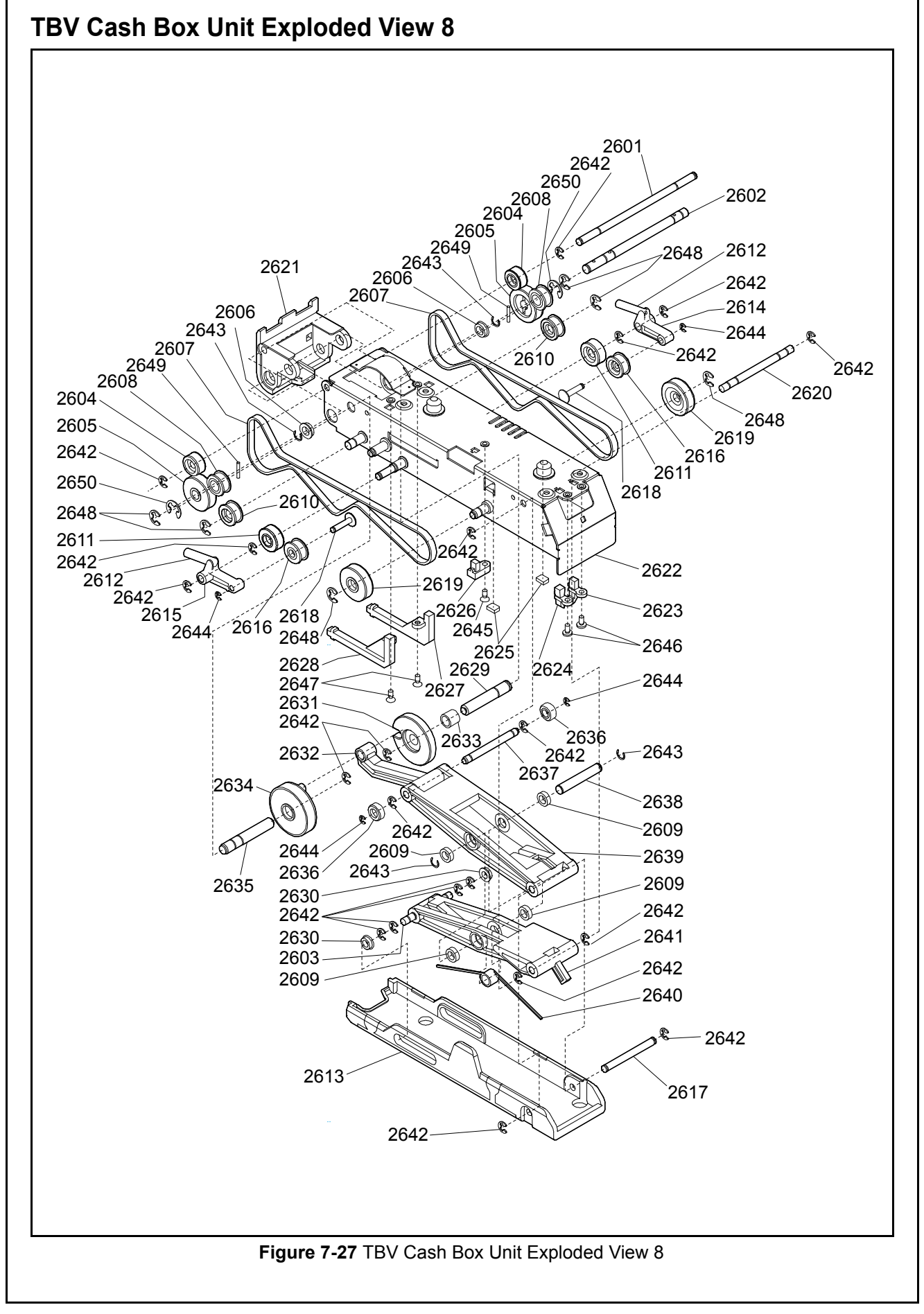

7 - 5 5

#### **TBV CASH BOX UNIT PARTS LIST 8** Table 7-27 TBV Cash Box Unit Parts List 8 Ref No. EDP No. Description Qty Remark Transport Shaft A Transport Shaft B Stacker Shaft B Transport Pulley D Assy. Transport Pulley A Flanged Ball Bearing Power Grip GT Belt Transport Pulley G Ball Bearing Transport Pulley E Assy. Transport Pulley B Assy. Transport Belt Tension Arm Spring Push Plate Transport Belt Tension Arm Right Transport Belt Tension Arm Left Transport Pulley Front Assy. Stacker Shaft C Transport Shaft D Transport Pulley C Assy. Stacker Shaft F Transport Guide C (Inside) Stacker Base Plate Assy. Push plate Home Prism B Push Plate Half Prism A Stacker Plate Shock Absorber Push Plate Home Prism B Stack Start Prism Right Stack Start Prism Left Stacker Shaft A Flanged Ball Bearing Stacker Gear Support Disk Coupling Rod Φ6x7 Winding Bush 3M Stacker Gear A Assy. Transport Shaft C Stack Roller B Assy. Stacker Shaft E Stacker Shaft D Push Plate Arm A Stacker Spring Push Plate Arm B

| Ref No. | EDP No. | Description                 | Qty | Remark |
|---------|---------|-----------------------------|-----|--------|
| 2642    | 003707  | Φ3 E-Ring                   | 16  |        |
| 2643    | 003718  | Crescent Snap Ring          | 4   |        |
| 2644    | 003705  | Φ2 E-Ring                   | 4   |        |
| 2645    | 028607  | M2.6x6 Flat Head 3M Screw   | 1   |        |
| 2646    | 029532  | M2.6x4 Binding 3M Screw     | 2   |        |
| 2647    | 006021  | M2.6x4 Flat Head 3M Screw   | 2   |        |
| 2648    | 003708  | Φ4 E-Ring                   | 8   |        |
| 2649    | 137787  | Φ1.6x10 Parallel Pin (Hard) | 2   |        |
| 2650    | 003709  | Φ5 E-Ring                   | 2   |        |

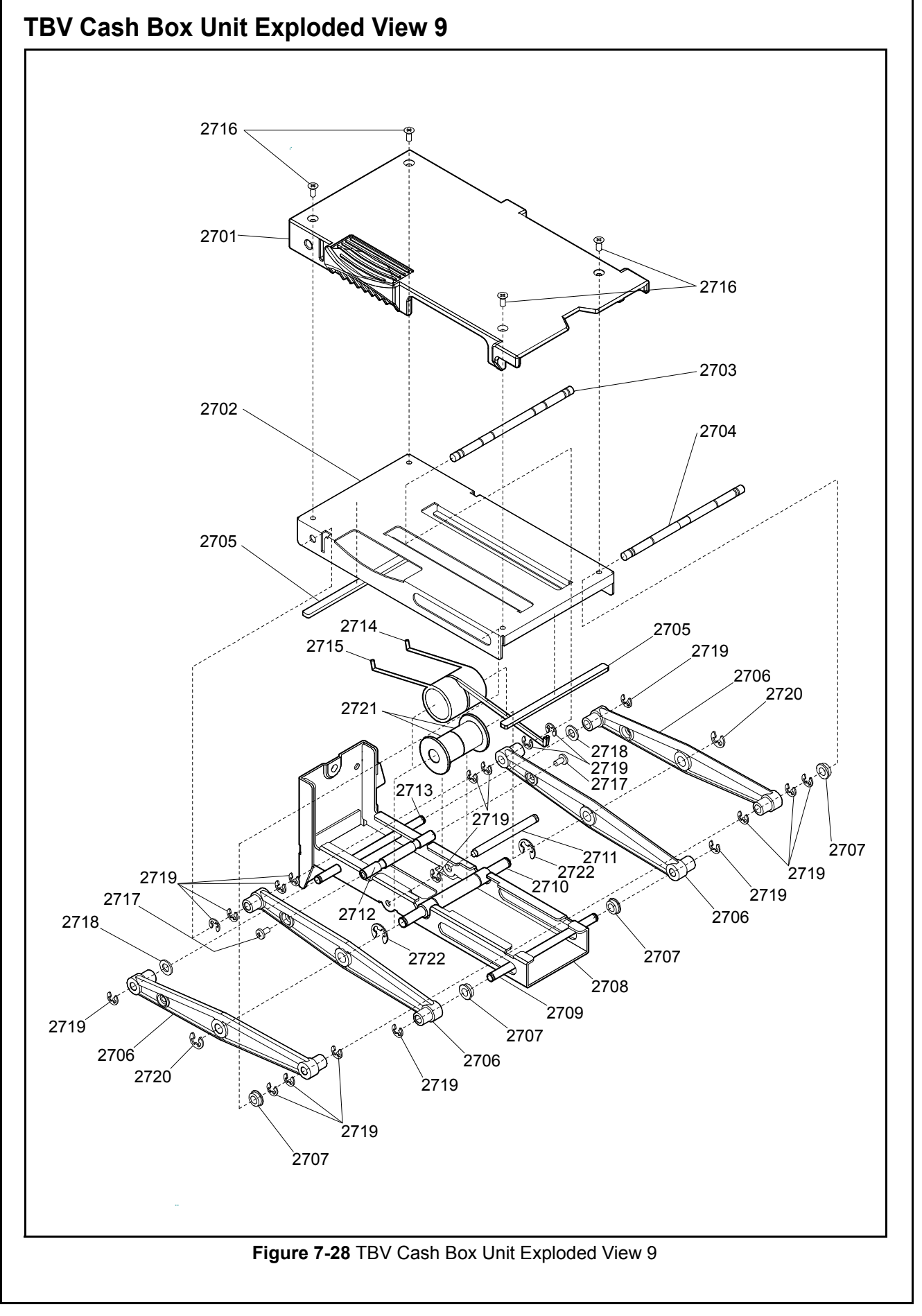

#### **TBV CASH BOX UNIT PARTS LIST 9** Table 7-28 TBV Cash Box Unit Parts List 9 Ref No. EDP No. Description Qty Remark **Receive Plate** Receive Plate Core Plate Receive Plate Shaft A Receive Plate Shaft B Receive Plate Shock Absorber C **Receive Plate Arm** Flanged Ball Bearing Receive Base Plate A Assy. Receive Plate Shaft E Receive Plate Shaft C Receive Plate Shaft G Receive Plate Shaft F Receive Plate Shaft D **Receive Plate Spring Right** Receive Plate Spring Light M2.6x4 Flat Head 3M Screw M2.6x6 Binding with F Lock 3M Screw Ф4x10x0.8 Flat Washer Φ3 E-Ring Φ4 E-Ring Receive Plate Spring Collar Φ5 E-Ring

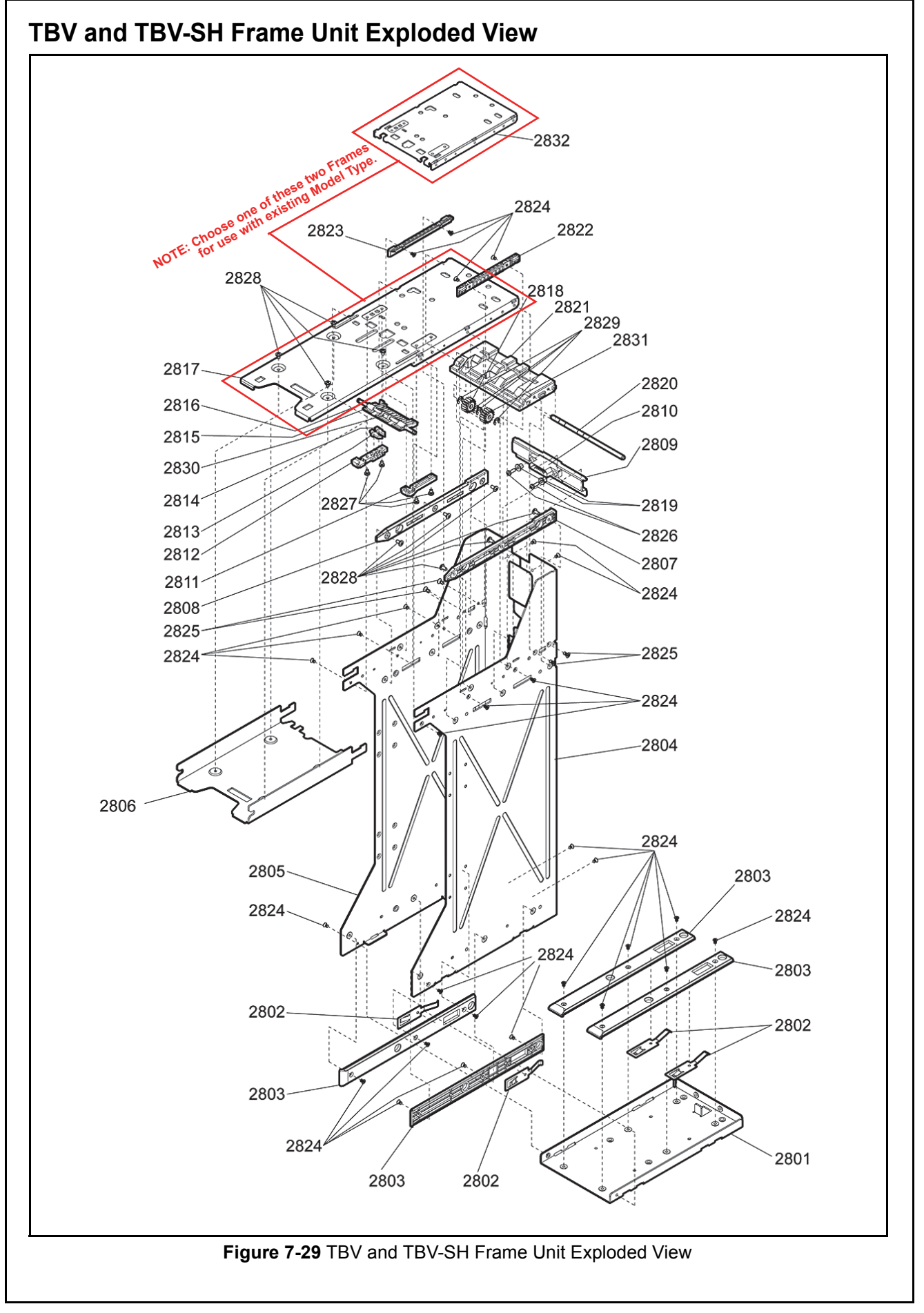

## TBV AND TBV-SH FRAME UNIT PARTS LIST

Table 7-29 TBV and TBV-SH Frame Unit Parts List

| Ref No. | EDP No. | Description                                    | Qty | Remark             |
|---------|---------|------------------------------------------------|-----|--------------------|
| 2801    | 150708  | Base Frame                                     | 1   |                    |
| 2802    | 150711  | Ground Bracket                                 | 4   |                    |
| 2803    | 150625  | Box Transport Guide                            | 4   |                    |
| 2804    | 150706  | Right Frame                                    | 1   |                    |
| 2805    | 150707  | Left Frame                                     | 1   |                    |
| 2806    | 150709  | BNF Slide Frame                                | 1   | For TBV Frame Unit |
| 2807    | 150621  | Box Guide Right                                | 1   |                    |
| 2808    | 150622  | Box Guide Left                                 | 1   |                    |
| 2809    | 150710  | Connector Bracket                              | 1   |                    |
| 0040    | 188833  | I/F Harness 1 (USER)                           | 1   |                    |
| 2810    | 151465  | I/F Harness 1 (FSH-USB)                        | 1   |                    |
| 2811    | 150627  | Latch Block Right                              | 1   |                    |
| 2812    | 150628  | Latch Block Left                               | 1   |                    |
| 2813    | 150629  | latch Prism Right                              | 1   |                    |
| 2814    | 150630  | Latch Prism Left                               | 1   |                    |
| 2815    | 150626  | Box Latch                                      | 1   |                    |
| 2816    | 151880  | Latch Shaft                                    | 1   |                    |
| 2817    | 150705  | Upper Frame                                    | 1   | For TBV Frame Unit |
| 2818    | 150787  | Transport Feed Gear 7                          | 1   |                    |
| 2819    | 151792  | Collar                                         | 2   |                    |
| 2820    | 151879  | Frame Gear Shaft                               | 1   |                    |
| 2821    | 150620  | Frame Transport Guide 1                        | 1   |                    |
| 2822    | 150623  | TBV Guide Right                                | 1   |                    |
| 2823    | 150624  | TBV Guide Left                                 | 1   |                    |
| 2824    | 149635  | M3x4 Flat Head Small with F Lock 3M Screw      | 28  |                    |
| 2825    | 101782  | 3x8 Flat Head, Phillips, Self-Tapping 3M Screw | 4   |                    |
| 2826    | 185911  | M2.6x12 Washer                                 | 2   |                    |
| 2827    | 006014  | M3x4 Pan Head 3M Screw                         | 4   |                    |
| 2828    | 026964  | M3x4 Binding 3M Screw                          | 10  |                    |
| 2829    | 003708  | Φ4 E-Ring                                      | 4   |                    |
| 2830    | 151808  | Latch Spring                                   | 1   |                    |
| 2831    | 200867  | Presser Gear                                   | 1   |                    |
| 2832    | 202249  | Transport Upper Frame                          | 1   | For SH Version     |

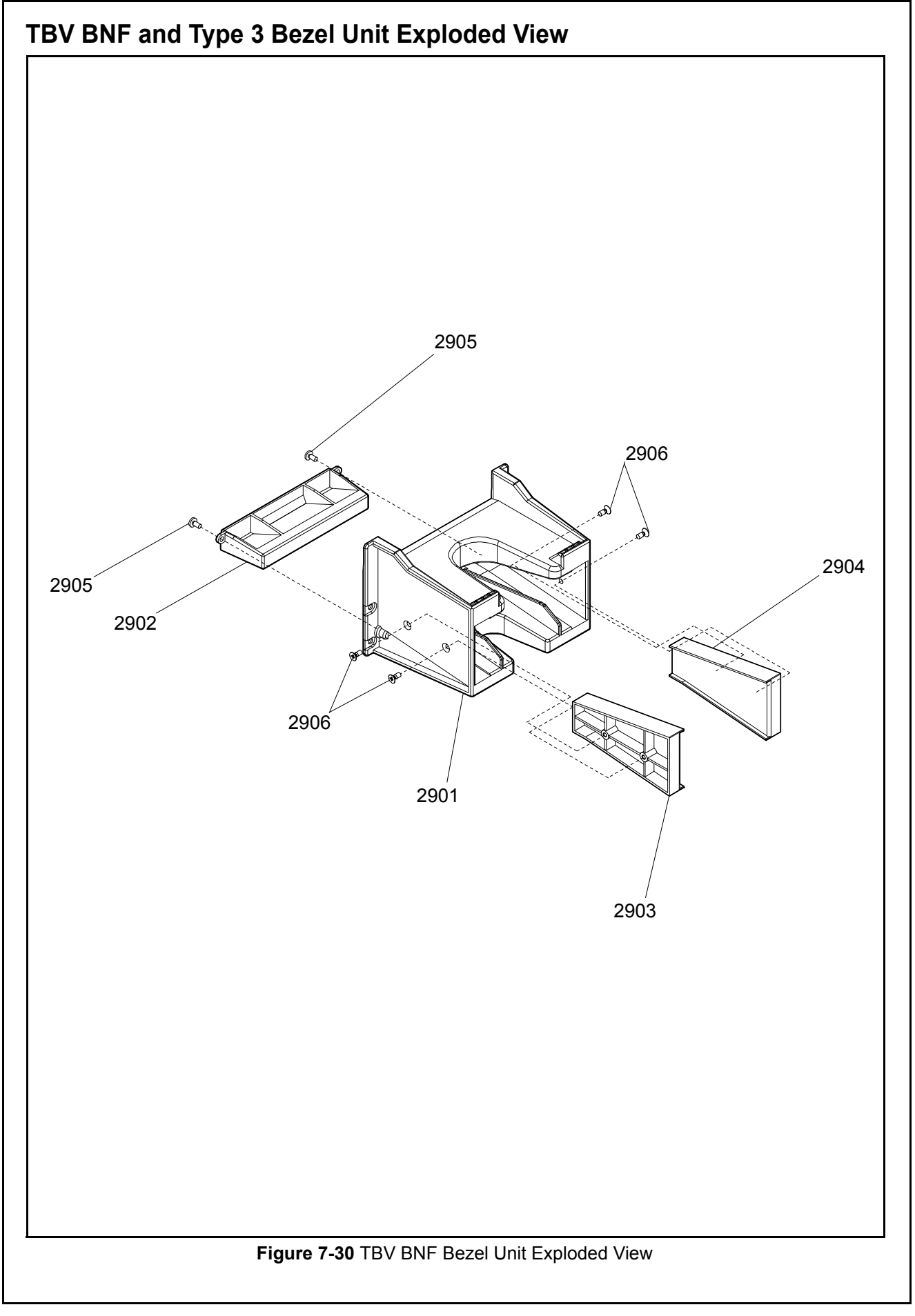

## TBV BNF AND TYPE 3 BEZEL UNIT PARTS LIST

Table 7-30 TBV BNF Bezel Unit Parts List

| Ref No. | EDP No. | Description                                              | Qty | Remark                  |
|---------|---------|----------------------------------------------------------|-----|-------------------------|
| 2901    | 150411  | Face Plate                                               | 1   |                         |
| 2301    | 210026  | Coin Measure Bezel A                                     | 1   | For Type 3 Bezel        |
| 2002    | 150412  | Light Guide                                              | 1   |                         |
| 2902    | 210025  | Coin Measure Bezel B                                     | 1   | For Type 3 Bezel        |
| 2003    | 185990  | Face Bit 67 Left                                         | 1   | For Fixed Type          |
| 2903    | 210024  | Face Bit 80 Left                                         | 1   | For Type 3 Bezel        |
| 2004    | 185991  | Face Bit 67 Right                                        | 1   | For Fixed Type          |
| 2904    | 210023  | Face Bit 80 Right                                        | 1   | For Type 3 Bezel        |
| 2905    | 063250  | 2.6x6 Phillip, Self-Tapping, Binding Head Screw 3M       | 2   |                         |
| 2906    | 052564  | 2.6x6 Phillips, Self-Tapping, Binding Flat Head Screw 3M | 4   | For installing Face Bit |

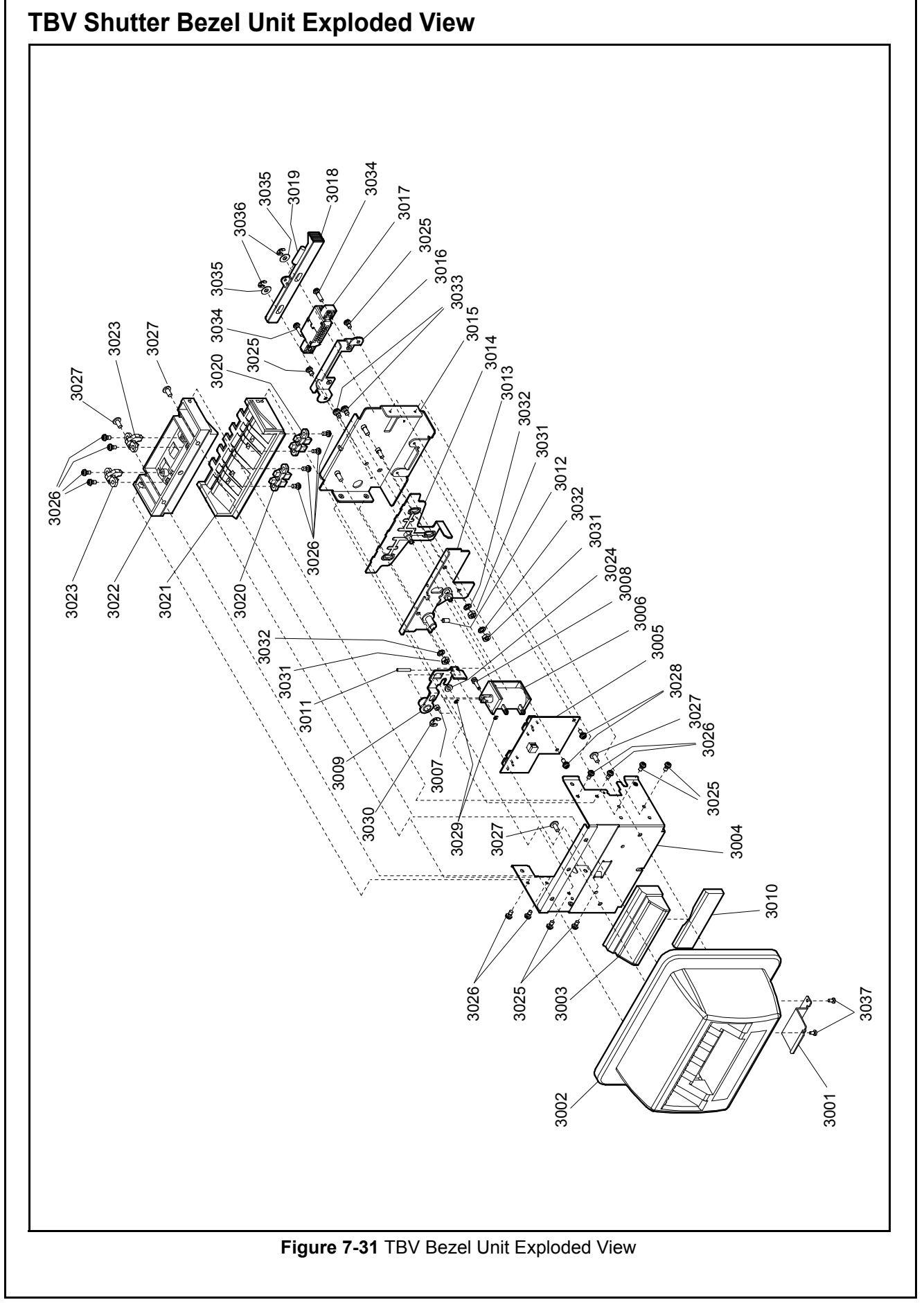

### TBV SHUTTER BEZEL UNIT PARTS LIST

 Table 7-31 TBV Shutter Bezel Unit Parts List

| Ref No. | EDP No. | Description                                            | Qty | Remark |
|---------|---------|--------------------------------------------------------|-----|--------|
| 3001    | 202250  | USB Cover                                              | 1   |        |
| 3002    | 202258  | TBV Bezel                                              | 1   |        |
| 3003    | 202248  | Light Interception Guide                               | 1   |        |
| 3004    | 202251  | Bezel Frame                                            | 1   |        |
| 3005    | 202711  | Shutter Board                                          | 1   |        |
| 3006    | 202707  | DC Solenoid                                            | 1   |        |
| 3007    | 202256  | Lock Collar B                                          | 1   |        |
| 3008    | 202255  | Solenoid Shaft                                         | 1   |        |
| 3009    | 202261  | Shutter Arm Assy.                                      | 1   |        |
| 3010    | 202247  | Light Interception Prism                               | 1   |        |
| 3011    | 202253  | Lock Spring                                            | 1   |        |
| 3012    | 202254  | Shutter Spring                                         | 1   |        |
| 3013    | 202262  | Shutter Bracket Assy.                                  | 1   |        |
| 3014    | 202264  | Shutter Assy.                                          | 1   |        |
| 3015    | 202263  | Shutter Frame Assy.                                    | 1   |        |
| 3016    | 202269  | Connector Bracket                                      | 1   |        |
| 3017    | 202708  | Relay Harness                                          | 1   |        |
| 3018    | 202244  | Unit Release Lever                                     | 1   |        |
| 3019    | 202252  | Release Spring                                         | 1   |        |
| 3020    | 202246  | Prism A                                                | 2   |        |
| 3021    | 202243  | Bezel Guide D                                          | 1   |        |
| 3022    | 202259  | Bezel Guide U                                          | 1   |        |
| 3023    | 202245  | Prism B                                                | 2   |        |
| 3024    | 202257  | Lock Collar A                                          | 1   |        |
| 3025    | 003596  | M2.6x5 Washer                                          | 8   |        |
| 3026    | 058274  | 2.6x5 Phillips, Self-Tapping, Binding Head Screw       | 12  |        |
| 3027    | 202265  | 3x6 Phillips, Self-Tapping, Binding Head Screw (Steel) | 4   |        |
| 3028    | 005555  | M2.6x6 W Washer                                        | 2   |        |
| 3029    | 003704  | Ø1.5 E-Ring                                            | 2   |        |
| 3030    | 003708  | Ø4 E-Ring                                              | 1   |        |
| 3031    | 014554  | M3 Nut Type1                                           | 3   |        |
| 3032    | 004016  | Ø3 Spring Washer                                       | 3   |        |
| 3033    | 001767  | M3x5 W Washer                                          | 2   |        |
| 3034    | 099340  | M2.6x10 Washer                                         | 2   |        |
| 3035    | 198152  | Ø4.3x8x0.8 Small Round Flat Washer                     | 2   |        |
| 3036    | 003707  | Ø3 E-Ring                                              | 2   |        |
| 3037    | 202266  | 2x4 Phillips, Self-Tapping, Binding Head Screw (Steel) | 2   |        |

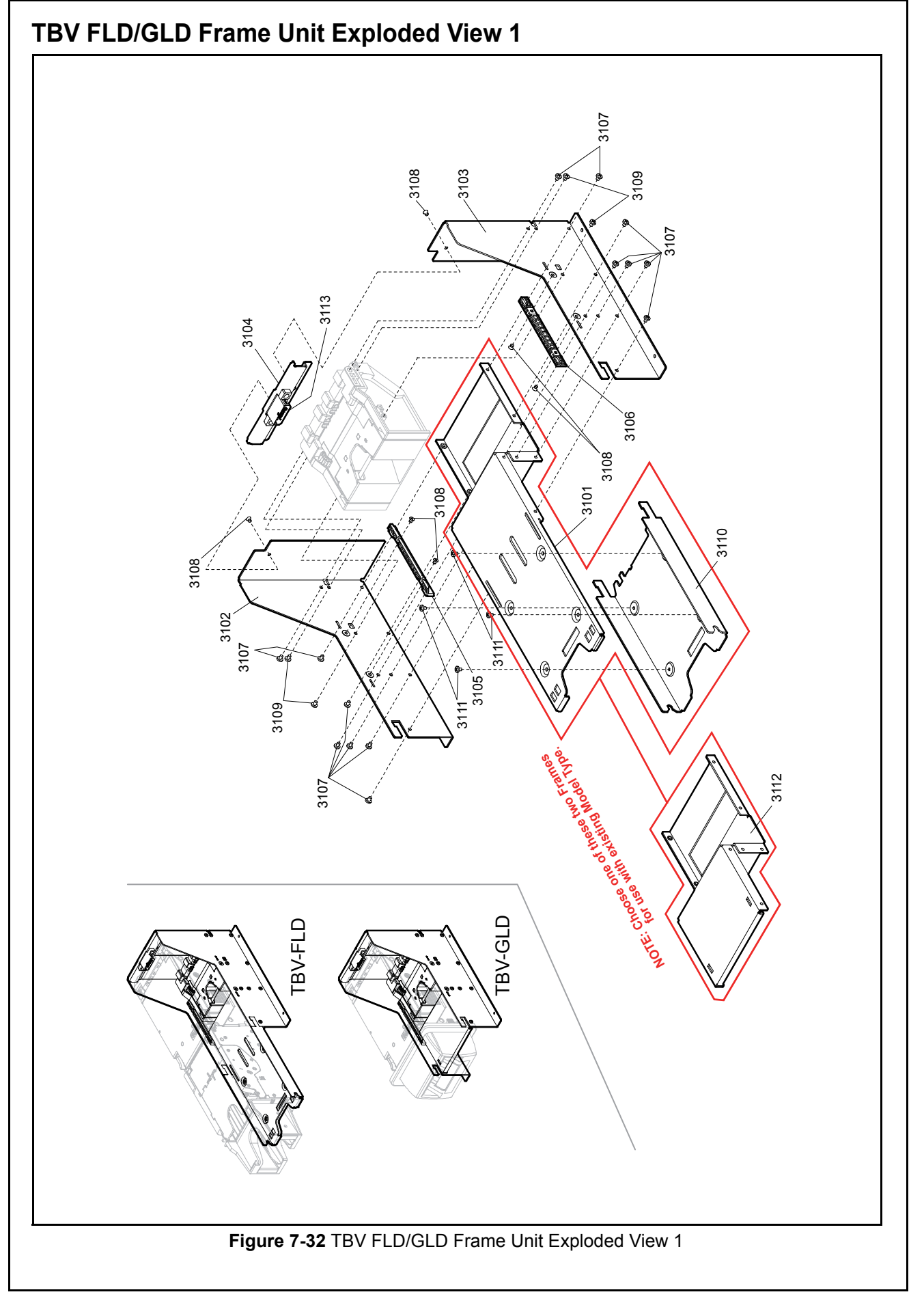

## TBV FLD/GLD FRAME UNIT PARTS LIST 1

Table 7-32 TBV FLD/GLD Frame Unit Parts List 1

| Ref No. | EDP No. | Description                                    | Qty | Remark  |
|---------|---------|------------------------------------------------|-----|---------|
| 3101    | 206539  | LD Upper Frame                                 | 1   | For FLD |
| 3102    | 206538  | LD Left Frame                                  | 1   |         |
| 3103    | 206537  | LD Right Frame                                 | 1   |         |
| 3104    | 150710  | Connector Bracket                              | 1   |         |
| 3105    | 150624  | CBA Guide Left                                 | 1   |         |
| 3106    | 150623  | CBA Guide Right                                | 1   |         |
| 3107    | 003600  | M3x5 Pan Head Washer                           | 14  |         |
| 3108    | 149635  | M3x4 Flat Small Head Screw (F-loc)             | 6   |         |
| 3109    | 080908  | 3x6 Phillips, Self-Tapping, Binding Head Screw | 4   |         |
| 3110    | 150709  | BNF Slide Frame                                | 1   | For FLD |
| 3111    | 026964  | M3x4 Binding Head Screw                        | 4   | For FLD |
| 3112    | 206541  | LD Upper Frame                                 | 1   | For GLD |
| 3113    | 208125  | I/F Harness (USER-LD)                          | 1   |         |
|         | 217541  | I/F Harness 1 (FLD-USB)                        | 1   |         |

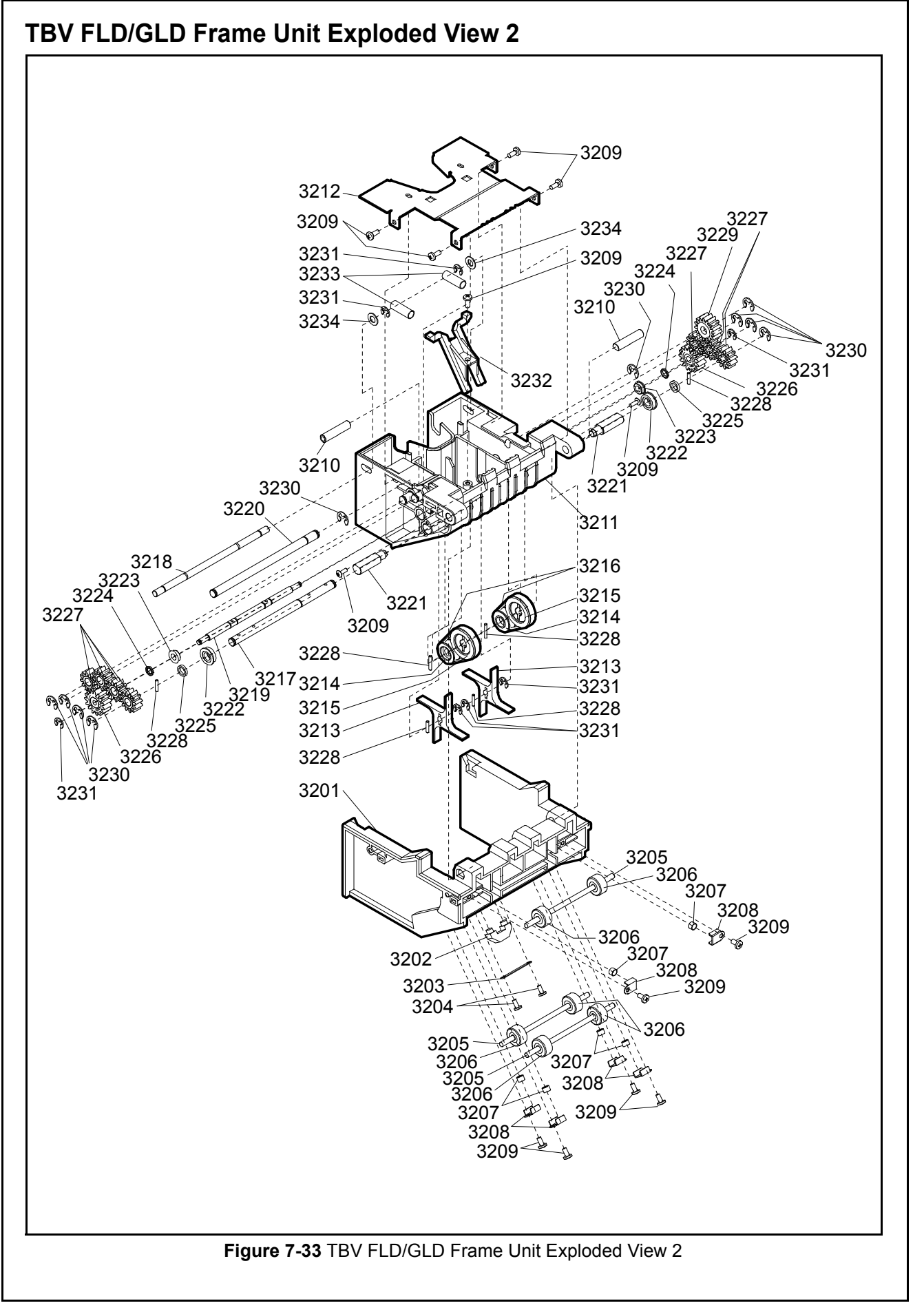

## TBV FLD/GLD FRAME UNIT PARTS LIST 2

 Table 7-33 TBV FLD/GLD Frame Unit Parts List 2

| Ref No. | EDP No. | Description                                      | Qty | Remark |
|---------|---------|--------------------------------------------------|-----|--------|
| 3201    | 206536  | LD Guide D                                       | 1   |        |
| 3202    | 150541  | Transport Gate Prism 1                           | 1   |        |
| 3203    | 185923  | Lens Holder                                      | 1   |        |
| 3204    | 104285  | 2.3x5 Phillips, Self-Tapping, Pan Head Screw     | 2   |        |
| 3205    | 151861  | Transport Shaft E                                | 3   |        |
| 3206    | 150831  | Transport Feed Roller #3                         | 6   |        |
| 3207    | 185932  | Transport Pinch Roller Spring A                  | 6   |        |
| 3208    | 150692  | Transport Spring Presser Plate                   | 6   |        |
| 3209    | 063250  | 2.6x6 Phillips, Self-Tapping, Binding Head Screw | 9   |        |
| 3210    | 206529  | LD Shaft 6                                       | 2   |        |
| 3211    | 206535  | LD Guide U Assy.                                 | 1   |        |
| 3212    | 206540  | LD Guide Cover                                   | 1   |        |
| 3213    | 206528  | Exit Propeller                                   | 2   |        |
| 3214    | 150759  | Transport Pulley B Assy.                         | 2   |        |
| 3215    | 150824  | Transport Pulley A                               | 2   |        |
| 3216    | 206544  | Timing Belt EPDM Soft Specification              | 2   |        |
| 3217    | 206533  | LD Shaft 4                                       | 1   |        |
| 3218    | 206532  | LD Shaft 3                                       | 1   |        |
| 3219    | 206530  | LD Shaft 1                                       | 1   |        |
| 3220    | 206531  | LD Shaft 2                                       | 1   |        |
| 3221    | 206534  | LD Shaft 5                                       | 2   |        |
| 3222    | 131125  | SMF85ZZ Bearing                                  | 2   |        |
| 3223    | 131124  | SMF74ZZ Bearing                                  | 2   |        |
| 3224    | 151826  | Ratchet Release Roller B                         | 2   |        |
| 3225    | 185240  | Gear Spacer                                      | 2   |        |
| 3226    | 206543  | LD Gear Assy.                                    | 2   |        |
| 3227    | 150801  | Transport Gear B                                 | 7   |        |
| 3228    | 091515  | Ø1.6x8 Parallel Pin                              | 2   |        |
| 3229    | 150787  | Transport Feed Gear 7                            | 1   |        |
| 3230    | 003708  | Ø4 E-Ring                                        | 10  |        |
| 3231    | 003707  | Ø3 E-Ring                                        | 8   |        |
| 3232    | 206542  | LD Prism                                         | 1   |        |
| 3233    | 067486  | Open Spring                                      | 2   |        |
| 3234    | 000756  | Flat Washer                                      | 2   |        |

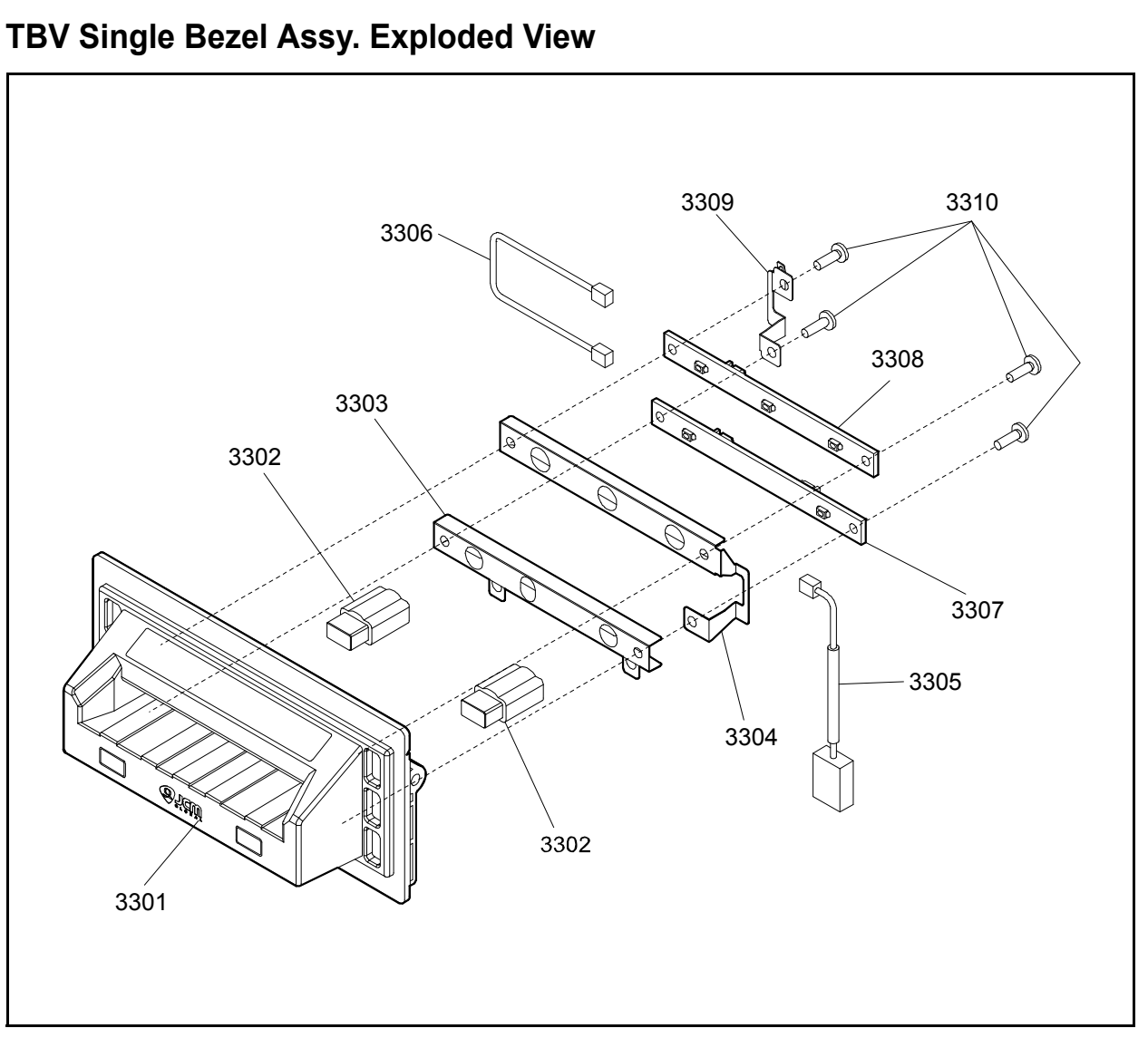

Figure 7-34 TBV Single Bezel Assy. Exploded View

### TBV SINGLE BEZEL ASSY. PARTS LIST

 Table 7-34 TBV Single Bezel Assy. Parts List

| Ref No. | EDP No. | Description                                      | Qty | Remark           |
|---------|---------|--------------------------------------------------|-----|------------------|
| 3301    | 216336  | TBV Single Bezel                                 | 1   |                  |
| 3302    | 112644  | INS Light Guide                                  | 2   |                  |
| 3303    | 237536  | Shield Plate R                                   | 1   |                  |
| 3304    | 113927  | Shield Plate                                     | 1   |                  |
| 3305    | 218441  | Bezel LED Harness                                | 1   |                  |
| 3306    | 196594  | Bezel Relay Harness                              | 1   |                  |
| 2207    | 195804  | Bezel Lower Board 01                             | 1   | LED Color: Green |
| 3307    | 195805  | Bezel Lower Board 02                             | 1   | LED Color: Blue  |
| 2209    | 194258  | Bezel Upper Board 01                             | 1   | LED Color: Green |
| 3308    | 195806  | Bezel Upper Board 02                             | 1   | LED Color: Blue  |
| 3309    | 113928  | Wire Holder                                      | 1   |                  |
| 3310    | 056165  | 2.6x8 Phillips, Self-Tapping, Binding Head Screw | 4   |                  |

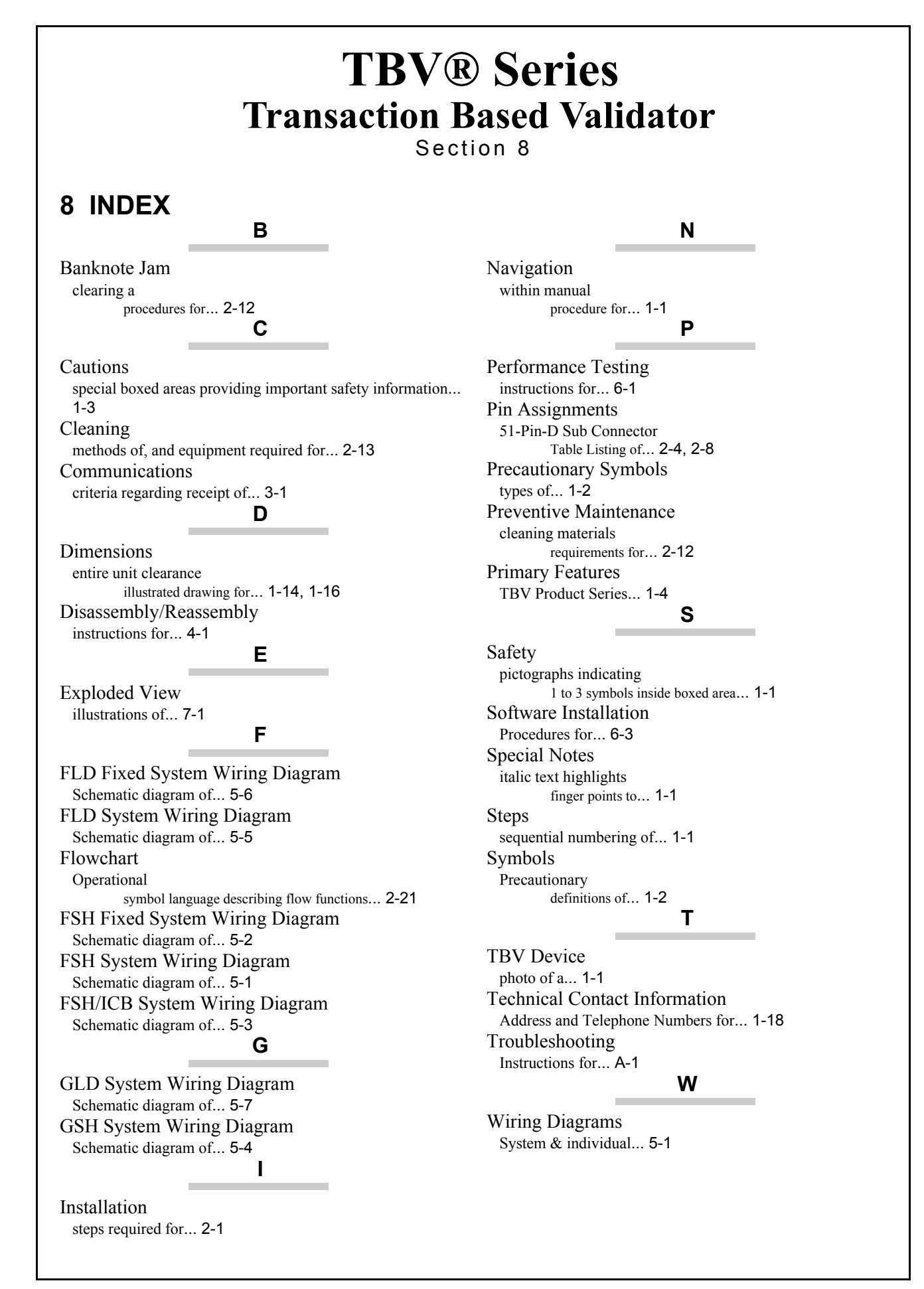

# THIS PAGE INTENTIONALLY LEFT BLANK
# **TBV® Series** Transaction Based Validator

Appendix A

## A TROUBLESHOOTING

This section provides Troubleshooting instructions for the TBV® Series Transaction Based Validator Unit. This section contains the following information:

- Introduction
- Troubleshooting Overview
- Malfunction LED Error Codes
- LED Indication Conditions.
- Standard Error and Reject Codes
- Sensor Calibration Error
- Maintenance Equipment

## Introduction

Most Banknote Validator failures are due to minor causes. Before replacing any parts, make sure that all assembly and circuit board connectors are properly fitted and the harness is properly connected.

Faulty Banknote acceptance by the Validator portion of the TBV is often caused when dust or Iron powder adheres to the Identification Sensor, Magnetic Sensor or Transport Belt. Clean the Acceptor Sections first, then observe the operating state of the Validator in detail when re-initializing power. This observation is important in locating any failure causes and the possible fault area. If the Validator Head has to be repaired by disassembling it, <u>always</u> re-calibrate the Sensors following repair. Perform all repairs by referring to Calibration and Testing in Section 6, and Disassembly/Reassembly in Section 4 of this Service Manual.

## **Troubleshooting Overview**

The TBV allows the operator to perform fault diagnosis by checking various fault Table listings against the symptom exhibited, and survey the cause(s) of any failure occurrences during the

process.

After determining the cause of the failure, execute the Performance Test, perform a Sensor re-adjustment, and then repair the TBV Unit by replacing any appropriate parts deemed necessary.

## Malfunction LED Error Codes

The TBV Bezel LED lights a solid Color, or flashes a combination of three (3) Colors when errors, Banknote jams or a note reject occurs. The TBV Status, Error Codes, Banknote Jam Code or Banknote Reject Codes are indicated by the number and/or Color of the Status LEDs solid or flashing light condition.

## **LED Indication Conditions**

Table A-1 lists the Bezel LED Status/Error Code indications for the TBV Unit.

| Symptoms                                                                                | Causes                                                                                                    | Solutions                                                                                                    |
|-----------------------------------------------------------------------------------------|----------------------------------------------------------------------------------------------------|----------------------------------------------------------------------------------------------------|
| The TBV is not working.<br>(TBV's Bezel LED and<br>CPU Board LEDs are<br>not lighting). | Power is not supplied to the Unit.<br>The Program is not activate.<br>(The Software download has not completed<br>correctly).<br>The CPU Board is malfunctioning.<br>Unit is not communicating with the Host<br>Machine.<br>Different Interface DIP Switches are set on the | Check that the Interface Connectors are properly fitted.<br>Verify that the Power Supply meets its specification.<br>Re-download the correct Software.<br>(Refer to the TBV Service Manual for details regrading<br>proper "Software Download" procedures).<br>Check that the TBV's internal Harnesses and Connectors<br>are properly fitted.<br>Check that the Interface settings and the DIP Switch<br>settings meet their design specifications. |
|                                                                                         | TBV and/or the Host Machine.<br>Interface DIP Switch settings are not correct.                                                                                                    | (See "DIP Switch Configurations" on page 2-1).                                                                                                    |
| The TBV is not working.<br>(TBV's CPU Board Red<br>LED is lit).                         | RAM malfunctioning.                                                                                                    | Check that the TBV's internal Harnesses and Connectors are properly fitted.                                                                                                    |
| The TBV is not working.<br>(TBV's Fan Motor goes<br>ON and OFF<br>alternately).         | ROM malfunctioning.                                                                                                    | Check that the TBV's internal Harnesses and Connectors are properly fitted.                                                                                                    |

#### Table A-1 LED Status/Error Code Condition

### Table A-1 LED Status/Error Code Condition (Continued)

| Symptoms                                                            | Causes                                                                                                  | Solutions                                                                                                    |
|---------------------------------------------------------------------|----------------------------------------------------------------------------------------------------|----------------------------------------------------------------------------------------------------|
|                                                                     |                                                                                                    | Check that the Unit, Assembly and Connections are properly set in place.                                                                                                    |
| The TBV is not working.<br>Banknote Jam has                         | A Unit setting malfunctioning.<br>An improper assembly and/or Harness<br>connection exists.             | Check that there is not a Banknote Jam or a foreign<br>object interfering inside the TBV Unit Banknote Transport<br>Path.                                                                                                    |
| (TBV's Bezel LED is flashing Red or Yellow).                        | Banknote Jam or poor condition occurred due to foreign object in path interference.                     | Check that the flashing pattern is correct, and identify the indicated error by referring to the Error Codes Table; then perform the necessary action required (See "Standard Error Codes" on page A-3 or the "Reject Error Codes" on page A-7 of this Guide).               |
|                                                                     | The current Software is not designed to essent                                                          | Check that the acceptable denomination values are<br>correct.                                                                                                    |
|                                                                     | the current Banknotes.                                                                                  | Download the correct Software Program (Refer to the TBV Service Manual for details regrading the proper "Software Download" procedures).                                                                                                    |
|                                                                     | DIP Switch sottings are incorrect                                                                       | Check that the DIP Switch settings are properly set.                                                                                                    |
|                                                                     | DIF Switch settings are incorrect.                                                                      | (See "DIP Switch Configurations" on page 2-1).                                                                                                    |
| Most Banknotes are<br>rejected.<br>(TBV's Bezel LED is              | The Banknote accept/inhibit setting is being made by command from the Host Machine.                     | Check that the command from the Host Machine is<br>correct, and change the setting to be acceptable for use<br>with the TBV Unit.                                                                                                    |
| flashing Green).                                                    | Dirt or foreign objects are adhering to the Sensors.                                                    | Clean the Sensors by referring to See "Cleaning<br>Procedure" on page 2-13.                                                                                                    |
|                                                                     | Improper validation process performance.                                                                | Check that all assembly and connections are properly set.                                                                                                    |
|                                                                     | Improper assembly and/or Harness connection.<br>The CPU Board and/or the Sensors are<br>malfunctioning. | Identify the LED error flashing pattern, and identify the<br>error by referring to the Error Codes Table; then perform<br>the necessary action required (See "Standard Error<br>Codes" on page A-3 or the "Reject Error Codes" on<br>page A-3 or the "Reject Error Codes" on |
|                                                                     | The Software version is old                                                                             | Confirm that the required denomination and/or issued                                                                                                    |
|                                                                     | Banknotes require proper denomination from the specific Country's Software being validated.             | year is correct by referring to the specific Country's Software Information Sheet.                                                                                                    |
| Banknote reject occurs<br>sometimes, and the<br>Banknote acceptance | Foreign objects are adhering to the Sensors.                                                            | Clean the Sensors by referring to See "Cleaning<br>Procedure" on page 2-13.                                                                                                    |
| rate is low.<br>(TBV's Bezel LED is<br>flashing Green)              | Need to perform to the Sensor Calibration Tests<br>(Did not perform Sensor Calibration Tests after      | Identify the LED error flashing pattern and locate the<br>error by referring to the Error Codes Table; then perform<br>the necessary action required.                                                                                                    |
|                                                                     | Unit disassembly or repair).                                                                            | (Refer to TBV Service Manual for details regrading proper "Calibration and Testing" procedures).                                                                                                    |

## **Standard Error and Reject Codes**

The Bezel LED indicates various solid/flashing Color lighting conditions when any of the Standard Errors listed in Table A-2 occur. Identify the cause and solutions for these indications from each Table listing and ensure that the relative assembles are properly connected and/or harnessed, and that all of the Unit's Sensors are clean.

### Standard Error Codes

Table A-2 lists the various LED Flash Error Code causes & solutions. **Table A-2** Standard LED Error Codes

| Online                           | Offline                          |                                               |                                                                                                    |  |
|----------------------------------|----------------------------------|-----------------------------------------------|----------------------------------------------------------------------------------------------------|--|
| LED Color<br>(Flash<br>Sequence) | LED Color<br>(Flash<br>Sequence) | Error                                         | Causes and Solutions                                                                                                    |  |
| Yellow<br>(1)                    | Yellow<br>(1)                    | Banknote Jam<br>(in the Cash Box)             | When transporting a Banknote to the Cash Box, the Sensors are not detecting<br>a Banknote present condition even when the number of the Banknotes being<br>transported is greater than the specific number for that function or within the<br>specific time interval.<br>[Solution] Check that the following parts are properly assembled and/or<br>Harness connected. Clean or adjust the following parts and Sensors.<br>[Relative Parts] Feed Motor, Stacker Sensor, Feed-out Sensor.                                                                                                    |  |
| Yellow<br>(2)                    | Yellow<br>(2)                    | Banknote Jam<br>(in the Transport<br>Section) | When transporting or returning a Banknote in the Transport Section, the<br>Sensors do not detect a Banknote present condition even when the number of<br>the Banknotes being transported is greater than the specific number for that<br>function or within the specific time interval.<br>[Solution] Check that the following parts are properly assembled and/or<br>Harness connected. Clean or adjust the following parts and Sensors.<br>[Relative Parts] Feed Motor, BNF Entrance Sensor, BNF Assignation Sensor,<br>Entrance Sensor, Centering Sensor, Line Sensor, Feed-out Sensor.<br>If the error is not resolved, change the above related part or parts. |  |
| Yellow<br>(3)                    | Yellow<br>(3)                    | Banknote Chain                                | While performing a BNF Banknote assignation, the Sensors do not detected a<br>Banknote present condition even when the number of the Banknotes being<br>transported is greater than the specific number for that function or within the<br>specific time interval.<br>[Solution] Check that the following parts are properly assembled and/or<br>Harness connected. Clean or adjust the following parts and Sensors.<br>[Relative Parts] BNF Feed Roller, BNF Retard Roller, BNF Assignation<br>Sensor, Entrance Sensor, Feed-out Sensor.<br>If the error is not resolved, change the above related part or parts.                                                  |  |
| Yellow<br>(4)                    | Yellow<br>(4)                    | Cash Box Removal                              | The Cash Box has been removed.<br>[Solution] Check that the following parts are properly assembled and/or<br>Harness connected. Clean or adjust the following parts and Sensors.<br>[Relative Parts] Cash Box Sensor.<br>If the error is not resolved, change the above related part or parts.                                                                                                    |  |
| Yellow<br>(5)                    | Yellow<br>(5)                    | Fraud Detection                               | Sensors detect Banknotes remaining in path or none exist during an abnormal<br>timing operation.<br>[Solution] Check that the following parts are properly assembled and/or<br>Harness connected. Clean or adjust the following parts and Sensors.<br>[Relative Parts] Line Sensor, Feed-out Sensor, Cash Box Feed-out Sensor,<br>Side Sensor.<br>If the error is not resolved, change the above related part or parts.                                                                                                    |  |
| Yellow<br>(6)                    | Yellow<br>(6)                    | Cash Box Lock<br>Released                     | Sensors detect that the Cash Box Lock has been opened.<br>[Solution] Check that the following parts are properly assembled and/or<br>Harness connected. Clean or adjust the following parts and Sensors.<br>[Relative Parts] Cash Box Lock Sensor.<br>If the error is not resolved, change the above related part or parts.                                                                                                    |  |
| Yellow<br>(7)                    | Yellow<br>(7)                    | Transport Section<br>Upper Cover Open         | Sensors detect that the Upper Cover of the Transport Section has been<br>opened.<br>[Solution] Check that the following parts are properly assembled and/or<br>Harness connected. Clean or adjust the following parts and Sensors.<br>[Relative Parts] Entrance Sensor, Centering Sensor.<br>If the error is not resolved, change the above related part or parts.                                                                                                    |  |

### Table A-2 Standard LED Error Codes (Continued)

| Online                           | Offline                          |                                                                           |                                                                                                    |  |
|----------------------------------|----------------------------------|---------------------------------------------------------------------------|----------------------------------------------------------------------------------------------------|--|
| LED Color<br>(Flash<br>Sequence) | LED Color<br>(Flash<br>Sequence) | Error                                                                     | Causes and Solutions                                                                                                    |  |
|                                  |                                  |                                                                           | While stacking a Banknote, the Cash Box Full Sensors detect that the Cash                                                                                                    |  |
| Red<br>(1)                       | Red<br>(1)                       | Cash Box Full                                                             | [Solution] Check that the following parts are properly assembled and/or<br>Harness connected. Clean or adjust the following parts and sensors.<br>[Relative Parts] Cash Box Full Sensor, Pusher Mechanism, Pusher Plate. |  |
|                                  |                                  |                                                                           | If the error is not resolved, change the above related part or parts.                                                                                                    |  |
| Red<br>(2)                       | Red<br>(2)                       | Feed Motor<br>Lock-up                                                     | [Solution] Check that the following parts are properly assembled and/or<br>Harness connected. Clean or adjust the following parts and Sensors.<br>[Relative Parts] Feed Motor, Feed Encoder.                             |  |
|                                  |                                  |                                                                           | If the error is not resolved, change the above related part or parts.                                                                                                    |  |
|                                  |                                  |                                                                           | value.                                                                                                    |  |
| Red                              | Red                              | Stacker Motor                                                             | [Solution] Check that the following parts are properly assembled and/or Harness connected. Clean or adjust the following parts and Sensors.                                                                              |  |
| (3)                              | (3)                              | LOCK-up                                                                   | [Relative Parts] Stacker Motor, Stacker Motor Encoder, Pusher Mechanism,<br>Pusher Plate                                                                                                    |  |
|                                  |                                  |                                                                           | If the error is not resolved, change the above related part or parts.                                                                                                    |  |
|                                  |                                  |                                                                           | While the Centering Motor is operating, no pulse inputs exist greater than the<br>rated value                                                                                                    |  |
| Red                              | Red                              | Centering Motor                                                           | [Solution] Check that the following parts are properly assembled and/or<br>Harness connected. Clean or adjust the following parts and Sensors.                                                                           |  |
| (.,                              | (.,                              | p                                                                         | [Relative Parts] Centering Motor, Centering Guide, Centering Home Sensor.                                                                                                    |  |
|                                  |                                  |                                                                           | If the error is not resolved, change the above related part or parts.                                                                                                    |  |
|                                  |                                  |                                                                           | value.                                                                                                    |  |
| Red<br>(5)                       | Red<br>(5)                       | BNF Unit                                                                  | Solution Check that the following parts are properly assembled and/or Harness connected. Clean or adjust the following parts and Sensors.                                                                                |  |
| 、 <i>'</i> ,                     | ( )                              |                                                                           | [Relative Parts] BNF Feed Motor, BNF Grip Motor.                                                                                                    |  |
|                                  |                                  |                                                                           | If the error is not resolved, change the above related part or parts.                                                                                                    |  |
| Red                              | Red                              | 6) Shutter Error                                                          | [Solution] Check that the following parts are properly assembled and/or<br>Harness connected. Clean or adjust the following parts and Sensors.                                                                           |  |
| (6)                              | (6)                              |                                                                           | [Relative Parts] Shutter Motor, Shutter Sensor                                                                                                    |  |
|                                  |                                  |                                                                           | If the error is not resolved, change the above related part or parts.                                                                                                    |  |
|                                  |                                  | Panknoto Jam                                                              | The Pusher Mechanism Home Position Sensor detects that the Pusher Mechanism has not moved to the Home position.                                                                                                    |  |
| Red                              | Red                              | Red<br>(7)<br>Banknote Jam<br>at the Pusher<br>Mechanism<br>Home Position | [Solution] Check that the following parts are properly assembled and/or<br>Harness connected. Clean or adjust the following parts and Sensors.                                                                           |  |
| (7)                              | (7)                              |                                                                           | [Relative Parts] Pusher Mechanism, Stacker Motor, Stacker Home Sensor, Stacker Motor Encoder.                                                                                                    |  |
|                                  |                                  |                                                                           | If the error is not resolved, change the above related part or parts.                                                                                                    |  |
|                                  |                                  |                                                                           | When stacking Banknotes, the Pusher Mechanism is not returning to the<br>Home end position.                                                                                                    |  |
| Red                              | Red                              | Pusher Mechanism<br>Home Position                                         | [Solution] Check that the following parts are properly assembled and/or Harness connected. Clean or adjust the following parts and Sensors.                                                                              |  |
| (0)                              | (0)                              |                                                                           | [Relative Parts] Pusher Mechanism, Stacker Motor, Stacker Home Position Sensor, Stacker Encoder Sensor.                                                                                                    |  |
|                                  |                                  |                                                                           | If the error is not resolved, change the above related part or parts.                                                                                                    |  |
| Pod                              | Pod                              | Dupper Dista List                                                         | [Solution] Check that the following parts are properly assembled and/or<br>Harness connected. Clean or adjust the following parts and Sensors                                                                            |  |
| (9)                              | (9)                              | way Position                                                              | [Relative Parts] Pusher Plate, Stacker Motor, Pusher Plate Half Sensor,<br>Stacker Motor Encoder                                                                                                    |  |
|                                  |                                  |                                                                           | If the error is not resolved, change the above related part or parts.                                                                                                    |  |
|                                  |                                  |                                                                           | The Centering Mechanism is not presently seated at its Home end position.                                                                                                    |  |
| Red<br>(10)                      | Red<br>(10)                      | Centering Home<br>Position                                                | [Solution] Check that the following parts are properly assembled and/or Harness connected. Clean or adjust the following parts and Sensors.                                                                              |  |
|                                  |                                  |                                                                           | [Relative Parts] Centering Motor, Centering Guide, Centering Home Sensor<br>If the error is not resolved, change the above related part or parts.                                                                        |  |

### Table A-2 Standard LED Error Codes (Continued)

| Online                           | Offline                          |                                                                                                    |                                                                                                    |  |
|----------------------------------|----------------------------------|----------------------------------------------------------------------------------------------------|----------------------------------------------------------------------------------------------------|--|
| LED Color<br>(Flash<br>Sequence) | LED Color<br>(Flash<br>Sequence) | Error                                                                                                    | Causes and Solutions                                                                                                    |  |
| Red<br>(11)                      | Red<br>(11)                      | Feed Motor Speed                                                                                                    | While Initializing, no pulse inputs exist greater than the rated value.<br>[Solution] Check that the following parts are properly assembled and/or<br>Harness connected. Clean or adjust the following parts and Sensors.<br>[Relative Parts] Feed Motor, Feed Motor Encoder.                                                                                                    |  |
| Red<br>(12)                      | Red<br>(12)                      | BNF Section<br>Communication<br>Error                                                                                                    | <ul> <li>While the BNF is communicating, no communication data exists that is longer than the expected rated time.</li> <li>[Solution] Check that the following parts are properly assembled and/or Harness connected. Clean or adjust the following parts and Sensors.</li> <li>[Relative Parts] BNF Communication Harness.</li> <li>If the error is not resolved, change the above related part or parts.</li> </ul> |  |
| Red<br>(14)                      | Red<br>(14)                      | Voltage                                                                                                    | Input Voltage is too low.<br>[Solution] Check that the following parts are properly assembled and/or<br>Harness connected. Clean or adjust the following parts and Sensors.<br>[Relative Parts] Power Supply Unit.<br>If the error is not resolved, change the above related part or parts.                                                                                                    |  |
| Red<br>(15)                      | Red<br>(15)                      | Fraud Detection                                                                                                    | Sensors detect Banknotes remain in path, or none existed during an abnormal timing condition.<br>[Solution] Check that the following parts are properly assembled and/or Harness connected. Clean or adjust the following parts and Sensors.<br>[Relative Parts] Line Sensor, Feed-out Sensor, Box Feed-out Sensor, Side Sensor.<br>If the error is not resolved, change the above related part or parts.              |  |
| Red<br>(16)                      | Red<br>(16)                      | I2C Access Error       While communicating with each device on the CPU Board, Sensors derabnormal operating condition.         I2C Access Error       [Solution] Check that the following parts are properly assembled and/or Harness connected. Clean or adjust the following parts and Sensors.         [Relative Parts] CPU Board.       If the error is not resolved, change the above related part or parts.               |                                                                                                    |  |
| Red<br>(18)                      | Red<br>(18)                      | SDRAM Error                                                                                                    | SDRAM reading and/or writing is not properly performed.<br>[Solution] Check that the following parts are properly assembled and/or<br>Harness connected. Clean or adjust the following parts and Sensors.<br>[Relative Parts] CPU Board.<br>If the error is not resolved, change the above related part or parts                                                                                                    |  |
| Red<br>(19)                      | Red<br>(19)                      | EEPROM Reading<br>Error                                                                                                    | EEPROM reading is not properly performed.<br>[Solution] Check that the following parts are properly assembled and/or<br>Harness connected. Clean or adjust the following parts and Sensors.<br>[Relative Parts] CPU Board.<br>If the error is not resolved, change the above related part or parts.                                                                                                    |  |
| Red<br>(20)                      | Red<br>(20)                      | EEPROM Writing<br>Error                                                                                                    | EEPROM writing is not properly performed.<br>[Solution] Check that the following parts are properly assembled and/or<br>Harness connected. Clean or adjust the following parts and Sensors.<br>[Relative Parts] CPU Board.<br>If the error is not resolved, change the above related part or parts.                                                                                                    |  |
| Red<br>(21)                      | Red<br>(21)                      | Feed Motor Over<br>Current                                                                                                    | While operating the Feed Motor, Sensors detect an over current condition.         [Solution] Check that the following parts are properly assembled and/or Harness connected. Clean or adjust the following parts and Sensors.         [Relative Parts] Feed Motor.         If the error is not resolved, change the above related part or parts.                                                                       |  |
| Red<br>(22)                      | Red<br>(22)                      | Stacker Motor Over<br>Current       While the Stacker Motor is operating, Sensors detect an over current condition.         Stacker Motor Over<br>Current       [Solution] Check that the following parts are properly assembled and/or Harness connected. Clean or adjust the following parts and Sensors.         [Relative Parts] Stacker Motor.       If the error is not resolved, change the above related part or parts. |                                                                                                    |  |
| Red<br>(23)                      | Red<br>(23)                      | Feed Motor<br>Overheat                                                                                                    | While the Feed Motor is operating, Sensors detect an overheating condition.<br>[Solution] Clean that the following parts are properly assembled and/or<br>Harness connected. Clean or adjust the following parts and Sensors.<br>[Relative Parts] Feed Motor.<br>If the error is not resolved, change the above related part or parts.                                                                                 |  |

## **ICB Error Code Conditions**

Table A-3 lists the various ICB LED Flash Error Code causes and solutions.

#### Table A-3 ICB LED Error Codes

| Online                           | Offline                          |                      |                                                                                                    |  |
|----------------------------------|----------------------------------|----------------------|----------------------------------------------------------------------------------------------------|--|
| LED Color<br>(Flash<br>Sequence) | LED Color<br>(Flash<br>Sequence) | Error                | Causes and Solutions                                                                                                    |  |
| Red                              | Red                              |                      | While the ICB is communicating, no communication data exists that is longer than the expected rated time.                                                                           |  |
| (13)                             | (13)                             | Error                | Harness connected. Clean or adjust the following parts and Sensors.                                                                                                    |  |
|                                  |                                  |                      | [Relative Parts] ICB Board.                                                                                                    |  |
|                                  |                                  |                      | If the error is not resolved, change the above related part or parts.                                                                                                    |  |
| Red                              | OFF                              | Incorrect            | The ICB function is disabled on the TBV Unit when the Intelligent Cash Box is used.                                                                                                 |  |
| (20)                             |                                  | ICD Settings         | [Solution] Change the ICB settings to be acceptable for use with the Cash Box.                                                                                                    |  |
|                                  |                                  |                      | ICB unable to communicate.                                                                                                    |  |
| Red                              | OFF                              | ICB Communication    | [Solution] Check that the ICB settings are properly set.                                                                                                    |  |
| (27)                             |                                  | Error                | [Relative Part] ICB Circuit Board, ICB Sensor, Cash Box Module, ICB Board.<br>If the error is not resolved, change the above related part or parts.                                 |  |
|                                  |                                  |                      | ICB data is incorrect.                                                                                                    |  |
| Red                              | OFF                              | ICB                  | [Solution] Initialize the ICB Cash Box data using Read Write Tool.                                                                                                    |  |
| (28)                             |                                  | Checksum Error       | [Relative Part] Cash Box ICB Module.<br>If the error is not resolved, change the above related part or parts.                                                                       |  |
|                                  |                                  |                      | The Game Machine Number is different.                                                                                                    |  |
| Red                              | OFF                              | OFF ICB Number Error | [Solution] Initialize the ICB Cash Box data using Read Write Tool.                                                                                                    |  |
| (29)                             | 011                              |                      | [Relative Part] Cash Box ICB Module.                                                                                                    |  |
|                                  |                                  |                      | If the error is not resolved, change the above related part or parts.                                                                                                    |  |
|                                  |                                  |                      | The Intelligent Cash Box has not been initialized.                                                                                                    |  |
| Red<br>(30)                      | OFF                              | ICB Initialize Error | [Solution] Initialize the ICB Cash Box data using Read Write Tool.<br>[Relative Part] Cash Box ICB Module.                                                                          |  |
|                                  |                                  |                      | If the error is not resolved, change the above related part or parts.                                                                                                    |  |
| Red<br>(31)                      | OFF                              | ICB Module Error     | While communicating to the ICB, the Intelligent Cash Box has been removed.<br>[Solution] Check that the ICB settings are properly set and firmly reseat the<br>Intelligent Cash Box |  |

## **Reject Error Codes**

Table A-4 lists the various LED Flash Reject Code causes & solutions.

### Table A-4 LED Flash Reject Error Codes

| Online             | Offline                          |                                                                                                    |                                                                                                    |  |
|--------------------|----------------------------------|----------------------------------------------------------------------------------------------------|----------------------------------------------------------------------------------------------------|--|
| LED Color<br>(Lit) | LED Color<br>(Flash<br>Sequence) | Error                                                                                                    | Causes and Solutions                                                                                                    |  |
| Blue               | Green<br>(1)                     | Skew Insertion Error                                                                                                    | The Banknote has been inserted in an incorrect direction.<br>[Solution] Check that the following parts are properly assembled and/or<br>Harness connected. Clean or adjust the following parts and Sensors.<br>[Relative Parts] Centering Guide, Centering Sensor, Belts Rollers.                                                                                                    |  |
| Blue               | Green<br>(2)                     | Abnormal Magnetic<br>Detection                                                                                                    | The Magnetic Sensor detects an abnormal Banknote Type.<br>[Solution] Check that the following parts are properly assembled and/or<br>Harness connected. Clean or adjust the following parts and Sensors.<br>[Relative Parts] Magnetic Sensor.<br>If the error is not resolved, change the above related part or parts.                                                                                                  |  |
| Blue               | Green<br>(3)                     | Remaining<br>Banknotes Returned                                                                                                    | While Initializing, Sensors detect that Banknotes remain in the TBV Unit.<br>[Solution] Check that the following parts are properly assembled and/or<br>Harness connected. Clean or adjust the following parts and Sensors.<br>[Relative Parts] BNF Entrance Sensor, BNF Assignation Sensor, Entrance<br>Sensor, Line Sensor, Feed-out Sensor.<br>If the error is not resolved, change the above related part or parts. |  |
| Blue               | Green<br>(4)                     | Magnification                                                                                                    | When adjusting Banknote data, Sensors detect an abnormal Banknote<br>magnification condition.<br>[Solution] Check that the following parts are properly assembled and/or<br>Harness connected. Clean or adjust the following parts and Sensors.<br>[Relative Parts] Line Sensor.<br>If the error is not resolved, change the above related part or parts.                                                               |  |
| Blue               | Green<br>(5)                     | Banknote       Sensors detect Banknotes remain in path, or none exist during an abnor timing interval.       [Solution] Check that the following parts are properly assembled and/or Harness connected. Clean or adjust the following parts and Sensors.         [Relative Parts] BNF Assignation Sensor, Entrance Sensor, Centering Se Line Sensor, Feed-out Sensor, Box Feed-out Sensor.         If the error is not resolved, change the above related part or parts. |                                                                                                    |  |
| Blue               | Green<br>(6)                     | UV Sensor         Check that the following parts are properly assembled an Harness connected. Clean or adjust the following parts and Sensor [Relative Parts] UV Sensor.           If the error is not resolved, change the above related part or parts.                                                                                                    |                                                                                                    |  |
| Blue               | Green<br>(7)                     | Pattern Error<br>[Relative Parts] Line Sensor.<br>[If the error is not resolved, change the above related part or parts.<br>The Line Sensor detects an abnormal Banknote Type.<br>[Solution] Check that the following parts are properly assembled and/or<br>Harness connected. Clean or adjust the following parts and Sensors.<br>[Relative Parts] Line Sensor.                                                                                                    |                                                                                                    |  |
| Blue               | Green<br>(8)                     | Double Banknotes<br>Detected                                                                                                    | The Line Sensor's transparency level is less than the accepted value. Dirt, stickers, or foreign object may be present on the Banknote.<br>[Solution] Confirm the Banknote's condition.<br>If the error is not resolved, change the above related part or parts.                                                                                                    |  |
| Blue               | Green<br>(9)                     | Inhibit Setting                                                                                                    | The Banknote accept/inhibit setting is being made by a command from the Host Machine.<br>[Solution] Check that the Commands from the Host Machine are correct, and change its setting to be acceptable for use with the TBV Unit.<br>DIP Switch settings are incorrect.<br>[Solution] Check that the DIP Switch settings are properly set.                                                                              |  |
| Blue               | Green<br>(10)                    | Reject Command                                                                                                    | The TBV received a Reject command form the Host Machine.<br>[Solution] Check that the Command from the Host Machine is correct.                                                                                                    |  |
| Blue               | Green<br>(11)                    | Cash Box Removal                                                                                                    | While transporting a Banknote, Sensors detect a Cash Box removal.<br>[Solution] Check that the following parts are properly assembled and/or<br>Harness connected. Clean or adjust the following parts and Sensors.<br>[Relative Parts] Box Sensor, Box Lock Sensor.<br>If the error is not resolved, change the above related part or parts.                                                                           |  |

#### Table A-4 LED Flash Reject Error Codes (Continued)

| Online             | Offline                                                                                                    |                                  | Causes and Solutions                                                                                                    |                                                                                                    |
|--------------------|----------------------------------------------------------------------------------------------------|----------------------------------|----------------------------------------------------------------------------------------------------|----------------------------------------------------------------------------------------------------|
| LED Color<br>(Lit) | LED Color<br>(Flash<br>Sequence)                                                                                                    | Error                            |                                                                                                    |                                                                                                    |
| Blue               | Green         The Side Sensor Level interval between before, and after, a Bankr<br>passed the Side Sensors is greater than the rated value.           Blue         Green         [Solution] Check that the following parts are properly assembled a |                                  | The Side Sensor Level interval between before, and after, a Banknote has passed the Side Sensors is greater than the rated value. [Solution] Check that the following parts are properly assembled and/or |                                                                                                    |
| 2.00               | (12)                                                                                                    |                                  | Harness connected. Clean or adjust the following parts and Sensors.<br>[Relative Parts] Side Sensor.                                                                                                    |                                                                                                    |
|                    |                                                                                                    |                                  | If the error is not resolved, change the above related part or parts.                                                                                                    |                                                                                                    |
|                    |                                                                                                    |                                  | The Line Sensors calculated a Banknote length longer or shorter than the<br>rated value.                                                                                                    |                                                                                                    |
| Blue               | Green<br>(13)                                                                                                    | Banknote Length                  | [Solution] Check that the following parts are properly assembled and/or<br>Harness connected. Clean or adjust the following parts and Sensors.                                                            |                                                                                                    |
|                    |                                                                                                    |                                  | [Relative Parts] Line Sensor.                                                                                                    |                                                                                                    |
|                    |                                                                                                    |                                  | If the error is not resolved, change the above related part or parts.                                                                                                    |                                                                                                    |
|                    | Green<br>(14)                                                                                                    |                                  |                                                                                                    | The Line Sensors calculated that the 2-Color margin of a Banknote is greater than the rated value.                                          |
| Blue               |                                                                                                    | Green<br>(14) 2-Color Margin     | [Solution] Check that the following parts are properly assembled and/or<br>Harness connected. Clean or adjust the following parts and Sensors.                                                            |                                                                                                    |
|                    |                                                                                                    |                                  | [Relative Parts] Line Sensor.                                                                                                    |                                                                                                    |
|                    |                                                                                                    |                                  | If the error is not resolved, change the above related part or parts.                                                                                                    |                                                                                                    |
|                    |                                                                                                    |                                  | Banknote rejected by the authentic Banknote validation process.                                                                                                    |                                                                                                    |
| Blue               | Green                                                                                                    | Green                            | Authentic Banknote                                                                                                    | [Solution] Check that the following parts are properly assembled and/or Harness connected. Clean or adjust the following parts and Sensors. |
|                    | (15)                                                                                                    |                                  | [Relative Parts] Line Sensor.                                                                                                    |                                                                                                    |
|                    |                                                                                                    |                                  | If the error is not resolved, change the above related part or parts.                                                                                                    |                                                                                                    |
|                    |                                                                                                    |                                  | The Line Sensors calculated a 3-Color comparison that is greater than the rated value.                                                                                                    |                                                                                                    |
| Blue               | Green                                                                                                    | Green<br>(16) 3-Color Comparison | [Solution] Check that the following parts are properly assembled and/or<br>Harness connected. Clean or adjust the following parts and Sensors.                                                            |                                                                                                    |
|                    | ()                                                                                                    |                                  | [Relative Parts] Line Sensor.                                                                                                    |                                                                                                    |
|                    |                                                                                                    |                                  | If the error is not resolved, change the above related part or parts.                                                                                                    |                                                                                                    |

## **Sensor Calibration Error**

### **Sensor Calibration Error Code Formats**

Table A-5 lists the Sensor Calibration error code formats.

 Table A-5 Sensor Calibration Error Code Format

| Sensor Calibration                           | Digit Number | Error Code Format       |
|----------------------------------------------|--------------|-------------------------|
| Validation Sensor [D/A Value, non-Paper]     | 18 digits    | 01-YYYY-YYYYYYYYYY*     |
| Validation Sensor [with the Reference Paper] | 18 digits    | 02-YYYY-YYYY-YYYYY*     |
| Validation Sensor non-Paper                  | 18 digits    | 05-YYYY-YYYY-YYYY-YYYY* |
| UV (Reflection) Sensor with paper            | 8 digits     | 03-000-000              |
| UV (Transmissive) Sensor with paper          | 8 digits     | 04-000-000              |
| UV (Transmissive) Sensor non-Paper           | 8 digits     | 06-000-000              |
| Bar Sensor                                   | 8 digits     | 07-ZZ-ZZ <sup>*</sup>   |
| String Detection Sensor                      | 8 digits     | 08-000-000              |
| Positioning Sensor                           | 8 digits     | 09-ZZ-ZZ <sup>*</sup>   |

\*. Refer to Table A-6 and Table A-7 for sensor flag values indicted in the "YYY-YYY-YYY-YYY" or "zz-zz-zz" format.

A - 8

### **Sensor Flag Values**

### Bar Sensor and Positioning Sensor Calibration Error

Table A-6 lists the Sensor Flag Values indicated in the "ZZ-ZZ-ZZ" format when the Bar Sensor or Positioning Sensor Calibration error occurs.

Table A-6 Sensor Flag Values (Bar Sensor or Positioning Sensor Calibration Error)

| String   | Sensor                                       | Sensor Flag Value |
|----------|----------------------------------------------|-------------------|
| INS      | Entrance Sensor                              | 00-00-01          |
| WID_PO   | Centering Sensor                             | 00-00-02          |
| FEEDOUT  | Feed Out Sensor                              | 00-00-04          |
| STK_POS  | Box Feed Out Sensor                          | 00-00-08          |
| BOX_FUL  | Box Full Sensor                              | 00-00-10          |
| BOX_NFUL | Box Near Full Sensor                         | 00-00-20          |
| STK_HOM  | Pusher Plate Home Position Sensor            | 00-00-40          |
| STK_HAF  | Pusher Plate Half-way Position Sensor        | 00-00-80          |
| BOX_IN   | Box Sensor                                   | 00-01-00          |
| WID_HOM  | Centering Mechanism Home Position Sensor     | 00-02-00          |
| GS_INS_L | Shutter Unit Home Positioning Sensor (left)  | 00-04-00          |
| GS_INS_R | Shutter Unit Home Positioning Sensor (right) | 00-08-00          |
| BOX_LOK  | Box Lock Sensor                              | 00-10-00          |
| GS_HOME  | Shutter Unit Home Positioning Sensor         | 00-20-00          |
| BNF_INS  | BNF Entrance Sensor                          | 01-00-00          |
| BNF_MID  | BNF Assignation Sensor                       | 02-00-00          |
| BNF_REJ  | BNF Reject Sensor                            | 04-00-00          |
| BAR      | Bar Sensor                                   | 10-00-00          |

#### Validation Sensor Calibration Error

Table A-7 lists the Sensor Flag Values indicated in the "YYYY-YYYY-YYYY" format when the Validation Sensor Calibration error occurs.

 Table A-7 Sensor Flag Values (Validation Sensor Calibration Error)

| String      | Sensor Flag Value   | String      | Sensor Flag Value   |
|-------------|---------------------|-------------|---------------------|
| dll_ore_ref | 0000-0000-0000-0001 | dl_ir_pen   | 0000-0000-0400-0000 |
| dl_blu_ref  | 0000-0000-0000-0002 | dc_irl_pen  | 0000-0000-0800-0000 |
| dc_redl_ref | 0000-0000-0000-0004 | dr_ir_pen   | 0000-0000-1000-0000 |
| dr_blu_ref  | 0000-0000-0000-0008 | drr_nir_pen | 0000-0000-2000-0000 |
| drr_ore_ref | 0000-0000-0000-0010 | dll_ore_pen | 0000-0000-4000-0000 |
| dl_ir_ref   | 0000-0000-0000-0020 | dl_nir_pen  | 0000-0000-8000-0000 |
| dc_irl_ref  | 0000-0000-0000-0040 | dc_irr_pen  | 0000-0001-0000-0000 |
| dr_ir_ref   | 0000-0000-0000-0080 | dr_nir_pen  | 0000-0002-0000-0000 |
| dc_irr_ref  | 0000-0000-0000-0100 | drr_ore_pen | 0000-0004-0000-0000 |
| dll_gre_ref | 0000-0000-0000-0200 | dll_gre_pen | 0000-0008-0000-0000 |
| dc_redr_ref | 0000-0000-0000-0400 | dl_ore_pen  | 0000-0010-0000-0000 |
| drr_gre_ref | 0000-0000-0000-0800 | dc_redr_pen | 0000-0020-0000-0000 |
| ull_ore_ref | 0000-0000-0000-1000 | dr_ore_pen  | 0000-0040-0000-0000 |
| ul_blu_ref  | 0000-0000-0000-2000 | drr_gre_pen | 0000-0080-0000-0000 |
| uc_redl_ref | 0000-0000-0000-4000 | ull_ore_pen | 0000-0100-0000-0000 |
| ur_blu_ref  | 0000-0000-0000-8000 | ul_blu_pen  | 0000-0200-0000-0000 |
| urr_ore_ref | 0000-0000-0001-0000 | ur_blu_pen  | 0000-0400-0000-0000 |
| uc_irl_ref  | 0000-0000-0002-0000 | urr_ore_pen | 0000-0800-0000-0000 |
| uc_irr_ref  | 0000-0000-0004-0000 | ull_nir_pen | 0000-1000-0000-0000 |
| ull_gre_ref | 0000-0000-0008-0000 | ul_ore_pen  | 0000-2000-0000-0000 |
| ul_ir_ref   | 0000-0000-0010-0000 | ur_ore_pen  | 0000-4000-0000-0000 |
| uc_redr_ref | 0000-0000-0020-0000 | urr_nir_pen | 0000-8000-0000-0000 |
| ur_ir_ref   | 0000-0000-0040-0000 | ull_ir_pen  | 0001-0000-0000-0000 |
| urr_gre_ref | 0000-0000-0080-0000 | ul_ir_pen   | 0002-0000-0000-0000 |
| dc_redl_pen | 0000-0000-0100-0000 | ur_ir_pen   | 0004-0000-0000-0000 |
| dll_nir_pen | 0000-0000-0200-0000 | urr_ir_pen  | 0008-0000-0000-0000 |

## **Maintenance Equipment**

This section provides product information for the TBV Maintenance Equipment.

Figure A-1 provides the Additional Maintenance Equipment Requirements for TBV Maintenance, and Table A-8 on page A-11 provides the related Additional Maintenance Equipment Parts Lists for the Additional Equipment.

### **TBV Maintenance Equipment**

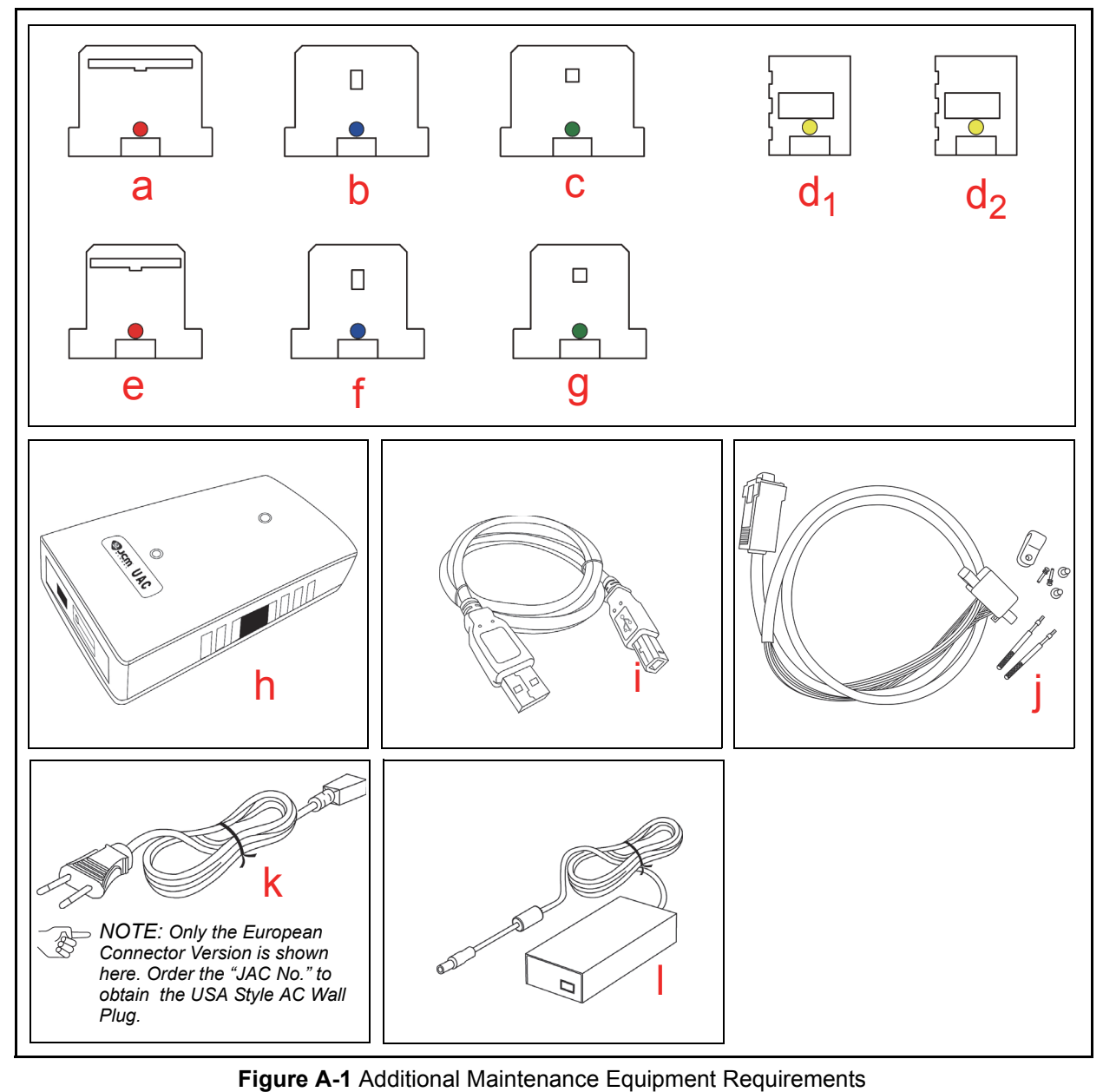

| _              |          |              |                                  |      |                |  |  |
|----------------|----------|--------------|----------------------------------|------|----------------|--|--|
| Ltr.           | EDP No.* | JAC No.      | Description                      | Qty. | Remark         |  |  |
| а              | 191048   | N/A          | Reference Paper (White: KS-073)  | 1    | For TBV-100    |  |  |
| b              | 191049   | N/A          | Reference Paper (White: KS-074)  | 1    | For TBV-100    |  |  |
| С              | 191050   | N/A          | Reference Paper (White: KS-075)  | 1    | For TBV-100    |  |  |
| d <sub>1</sub> | 191051   | N/A          | Reference Paper (White: KS-076)  | 2    | For TBV-100    |  |  |
| d <sub>2</sub> | 191051   | N/A          | Reference Paper (White: KS-076)  | 2    | For TBV-101    |  |  |
| е              | 191052   | N/A          | Reference Paper (White: KS-077)  | 1    | For TBV-101    |  |  |
| f              | 191053   | N/A          | Reference Paper (White: KS-078)  | 1    | For TBV-101    |  |  |
| g              | 191054   | N/A          | Reference Paper (White: KS-079)  | 1    | For TBV-101    |  |  |
| h              | G00205   | 501-100218R  | UAC                              | 1    |                |  |  |
| i              | G00230   | 400-100249R  | UAC USB Cable                    | 1    |                |  |  |
| j              | G00262   | 40i-000026R  | UAC iVIZION/TBV Harness (ID-003) | 1    |                |  |  |
| k              | G00213   | 302-100007RA | Power Cord                       | 1    | For AC Adapter |  |  |
|                | G00286   | N/A          | AC Adapter                       | 1    | For UAC        |  |  |

#### Table A-8 Additional Maintenance Equipment Parts Lists

\*. The product that includes a "G" in it's EDP Number is a JCM-E product development.

## **Reference Paper Handling**

All JCM Reference Paper should be handled as follows:

- 1. Do not allow the Reference Papers to endure high temperatures and/or high humidity environments.
- 2. Store unused Reference Papers in their original Shipping Container's to avoid exposing them to direct Sunlight and/or bright indoor light. Ensure that the Reference Papers being stored are not damaged as they are replaced into their respective shipping containers.
- 3. Do not use Reference Paper containing damaged areas that are worn, dirty, wrinkled, distorted and/ or discolored.
- 4. Use new Reference Paper for every 400 Units being calibrated. Incorrect calibration errors may occur when using Reference Paper that has been used for calibrating more than 400 Units.

## THIS PAGE INTENTIONALLY LEFT BLANK

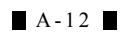

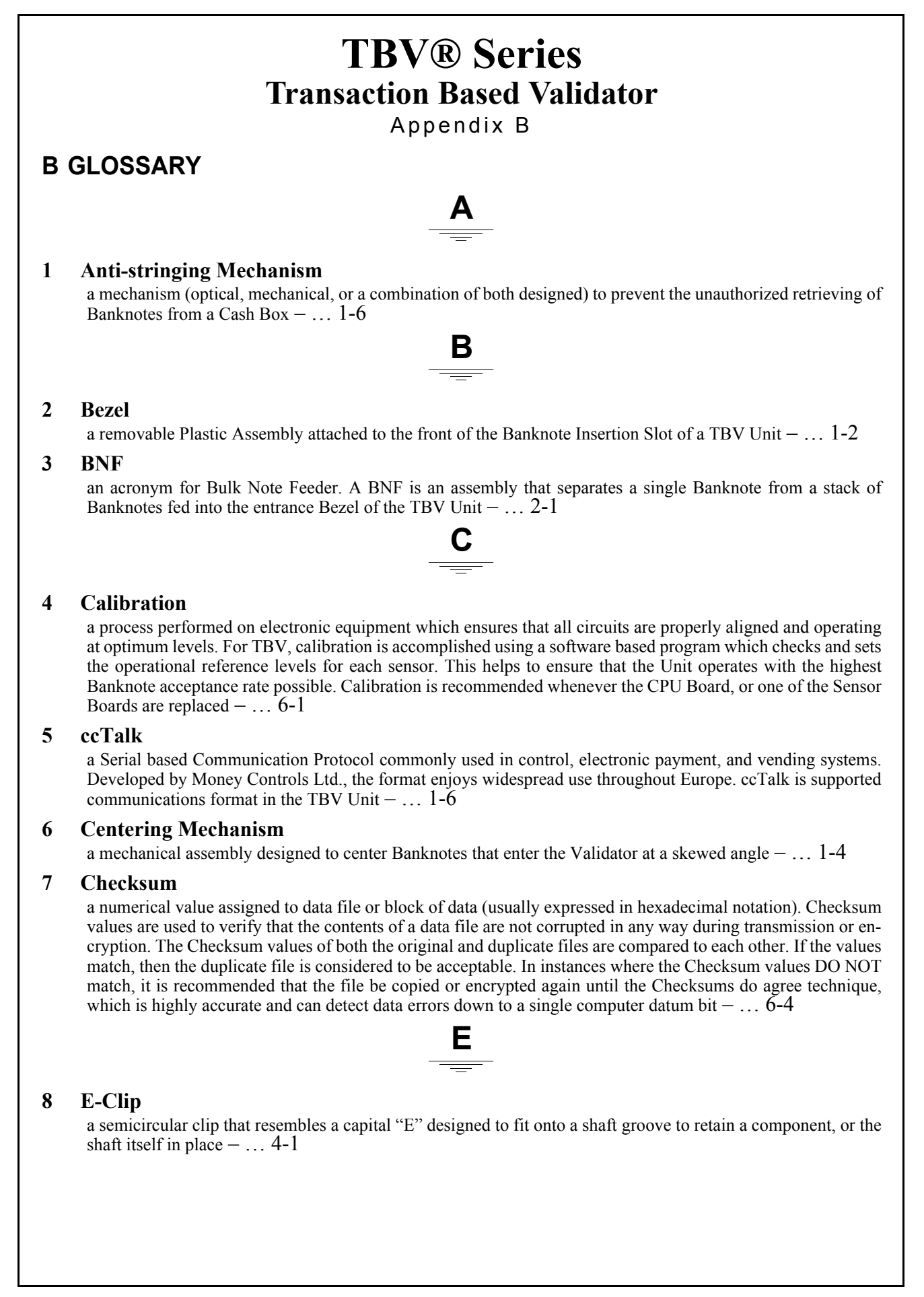

B-1

#### 9 EEPROM

an acronym for Electronically Erasable Programmable Read Only Memory. A form of non-volatile Read Only Memory (ROM) which can be both written to, and erased via electronic signals without the need to physically remove the IC from the Circuit Board on which it is installed. EEPROMS are often used to store system command instructions and reference data sets that are accessed on a frequent basis or when the equipment is first initialized  $- \dots A-5$ 

#### 10 Encryption

with respect to the TBV, encryption coding is used with the ccTalk Communications Protocol to enhance security of its transmitted data  $- \dots 2-2$ 

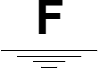

#### 11 FLD

an acronym meaning "with Feeder (BNF)", Less (e.g., without) Stacker & Down Stack Model Specifications –  $\dots 1-10$ 

#### **12 FSH**

an acronym meaning "with Feeder (BNF)", with Stacker & Horizontal oriented Model Specifications - ... 1-6

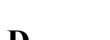

13 GLD

an acronym meaning "with a Gated designed Bezel" (for outdoor installation), Less (e.g., without) Stacker & a Down Stack Model Specifications  $- \dots 1-12$ 

#### 14 GSH

an acronym meaning "with a Gated designed Bezel" (for outdoor installation), with Stacker & Horizontal oriented Model Specifications  $- \dots 1-8$ 

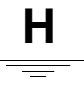

#### 15 Host Machine

a generic term used to refer to any electronic cabinet, equipment, or platform into which a TBV Unit will be installed. The Host Machine provides both the supply power and the communications interface necessary for proper operation of the TBV Unit  $- \dots 1-2$ 

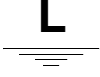

### 16 LED

an acronym for Light Emitting Diode. An LED is Semiconductor Device which when turned on, emits a signal output in the visible light range. Available in a variety of colors, LEDs are cost effective and are commonly used as Indicator Lights in a variety of equipment devices. LED are also available in the invisible light range (i.e., ultraviolet, near-infrared etc.) making them useful as operational indicators for a variety of electronic equipment and applications, such as Banknote Validation Circuit in the TBV Unit  $- \dots 1-1$ 

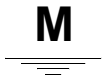

#### 17 Magnetic Sensor

a Sensor used to detect the Magnetic Ink present on certain Banknote denomination types - ... 2-15

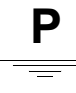

#### 18 Photo-Coupler

a method of increasing safety to both the equipment and personnel by isolating and routing transmitted data signals vie using a Light Emitting Diode (LED) and Photosensitive Transistor combination circuit in various electronic equipment devices  $- \ldots 1-6$ 

#### 19 Pictograph

small internationally recognized safety and attention symbols placed to the left Notes, Cautions and Warnings throughout a JCM Maintenance Manual  $- \dots 1-1$ 

#### 20 Precautions

a set of special instructions and warnings provided to the user in JCM Maintenance Manuals. When read and properly followed, they are intended to endure personal safety and prevent unnecessary equipment damage when working with the applicable JCM Product  $- \dots 1-2$ 

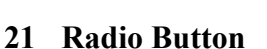

a term used as reference to an On-Screen selection Button (usually circular in shape) which can be selected or deselected by clicking on it with a Computer Mouse. Radio Screen Buttons are frequently used in desktop based application to allow the user to enable or select specific program functions or features  $- \dots 6-7$ 

#### 22 RC232C

a common serial data communication standard protocol –  $\dots$  1-6

#### 23 Reference Paper

specially coated/colored paper strips which are inserted into a Banknote Validator when performing the TBV Unit Calibration. Reference Paper is used to help set minimum and maximum thresh hold detection levels when calibrating the Photo-optical sensors in the unit for optimum performance  $- \dots 6-5$ 

#### 24 Special Notes

notes provided to alert the reader to specific information which often affects the operation of the Unit within JCM Maintenance Manuals. The notes are provided throughout the Manual, and are identified by the pictograph of a small hand pointing to the word "NOTE". Special Notes are always written in italic text  $- \dots 1-1$ 

#### 25 TBV

an acronym for Transaction Based Validator  $- \dots 1-1$ 

#### 26 Validation

in Banknote Validators (such as the TBV Unit), identifies the process of drawing a Banknote into the Unit and then uses various Sensors to read and determine the authenticity of the Banknote based on the comparison of collected readings to a set of reference data stored in memory  $- \dots 1-4$ 

#### 27 Validator

a piece of electronic equipment designed to accept and validate the authenticity of Banknotes used in automated cash transactions and vending operations. The validation process involves evaluating data received from Sensors within the Unit. Validation techniques are constantly being improved in order to thwart the efforts of would-be counterfeiters. Newer validation technologies employ the use of CMOS Photo-imaging Sensors to obtain even more accuracy and security. JCM Global is a World Wide recognized leader on the field of Banknote Validation  $- \dots 1-1$ 

B-3

## THIS PAGE INTENTIONALLY LEFT BLANK

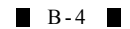

TBV® SeriesTransaction Based Validator

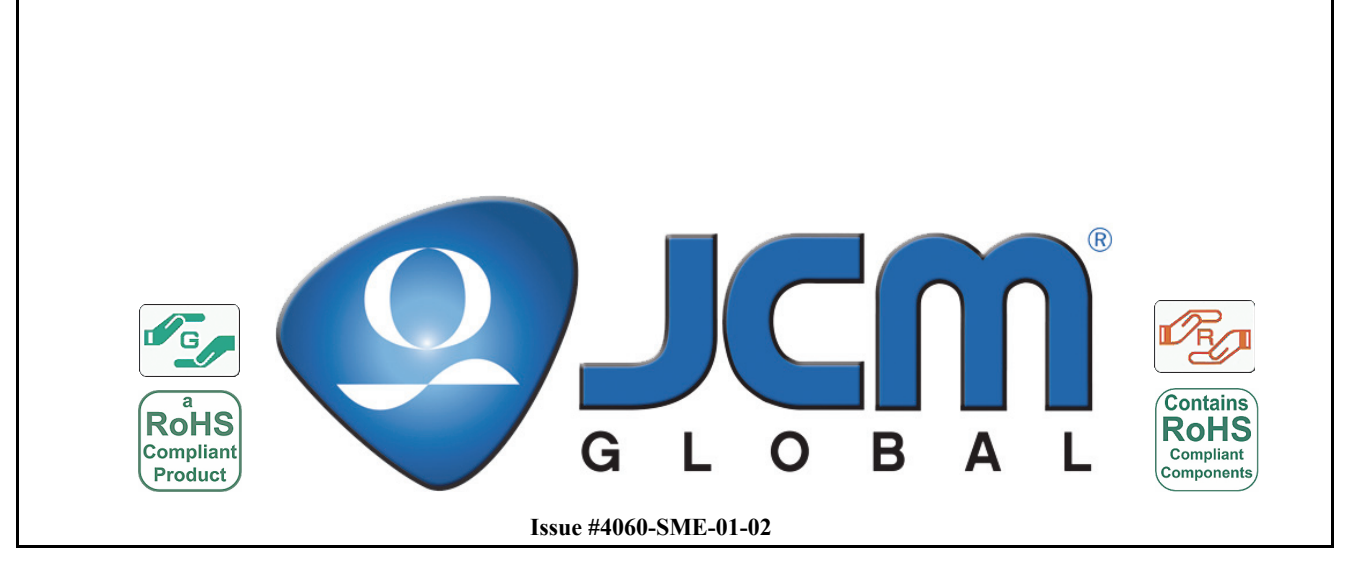